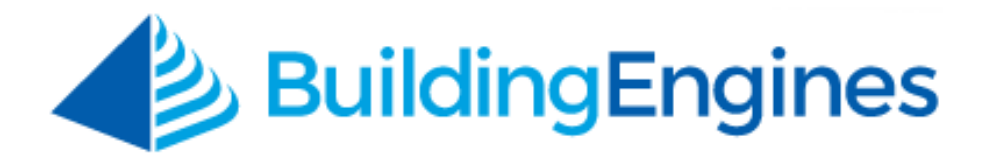

# **Property Management User Guide**

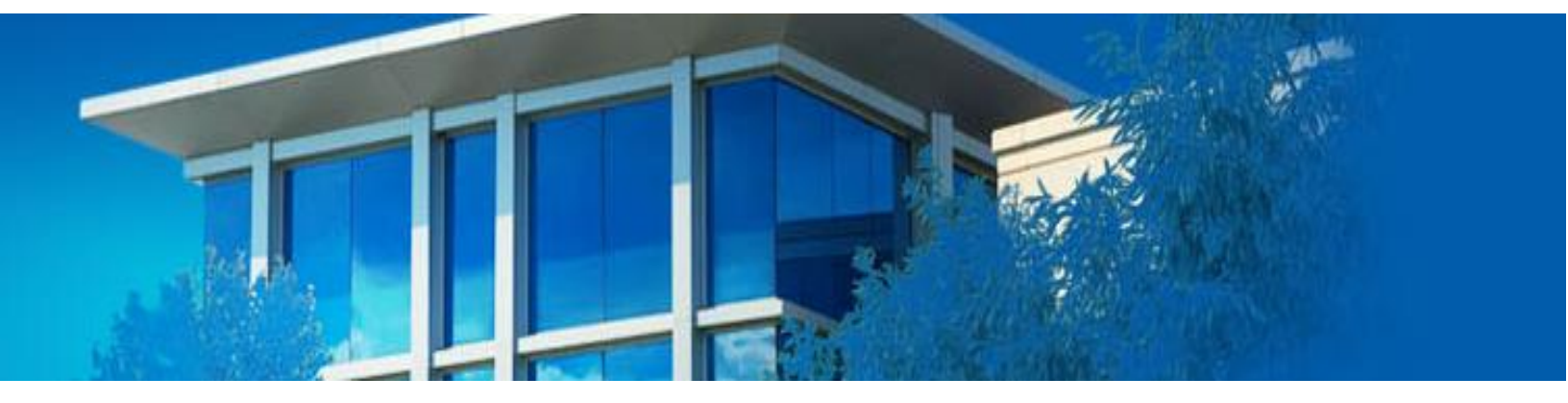

Reference information and instructions for Building Engines system administrators

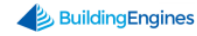

# **Table of Contents**

| Overview1                                                                  |
|----------------------------------------------------------------------------|
| Accessing the Building Engines System1                                     |
| Homepage Dashboard2                                                        |
| Homepage Gauges                                                            |
| Module Grid                                                                |
| Building Profile                                                           |
| Building List                                                              |
| Universal Building and Task Search                                         |
| Actions Tab                                                                |
| Work Order Management                                                      |
| Creating a New Work Order7                                                 |
| Creating a Scheduled Work Order7                                           |
| Creating a Recurring Work Order                                            |
| Searching for Existing Work Orders                                         |
| Searching for a Scheduled Work Order10                                     |
| Searching for a Cancelled Work Order10                                     |
| Searching for a Recurring Work Order11                                     |
| Editing a Work Order11                                                     |
| Changing the Status of a Work Order12                                      |
| Canceling a Work Order12                                                   |
| Canceling a Recurring Work Order13                                         |
| Reassigning a Work Order13                                                 |
| Placing a Work Order on Hold14                                             |
| Printing a Work Order and/or Invoice15                                     |
| Adding Charges to Multiple Entities on a Single Work Order (Split Billing) |
| Invoicing Multiple Entities from a Single Work Order (Split Billing)16     |
| Sharing a Work Order17                                                     |
| Linking a Work Order to a Piece of Equipment17                             |
| Adding a File to a Work Order18                                            |
| Adding a Comment to a Work Order18                                         |
| Adding Labor to a Work Order19                                             |
| Adding Materials to a Work Order19                                         |
| Notifications 20                                                           |
| Creating a New Notification20                                              |
| Creating a Notification for Multiple Issue Types21                         |
| Managing Notification Groups22                                             |

| Creating a Group Dispatch Notification22                                                     |
|----------------------------------------------------------------------------------------------|
| Deleting Notifications23                                                                     |
| Suspending and Reactivating Notifications23                                                  |
| Building Settings                                                                            |
| Bulk Changes24                                                                               |
| Issue Specific Notes24                                                                       |
| Messages                                                                                     |
| Meter Types25                                                                                |
| Space Management                                                                             |
| Viewing your Building's Stack Plan26                                                         |
| Space Management Dashboard26                                                                 |
| Types of Building Spaces27                                                                   |
| Creating a New Floor27                                                                       |
| Creating a New Suite                                                                         |
| Creating a Bookable Resource29                                                               |
| Changing the Primary Suite of a Tenant Company31                                             |
| Moving the Location of an Existing Floor32                                                   |
| Moving the Location of an Existing Space32                                                   |
| Editing an Existing Space                                                                    |
| Deleting an Existing Space                                                                   |
| Broadcast Messaging                                                                          |
| Sending a Broadcast Message                                                                  |
| Sharing a List of Broadcast Messages38                                                       |
| Exporting a Broadcast Message List38                                                         |
| Managing Broadcast Groups                                                                    |
| Broadcast Message Dashboard                                                                  |
| Locating a Previously Sent Broadcast Message40                                               |
| Resending a Broadcast message40                                                              |
| Emergency Broadcast Messaging41                                                              |
| Sending an Emergency Broadcast Message41                                                     |
| Tracking Emergency Broadcast Responses45                                                     |
| Resource Scheduling                                                                          |
| Viewing Bookable Resources46                                                                 |
| Creating a Single Reservation47                                                              |
| Creating Multiple Reservations47                                                             |
| Creating a Recurring Reservation48                                                           |
| Managing Resource Reservations49                                                             |
| Ending an In Progress Event                                                                  |
| 3 www.buildingengines.com   (866) 301-5300   support@buildingengines.com 🏼 📣 BuildingEngines |

| Managing Resource Notifications51                             |
|---------------------------------------------------------------|
| Resource Task Management and Billing52                        |
| Setting up a Resource Request Work Order Notification53       |
| Tracking a Resource Request Billable54                        |
| Pre-Recorded Resource Schedule Webinar Link55                 |
| Operations Performance Management55                           |
| Viewing Dashboard Metrics                                     |
| Configuring Service Levels, Delivery Targets, and Escalations |
| Configuring Managed Issues Types58                            |
| Configuring Point People                                      |
| Activating Tenant Satisfaction60                              |
| Viewing Performance Management Reports61                      |
| Scheduling and Saving OPM Reports62                           |
| Certificate of Insurance                                      |
| Notifications and Messaging65                                 |
| Setting up Automatic Notifications65                          |
| Sending an Expiration Notice                                  |
| Compliance                                                    |
| Creating a Compliance Group                                   |
| Standardizing Compliance Group Components69                   |
| Adding Additional Compliance Questions70                      |
| Manually Overriding Compliance for a COI71                    |
| Defining Coverage Standards at the Tenant Level72             |
| Managing Certificates of Insurance74                          |
| Creating a COI74                                              |
| Renewing a COI75                                              |
| Renewing a Tenant or Vendor Uploaded COI76                    |
| Closing a COI77                                               |
| Cancelling a COI78                                            |
| Associating a Tenant Company to a Vendor COI78                |
| COI Status, Dashboard and Health Monitor79                    |
| Understanding COI Status                                      |
| COI Dashboard80                                               |
| COI Health Monitor                                            |
| Files                                                         |
| Granting File Admin Access                                    |
| Managing File Folders                                         |
| Creating a Folder                                             |
|                                                               |

4 www.buildingengines.com | (866) 301-5300 | support@buildingengines.com 🌙 BuildingEngines

| Editing a Folder                                                                       | 86   |
|----------------------------------------------------------------------------------------|------|
| Deleting a Folder                                                                      | 86   |
| Managing Files                                                                         | 87   |
| Uploading a File                                                                       | 87   |
| Deleting a File                                                                        | 88   |
| Updating a File                                                                        | 89   |
| Moving a File                                                                          | 89   |
| Searching for a File                                                                   | 90   |
| Navigating the Shortcuts                                                               | .90  |
| Incidents                                                                              | 91   |
| Creating a New Incident                                                                | 91   |
| Entering the Primary Incident Information                                              | 91   |
| Editing Incident Information                                                           | 92   |
| Adding Persons                                                                         | 92   |
| Adding Items                                                                           | 92   |
| Adding Autos                                                                           | .93  |
| Adding Emergency Services                                                              | 93   |
| Adding Files                                                                           | 94   |
| Incident Dashboard                                                                     | 94   |
| Customizing the Incident Dashboard                                                     | 94   |
| Exporting the Incident Dashboard                                                       | 96   |
| Sharing the Incident Dashboard                                                         | 96   |
| Searching for an Existing Incident                                                     | 96   |
| Property Removal Pass Workflow                                                         | 98   |
| Tenant Submits Property Pass Request                                                   | 98   |
| Tenant Administrator Approves or Denies Request                                        | .99  |
| Tenant Receives Approved or Denied Request                                             | .99  |
| Guard Reviews Details of Request upon Property Exit                                    | 100  |
| Tenant Administrator or Property Manager Reviews Property Pass History                 | 102  |
| Access Card Request Manager 1                                                          | .03  |
| Creating a New Access Card Request                                                     | 103  |
| Completing an Access Card Request                                                      | 104  |
| Reissuing an Access Card                                                               | 104  |
| Canceling an Access Card                                                               | 105  |
| Updating an Access Card Number                                                         | 106  |
| Sharing a List of Access Cards                                                         | 107  |
| Exporting a List of Access Cards                                                       | 107  |
| Fire and Life Safety 1                                                                 | .08  |
| 5 www.buildingengines.com   (866) 301-5300   support@buildingengines.com 📣 BuildingEng | ines |

| Adding a Fire & Life Safety Document108                   |
|-----------------------------------------------------------|
| Create a New Fire & Life Safety Event108                  |
| Manage Fire & Life Safety Groups109                       |
| Reminder 109                                              |
| Create a New Reminder109                                  |
| Preventive Maintenance 110                                |
| Standard Equipment Templates110                           |
| Creating a Preventive Maintenance Template110             |
| Managing Tasks in the Portfolio Template Library111       |
| Searching for a Preventive Maintenance Template112        |
| Configuring PM Equipment and Tasks113                     |
| Adding New Equipment113                                   |
| Searching for Equipment114                                |
| Associating a Piece of Equipment to a Template114         |
| Adding a Task to Equipment115                             |
| Creating an Unscheduled Task116                           |
| Creating an Unscheduled Task from the Equipment Record117 |
| Adding a File to Piece of Equipment118                    |
| Managing PM Tasks119                                      |
| Using the Preventive Maintenance Task Calendar119         |
| Completing the Steps on a Preventive Maintenance Task120  |
| Entering Meter Readings on a Preventive Maintenance Task  |
| Changing the Status of a Preventive Maintenance Task121   |
| Reassigning a Preventive Maintenance Task122              |
| Adding a Comment to a Preventive Maintenance Task124      |
| Adding a File to a Preventive Maintenance Task124         |
| Sharing a Preventive Maintenance Task125                  |
| Adding Labor to a Preventive Maintenance Task125          |
| Adding Materials to a Preventative Maintenance Task126    |
| Placing Preventive Maintenance on Hold127                 |
| Printing a Preventative Maintenance Task127               |
| Inspections 129                                           |
| Creating a New Inspection Template129                     |
| Scheduling an Inspection131                               |
| Completing an Inspection                                  |
| Dynamic Building Inspections132                           |
| Managing Room Types132                                    |
| Building a Stacking Plan                                  |

6 www.buildingengines.com | (866) 301-5300 | support@buildingengines.com 📣 BuildingEngines

| Creating a Dynamic Building Inspection Template133                                         |
|--------------------------------------------------------------------------------------------|
| Equipment Inspections                                                                      |
| Creating an Equipment Inspection135                                                        |
| Equipment Inspection Workflow136                                                           |
| Scored Inspections                                                                         |
| Creating a Scored Inspection137                                                            |
| Cancelling an Inspection139                                                                |
| Visitor Module 139                                                                         |
| Registering a Visitor140                                                                   |
| Checking in a Preregistered Visitor140                                                     |
| Adding a Person to the Watch List141                                                       |
| Property Management Employee Administration                                                |
| Adding a New Employee                                                                      |
| Inactivating an Existing Employee142                                                       |
| Resetting Employee Passwords142                                                            |
| Editing Personal Profile and Contact Details143                                            |
| Tenant Administration                                                                      |
| Tenant Dashboard144                                                                        |
| Customizing the Tenant Dashboard144                                                        |
| Managing Tenant Companies and Employees145                                                 |
| Creating a New Tenant Company145                                                           |
| Inactivating a Tenant Company145                                                           |
| Creating a Sub Lease Tenant Company146                                                     |
| Creating a New Tenant Employee146                                                          |
| Resetting a Tenant Employees Password147                                                   |
| Inactivating a Tenant Employee147                                                          |
| Adding a Suite to a Tenant Company148                                                      |
| Deleting a Suite from a Tenant Company148                                                  |
| Changing a Tenant Company's Primary Suite149                                               |
| Converting a Tenant Company into a Sub Lease Tenant149                                     |
| Adding a Tenant Lease                                                                      |
| Affiliating a Tenant Company to another Tenant Company150                                  |
| Granting a Tenant Employee Access to an Affiliate Company150                               |
| Adding a File to a Tenant Record151                                                        |
| Adding a Meeting to a Tenant Record152                                                     |
| Configuring COI Requirements at the Tenant Level152                                        |
| Vendor Companies and Employees 154                                                         |
| Creating a Vendor Company154                                                               |
| 7 www.buildingengines.com   (866) 301-5300   support@buildingengines.com 🥠 BuildingEngines |

| Creating a Vendor Employee                       | 155 |
|--------------------------------------------------|-----|
| Vendor Company Contracts                         | 155 |
| Accounting Module                                | 156 |
| Creating a New Batch File                        | 156 |
| Accessing and Exporting Processed Batches        | 156 |
| Creating a New Labor Rate                        | 157 |
| Viewing and Editing Labor Rates                  | 158 |
| Creating a New Accounting Markup                 | 159 |
| Viewing and Editing Markups                      | 159 |
| Creating a New Material                          | 160 |
| Viewing and Editing Materials                    | 160 |
| Creating a New Tax Rate                          | 161 |
| Viewing and Editing Tax Rates                    | 162 |
| Purchase Orders                                  | 163 |
| Purchase Order Setup and Functionality           | 163 |
| Purchase Orders with Inventory Management        | 163 |
| Setting up a Low Inventory Notification          | 164 |
| Adding Inventory to a Purchase Order             | 164 |
| Adding an Untracked Material to a Purchase Order | 165 |
| Creating a Purchase Order                        | 166 |
| Viewing and Editing a Purchase Order             | 167 |
| Managing Received Purchase Order Material        | 168 |
| Closing a Purchase Order                         | 168 |
| Task Calendar                                    | 170 |
| Viewing My Tasks                                 | 170 |
| Viewing Tasks by Building                        | 171 |
| Time Cards                                       | 173 |
| Designating a Time Card Manager                  | 173 |
| Configuring Time Card for an Employee            | 174 |
| Entering Time on a Time Card                     | 174 |
| Reporting on the Time Card                       | 176 |
| Out of Office                                    | 177 |
| Configuring Out of Office                        | 177 |
| Building Connect                                 | 178 |
| -<br>Getting Started - Entering Site Details     |     |
| Selecting a Template and Theme                   | 179 |
| Creating Page and Subpage Content                |     |
|                                                  |     |

| Editing a Page or Subpage18                                          | ;4  |
|----------------------------------------------------------------------|-----|
| Rearranging Page or Subpage Order18                                  | \$5 |
| Deleting a Page or Subpage                                           | 6   |
| To Do Lists                                                          | 7   |
| Creating a To Do List                                                | ;7  |
| Creating a To-Do18                                                   | 8   |
| Creating a To Do for a Non-System User18                             | 8   |
| Completing a To-Do19                                                 | 0   |
| Marking a To-Do as Won't Do19                                        | 0   |
| Deleting a To-Do List                                                | )1  |
| Deleting a To-Do19                                                   | )1  |
| Archiving a To-Do List                                               | 12  |
| Sharing a To-Do List                                                 | 92  |
| Printing a To-Do List                                                | 13  |
| Task Dispatch                                                        | 4   |
| Navigating the Task Dispatch Dashboard19                             | )4  |
| Configuring the List and Reassignment Settings19                     | 95  |
| Configuring Employee Hours19                                         | 95  |
| Viewing Work Orders Assigned to an Employee19                        | 96  |
| Assigning a Work Order to an Employee19                              | 17  |
| Impairments 19                                                       | 8   |
| Configuring the Impairments Module19                                 | 8   |
| Creating Key Contact Roles                                           | 8   |
| Assigning Key Contact Roles                                          | 9   |
| Creating an Impairment Group20                                       | 0   |
| Creating a Notification Profile                                      | )1  |
| Defining Impairment Types20                                          | 12  |
| Managing the Impairment Lifecycle20                                  | 13  |
| Creating an Impairment20                                             | 13  |
| Adding a Comment to an Impairment20                                  | )4  |
| Adding a File to an Impairment20                                     | )4  |
| Linking a Work Order or Preventive Maintenance Task to an Impairment | )4  |
| Extending an Impairment20                                            | )5  |
| Restoring an Impairment20                                            | 16  |
| Cancelling an Impairment20                                           | 16  |
| Impairments Dashboard20                                              | 17  |
| Searching for an Impairment20                                        | 17  |

9 www.buildingengines.com | (866) 301-5300 | support@buildingengines.com 📣 BuildingEngines

| Exporting a List of Impairments                    | 207 |
|----------------------------------------------------|-----|
| Sharing a List of Impairments                      | 207 |
| User Defined Fields                                | 208 |
| Creating a User Defined Field                      | 208 |
| Editing a User Defined Field                       |     |
| Deactivating a User Defined Field                  |     |
| Creating an Equipment Page Layout                  | 210 |
| Creating a Building Page Layout                    | 211 |
| Editing a Page Layout                              | 212 |
| Adding a Section to a Page Layout                  | 214 |
| Deleting a Section from a Page Layout              | 215 |
| Associating a Page Layout to an Equipment Category | 216 |
| Associating the Page Layout to Building Pages      | 217 |

This page is left intentionally blank.

This document is confidential and intended solely for the use of the individual or property management organization authorized by Building Engines, Inc. Not for public distribution or disclosure.

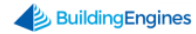

# **Overview**

Building Engines' Property and Tenant Management System empowers you to capture, communicate, assign and report on all the elements that impact the tenant experience, as well as your operating efficiency and profitability. It simplifies operational complexities by improving visibility, extracting information, and speeding tenant communications. The results include a better tenant experience, higher operating efficiency, increases on the top line and higher NOI.

This handbook provides a collection of basic instructions and concise information to serve as a ready reference for Building Engines users and System Administrators.

# Accessing the Building Engines System

To access the Building Engines desktop application:

- 1. Navigate to <a href="http://buildingengines.com/login">http://buildingengines.com/login</a>.
- 2. Enter your username and password into the appropriate fields.

| <b>BuildingEngines</b> |
|------------------------|
| 🕥 🖉 🥏 BuildingEngines  |
|                        |
| Username*              |
| cdahl                  |
| Password *             |
| <b>(</b> )             |
| You are now logged out |
| 🖌 Remember Username    |
| Forgot your password?  |
|                        |

3. Click Login.

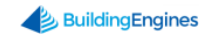

# **Homepage Dashboard**

The Homepage Dashboard provides you with valuable insight across all of the modules you have installed in Building Engines. From the dashboard, you are able to view and access building information, liability, service delivery, as well as operational tasks.

#### **Homepage Gauges**

The Homepage gauges provide insight into your building's capacity, COI coverage, service delivery, and tenant satisfaction, if the corresponding modules are configured in Building Engines.

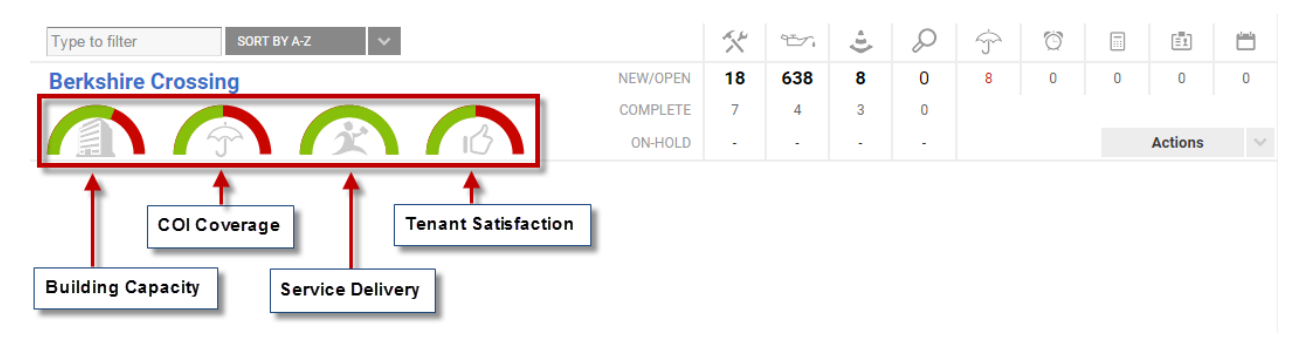

Hovering over a gauge produces an information bubble with the values that make up that specific gauge. Furthermore, clicking a particular gauge brings you into the corresponding module for that building.

| 💋 GO TO ADMIN                   | Search fo | or a buil | ding |   |     | Q  | Supp | ort | •    | 9      |
|---------------------------------|-----------|-----------|------|---|-----|----|------|-----|------|--------|
| Optimizing Property Performance |           |           |      |   |     |    |      |     | 1    | Ç      |
| Type to filter SORT BY A-Z 🗸    |           | ×         | ÷.   | ÷ | P   | Ŷ  | Ö    |     | ĒĪ   |        |
| Berkshire Crossing              | NEW/OPEN  | 25        | 690  | 8 | 293 | 10 | 1    | 0   | 0    | 4      |
| Compliant: 4                    | COMPLETE  | 7         | 4    | 3 | 5   |    |      |     |      |        |
| Expired: 2                      | ON-HOLD   | (1)       | -    | - | -   |    |      | Act | ions | $\sim$ |
| Cedar Landings                  | NEW/OPEN  | 18        | 1269 | 0 | 12  | 1  | 0    | 0   | 1    | 0      |
|                                 | COMPLETE  | 13        | 0    | 2 | 0   |    |      |     |      |        |
|                                 | ON-HOLD   | -         | -    | - | -   |    |      | Act | ions | $\sim$ |

To toggle which gauges are displayed:

- 1. Click the gear icon that is located in the upper right corner.
- 2. Select the gauges you want displayed, and click **SAVE**.

### **Module Grid**

The module grid located on the homepage allows you to quickly identify and navigate to open tasks at each building. Each icon denotes a different module in the application. Hovering over the task icon displays a bubble denoting the module represented.

|                                   |          | Work Orde | r    |    |   |   |   |   |         | $\mathbf{x}$ |
|-----------------------------------|----------|-----------|------|----|---|---|---|---|---------|--------------|
| Type to filter SORT BY A-Z 🗸      |          | *         | ÷.   | ÷1 | Q | Ŷ | Ö |   | Ē       |              |
| Berkshire Crossing                | NEW/OPEN | 18        | 638  | 8  | 0 | 8 | 0 | 0 | 0       | 0            |
|                                   | COMPLETE | 7         | 4    | 3  | 0 |   |   |   |         |              |
| ſ <u>≜</u> l (ŷ) ( <b>x</b> ) (b) | ON-HOLD  |           | -    | -  | - |   |   |   | Actions | ~            |
| Cedar Landings                    | NEW/OPEN | 18        | 1190 | 0  | 0 | 1 | 0 | 0 | 1       | 0            |
|                                   | COMPLETE | 11        | 0    | 2  | 0 |   |   |   |         |              |
|                                   | ON-HOLD  | -         | -    | -  | - |   |   |   | Actions | $\sim$       |
| Washington Avenue                 | NEW/OPEN | 6         | 698  | 0  | 0 | 0 | 0 | 0 | -       | 0            |
|                                   | COMPLETE | 3         | 8    | 0  | 0 |   |   |   |         |              |
|                                   |          |           |      |    |   |   |   |   |         |              |

Hovering over a value in the **NEW/OPEN** column produces an information bubble that breaks out the **New** from the **Open** set of tasks. Clicking on either the **New** or **Open** set of tasks brings you to that module's tasks.

|                              |             |                 |          |   |     |   |   |   |         | 4.     |
|------------------------------|-------------|-----------------|----------|---|-----|---|---|---|---------|--------|
| Type to filter SORT BY A-Z 🗸 |             | A. 14           | 93-7     | ÷ | Q   | Ŷ | Ö |   | ĒĪ      |        |
| Berkshire Crossing           | NEW O New/O | )pen Work (     | Orders 8 | 8 | 0   | 8 | 0 | 0 | 0       | 0      |
|                              | CON 13 Opt  | en <sup>7</sup> | 4        | 3 | 0   |   |   |   |         |        |
|                              |             |                 |          | • | •   |   |   |   | Actions | $\sim$ |
| Cedar Landings               | NEW/OPEN    | 18              | 1190     | 0 | 0   | 1 | 0 | 0 | 1       | 0      |
|                              | COMPLETE    | 11              | 0        | 2 | 0   |   |   |   |         |        |
|                              | ON-HOLD     | -               | •        | - |     |   |   |   | Actions | $\sim$ |
| Washington Avenue            | NEW/OPEN    | 6               | 698      | 0 | 0   | 0 | 0 | 0 | -       | 0      |
|                              | COMPLETE    | 3               | 8        | 0 | 0   |   |   |   |         |        |
|                              | ON-HOLD     | -               | -        | - | · · |   |   |   | Actions | $\sim$ |

## **Building Profile**

The Building Profile provides a centralized location to access building information and key contacts.

To locate the Building Profile, click the building name.

| Type to filter SORT BY A-Z V | X   | Ť.   | ÷ | S   |
|------------------------------|-----|------|---|-----|
| Berkshire Crossing           | 25  | 690  | 8 | 293 |
| COMPLETE                     | 7   | 4    | 3 | 5   |
|                              | (1) |      | - | -   |
| Cedar Landings NEW/OPEN      | 18  | 1269 | 0 | 12  |
| COMPLETE                     | 13  | 0    | 2 | 0   |
|                              | -   |      | - | -   |

To edit building information:

- 1. Click and expand the section you want to update.
- 2. Click located in the upper right corner of the section.
- 3. Use the fields to edit the information.

| 🖉 Building Data                       |                                                                                                    |                                              |
|---------------------------------------|----------------------------------------------------------------------------------------------------|----------------------------------------------|
| BUILDING ID<br>00007A87052            | SQUARE FEET (OR UNITS) 701200                                                                                                    | CODE                                         |
| BUILDING NAME *<br>Berkshire Crossing | LAND SIZE (SQ FT)<br>160000                                                                                                    | YEAR BUILT<br>1984                           |
| STREET ADDRESS *<br>896 Roland Circle | INDUSTRY TYPE •<br>Demonstration                                                                                                    | CERTIFICATE OF OCCUPANCY DATE                |
| CITY/STATE/ZIP *<br>Boston, MA 02455  | TIMEZONE<br>EST V                                                                                                    | FLOORS<br>8                                  |
| MAIN PHONE #                          | BUILDING HOURS<br>Enable Building Hours                                                                                                    | ENERGY STAR <sup>⊗</sup> SCORE (1-100)<br>90 |
| 222-222-2222                          | 7:30 am 6:30 pm 7:30 am 7:30 a | LEED CERTIFIED                               |
|                                       |                                                                                                    | SAVE CANCEL                                  |

#### 4. Click **SAVE**.

## **Building List**

The Building List allows you to create a sortable list of the buildings within your profile. Once you are viewing the Building List you can click the Building name to view the Building Profile.

To create a Building List:

- 1. Click **Go To** → **Building List**.
- 2. (Optional) Use the column filters to sort your Building List.
- 3. Click a **BUILDING** name to access the Building Profile.

To Share the Building List:

- 1. From the Building List, click **SHARE** and select a format.
- 2. Use the recipient builder to select recipients, and click **SEND**.

To Export the Building List:

- 1. From the Building List, click **EXPORT** and select a format.
- 2. A new tab opens and the export appears at the bottom of the page.

#### **Universal Building and Task Search**

The Universal Building and Task Search allows you to search for and navigate to a Building, Work Order, Preventive Maintenance Task, or Incident from any page.

This section describes the process of using the Universal Building and Task Search.

To search:

1. Click the Search icon and select the type (Building, Work Order, Preventive Maintenance Task, or Incident) of search you want to execute.

| CAN GO TO ADMIN                                    | ×∄ | Search for a building | Q     | Support |
|----------------------------------------------------|----|-----------------------|-------|---------|
| BuildingEngines<br>Optimizing Property Performance |    |                       |       |         |
| Type to filter SORT BY A-Z V                       | ÷  | * * 3                 | $\wp$ | Ö       |

2. Enter either the exact task number, or building information, and click the local icon.

# **Actions Tab**

The Actions tab is a building specific dropdown located in the Module grid. Clicking on this tab allows you to quickly navigate to commonly used modules in the application.

| GO TO ADMIN                  |          |    |      |     | New Loo | k 😑 | Support | Log              | g Out             | 0 |
|------------------------------|----------|----|------|-----|---------|-----|---------|------------------|-------------------|---|
|                              |          |    |      |     |         |     |         |                  |                   | Ç |
| Type to filter SORT BY A-Z V |          | X  | Ť.   | ·1) | Q       | ý   | Ö       |                  |                   |   |
| Berkshire Crossing           | NEW/OPEN | 18 | 638  | 8   | 0       | 8   | 0       | 0                | 0                 | 0 |
|                              | COMPLETE | 7  | 4    | 3   | 0       |     |         |                  |                   |   |
|                              | ON-HOLD  | -  | -    | -   | -       |     |         |                  | Actions           | ~ |
| Cedar Landings               | NEW/OPEN | 18 | 1190 | 0   | 0       | 1   |         | _                |                   |   |
|                              | COMPLETE | 11 | 0    | 2   | 0       |     | Actio   | าร               |                   |   |
|                              | ON-HOLD  | -  | -    | -   | -       |     | Creat   | e Work O         | rder<br>Nork Orda |   |
| Washington Avenue            | NEW/OPEN | 6  | 698  | 0   | 0       | 0   | Close   | d Work O         | rders             |   |
|                              | COMPLETE | 3  | 8    | 0   | 0       |     | Tenar   | nts              |                   |   |
|                              | ON-HOLD  | -  | •    | -   | -       |     | Equip   | ors<br>ment Libi | rarv              |   |
|                              |          |    |      |     |         |     | Task    | Calendar         |                   |   |
|                              |          |    |      |     |         |     | Expec   | ted Visito       | ors               |   |
|                              |          |    |      |     |         |     | Subh    | it visitor       |                   |   |

# **Work Order Management**

The Work Order module allows both property management employees and tenants to submit work orders for occupied spaces and common areas. Once you submit a work order, you have the ability to track the lifecycle of the work order, add files, view comments, and generate invoices.

This user guide describes the process of creating a work order from the desktop version.

#### **Creating a New Work Order**

This section describes the process of creating a new work order.

To create a work order:

1. Click Go To → Work Orders → Create Work Order, or select Create Work Order form the Actions menu.

| 1       | GO T | O ADMIN                   |                          |          |   |     |   | New | Look 😑 | Supp | ort L | .og Out | 4      |
|---------|------|---------------------------|--------------------------|----------|---|-----|---|-----|--------|------|-------|---------|--------|
|         |      | Broadcast Messaging       | >                        |          |   |     |   |     |        |      |       |         | مقد.   |
| -       |      | Files                     | >                        |          |   |     |   |     |        |      |       |         | Q      |
| -       |      | Certificates of Insurance | >                        |          |   |     |   |     |        |      |       |         |        |
| to filt |      | Incidents                 | > _                      |          | X | ÷.  | ÷ | Q   | Ť      | Ö    |       |         |        |
| orth    |      | Inspections               | >                        | NEW/OPEN | 4 | 0   | 1 | 0   | 5      | 0    | 0     | 1       | 0      |
|         |      | Preventive Maintenance    | >                        | COMPLETE | 3 | 0   | 0 | 0   |        |      | _     |         |        |
|         |      | Reporting                 | 10                       | ON-HOLD  |   | -   | - | •   |        |      |       | Actions | $\sim$ |
| ash     |      | Resource Schedule         |                          | NEW/OPEN | 3 | 143 | 0 | 0   | 0      | 0    | 0     | 0       | 0      |
|         |      | Task Calendar             | > .1                     | COMPLETE | 0 | 0   | 0 | 0   |        |      |       |         |        |
| 1       |      | Security                  | > IC7                    | ON-HOLD  | • | •   | • | •   |        |      |       | Actions | ~      |
| outh    |      | Work Orders               | Work Order Dashboard     | NEW/OPEN | 2 | 0   | 2 | 0   | 0      | 0    | 0     | 0       | 0      |
|         |      | More                      | Create Work Order        | UCLIP    | Z | U   | U | U   |        |      |       | Actions |        |
|         |      | morem                     | Recurring Work Order Das | shboard  |   |     |   |     |        |      |       | Actions | V      |
|         |      |                           | Create Recur. Work Order |          |   |     |   |     |        |      |       |         |        |

- 2. Complete the required fields denoted with an asterisk (\*).
- 3. (Optional) Click **Keep me informed** to be notified when updates are made to the work order.
- 4. (Optional) Click **Critical** to denote the work order as critical on the work order search grid and to change the header color to red.
- 5. Click **SAVE**.

#### **Creating a Scheduled Work Order**

If you know the scope and timing of a work order ahead of time, you can create a scheduled a work order via the desktop version.

To create a scheduled work order:

- 1. Click Go To → Work Orders → Create Work Order, or select Create Work Order form the Actions menu.
- 2. Complete the required fields denoted with an asterisk (\*).
- 3. (Optional) Click **Keep me informed** to be notified when updates are made to the work order.
- 4. (Optional) Click **Critical** to denote the work order as critical on the work order search grid and to change the header color to red.
- 7 www.buildingengines.com | (866) 301-5300 | support@buildingengines.com 📣 BuildingEngines

5. Navigate to the **CREATE** field and select **Scheduled**.

| Kreate Wo                | rk Order |                                    |        | (                              | ٢ |
|--------------------------|----------|------------------------------------|--------|--------------------------------|---|
| BUILDING *<br>Select     | ~        | CREATE<br>Scheduled                | ~      | DETAILS.<br>B I U S & ⊘ III /- |   |
| TENANT * **Self Reported | $\sim$   | OCCURRENCE<br>Single               | $\sim$ | <u>T</u> <sub>x</sub> T        |   |
| Carl Dahl                |          | DATE/TIME *<br>02/07/2015 08:00 AM |        |                                |   |
| ISSUE TYPE *<br>Select   | $\sim$   | 0 Mins                             | $\sim$ |                                |   |

- 6. Click the calendar icon and select a date and time for the work order to be created.
- 7. (Optional) Select a **CREATE WO IN ADVANCE** time to give the assignee advance notice.
- 8. Click **Submit**.

#### **Creating a Recurring Work Order**

If you know the scope and timing of a work order ahead of time, and it occurs on more than one occasion, you can place a recurring work order via the desktop version.

To create a recurring work order:

1. Click Go To → Work Orders → Create Recur. Work Order, or select Create Recur. Work Order form the Actions menu.

| 1       | GO T | O ADMIN                   |                             |          |   |      |   | New | Look 😑 | Suppo | ort L | .og Out  | •      |
|---------|------|---------------------------|-----------------------------|----------|---|------|---|-----|--------|-------|-------|----------|--------|
|         |      | Broadcast Messaging       | >                           |          |   |      |   |     |        |       |       |          | مقد.   |
|         |      | Files                     | >                           |          |   |      |   |     |        |       |       |          | Q      |
| -       |      | Certificates of Insurance | >                           |          |   |      |   |     |        |       |       |          |        |
| to filt |      | Incidents                 | >                           |          | X | °E~i | ÷ | S   | Ť      | Ö     |       | <u>.</u> |        |
| orth    |      | Inspections               | >                           | NEW/OPEN | 4 | 0    | 1 | 0   | 5      | 0     | 0     | 1        | 0      |
|         |      | Preventive Maintenance    | >                           | COMPLETE | 3 | 0    | 0 | 0   |        |       | _     |          |        |
|         |      | Reporting                 | 13                          | ON-HOLD  |   | •    | - | -   |        |       |       | Actions  | $\sim$ |
| ash     |      | Resource Schedule         |                             | NEW/OPEN | 3 | 143  | 0 | 0   | 0      | 0     | 0     | 0        | 0      |
|         |      | Task Calendar             |                             | COMPLETE | 0 | 0    | 0 | 0   |        |       |       |          |        |
| 1       |      | Security                  | 107                         | ON-HOLD  | • | -    | - | -   |        |       |       | Actions  | ~      |
| outh    |      | Work Orders               | Work Order Dashboard        | NEW/OPEN | 2 | 0    | 2 | 0   | 0      | 0     | 0     | 0        | 0      |
|         |      | work Urders               | Create Work Order           | COMPLETE | 2 | 0    | 0 | 0   |        |       |       |          |        |
|         | •••  | More                      | > Recurring Work Order Dast | board    | - | -    |   | •   |        |       |       | Actions  | $\sim$ |
|         |      |                           | Create Recur. Work Order    |          |   |      |   |     |        |       |       |          |        |

2. Select a **BUILDING**, **TENANT**, **FLOOR** / **SUITE**, and **ASSIGNEE**.

- 3. Confirm the TASK TYPE is: Recurring Work Order.
- 4. Select an **ISSUE TYPE**.
- 5. Enter the **TIME** you want the recurring work order to be created.
- 6. (Optional) Select a **CREATE WO IN ADVANCE** time to give the assignee advance notice.
- 7. Enter the frequency in the **RECURRENCE** field.
- 8. (Optional) Enter work order details in the **DETAILS** field.
- 9. Click **SAVE**.

#### Searching for Existing Work Orders

You can search existing work orders using the home page dashboard numbers, the work order search filters, or by the work order number. This section describes the process of searching for an existing work order.

To search for an existing work order using the home page dashboard:

- 1. Scroll down and navigate to the appropriate building.
- 2. Navigate over the **NEW/OPEN** figure, and either click the value shown, or navigate into the information bubble and click either the **New** or **Open** work order value.

| <b>΄/</b> ) go to admin   | ADMIN                                                                                            |   |   |  |  |  |  |  |  |  |
|---------------------------|--------------------------------------------------------------------------------------------------|---|---|--|--|--|--|--|--|--|
|                           | New/Open Work Orders<br>3 New                                                                    |   |   |  |  |  |  |  |  |  |
| e to filter SORT BY A-Z V | 1 Open                                                                                           | Q | Ś |  |  |  |  |  |  |  |
| lorth Plaza               | NEW/OPEN 4 0 1                                                                                   | 0 | 5 |  |  |  |  |  |  |  |
|                           | COMPLETE         3         0         0           ON-HOLD         -         -         -         - | 0 |   |  |  |  |  |  |  |  |

3. If the work order you are searching for does not appear in the search grid, click **SEARCH** to use the work order search filters.

| 6                           | / до то                  | ADMIN    |            |              |           |        |        |         | New Look   | Suppo    | rt Log Οι | ıt 🧳     |
|-----------------------------|--------------------------|----------|------------|--------------|-----------|--------|--------|---------|------------|----------|-----------|----------|
| 4                           | 🛠 Wo                     | ork Orde | rs         |              |           |        |        |         |            |          |           | $\oplus$ |
|                             | Search Results Filtering |          |            |              |           |        |        |         |            |          |           |          |
| $\mathbf{\hat{\mathbf{Y}}}$ | SEARCH Requ              | uest #   | > DEFAULT  | VIEW 🗸       | Save View |        |        | 4       | ACTIONS    | < SHAR   | e 🗸 🖄     | Export 🗸 |
|                             | TYPE @                   | REQUEST  | BUILDING 💮 | ISSUE TYPE . | COMPANY . | FLOOR  | SUITE  | DETAILS | ASSIGNEE . | STATUS @ | CREATED 🗸 | CHARGES  |
|                             | Filter                   | Filter   | Filter     | Filter       | Filter    | Filter | Filter | Filter  | Filter     | Filter   | Filter    | Filter   |

4. Enter the relevant parameters into the work order search filters, and click **SEARCH**.

To search for an existing work order by work order number:

1. Navigate to the top of the homepage, and select the work order icon.

| (1)     | GO TO  | ADMIN           | <b>∠</b> ≜ | Search for a building | Support |
|---------|--------|-----------------|------------|-----------------------|---------|
|         |        |                 |            |                       |         |
|         |        |                 | X          |                       |         |
|         |        |                 |            |                       |         |
| Type to | filter | SORT BY A-Z 🛛 🗸 |            | * = 2 9               | > 🔞 🗉   |

2. Enter the work order number into the **Request #** field, and click the magnifying glass icon.

#### Searching for a Scheduled Work Order

You can search scheduled work orders using the work order search filters. This section describes the process of searching for a scheduled work order.

To search for a scheduled work order:

- 1. Scroll down and navigate to the appropriate building.
- 2. Click on one of the status numbers located within the **Work Order** column.

| Type to filter | SORT BY A-Z | ~ |     |          | * | r. | ÷ | Q | ý | Ö |   | Ē       |        |
|----------------|-------------|---|-----|----------|---|----|---|---|---|---|---|---------|--------|
| North Plaza    |             |   |     | NEW/OPEN | 4 | 0  | 1 | 0 | 5 | 0 | 0 | 1       | 0      |
|                |             |   |     | COMPLETE | 3 | 0  | 0 | 0 |   |   |   |         |        |
|                | T.          | X | 1C3 | ON-HOLD  | • | •  | - |   |   |   |   | Actions | $\sim$ |

- 3. From the **Work Orders** page, click **SEARCH**.
- 4. Using the search fields, select a **PROPERTY**, the **Scheduled** status, a future date range, and click **SEARCH**.

#### Searching for a Cancelled Work Order

You can search cancelled work orders using the work order search filters. This section describes the process of searching for a cancelled work order.

To search for a cancelled work order:

1. Scroll down and navigate to the appropriate building.

2. Click on one of the status numbers located within the **Work Order** column.

| Type to filter SORT BY A-Z V |          | * | æ. | ÷ | P | Ś | Ö |   | Ē       |        |
|------------------------------|----------|---|----|---|---|---|---|---|---------|--------|
| North Plaza                  | NEW/OPEN | 4 | 0  | 1 | 0 | 5 | 0 | 0 | 1       | 0      |
|                              | COMPLETE | 3 | 0  | 0 | 0 |   |   |   |         |        |
|                              | ON-HOLD  | • | •  |   | - |   |   |   | Actions | $\sim$ |

- 3. From the Work Orders page, click SEARCH.
- 4. Using the Search field, select a building, the **Cancelled** status, a past date range, and click **SEARCH**.

#### Searching for a Recurring Work Order

You can search recurring work orders using the dedicated recurring work order dashboard. This section describes the process of searching for a recurring work order.

To search for a recurring work order:

- 1. Click Go To → Work Order → Recurring Work Order Dashboard, or select Recurring Work Order Dashboard form the Actions menu.
- 2. If the recurring work order you are searching for does not appear in the search grid, click **SEARCH** to use the work order search filters.

#### **Editing a Work Order**

Following the creation of a work order, if you have work order edit access, you have the ability to edit the original work order details. This section describes how to edit an existing work order.

To edit a work order:

- 1. Scroll down and navigate to the appropriate building.
- 2. Click on one of the status numbers from the **Work Order** column.

| Type to filter | SORT BY A-2 | × ×  |    |          | *   | Ψr. | ÷ | Q | Ŷ | Ö |   | ==      |        |
|----------------|-------------|------|----|----------|-----|-----|---|---|---|---|---|---------|--------|
| North Plaza    |             |      |    | NEW/OPEN | 4   | 0   | 1 | 0 | 5 | 0 | 0 | 1       | 0      |
|                |             |      |    | COMPLETE | 3   | 0   | 0 | 0 |   |   |   |         |        |
|                | J.          | ΙX Ι | 13 | ON-HOLD  | · · | •   | - |   |   |   |   | Actions | $\sim$ |

- 3. From the **Work Orders** page, click **SEARCH**, and use the search parameters to locate the intended work order.
- 4. Open the work order and click **Edit Details**.
- 5. Make the appropriate edits using the available fields and click **SAVE**.

#### Changing the Status of a Work Order

This section describes the process of changing the status of a work order.

To change the status from the **Work Orders** page:

- 1. Select the work orders you want to change the status for using the check boxes located to the left of the work order(s).
- 2. Click the **ACTIONS** dropdown and select **Change Status**.

|                             | Work Orders $(+)$                                                          |           |                       |                    |                         |        |        |                                          |                          |          |            |         |
|-----------------------------|----------------------------------------------------------------------------|-----------|-----------------------|--------------------|-------------------------|--------|--------|------------------------------------------|--------------------------|----------|------------|---------|
|                             | Search Results Filtering                                                   |           |                       |                    |                         |        |        |                                          |                          |          |            |         |
| $\mathbf{\hat{\mathbf{Y}}}$ | SEARCH Request # > DEFAULT VIEW V Save View 5 ACTIONS V SHARE V C EXPORT V |           |                       |                    |                         |        |        |                                          |                          |          |            |         |
|                             | TYPE 💮                                                                     | REQUEST   | BUILDING 💮            | ISSUE TYPE         | COMPANY .               | FLOOR  | SUITE  | DETAILS                                  | Change Status            | STATUS 💿 | CREATED 🗸  | CHARGES |
|                             | Filter                                                                     | Filter    | Filter                | Filter             | Filter                  | Filter | Filter | Filter                                   | Print Selected           | Filter   | Filter     | Filter  |
|                             | *                                                                          | 288450772 | Berkshire<br>Crossing | Interior<br>Lights | BE Building<br>Services | 4      | 550    | Lights out in the lobby                  | Invoice Selected<br>Dahl | Open     | 12/08/2014 | \$7.50  |
|                             | *                                                                          | 287705848 | Berkshire<br>Crossing | Light Bulbs        | {BEI DEMO -<br>CARL}    | 8      | 800    | 3 bulbs need<br>replaced in<br>the back  | Carl Dahl                | Open     | 12/04/2014 | \$0.00  |
|                             | *                                                                          | 266432797 | Berkshire<br>Crossing | Electrical         | BEI<br>Technologie:     | 1      | 100A   | There is a<br>outlet that<br>has stopped | Johnson                  | Open     | 09/25/2014 | \$0.00  |

3. Change the work order **STATUS**, add a comment if applicable, and click **SAVE**.

To change the status from within the work order:

- 1. Click **CHANGE STATUS**.
- 2. Change the work order **STATUS**, add a comment if applicable, and click **SAVE**.

#### **Canceling a Work Order**

If a work order is made in error or you no longer need the service, either the property management employee or the tenant who originally submitted the work order can cancel it.

To cancel a work order from within the work order:

- 1. Click **CHANGE STATUS**.
- 2. Select **Cancelled** from the **STATUS** dropdown.
- 3. Click SAVE.

#### **Canceling a Recurring Work Order**

If a recurring work order is made in error or you no longer need the service, the property management employee can cancel all future occurrences from the Recurring Work Oder Dashboard.

To cancel a recurring work order:

- 1. Click Go To → Work Orders → Recurring Work Order Dashboard.
- 2. Use the **SEARCH** button, and/or column filters to locate the recurring work order.
- 3. Select the appropriate recurring work order.
- 4. Click **DELETE**, and then confirm by clicking **OK**.

#### **Reassigning a Work Order**

During the lifecycle of a work order, you may assign and/or reassign a work order multiple times. This section describes the process of reassigning a work order.

To reassign from the **Work Orders** page:

- 1. Select the work orders you want to reassign using the check boxes located to the left of the work order(s).
- 2. Click the **ACTIONS** dropdown and select **Reassign**.

| 4 | Work Orders $\oplus$                                                         |           |                       |                    |                         |        |        |                                           |          |            |         |
|---|------------------------------------------------------------------------------|-----------|-----------------------|--------------------|-------------------------|--------|--------|-------------------------------------------|----------|------------|---------|
|   | Search Results Filtering                                                     |           |                       |                    |                         |        |        |                                           |          |            |         |
| 9 | SEARCH Request # > DEFAULT VIEW > Save View > ACTIONS > < SHARE > C EXPORT > |           |                       |                    |                         |        |        |                                           |          |            |         |
|   | TYPE 💮                                                                       | REQUEST   | BUILDING 💮            | ISSUE TYPE         | COMPANY .               | FLOOR  | SUITE  | DETA Change Status                        | STATUS 💮 | CREATED 🗸  | CHARGES |
|   | Filter                                                                       | Filter    | Filter                | Filter             | Filter                  | Filter | Filter | Filter Print Selected                     | Filter   | Filter     | Filter  |
| V | *                                                                            | 288450772 | Berkshire<br>Crossing | Interior<br>Lights | BE Building<br>Services | 4      | 550    | Lights Invoice Selected in the lobby Dahi | Open     | 12/08/2014 | \$7.50  |
| V | *                                                                            | 287705848 | Berkshire<br>Crossing | /<br>Light Bulbs   | {BEI DEMO<br>- CARL}    | 8      | 800    | 3 bulbs<br>need<br>replaced in Dahl       | Open     | 12/04/2014 | \$0.00  |

- 3. In the dialog box, select the appropriate assignee, notification method, and enter a message if applicable.
- 5. Click **SAVE**.

To reassign from within the work order:

#### 1. Click **REASSIGN**.

| Serksh                                                                          | r <b>ior Lights - #2</b> 6<br>ire Crossing - BE Buildi                                                     | 88450772<br>ng Services                               |                                                                 | (                                                                                                   |                                                                                                    |
|---------------------------------------------------------------------------------|----------------------------------------------------------------------------------------------------|-------------------------------------------------------|-----------------------------------------------------------------|----------------------------------------------------------------------------------------------------|----------------------------------------------------------------------------------------------------|
| REQUES<br>Rick Ric<br>ASSIGN<br>ASSIGNED ON:<br>ISSUE TYPE:<br>FLAG:<br>STATUS: | STED BY:<br>hards<br>ED TO:<br><b>ahl</b><br>12/08/2014 01:21 PM<br>Interior Lights<br>– No Flag –<br>Open | BUILDING:<br>TENANT:<br>FLOOR:<br>SUITE:<br>LOCATION: | Berkshire Crossing<br>BE Building Services<br>4<br>550<br>Lobby | CREATED:<br>ACKNOWLEDGED:<br>ARRIVED:<br>SERVICE LEVEL:<br>TARGET FOR OPEN:<br>TARGET FOR COMPLETE: | 12/08/2014 01:21 PM<br>12/08/2014 01:21 PM<br>12/08/2014 01:22 PM<br><b>Priority 2</b><br>12/08/2014 02:21 PM<br>12/09/2014 08:21 AM |
| Details:                                                                        | Lights out in the lob!                                                                                     | e R                                                   | EASSIGN A CHANGE STATUS                                         | ADD COMMENT                                                                                         | ) < share 📅 print                                                                                                    |

- 2. In the dialog box, select the appropriate assignee, notification method, message preferences, and enter a message if applicable.
- 3. Click **SAVE**.

#### Placing a Work Order on Hold

If you want to stop tracking time for a particular work order you can place the work order on-hold. This section describes the process of placing a work order on-hold.

To place a work order on-hold:

- 1. Locate and open the work order.
- 2. Click HOLD.

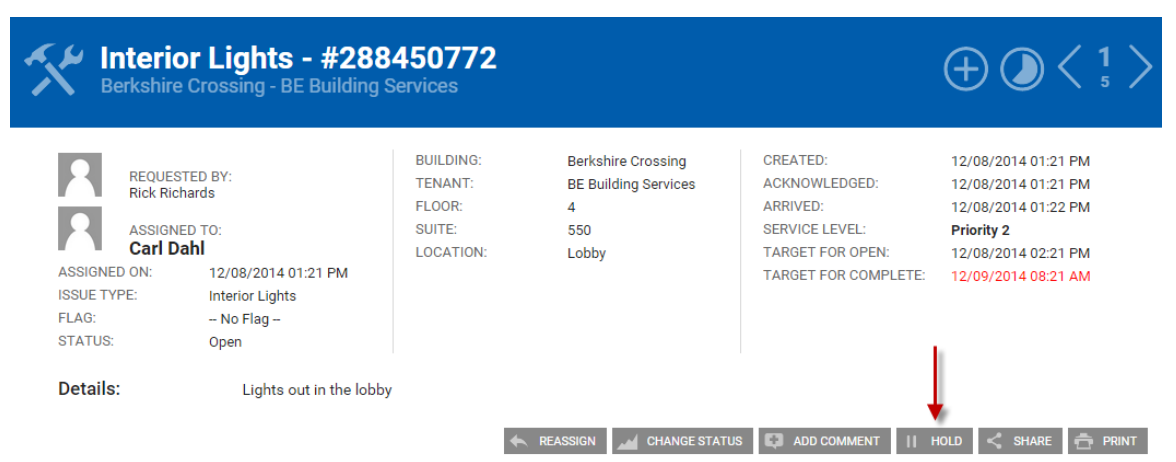

- 3. Provide a reason for placing the work order on hold and click **SAVE**.
- 4. To resume work on the work order, click **RESOLVE HOLD**.

#### Printing a Work Order and/or Invoice

This section describes the process of printing work orders and invoices.

To print a work order from the **Work Orders** page:

- 1. Select the work orders you want to print using the check boxes located to the left of the work order(s).
- 2. Click the **ACTIONS** dropdown and select **Print Selected**.

| 4                           | Work Orders $(\pm)$                                                          |           |                       |                    |                         |        |        |                                |           |          |            |         |
|-----------------------------|------------------------------------------------------------------------------|-----------|-----------------------|--------------------|-------------------------|--------|--------|--------------------------------|-----------|----------|------------|---------|
|                             | Search Results Filtering                                                     |           |                       |                    |                         |        |        |                                |           |          |            |         |
| $\mathbf{\mathbf{\hat{Y}}}$ | 🖓 SEARCH Request # > DEFAULT VIEW > Save View 5 ACTIONS > SHARE > C EXPORT > |           |                       |                    |                         |        |        |                                |           |          |            |         |
|                             | TYPE 💮                                                                       | REQUEST   | BUILDING 💮            | ISSUE TYPE         | COMPANY ()              | FLOOR  | SUITE  | DET/ Change                    | e Status  | STATUS 💮 | CREATED 🗸  | CHARGES |
|                             | Filter                                                                       | Filter    | Filter                | Filter             | Filter                  | Filter | Filter | Filter Print S                 | elected   | Filter   | Filter     | Filter  |
|                             | *                                                                            | 288450772 | Berkshire<br>Crossing | Interior<br>Lights | BE Building<br>Services | 4      | 550    | Lights Invoice<br>in the lobby | Selected  | Open     | 12/08/2014 | \$7.50  |
| •                           | *                                                                            | 287705848 | Berkshire<br>Crossing | /<br>Light Bulbs   | {BEI DEMO<br>- CARL}    | 8      | 800    | 3 bulbs<br>need<br>replaced in | Carl Dahl | Open     | 12/04/2014 | \$0.00  |

To print a work order from within a work order:

- 1. Locate and open the work order.
- 2. Click **PRINT**.

| HINTERIOF L<br>Berkshire Cros                   | .ights - #288450<br>ssing - BE Building Servic                                                         | <b>)772</b><br>res                                    |                                                                 |                                                                                                  | $\oplus \bigcirc \langle 1 \atop 5 \rangle$                                                                   |
|-------------------------------------------------|----------------------------------------------------------------------------------------------------|-------------------------------------------------------|-----------------------------------------------------------------|--------------------------------------------------------------------------------------------------|----------------------------------------------------------------------------------------------------|
| Assigned on:<br>ISSUE TYPE:<br>FLAG:<br>STATUS: | ED BY:<br>ards<br>D TO:<br>hl<br>12/08/2014 01:21 PM<br>Interior Lights<br>– No Flag –<br>Open/On-Hold | BUILDING:<br>TENANT:<br>FLOOR:<br>SUITE:<br>LOCATION: | Berkshire Crossing<br>BE Building Services<br>4<br>550<br>Lobby | CREATED:<br>ACKNOWLEDGED:<br>ARRIVED:<br>SERVICE LEVEL:<br>TARGET FOR OPEN:<br>MUST COMPLETE BY: | 12/08/2014 01:21 PM<br>12/08/2014 01:21 PM<br>12/08/2014 01:22 PM<br>Priority 2<br>12/08/2014 02:21 PM<br>TBD |
| Details:                                        | Lights out in the lobby                                                                                |                                                       | ← REASSIGN                                                      | ADD COMMENT    RES                                                                               | OLVE HOLD < SHARE 🚖 PRINT                                                                                     |

To print a single work order invoice:

- 1. Locate and open the work order.
- 2. In the **Labor and Materials** section of the work order, click 💿 icon.

#### Adding Charges to Multiple Entities on a Single Work Order (Split Billing)

If configured, Split Billing allows you to add charges, and invoice multiple entities, from within a single work order. *Note: To enable the Split Billing configuration and to learn more about this feature, reach out to your designated Client Account Manager or Building Engines Support, for assistance*.

This section describes the process of adding charges to multiple entities on a single work order:

- 1. From within the work order, click either 📀 or 🗟 to add a labor or material.
- 2. Use the provided fields to enter the relevant labor or material information.
- 3. Click **Billable**, and select a **BILL TO** entity.

| MARKUP                 | RATE                     |            |        |
|------------------------|--------------------------|------------|--------|
| Select Markup 🗸        |                          | \$ 75.     | 00     |
| NOTE                   | MARKUP TAX:<br>BASE TAX: | 0.00%      | _      |
| 🛛 Billable             | TOTAL:                   | \$150.00   |        |
| BILL TO .              |                          |            |        |
| BE Building Services 🗸 |                          |            |        |
|                        |                          |            |        |
|                        | SAVE SAVE AND A          | DD ANOTHER | CANCEL |

- 4. Click **SAVE** or **SAVE AND ADD ANOTHER** to add additional billable labors or materials.
- 5. (Optional) Follow steps 1 4 to continue adding billable charges to a single work order.

## Invoicing Multiple Entities from a Single Work Order (Split Billing)

Invoicing multiple entities from a single work order is no different than creating an invoice for a single entity. In this instance, a separate invoice is created for each entity and their associated charges. *Note: To enable the Split Billing configuration and to learn more about this feature, reach out to your designated Client Account Manager or Building Engines Support, for assistance.* 

To invoice multiple entities from within a single work order:

1. Navigate to the Labor and Materials section.

2. Click the **Print Invoice** icon and a separate invoice is generated for each entity associated to the work order.

#### Sharing a Work Order

You can create PDF of a work order and email it to a designated list of recipients using the Share functionality. This section describes the process of sharing a work order.

To share a work order:

- 1. Locate and open the work order.
- 2. Click **SHARE**.

| Serkshir                                                                           | or Lights - #288                                                                                                 | 450772<br>Services                                    |                                                                 |                                                                                                  | $\oplus \bigcirc \langle \frac{1}{5} \rangle$                                                                 |
|------------------------------------------------------------------------------------|----------------------------------------------------------------------------------------------------|-------------------------------------------------------|-----------------------------------------------------------------|--------------------------------------------------------------------------------------------------|----------------------------------------------------------------------------------------------------|
| REQUES'<br>Rick Rick<br>ASSIGNE<br>ASSIGNED ON:<br>ISSUE TYPE:<br>FLAG:<br>STATUS: | TED BY:<br>tards<br>ED TO:<br><b>hl</b><br>12/08/2014 01:21 PM<br>Interior Lights<br>– No Flag –<br>Open/On-Hold | BUILDING:<br>TENANT:<br>FLOOR:<br>SUITE:<br>LOCATION: | Berkshire Crossing<br>BE Building Services<br>4<br>550<br>Lobby | CREATED:<br>ACKNOWLEDGED:<br>ARRIVED:<br>SERVICE LEVEL:<br>TARGET FOR OPEN:<br>MUST COMPLETE BY: | 12/08/2014 01:21 PM<br>12/08/2014 01:21 PM<br>12/08/2014 01:22 PM<br>Priority 2<br>12/08/2014 02:21 PM<br>TBD |
| Details:                                                                           | Lights out in the lobby                                                                                          |                                                       | ← REASSIGN 💭 ADD                                                | COMMENT    RESOLVE HC                                                                            | old < Share 💼 Print                                                                                           |

- 3. By default, the **Sender Alias**, **Subject**, and **Message** are auto-populated with work order-specific information. Clicking into any of these fields allows you to edit the information.
- 4. Select the recipients by clicking the (+) next to their name, or by manually adding their email into the **email address** field.
- 5. Click Send.

#### Linking a Work Order to a Piece of Equipment

You can link a work order back to a piece of building equipment if you are able to determine that a piece of equipment is responsible for the work needed on the work order.

To link a work order to a piece of equipment:

1. Locate and open the work order.

- 2. In the **Equipment** section, click  $igodoldsymbol{\Theta}$ .
- 3. Enter the name, serial number, or asset tag of the piece of equipment. As you type, the system auto-suggests possible equipment matches.
- 4. Using the **Problem** field, enter the reason for linking the work order to a piece of equipment.
- 5. Click **SAVE** to complete the linking, or **SAVE AND ADD ANOTHER** to link the work order to another piece of equipment.

#### Adding a File to a Work Order

You can attach electronic files, such as a PDF or a photo, to an existing work order. This section describes how to add an electronic file or photo to the work order.

To add a file:

- 1. Locate and open the work order.
- 2. In the **Files** section of the work order, click (+).

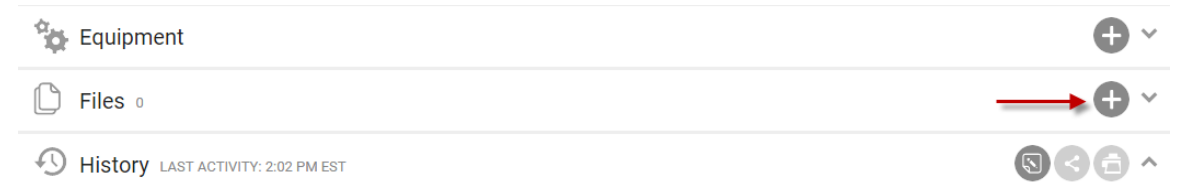

- 3. Click **ADD FILES**, or drag and drop the file into the **Upload New File(s)** box.
- 4. (Optional) Click **Display to Tenants** to make the file appear on the tenant interface.
- 5. Click **SAVE**.

#### Adding a Comment to a Work Order

This section describes how to add a comment to an existing work order.

To add a comment to a work order:

- 1. Locate and open the work order.
- 2. Click **ADD COMMENT**.
- 3. Enter your comment into the **Add Comment** box.
- 4. (Optional) Click **Keep Comment Internal** to hide the comment from the tenant interface.

5. Click **SAVE**.

#### Adding Labor to a Work Order

You can add labor to a work order to track the amount of time spent on the work order or to bill back tenants for services you have provided.

To add labor to a work order:

- 1. Locate and open the work order.
- 2. Click the *victor* icon located in the **Labor and Materials** section.
  - a. From the **NAME** drop down, select the name of the staff member or vendor who performed the labor.
  - b. Select the appropriate **LABOR RATE**.
  - c. Enter the labor **HOURS**.
  - d. (Optional) Select a **MARKUP**.
  - e. (Optional) Click **Billable** if this is a billable charge.
- 3. Click **SAVE** to add the labor or **SAVE AND ADD ANOTHER** to enter in additional charges.

#### Adding Materials to a Work Order

You can add materials to a work order to track the materials used to complete a work order or to bill back tenants.

To add a material to a work order:

- 1. Locate and open the work order.
- 2. Click the *icon* within the **Labor and Materials** section.
  - a. (Optional) Select a category to narrow the list of materials.
  - b. Select the appropriate **MATERIAL**.
  - c. Enter the **QUANTITY** of material.
  - d. (Optional) Select a **MARKUP**.
  - e. (Optional) Click **Billable** if this is a billable charge.
- 3. Click **SAVE** to add the material or **SAVE AND ADD ANOTHER** to enter in additional charges.

# Notifications

Notifications are system rules that control the routing protocols for work orders. These settings are an important part of the workflow for internal and external staff when handling service requests. Notifications control the conditions and delivery methods (email, text, fax, etc.) that inform staff and tenants of work order details and status updates.

Notification rules are configured by a System Administrator, and may be standard for all work order issue types or set up for individual issue types.

## **Creating a New Notification**

This section describes the process of setting up work order notifications.

- 1. Navigate to **ADMIN**  $\rightarrow$  **Notifications**.
- 2. Click 🕀.
- 3. Specify the **BUILDING**, **ISSUE TYPE**, **ON STATUS**, **RECIPIENT**, and **ACTION**.
  - a. **BUILDING** select one building name from the dropdown menu. All notification rules are configured per building.
  - b. ISSUE TYPE notifications may be configured for individual or groups of issue types, or for \*All issue types in a building. Selecting \*Site Default will apply the notification rule to any remaining issue types for a building after any other specific issue type notification rules have been created.
    - i. A custom selected list of issue types may be created by clicking the *Select Issue Type* link, and specifying each issue type to which the notification rule will apply.
  - c. **ON STATUS** this setting establishes the status that will trigger the notification. For example, selecting *New* will trigger a notification when a work order is first submitted. Notification rules are configured separately for each status and for each person to whom the rule applies.
  - d. RECIPIENT this setting specifies the employee, tenant or vendor to be notified when a status change occurs for the selected issue type(s). This setting may also trigger a notification to a generic role such as *Assignee* or *Tenant*.
  - e. **ACTION** this setting specifies the delivery method for the notification:
    - i. Assign To assigns the work order to the individual specified in **Recipient**.

- ii. *Notify* in order for SMS notification to deliver, the employee or tenant employee contact information must include the mobile phone number and the mobile carrier name.
- 4. Click **SAVE** to create the new notification.

#### Creating a Notification for Multiple Issue Types

Notifications that have the same Building, On Status, Recipient, and Action, can be configured with multiple issues types, thus saving you time from having to create a notification for each issue type.

To create a notification with multiple issue types:

- 1. Click **ADMIN** → **Notifications**.
- 2. Click  $\textcircled{\oplus}$ .
- 3. Select a **BUILDING**.
- 4. Click **Custom List**, and select the **Issue Types** that make up the notification.

| BUILDING *         |            |              |        |
|--------------------|------------|--------------|--------|
| Berkshire Crossing | $\sim$     | ON STATUS: * |        |
| Ŭ                  |            | Select       | $\sim$ |
| ISSUE TYPE: *      |            |              |        |
| 0 Item(s) Selected | Select All |              |        |
| Type to filter     |            | Oslast       |        |
| *All               | A          | Select       | ~      |
| *Site Default      |            | ACTION       |        |
| *Alert Client      |            | ACTION *     |        |
| After Hours Air    |            | Select       | $\sim$ |
| Badges             |            |              |        |
| Cleaning           |            |              |        |
| Electrical         |            |              |        |
| Exterior Lights    |            |              |        |
| Interior Lights    |            |              |        |
| Vove               | •          |              |        |
| Custom List        |            |              |        |
|                    |            |              |        |

- 5. (Optional) Click **Select All** to include all Issue Types.
- 6. Select an **ON STATUS**, **RECIPIENT**, and **ACTION**, and click **SAVE**.

#### **Managing Notification Groups**

You can configure a designated group of staff to receive notification of new or unassigned work orders. Group members may be notified via email, SMS, fax or with a BE-Mobile App push notification. Optionally, you have the ability to send a follow up notification to this group once a work order has been assigned. *Note: By default, the Engineering Group is provided to every account. If you need additional groups created, reach out to your Client Account Manager for assistance*.

To create a notification group:

- 1. Click **ADMIN** → **Notifications**.
- 2. Hover over MANAGE GROUPS and select the group you want to edit.

| (1)   | GO TO           | ADMIN         |         | ~ <       | Enter    | Request Number    | Q         | Support | •      | P |
|-------|-----------------|---------------|---------|-----------|----------|-------------------|-----------|---------|--------|---|
| 5     | Notif           | ications      |         |           |          |                   |           |         | $(\pm$ | ) |
| Searc | h Criteria: Pro | perty(s): All |         |           |          |                   |           |         |        | 8 |
| Y SE  | ARCH DEFAUL     | ſVIEW         | View    |           | IS 🗸     | < MANAGE GROUPS   | V < SHARE | · · [   | EXPORT | 1 |
|       | SSUE TYPE 木     | PR            | ROPERTY | ON STATUS | RECIPIEN | Engineering Group |           | N       | IETHOD |   |

- 3. Select group participants by clicking the (+) located next to their name.
- 4. When you are finished adding people to the group, click **Close**.

## **Creating a Group Dispatch Notification**

This section describes how to create a group notification for the work orders module.

To create a group notification:

- 1. Click **ADMIN** → **Notifications**.
- 2. Click 🕀.
- 3. Specify the **BUILDING** and **ISSUE TYPE(s)**.
- 4. Select the **ON STATUS** to **New**.
- 5. Select the **RECIPIENT** to **Engineering Group**.
- 6. (Optional) Click **Also notify upon assignment** to notify group members once a work order has been assigned.

 Under ACTIONS, select the notification method(s). Note: More than one method may be selected. The following example is a group notification for all issue types.

| New Notifica                            | ation  |                                                   |        |
|-----------------------------------------|--------|---------------------------------------------------|--------|
| BUILDING *                              | ~      | ON STATUS: *                                      |        |
| berkanne orosanig                       | Ť      | New                                               | $\sim$ |
| ISSUE TYPE: *                           |        |                                                   |        |
| *All                                    | $\sim$ | RECIPIENT *                                       |        |
| Custom List                             |        | Engineering Group<br>Calso notify upon assignment | $\sim$ |
| Notifications will be sent at all hours | i.     | ACTION *                                          |        |
|                                         |        | Notify                                            |        |
|                                         |        | Email    Fax  SMS       Mobile Push Notification  |        |

8. Click **SAVE**.

#### **Deleting Notifications**

This section describes the process of deleting notifications for the work order module.

To delete a notification:

- 1. Click ADMIN → NOTIFICATIONS.
- Use the checkboxes on the left to select the specific notification(s) to be deleted.
- 3. Hover over **ACTIONS** and select **DELETE**.

#### **Suspending and Reactivating Notifications**

If a staff member is on vacation or plans an extended leave of absence you can suspend the notification(s) that are linked to their name. This section describes how to suspend and reactivate notifications.

To suspend a notification:

1. Click **ADMIN** → **NOTIFICATIONS**.

- 2. Navigate to the notification(s) you want to suspend and click the check box located to the left of it.
- 3. Hover over **ACTIONS** and select **Suspend**.
- 4. (Optional) To reactive the notification, navigate to the notification(s) you want to suspend and click the check box located to the left it.
- 5. (Optional) Click **REACTIVATE**.

# **Building Settings**

The building settings section allows you to access and manage your Building Connect webpage(s), Space Management, Bulk Updates, Issue specific Notes, PM Holds, Messages, and Meter Types. This section covers Bulk updates, Issue Specific Notes, Messages, and Meter types. Building Connect and Space Management can be found in their own respective sections.

## **Bulk Changes**

Bulk Update allows you to modify the status of multiple Work Orders, Preventive Maintenance, or Reminder requests as a cleanup function. In all cases, any applicable rules that generally validate data before changing the status will NOT be applied when performing Bulk Updates.

To bulk change a status:

- 1. Click Admin → Building Settings → Bulk Update.
- 2. Select a **BUILDING** and **REQUEST TYPE**.
- 3. Select the current **STATUS** and **DATE RANGE** of the items you are updating.
- 4. Select a **MOVE TO STATUS**.
- 5. Provide a reason for the bulk update in the **ADD DETAILS** field, and click **UPDATE REQUESTS**.

#### **Issue Specific Notes**

This feature allows you to create work order specific messaging to your tenants. This message is displayed to tenants when they select a work order that has an issue specific note attached to it.

To create an issue specific note:

- 1. Click Admin → Building Settings → Issue Specific Notes.
- 2. Select the **BUILDING** and **ISSUE TYPE**.
- 3. Using the message field, enter the issue specific note, and click **SAVE**.

#### Messages

This feature allows you to create a Building Message to be displayed to all tenant users when accessing the Home page of Building Engines.

To create a message:

- 1. Click Admin → Building Settings → Messages.
- 2. Click the (+) icon.
- 3. Select a message **TYPE**.
  - a. **Standard message**: Standard messages are usually used to communicate non-critical communications.
  - b. **Emergency message**: Emergency messages are denoted with a red flag on the tenant interface. This message type should not be used for true building emergencies, but rather for important bulletins or announcements. When posting this type of message, you may indicate the date range during which it should display. Additionally, administrators can require an acknowledgement from the tenant that the message has been read upon logging in.
  - c. **Event message**: Event messages are used to remind tenants of an upcoming building event, and are only displayed for predetermined amount of time.
  - d. **Welcome message**: Welcome messages are used to communicate a welcome message or general information about the property. This message is displayed on the left side of the tenant home page below the building picture.
- 4. Select a **BUILDING(S)**.
- 5. Enter a **TITLE** and **MESSAGE**, and click **SAVE**.

#### **Meter Types**

This feature allows you to create new meters (as a component of certain Preventive Maintenance tasks). Individual meter types can be used to standardize required meter readings for the specific building equipment.

To create a meter type:

- 1. Click Admin → Building Settings → Meter Types.
- 2. Click the (+) icon.
- 3. Select a **BUILDING(S)**.
- 4. Enter a meter **NAME** (ex. Voltage, Amps. Etc.).
- 5. Enter an acceptable **MIN** and **MAX** reading.
- 6. Specify the **UNITS**.
- 7. (Optional) Click **Allow non-numeric** for the meter to accept values other than numbers.
- 8. Click **SAVE**.

# **Space Management**

The Space Management module of Building Engines allows you to easily monitor and manage occupancy levels across multiple building or many regions. Using a grid view and Stack Plan of the property, Space Management provides increased visibility into building operations for tenant suites, non-tenant spaces such as mechanical and electrical rooms, and schedulable resources for employee and tenant events.

# Viewing your Building's Stack Plan

This section describes how to locate and view your building's Stack Plan or building layout.

To locate your building's Stack Plan:

- 1. Click Admin → Building Settings → Stack Plan.
- 2. Select a building. Following your selection, your building's Stack Plan is displayed.

#### Space Management Dashboard

The Space Management Dashboard is the configurable end of a building's Stack Plan. Configurations done on this dashboard affect your building's occupancy rate, room types, square footage, and available resources. Edits made to the Space Management Dashboard are reflected on the Stack Plan.

To locate the Space Management Dashboard:

1. Click Admin → Building Settings → Space Management, or click the

located on the homepage.

2. Select a building. Following your selection, an editable version of your building's Stack Plan is displayed.

| GO TO            | ADMIN                      |                                       |                   | Search for a build | ding              | S | Support   | •        | • |
|------------------|----------------------------|---------------------------------------|-------------------|--------------------|-------------------|---|-----------|----------|---|
| Build<br>Space M | ling Setting<br>Management | js                                    |                   | I                  | Ocean Terrace     |   | <b>~</b>  | $\oplus$ |   |
|                  | Total Occu<br>Total Occu   | cupancy: 100%<br>piable sq/ft: 52,500 |                   |                    |                   |   |           |          |   |
| Floor            | Name                       | Suite(s)                              | Tenant Suite(s)   |                    | Other Rooms       |   | Resources |          |   |
| <b>□</b> 1       |                            | 2<br>17,500 sq/ft                     | 2<br>17,500 sq/ft |                    | 0                 |   |           |          |   |
| 2                |                            | 2<br>19,000 sq/ft                     | 2<br>19,000 sq/ft |                    | 0                 |   |           |          |   |
| 13               |                            | 1<br>15,000 sq/ft                     | 1<br>15,000 sq/ft |                    | 0                 |   |           |          |   |
| ₿ 4              |                            | 5<br>13,000 sq/ft                     | 4<br>1,000 sq/ft  |                    | 1<br>12,000 sq/ft |   | 1         |          |   |

# **Types of Building Spaces**

This section describes the types of building spaces that can be configured into a building's Stack Plan.

- **Tenant Suite** is a space reserved for a tenant. This space can be vacant or assigned to a specific tenant. Tenant suites cannot be made available for Resource Scheduling.
- Common Area is a building space that is accessible to all tenant companies in a building. These areas cannot be reserved through Resource Scheduling, however, all tenant in the building can submit a work order on behalf of the common area.
- Tenant Common Area is a building space that is accessible to specific tenant companies in a building. It cannot be reserved through Resource Scheduling, however, a tenant company with access to the space may submit a work order on behalf of the common area.
- Meeting Area or Freight Area are building resources than can be reserved, by designated employees and tenants, through the Resource Scheduling module.
- Generator Rooms, Electrical Rooms, and Mechanical Rooms are spaces that can be integrated into the Inspections module.

# **Creating a New Floor**

This section describes the process of creating a new floor in your building.

To create a new floor:

1. Click Admin → Building Settings → Space Management, or click the

located on the homepage.

- 2. Select a building.
- 3. Click  $\bigcirc$  to add a floor.
- 4. Enter a floor **Name**, and click **SAVE** or **SAVE AND ADD ANOTHER**.

| GO TO ADMIN    |                                               | ✓ Searce             | h for a building | D Support 🌒 💆       |
|----------------|-----------------------------------------------|----------------------|------------------|---------------------|
| Building Set   | tings                                         |                      | Ocean Terrace    | <b>▼</b> ⊕ <b>●</b> |
| Total<br>Total | l Occupancy: 100%<br>Occupiable sq/ft: 52,500 |                      |                  |                     |
| Floor Name     | Suite(s)                                      | Tenant Suite(s)      | Other Rooms      | Resources           |
| 1              | 2<br>17,500 sq/f New Floo                     | r 17,500 sq/ft       | $\bigotimes$     |                     |
| 2              | 2<br>19,000 sq/f                              | 19,000 sq/ft         |                  |                     |
| <b>B</b> 3     | 1<br>15,000 sq/f 5                            | 15,000 sq/ft         |                  |                     |
| <b>4</b>       | 5<br>13,000 sq/f                              |                      | 00 sq/ft         | 1                   |
|                | SAVE                                          | SAVE AND ADD ANOTHER | CANCEL           |                     |

5. (Optional) Repeat steps 3-4 until all floors have been created.

# **Creating a New Suite**

This section describes how to create a new suite in your building. Suites can be designated as tenant occupied, vacant, bookable resources, or mechanical rooms.

To create a new suite:

- 1. Click Admin → Building Settings → Space Management, or click the
  - located on the homepage.
- 2. Select a building.
- 3. Click the 📑 that corresponds to the floor you want to add a suite to.

# 4. Click the Add Suite icon 🔍.

| <i>(1</i> ) G | 60 TO            | ADMIN                            |                       |                              |                   | Search for a b | uilding | ı D                      | Sup    | port       | • | • |
|---------------|------------------|----------------------------------|-----------------------|------------------------------|-------------------|----------------|---------|--------------------------|--------|------------|---|---|
|               | Build<br>Space M | <b>ing Setting</b><br>Janagement | js                    |                              |                   |                | Oce     | ean Terrace              |        | <b>~</b> ( | ÷ |   |
|               |                  | Total Occup<br>Total Occup       | cupancy<br>biable sq/ | r: <b>100%</b><br>ft: 52,500 |                   |                |         |                          |        |            |   |   |
|               | Floor            | Name                             | Suite(s)              |                              | Tenant Suite      | e(s)           | Ot      | ther Rooms               | Resour | ces        |   |   |
|               | <b>1</b>         |                                  | 2<br>17,500 sq,       | /ft                          | 2<br>17,500 sq/ft |                | 0       |                          |        |            |   |   |
|               |                  | Suite(s)                         |                       |                              |                   |                |         |                          |        |            |   |   |
|               |                  | 100                              |                       | 7,500 sq/ft                  |                   | Tenant Suite   |         | Vandalay Industries, LLC |        |            |   |   |
|               |                  | 110                              |                       | 10,000 sq/ft                 |                   | Tenant Suite   |         | Vandalay Industries, LLC |        |            |   |   |
|               | <b>£</b> 2       |                                  | 2<br>19,000 sq,       | /ft                          | 2<br>19,000 sq/ft | _              | 0       |                          |        |            |   |   |
|               | + 3              |                                  | 1<br>15,000 sq,       | /ft                          | 1<br>15,000 sq/ft |                | 0       |                          |        |            |   |   |
|               | ₿ 4              |                                  | 5<br>13,000 sq,       | /ft                          | 4<br>1,000 sq/ft  | _              | 1<br>12 | .,000 sq/ft              | 1      |            |   |   |

- 5. Enter a suite **Name**.
- 6. (Optional) Enter the square footage.
- 7. Select the **SUITE TYPE**. *Note: Suite Types can be referenced in the* **Types** of **Building Spaces** section. If the Tenant Suite option is selected, a **TENANT** field is displayed and you are given the ability to link the suite to an existing tenant.
- 8. (Optional) If the suite can be divided into additional subsections, use the **SUITE LOCATIONS** field to enter those sections. *Note: If the SUITE* **LOCATIONS** field is utilized, when you create a work order for this suite you are also provided these locations in the Location field.

#### **Creating a Bookable Resource**

This section describes the process of creating a new bookable resource. Common examples of bookable resources include conference rooms, loading docks, and freight elevators.

To create a bookable resource:

1. Click Admin → Building Settings → Space Management, or click the

located on the homepage.

- 2. Select a building.
- 3. Click the 🔤 that corresponds to the floor you want to add a suite to.

# 4. Click the Add Suite icon 🔍.

| (h) | GO TO            | ADMIN                                |                       |                        |                   | Search for   | r a building | a D                      | Support   | •          | 9 |
|-----|------------------|--------------------------------------|-----------------------|------------------------|-------------------|--------------|--------------|--------------------------|-----------|------------|---|
|     | Build<br>Space M | ing Setting<br><sup>Janagement</sup> | js                    |                        |                   |              | Oce          | ean Terrace              | ~         | $\oplus$ ( |   |
|     |                  | Total Occu<br>Total Occu             | cupancy<br>piable sq/ | /: 100%<br>(ft: 52,500 |                   |              |              |                          |           |            |   |
|     | Floor            | Name                                 | Suite(s)              |                        | Tenant Suite      | e(s)         | Ot           | ther Rooms               | Resources |            |   |
|     | <b>I</b>         |                                      | 2<br>17,500 sq.       | /ft                    | 2<br>17,500 sq/ft |              | 0            |                          |           |            |   |
|     |                  | Suite(s)                             |                       |                        |                   |              |              |                          |           |            |   |
|     |                  | 100                                  |                       | 7,500 sq/ft            |                   | Tenant Suite |              | Vandalay Industries, LLC |           |            |   |
|     |                  | 110                                  |                       | 10,000 sq/ft           |                   | Tenant Suite |              | Vandalay Industries, LLC |           |            |   |
|     | <b>2</b>         |                                      | 2<br>19,000 sq.       | /ft                    | 2<br>19,000 sq/ft | _            | 0            |                          |           |            |   |
|     | <b>±</b> 3       |                                      | 1<br>15,000 sq.       | /ft                    | 1<br>15,000 sq/ft |              | 0            |                          |           |            |   |
|     | ₿ 4              |                                      | 5<br>13,000 sq.       | /ft                    | 4<br>1,000 sq/ft  | _            | 1            | 2,000 sq/ft              | 1         |            |   |

- 5. Enter the Resource **Name**.
- 6. (Optional) Enter the square footage.
- 7. Select the room type as **Meeting Area** or **Freight Area**.
- 8. Click **SAVE**.
- 9. After the resource has been saved, click the hyperlinked **Meeting Area or Freight Area**.

| Build<br>Space M                        | l <b>ing Settin</b><br><sub>Management</sub> | gs             |                        |                   |              | Oce                      | an Terrace               | <b>▼</b> ( | $\oplus$ |
|-----------------------------------------|----------------------------------------------|----------------|------------------------|-------------------|--------------|--------------------------|--------------------------|------------|----------|
| Total Occupancy<br>Total Occupiable sq/ |                                              |                | /: 100%<br>(ft: 52,500 |                   |              |                          |                          |            |          |
| Floor                                   | Name                                         | Suite(s)       |                        | Tenant Suite      | e(s)         | Oth                      | ner Rooms                | Resources  |          |
| <b>1</b>                                |                                              | 2<br>17,500 sq | /ft                    | 2<br>17,500 sq/ft |              | 0                        |                          |            |          |
| ₽ 2                                     |                                              | 2<br>19,000 sq | /ft                    | 2<br>19,000 sq/ft |              | 0                        |                          |            |          |
| + 3                                     |                                              | 1<br>15,000 sq | /ft                    | 1<br>15,000 sq/ft |              | 0                        |                          |            |          |
| ■ 4                                     |                                              | 5<br>13,000 sq | /ft                    | 4<br>1,000 sq/ft  | _            | 1<br>12,0                | 000 sq/ft                | 1          |          |
|                                         | Suite(s)                                     |                |                        |                   |              |                          |                          |            |          |
|                                         | 400                                          |                | 250 sq/ft              |                   | Tenant Suite |                          | Vandalay Industries, LLC |            |          |
|                                         | 410                                          |                | 250 sq/ft              |                   | Tenant Suite |                          | Vandalay Industries, LLC |            |          |
| 420                                     |                                              | 250 sq/ft      |                        | Tenant Suite      |              | Vandalay Industries, LLC |                          |            |          |
|                                         | 430                                          |                | 250 sq/ft              |                   | Tenant Suite |                          | Vandalay Industries, LLC |            |          |
|                                         | 4th Floor Conference                         | e Room         | 12,000 sq/ft           |                   | Meeting Area |                          |                          |            |          |

10.Click This resource can be reserved option.

11.Using the Availability grid, select the hours that the resource is available for reservation.

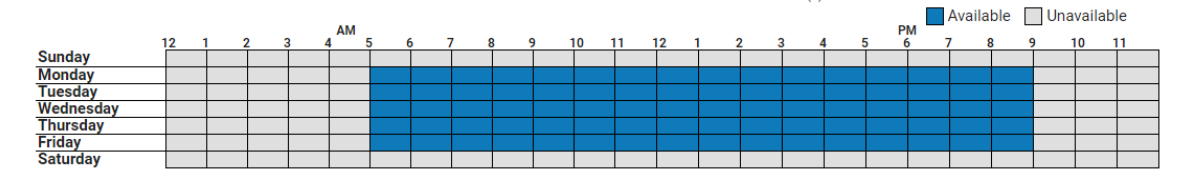

12. The following settings are optional:

- a. **Max Capacity, Photo, and Description:** These details are displayed to tenants when they make a reservation request.
- b. **Amenities:** Add amenities to allow tenants to select from a list of items when booking a resource. These may carry associated costs, or be complimentary. Amenities marked as required will be added to every reservation for the resource.
- c. **Prevent Tenants from Reserving this Resource:** This option only allows employees of the Property Management Company to book the resource.
- d. **Auto Approve Reservations:** Reservations made for this resource are automatically moved to the Approved status as long as the space is available during the requested time.
- e. **Create Work Order to Manage Tasks and Billing:** This option automatically creates a work order to manage the tasks and charges associated with a resource reservation. System Administrators can designate when work orders are created in relation to the date of the reservation.
- f. This resource has a billable cost: This setting allows an hourly rate to be designated for the resource. Resources with a billable rate automatically generate a work order with the associated charge. All room fees are calculated on an hourly basis. Optionally, a Daily Rate Cap may be entered, which represents the largest possible fee for reserving a resource for an entire day.
- 13.Click **SAVE** to finish creating the resource.

#### **Changing the Primary Suite of a Tenant Company**

This section describes the process of changing the primary suite for an active tenant.

To change the primary suite:

1. Clicking Admin → Tenants → Companies.

- 2. Use the **SEARCH** button and/or column filters to locate the tenant.
- 3. Click the tenant **COMPANY** name.
- 4. Click the **SUITES** tab.
- 5. Click 😨.
- 6. Select a new **SUITE** and click **SAVE**.

# Moving the Location of an Existing Floor

This section describes the process of moving the location of an existing floor within your Stack Plan.

To move the location of a floor:

1. Click Admin → Building Settings → Space Management, or click the

located on the homepage.

- 2. Select a building.
- 3. Place your cursor on the Stack Plan, left click, and perform a drag and drop to move the floor up or down on the list.

| Building Sett<br>Space Management | ings                                       |                   | Ocean Terrace     | <b>∼</b> (+ |
|-----------------------------------|--------------------------------------------|-------------------|-------------------|-------------|
| Total<br>Total O                  | Occupancy: 100%<br>ccupiable sq/ft: 52,500 | l .               |                   |             |
| Floor Name                        | Suite(s)                                   | Tenant Suite(s)   | Other Rooms       | Resources   |
| <b>D</b> 1                        | 2<br>17,500 sq/ft                          | 2<br>17,500 sq/ft | 0                 |             |
| 2                                 | 19,000 sq/ft                               | 19,000 sq/ft      | 0                 |             |
| 🖬 3 🛛 💙                           | 1<br>15,000 sq/ft                          | 1<br>15,000 sq/ft | 0                 |             |
| <b>4</b>                          | 5<br>13,000 sq/ft                          | 4<br>1,000 sq/ft  | 1<br>12,000 sq/ft | 1           |

# Moving the Location of an Existing Space

This section describes the process of moving the location of an existing suite or space within your Stack Plan.

To move the location of a space:

1. Click Admin → Building Settings → Space Management, or click the

located on the homepage.

2. Select a building.

- 3. Click the 📑 that corresponds with the floor where the suite is located.
- 4. Place your cursor on the Stack Plan, left click, and perform a drag and drop to move the suite up or down on the list.

| Building S<br>Space Manager | ettings<br>nent                                      |                        | Ocean Terrace                              | <b></b> (+                         |
|-----------------------------|------------------------------------------------------|------------------------|--------------------------------------------|------------------------------------|
| Тс                          | otal Occupancy: 100%<br>tal Occupiable sq/ft: 52,500 | D                      |                                            |                                    |
| Floor Name                  | Suite(s)                                             | Tenant Suite(s)        | Other Rooms                                | Resources                          |
| □ 1                         | 2<br>17,500 sq/ft                                    | 2<br>17,500 sq/ft      | 0                                          |                                    |
| Suite(s)                    | >                                                    |                        |                                            |                                    |
| 100<br>110                  | 7,500<br>10,000 sq/                                  | D sq/ft T<br>ft Tenant | enant Suite Vandala<br>Suite Vandalay Inde | ay Industries, LLC<br>ustries, LLC |
| <b>2</b>                    | 2<br>19,000 sq/ft                                    | 2<br>19,000 sq/ft      | 0                                          |                                    |
| • 3                         | 1<br>15,000 sq/ft                                    | 1<br>15,000 sq/ft      | 0                                          |                                    |
| -                           | 5                                                    | 4                      | 1                                          |                                    |

# **Editing an Existing Space**

This section describes the process of editing an existing suite or space within your Stack Plan.

To edit a space:

1. Click Admin → Building Settings → Space Management, or click the

located on the homepage.

- 2. Select a building.
- 3. Click the 🔤 that corresponds with the floor where the suite is located.
- 4. Click the hyperlinked suite name.

5. Using the pop up box, make your edits, and click **SAVE**.

| Buil<br>Space | ding Sett<br>Management | ings           |                            |                    |                     | C  | )cean Terrace           | ~         | $\oplus$ |
|---------------|-------------------------|----------------|----------------------------|--------------------|---------------------|----|-------------------------|-----------|----------|
| (             | Total<br>Total C        | Occupanc       | <b>y: 100</b><br>/ft: 52,5 | %<br>500           |                     |    |                         |           |          |
| Floo          | or Name                 | Suite(s)       |                            | Edit Suite         | Suitto(s)           |    | Other Rooms             | Resources |          |
| 01            |                         | 2<br>17,500 sq | /ft                        | NAME 17,500 sc     | /ft:                |    | 0                       |           |          |
| • 2           |                         | 2<br>19,000 sq | /ft                        | 420                | /ft                 | ŀ. | 0                       |           |          |
| • 3           |                         | 1<br>15,000 sq | /ft                        | SQ/FT              |                     | F  | 0                       |           |          |
| ■ 4           |                         | 5<br>13,000 sq | /ft                        | 250<br>SUITE TYPE: | Tenant Suite        | ŀ  | 1<br>12,000 sq/ft       | 1         |          |
|               | Suite(s)                |                |                            | SUITE LOCATIONS    |                     |    |                         |           |          |
|               | 430                     |                | 250 sq                     |                    | Tenant Suite        |    | Vandalay Industries, LL | С         |          |
|               | 420                     |                | 250 sq                     |                    | Tenant Sulte        |    | Vandalay Industries, LL | С         |          |
|               | 410                     |                | 250 sq                     | TENANT:            | Vandalay Industrias |    | Vandalay Industries, LL | с         |          |
|               | 400                     |                | 250 sq                     | LLC                | valualay muusules,  |    | Vandalay Industries, LL | С         |          |
|               | 4th Floor Confe         | ence Room      | 12,000                     | iq/ft              | Meeting Area        |    |                         |           |          |
|               |                         |                |                            | SAVE D             | ELETE CANCEL        |    |                         |           |          |

# **Deleting an Existing Space**

This section describes the process of deleting an existing suite or space within your Stack Plan.

To delete a space:

1. Click Admin → Building Settings → Space Management, or click the

located on the homepage.

- 2. Select a building.
- 3. Click the 📑 that corresponds with the floor where the suite is located.
- 4. Click the hyperlinked suite name.

5. Using the pop up box, click **DELETE**.

| Build Space | <b>ding Settir</b><br>Management | ıgs                                 |                    |                      | Oc | ean Terrace             | ~         | $\oplus$ |
|-------------|----------------------------------|-------------------------------------|--------------------|----------------------|----|-------------------------|-----------|----------|
| (           | Total Oc<br>Total Occ            | ccupancy: 100<br>upiable sq/ft: 52, | )%<br>500          |                      |    |                         |           |          |
| Floor       | r Name                           | Suite(s)                            | Edit Suite         | icSulte(s)           |    | Other Rooms             | Resources |          |
| D 1         |                                  | 2<br>17,500 sg/ft                   | NAME 17,500        | so/ft                |    | 0                       |           |          |
| • 2         |                                  | 2<br>19.000 sg/ft                   | 420                |                      |    | 0                       |           |          |
| • 3         |                                  | 1<br>15,000 sg/ft                   | SQ/FT              |                      |    | 0                       |           |          |
| ■ 4         |                                  | 5<br>13,000 sq/ft                   | 250<br>SUITE TYPE: | Tenant Suite         | -  | 1<br>12,000 sq/ft       | 1         |          |
|             | Suite(s)                         |                                     | SUITE LOCATION     | IS                   |    |                         |           |          |
|             | 430                              | 250 sq                              |                    | Tenant Suite         |    | Vandalay Industries, LL | .c        |          |
|             | 420                              | 250 sq                              |                    | Tenant Suite         |    | Vandalay Industries, LL | .C        |          |
|             | 410                              | 250 sq                              | TENANT             | Tenant Suite         |    | Vandalay Industries, LL | .C        |          |
|             | 400                              | 250 sq                              | LLC                | vandalay industries, |    | Vandalay Industries, LL | .C        |          |
|             | 4th Floor Conference             | ce Room 12,000                      | sq/ft              | Linear og Area       |    |                         |           |          |
|             |                                  |                                     | SAVE               | DELETE CANCEL        |    |                         |           |          |

# **Broadcast Messaging**

The Broadcast module provides an easy and effective method of messaging property management personnel, tenants, and vendors. Optionally, the Broadcast module can be integrated with Send Word Now to provide an emergency broadcast and accountability tool. Both types of Broadcast messaging provide previous message information, dates and times messages were sent, and a recipient list. If an emergency broadcast is sent you are also provided a dashboard with each recipient's response.

#### Sending a Broadcast Message

Broadcast messaging allows you to send messages to recipients in and out of the system. This section describes the process of creating a broadcast message and adding recipients.

To create a broadcast message:

- 1. Click Go To → Broadcast Messaging → Create Message.
- 2. Enter a **SUBJECT**.

3. Enter your message into the **MESSAGE** field.

| Create Message                                                |                                                                                                    |
|---------------------------------------------------------------|----------------------------------------------------------------------------------------------------|
| EMAIL TEMPLATE<br>NONE V Save                                 |                                                                                                    |
|                                                               | Carl Dahl                                                                                                    |
| MESSAGE →<br>B I U S & O III - I - Size -<br>Ea 1 = E E E E E | OPTIONS<br>☑ Send via Email □ Send via Alt. Email<br>□ Send via Fax □ Send via SMS                                                                                  |
|                                                               | Enable Read Receipt                                                                                                    |
|                                                               | Warning Most email servers have a limit of 10MB. Some of<br>your recipients may not receive the email or the attachment(s)<br>if you upload files larger than 10MB. |
|                                                               | UPLOAD FILES                                                                                                    |
|                                                               |                                                                                                    |
|                                                               |                                                                                                    |

- 4. By default, the **SENDER ALIAS** is populated with your name. *Note: If you want a different alias, enter a new name or entity into the SENDER ALIAS field*.
- 5. Using the **OPTIONS** field, select how the message will be delivered.
- 6. (Optional) Click **Enable Read Receipt** to receive a confirmation for each recipient that opens the message.
- 7. (Optional) To attach a file to your broadcast message:
  - a. Click **UPLOAD FILES**.
  - b. Select a file to be attached to the broadcast message.
  - c. Click **ADD FILES**.
- 8. Select the **PROPERTY(s)** that the message is going to. *Note: You can also begin sorting by ADDRESS, CITY, or STATE*.

| PROPERTY(S)        |                  |        |        |   |
|--------------------|------------------|--------|--------|---|
| PROPERTY A         | ADDRESS          | CITY   | STATE  |   |
| Filter             | Filter           | Filter | Filter |   |
| All Property(s)    |                  |        |        | Î |
| North Plaza        | 100 North Street | Boston | MA     |   |
| South Plaza        | 100 South Street | Boston | MA     | - |
| Showing all 4 rows |                  |        |        |   |

 After a property is selected, user **TYPES** are displayed. Click the (+) to add all users from that type or click the **TYPE** name to expand the further. Continue filtering by **GROUP** or **PERSONS** until you finish adding recipients to a message.

| () SELECTED PROPERT | TYPES              |    | GROUPS GROUPS                         |  |
|---------------------|--------------------|----|---------------------------------------|--|
| Filter              | Filter             |    | Filter                                |  |
| 😢 North Plaza       | Employees          | 9  | Coordinator 2                         |  |
|                     | Groups             | -  | Engineer 3                            |  |
|                     | Tenant(s)          | 20 | General Manager 3                     |  |
|                     | Vendors            | 3  | Guards 1                              |  |
| Showing all 1 rows  | Showing all 4 rows |    | Showing all 6 rows Showing all 0 rows |  |

10.(Optional) Click the **Name or Email** field, and enter either the name or the email of the person you want to message. Names or email addresses already in the system are displayed as an option to choose from. If the name displayed is a correct match, click the name to add the person to the recipient list.

| SELECTED PROPERT                                    |                                                                                |              |                          |   |                                       | :   | GROUPS                              |                 | Ů | PERSONS |    |                  |
|-----------------------------------------------------|--------------------------------------------------------------------------------|--------------|--------------------------|---|---------------------------------------|-----|-------------------------------------|-----------------|---|---------|----|------------------|
| F                                                   | ilter                                                                          |              | Filter                   |   |                                       |     |                                     | Filter          |   |         |    | Filter           |
| <b>8</b> N                                          | lorth Plaza                                                                    |              | Employees                |   | 9                                     |     | Ð                                   | Coordinator     | 2 | ÷ (     | 0  | Barbara Hart     |
|                                                     |                                                                                | 2            | Groups                   |   | 0                                     | 2   | 0                                   | Engineer        | 3 | 2       | 0  | Ollie Dean       |
|                                                     |                                                                                |              | Tenant(s)                |   | 20                                    |     | 0                                   | General Manager | 3 |         |    |                  |
|                                                     |                                                                                |              | Vendors                  |   | 3                                     |     | 0                                   | Guards          | 1 | -       |    |                  |
| Show                                                | ing all 1 rows                                                                 |              | Showing all 4 rows       |   | Showing all 6 rows                    |     |                                     |                 |   |         | Sh | owing all 2 rows |
| To s<br>addr<br>Add                                 | earch for a person by typing their na<br>ress. Otherwise enter a valid email a | ame<br>Iddre | or email<br>ss and click | Ę | Carl                                  | vee | _                                   |                 |   |         | ]  |                  |
| )) ((recipients (0)                                 |                                                                                |              |                          |   | Carl Dahl - cdahl@buildingengines.com |     |                                     |                 |   |         |    |                  |
| RECIPIENTS      PROPERTY(S)     Vendor     Carl Van |                                                                                |              |                          |   | lor                                   |     |                                     |                 |   |         |    |                  |
| Filter Filter                                       |                                                                                |              |                          |   | cinao                                 |     | an inge oan din inge ingenie en ees |                 |   |         |    |                  |

11.(Optional) To add a recipient that is not already in the system, click the Name or Email field and enter the email address you want to message. If the email address is not currently in the system, the ADD button will appear. Click ADD to add them to the recipient list.

| () SELECTED PROPER.                                           |                                  | TYPES              |     | ů                  | GROUPS             |   |     | PERSONS            |  |  |
|---------------------------------------------------------------|----------------------------------|--------------------|-----|--------------------|--------------------|---|-----|--------------------|--|--|
| Filter                                                        |                                  | Filter             |     |                    | Filter             |   |     | Filter             |  |  |
| North Plaza                                                   |                                  | Employees          | 9 🔶 |                    | Coordinator        | 2 | -   |                    |  |  |
|                                                               | ~ ~                              | Groups             | 0   | > (                | Engineer           | 3 |     | 2                  |  |  |
|                                                               |                                  | Tenant(s)          | 20  | (                  | 🔁 General Manager  | 3 |     |                    |  |  |
|                                                               |                                  | ▲ Vondoro          | •   | (                  | 🕒 Guards           | 1 | -   |                    |  |  |
| Showing all 1 rows                                            |                                  | Showing all 4 rows |     |                    | Showing all 6 rows |   |     | Showing all 0 rows |  |  |
| To search for a person by typ<br>address. Otherwise enter a v | ime or email<br>ddress and click | jbradley           | @bu | uildingengines.com |                    |   | ADD |                    |  |  |

12.(Optional) To remove a recipient, click the **(X)** located to the left of their name in the **RECIPIENTS** field.

13.Click **SEND** to send the message.

#### Sharing a List of Broadcast Messages

A list of Broadcast messages can be sent to recipients in and out of the system. This section describes the process of sending a list of Broadcast messages.

To send a list of Broadcast messages:

- 1. Click **Go To** → **Broadcast Messaging** → **Message Dashboard**.
- 2. (Optional) Use the **SEARCH** to filter the list of Broadcast messages being sent.
- 3. Click **SHARE** and select a format type. *Note: If CSV or XLS is selected you have the option of sharing all column data or only the columns currently displayed on the dashboard*.
- 4. Select your recipients and click **SEND**.

#### Exporting a Broadcast Message List

A list of Broadcast messages can be exported from the message dashboard. This section describes the process of exporting a list of Broadcast messages.

To export a list of Broadcast messages:

- 1. Click Go To → Broadcast Messaging → Message Dashboard.
- 2. (Optional) Use the **SEARCH** to filter the list of Broadcast messages being exported.
- 3. Click **EXPORT** and select a format type. *Note: If CSV or XLS is selected you have the option of exporting all column data or only the columns currently displayed on the dashboard*. Exports appear at the bottom of the browser once they have finished exporting.

#### Managing Broadcast Groups

Broadcast and Emergency Broadcast messages can be sent to specific groups of people. This section describes the process of managing your Broadcast groups.

To manage a Broadcast group:

- 1. Click Go To → Broadcast Messaging → Message Dashboard.
- 2. Click **GROUPS** and select the group you want to edit.
- 3. Select a **BUILDING** and user type.

 (Optional) To add users to the group, click the (+) located next to the user's name, or drag and drop the name from the AVAILABLE PERSONS column to the group column.

| Fire  | e W           | ardens          |   |          |                            |       |            | $\otimes$         |
|-------|---------------|-----------------|---|----------|----------------------------|-------|------------|-------------------|
| BUILI | DING<br>- Ber | kshire Crossing | ~ |          |                            |       |            |                   |
| Ĵ.    | A             | AILABLE PERSONS |   |          | مراجع الم<br>گ <b>لگ</b> ن | ; Fil | RE WARDENS |                   |
|       |               | Filter          |   |          |                            |       | Filter     |                   |
| =     | 0             | Ben Spencer     |   | <b>^</b> | =                          | 8     | Bob Mackey |                   |
| =     | o             | Jon Dahl        |   |          |                            | 1     |            |                   |
| =     | o             | Sheva Goldberg  |   |          | line Provide               |       |            |                   |
| Sho   | wing          | all 13 rows     |   |          | Show                       | wing  | all 1 rows |                   |
|       |               |                 |   |          |                            |       |            |                   |
|       |               |                 |   |          |                            |       |            | DONE              |
|       |               |                 |   |          |                            |       |            | and the second of |

- 5. (Optional) To remove users from the group, click the **(X)** located next to the user's name.
- 6. Click **DONE** to finish.

#### **Broadcast Message Dashboard**

The Broadcast Message Dashboard is an aggregation of all previously sent Broadcast messages. Using the Message Dashboard, you can view when a message was sent, its contents, and the recipients. You can also use the Message Dashboard to resend a previously sent message.

| 6                           | γ GO ΤΟ                                                                      | ) ADMIN               |           | Enter Reques             | t Number          | Support 🕤 🏸               |  |  |  |  |  |  |
|-----------------------------|------------------------------------------------------------------------------|-----------------------|-----------|--------------------------|-------------------|---------------------------|--|--|--|--|--|--|
| (                           | Message Dashboard (+)                                                        |                       |           |                          |                   |                           |  |  |  |  |  |  |
| 5                           | Search Criteria: Building(s): 123456 - 35 Main Street3 more > and 1 other(s) |                       |           |                          |                   |                           |  |  |  |  |  |  |
| $\mathbf{\mathbf{\hat{Y}}}$ | SEARCH DEF                                                                   | AULT VIEW Y Save View |           |                          | 5 groups 🗸        | SHARE V C EXPORT V        |  |  |  |  |  |  |
|                             | TYPE                                                                         | SUBJECT 🔨             | SENT BY   | RECIPIENTS               | DATE SENT         | MESSAGE BODY              |  |  |  |  |  |  |
|                             | Filter                                                                       | Filter                | Filter    | Filter                   | Filter            | Filter                    |  |  |  |  |  |  |
|                             | R                                                                            | Broadcast             | Carl Dahl | Rick Richards,QA Test Em | 11/02/16 10:39 AM | Test                      |  |  |  |  |  |  |
|                             | R                                                                            | Ice Cream Social      | Carl Dahl | Bob Mackey,Joe Giaruss   | 02/17/14 04:22 PM | There will be an ice crea |  |  |  |  |  |  |
|                             | R                                                                            | Ice Cream Social      | Carl Dahl | Joe Giarusso,Kevin Totte | 10/03/13 11:24 AM | There will be an ice crea |  |  |  |  |  |  |

#### Locating a Previously Sent Broadcast Message

This section describes how to locate a previously sent broadcast message.

To locate a previously sent message:

- 1. Click Go To → Broadcast Messaging → Message Dashboard.
- 2. By default, only the messages you have sent are displayed. To view broadcast messages sent from other users:
  - a. Click **SEARCH**.
  - b. Click the SHOW ONLY field and unselect Show My Broadcasts Only.

| PROPERTYS - 3( | ALL)                                  |    |      |
|----------------|---------------------------------------|----|------|
| All            |                                       |    | ~    |
| SHOW ONLY      |                                       |    |      |
| 0 Selected     |                                       |    | ~    |
| ✓ Check all    |                                       | 8  |      |
| Show My Bro    | oadcasts Only                         |    |      |
|                | i i i i i i i i i i i i i i i i i i i |    | iiii |
|                |                                       |    |      |
|                |                                       |    |      |
|                | CANC                                  | EL |      |
|                |                                       |    |      |

- c. Click **SEARCH**.
- 3. Search for the broadcast message you want to view using the **SEARCH** button and/or column filters.

| ( | Message Dashboard (+ |                  |         |            |                   |                 |  |  |  |  |  |
|---|----------------------|------------------|---------|------------|-------------------|-----------------|--|--|--|--|--|
| 9 | SEARCH DEF           | AULT VIEW V Save | View    | l          | 🗲 groups 🗸 < Shaf | RE 🗸 🗁 EXPORT 🗸 |  |  |  |  |  |
|   | TYPE                 | SUBJECT          | SENT BY | RECIPIENTS | DATE SENT 🗸       | MESSAGE BODY    |  |  |  |  |  |
|   | Filter               | Filter           | Filter  | Filter     | Filter            | Filter          |  |  |  |  |  |

4. Click the message name in the **SUBJECT** field to access the message.

#### **Resending a Broadcast message**

This section describes how to resend a previously sent broadcast message.

To resend a previously sent Broadcast message:

- 1. Click Go To  $\rightarrow$  Broadcast Messaging  $\rightarrow$  Message Dashboard.
- 2. By default, only the messages you have sent are displayed. To view broadcast messages sent from other users:

- a. Click SEARCH.
- b. Click the SHOW ONLY field and unselect Show My Broadcasts Only.

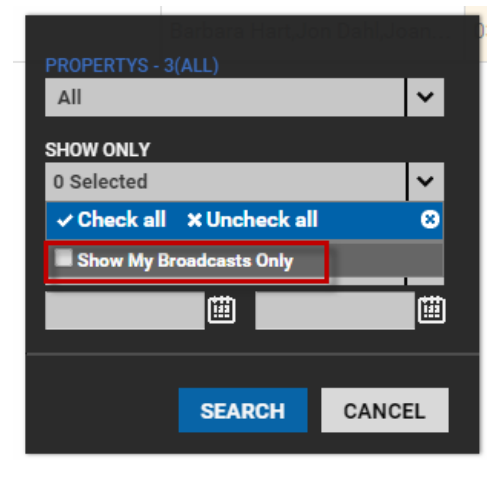

- c. Click SEARCH.
- 3. Search for the broadcast message you want to resend using the **SEARCH** button and/or column filters.

| ģ | R Me       | essage Dasht     | ooard   |            |                   | $\oplus$        |  |
|---|------------|------------------|---------|------------|-------------------|-----------------|--|
| 9 | SEARCH DEF | AULT VIEW V Save | View    |            | 🗲 groups 🗸 < Shaf | RE 🗸 🗁 EXPORT 🗸 |  |
|   | TYPE       | SUBJECT          | SENT BY | RECIPIENTS | DATE SENT 🗸       | MESSAGE BODY    |  |
|   | Filter     | Filter           | Filter  | Filter     | Filter            | Filter          |  |

- 4. Click the **SUBJECT** name to access the message.
- 5. (Optional) By default, the broadcast message contents are displayed as they were when the original message was sent. To make edits, click the desired field and edit to your preference.
- 6. Click **RESEND**.

#### **Emergency Broadcast Messaging**

The Broadcast module can be integrated with Send Word Now to provide an emergency broadcast and accountability tool. When enabled, you are provided with additional message delivery methods, quick select responses, and a response dashboard for auditing message recipients. This section describes how to send emergency Broadcast messages and track recipient responses.

#### Sending an Emergency Broadcast Message

Emergency broadcast messaging allows you to send urgent and important messages to system users. This section describes the process of creating an emergency broadcast message and tracking recipient responses. To create an emergency broadcast message:

- 1. Click Go To → Broadcast Messaging → Create Emergency Message.
- 2. Enter a **SUBJECT** name.
- 3. Using the **MESSAGE** field, enter a new message or select a pre-drafted message from the **EMAIL TEMPLATE**.
- (Optional) To request and track recipient responses, select Ask for responses and then enter response options in the Emergency Response(s) fields.

| R Create Emergency Message                  |                      |                     | ٢ |
|---------------------------------------------|----------------------|---------------------|---|
| EMAIL TEMPLATE<br>NONE Y Save               |                      |                     |   |
| SUBJECT *                                   | SENDER ALIAS *       |                     |   |
| Alert this is an emergency notification!    | Building Engines     |                     |   |
| MESSAGE *                                   | OPTIONS              |                     |   |
| There is an emergency situation unfolding   | Send via Email       | Send via Alt. Email |   |
| place until further notice. Please respond  | Send via Fax         | Send via SMS        |   |
| indicating if you are in your tenant space. | Send via Phone       | Send via Mobile     |   |
| ☑ Ask for responses                         | Send via Alt. Mobile |                     |   |
| EMERGENCY RESPONSE(S)                       |                      |                     |   |
| Yes I am in my tenant suite                 |                      |                     |   |
| No I am not in the building                 |                      |                     |   |
| Response 3                                  |                      |                     |   |
| Response 4                                  |                      |                     |   |
| Response 5                                  |                      |                     |   |
| A                                           |                      |                     |   |

- 5. By default, the **SENDER ALIAS** is populated with your name. *Note: If you want a different alias, enter a new name or entity into the SENDER ALIAS field*.
- 6. Using the **OPTIONS** field, select how the message will be delivered. *Note: Sending an emergency message in a format that is not utilized by a system user will result in a delivery failure. For example, if you send a message by fax and the user does not have a fax number associated to their user record, the user will not receive the message.*

Messages can be sent via:

- a. Email or Alt Email
- b. Fax
- c. SMS (text message) *Note: A system user* **MUST** *have a mobile number and cellular provider listed on their user record to receive an SMS message.*
- d. Phone, Mobile, Alt Mobile When this option is selected, Send Word Now calls the phone, mobile or alt mobile phone number listed on the user record and a computer generated voice dictates the subject, message, and response options.

# 7. Select the **PROPERTY(s)** that the message is going to. *Note: You can also begin sorting by ADDRESS, CITY, or STATE*.

| PROPERTY(S)        |                  |        |        |   |  |  |  |  |  |  |  |
|--------------------|------------------|--------|--------|---|--|--|--|--|--|--|--|
| PROPERTY A         | ADDRESS          | CITY   | STATE  |   |  |  |  |  |  |  |  |
| Filter             | Filter           | Filter | Filter |   |  |  |  |  |  |  |  |
| All Property(s)    |                  |        |        | Â |  |  |  |  |  |  |  |
| North Plaza        | 100 North Street | Boston | MA     |   |  |  |  |  |  |  |  |
| South Plaza        | 100 South Street | Boston | MA     | - |  |  |  |  |  |  |  |
| Showing all 4 rows |                  |        |        |   |  |  |  |  |  |  |  |

8. After a property is selected, user **TYPES** are displayed. Click the **(+)** to add all users from that type or click the **TYPE** name to expand the further. Continue filtering by GROUP or PERSONS until you finish adding recipients to a message.

| () SELECTED PROPERT | TYPES              | GROUPS             | PERSONS            |
|---------------------|--------------------|--------------------|--------------------|
| Filter              | Filter             | Filter             | Filter             |
| North Plaza         | Employees     9    | Coordinator 2      |                    |
|                     | Groups 0           | Engineer 3         | 2                  |
|                     | Tenant(s) 20       | General Manager 3  |                    |
|                     | • Vendors 3        | 🖸 Guards 1 🚽       |                    |
| Showing all 1 rows  | Showing all 4 rows | Showing all 6 rows | Showing all 0 rows |

9. (Optional) Click the Name or Email field, and enter either the name or the email of the person you want to message. Names or email addresses already in the system are displayed as an option to choose from. If the name displayed is a correct match, click the name to add the person to the recipient list.

| SELECTED PROPERT                                             |                                                                          |               | TYPES        | GROUPS             |  |                                                   |                |      |                       |   |   | PERSONS           |              |
|--------------------------------------------------------------|--------------------------------------------------------------------------|---------------|--------------|--------------------|--|---------------------------------------------------|----------------|------|-----------------------|---|---|-------------------|--------------|
| F                                                            | Filter                                                                   |               |              | Filter             |  |                                                   |                |      | Filter                |   |   |                   | Filter       |
| 8                                                            | North Plaza                                                              | l             | Θ            | Employees          |  | 9                                                 | L              | Θ    | Coordinator           | 2 |   | ¢                 | Barbara Hart |
|                                                              |                                                                          | 2             | 0            | Groups             |  | 0                                                 | 7              | 0    | Engineer              | 3 |   | 2 6               | Ollie Dean   |
|                                                              |                                                                          |               | 0            | Tenant(s)          |  | 20                                                |                | 0    | General Manager       | 3 |   |                   |              |
|                                                              |                                                                          |               | 0            | Vendors            |  | 3                                                 |                | 0    | Guards                | 1 | - |                   |              |
| Show                                                         | ving all 1 rows                                                          |               | Sh           | owing all 4 rows   |  | Showing all 6 rows                                |                |      |                       |   | S | howing all 2 rows |              |
| To s<br>add<br>Add                                           | search for a person by typing their<br>ress. Otherwise enter a valid ema | nam<br>il add | e or<br>ress | email<br>and click |  | Carl                                              |                |      |                       |   | _ |                   |              |
| »)•((                                                        | )) (( RECIPIENTS (0)                                                     |               |              |                    |  | <b>Emplo</b><br>Carl Da                           | yee<br>ahl - ( | :dah | l@buildingengines.com |   |   | Γ                 |              |
| RECIPIENTS      PROPERTY(S)     Vendet     Carl V     Filter |                                                                          |               |              |                    |  | Vendor<br>Carl Vendor - cdahl@buildingengines.com |                |      |                       |   |   |                   |              |

10.(Optional) To add a recipient that is not already in the system, click the **Name or Email** field and enter the email address you want to message. If the email address is not currently in the system, the **ADD** button will appear. Click **ADD** to add them to the recipient list.

| () SELECTED PROPER                                                                     | TYPES                                |         | 1    | GROUPS              |   |     | PERSONS            |  |
|----------------------------------------------------------------------------------------|--------------------------------------|---------|------|---------------------|---|-----|--------------------|--|
| Filter                                                                                 | Filter                               |         |      | Filter              |   |     | Filter             |  |
| 😢 North Plaza                                                                          | Employees                            | 9 🏠     | U    | Coordinator         | 2 | ÷.  |                    |  |
|                                                                                        | Groups                               | 0       | 2    | Engineer            | 3 | 2   |                    |  |
|                                                                                        | Tenant(s)                            | 20      |      | General Manager     | 3 |     |                    |  |
|                                                                                        | € Vondoro                            | • •     |      | Guards              | 1 | -   |                    |  |
| Showing all 1 rows                                                                     | Showing all 4 rows                   |         |      | Showing all 6 rows  |   |     | Showing all 0 rows |  |
| To search for a person by typing their<br>address. Otherwise enter a valid emai<br>Add | name or email<br>I address and click | jbradle | ey@ł | buildingengines.com |   | ADD |                    |  |

11.Click **SEND** to send the emergency message.

#### **Tracking Emergency Broadcast Responses**

Following the submission of an emergency broadcast, and if you requested recipient responses, you are directed to the Emergency Broadcast Response Page. The Emergency Broadcast Response Page provides a list of every recipient, their delivery format(s), and response.

The **CURRENT RESPONSES** section provides a high level tally of responses while the recipient grid provides each individual response and delivery method.

Along with a **NAME**, **RESPONSE**, and **FORMAT**, you are also provided a response status for each recipient. The following are potential recipient statuses:

- a. **Pending**: The application is still waiting for a response.
- b. **Action Required**: The message was not delivered due to inaccurate contact information (i.e. a bad email address)

|   | GO TO ADMIN                     |                                                                                        | ~% Þ                                                                                                    | equest Number | Q                    | Support 🥠         |                       |
|---|---------------------------------|----------------------------------------------------------------------------------------|----------------------------------------------------------------------------------------------------|---------------|----------------------|-------------------|-----------------------|
| R | Emergence<br>Alert this is an e | y Broadcast Messaging<br>emergency notification!                                       |                                                                                                    |               |                      | (                 | ) < 1 <sub>21</sub> > |
|   | SENT:<br>SUBJECT:<br>BY:        | 11/07/2016 3:56 PM EST<br>Alert this is an emergency notification!<br>Building Engines | CURRENT RESPONSES<br>NOT RESPONDED:<br>YES I AM IN MY<br>TENANT SUITE<br>NO I AM NOT IN<br>THE BUILDING | 1<br>4<br>6   | MODALITY:<br>STATUS: | Email, SM<br>Sent | 8                     |

c. Answered: The recipient has responded.

There is an emergency situation unfolding outside of the property. Please shelter in place until further notice. Please respond Message: indicating if you are in your tenant space.

| NAME 🔨          | RESPONSE                    | EMAIL    | SMS      |
|-----------------|-----------------------------|----------|----------|
| Filter          | Filter                      |          |          |
| Dan Boldyrev    | No I am not in the building | <b>×</b> | <b></b>  |
| Jacqui Finn     | No I am not in the building | <b>×</b> | <b>—</b> |
| Jim Doucette    | Yes I am in my tenant suite | <b>2</b> | <b></b>  |
| John Chong      | No I am not in the building | <b>×</b> | <b>F</b> |
| Michael Neisius | No I am not in the building | <b>×</b> | <b></b>  |
| Nik Silveira    | No I am not in the building | <b>X</b> | <b>—</b> |
| Pat O'Connor    | Yes I am in my tenant suite | <b>M</b> | <b>P</b> |

# **Resource Scheduling**

Resource Scheduling allows you and your tenants to reserve meeting areas and other space resources through an interactive calendar that includes detailed availability descriptions. This module functions through bookable resources that are configured within Space Management. Property Managers may control advanced registration rules, configure settings for individual spaces, approve reservations, and manage resource tasks and tenant billing.

#### **Viewing Bookable Resources**

This section describes how to locate your bookable resources and view their availability.

To locate the bookable resources in a building:

- 1. Click Go To  $\rightarrow$  Resource Schedule  $\rightarrow$  Resource Schedule Calendar.
- 2. Select a building.

| CA GO TO ADMIN   | Search for a building        | 🔎 Support 💿 💆               |
|------------------|------------------------------|-----------------------------|
| Esource Schedule | North Plaza                  | ¢> *                        |
| 🖾 Loading Dock   | (i) Main Conference Room (i) |                             |
|                  |                              | Hide Denied Requests  APPLY |

3. Building Resources are displayed across the top of the calendar.

To view resource availability:

- 1. Click Go To → Resource Schedule → Resource Schedule Calendar.
- 2. Select a building.
- 3. Use the calendar to view Resource availability.

|         | Resource     | e Schedule |              | N           | orth Plaza              | <b>~</b>                                     |                      |
|---------|--------------|------------|--------------|-------------|-------------------------|----------------------------------------------|----------------------|
|         |              | 12 L       | .oading Dock | 🚺 🗹 Main Co | nference Room ()        |                                              |                      |
|         |              |            |              |             |                         | Hide Denied F                                | Requests APPLY       |
| < >     | MONTH WEEK D | AY TODAY   | Nov 1        | 15 – 21, 20 | 015 🛱 PEND              | ING (1) 💼 PRINT                              | + CREATE RESERVATION |
|         | Sun 11/15    | Mon 11/16  | Tue 11/17    | Wed 11/18   | Thu 11/19               | Fri 11/20                                    | Sat 11/21            |
| all-day |              |            |              |             |                         |                                              |                      |
| 6am     |              |            |              |             |                         | 6:00 - 9:00 📀                                | <b>^</b>             |
| 7am     |              |            |              |             |                         | (Daniel Hamilton) - New<br>Furniture Move In |                      |
| 8am     |              |            |              |             |                         |                                              |                      |
| 9am     |              |            |              |             |                         | =                                            |                      |
| 10am    |              |            |              |             |                         |                                              |                      |
| 11am    |              |            |              |             | 11:00 - 1:00 📀          |                                              |                      |
| 12pm    |              |            |              |             | Reed) - Lunch and Learn |                                              |                      |
| 100     |              |            |              |             | =                       |                                              |                      |

#### **Creating a Single Reservation**

You can book a resource for yourself or on behalf of a tenant. This section describes the process of creating a one-time reservation.

To book a reservation for yourself or on behalf of a tenant:

- 1. Click Go To → Resource Schedule → Resource Schedule Calendar.
- 2. Select a building.
- 3. Click either + CREATE RESERVATION or click on the calendar to open up the resource reservation form.
- 4. Select a **RESOURCE**, **STATUS**, **REQUESTER**, **EVENT NAME**, **EVENT TYPE** as **Single**, and a **START** and **END time**. *Note: To check Resource availability, hover over the* (*i*) *located in the Resource legend*.

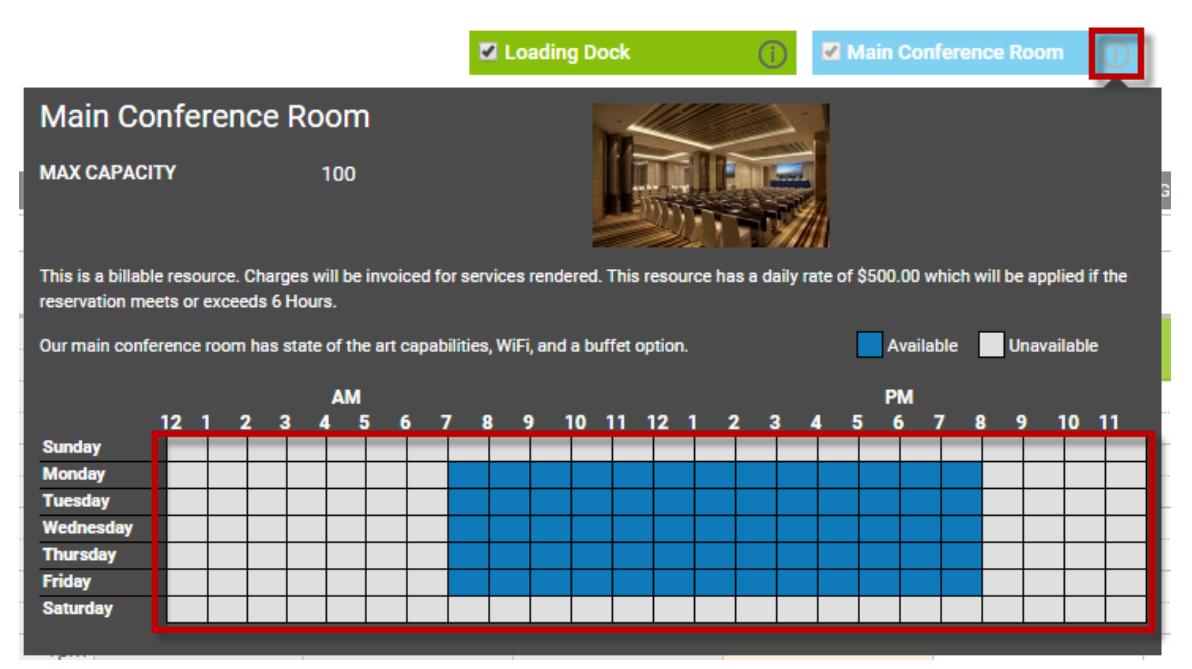

5. Either click **Save** to add the request to Pending Requests, or click **Approve** to save and approve the request.

#### **Creating Multiple Reservations**

You can book a resource for yourself or on behalf of a tenant. This section describes the process of creating a one-time reservation.

To book multiple reservations for yourself or on behalf of a tenant:

- 1. Click Go To → Resource Schedule → Resource Schedule Calendar.
- 2. Select a building.

- 3. Click either + CREATE RESERVATION or click on the calendar to open up the resource reservation form.
- 4. Select a **RESOURCE**, **STATUS**, **REQUESTER**, **EVENT NAME**, and **EVENT TYPE** as **Multiple**.

| Reservation Request |   |                        | $\otimes$ |
|---------------------|---|------------------------|-----------|
| RESOURCE Select     | ~ | EVENT TYPE<br>Multiple | ~         |
| STATUS Approved     | ~ | 🖍 EVENTS: 1            |           |

5. Select a **START DATE**, **END DATE**, and click **Add Another**. Continue clicking **Add Another** until all event are entered.

| Event 1        | 1       | ~        |            |         |              |
|----------------|---------|----------|------------|---------|--------------|
| START DATE •   |         |          | END DATE * |         |              |
| 11/18/2015     | 4:00 pm | <b>*</b> | 11/18/2015 | 5:00 pm | <b>×</b>     |
| Full Day Event |         |          |            |         | Cost: \$0.00 |
| Add Another    |         |          |            |         | 0031.00      |
|                |         |          |            |         |              |
|                |         |          |            |         |              |
|                |         |          |            |         | ОК           |

- 6. Click **OK** to finish entering events.
- 7. Click **SAVE** to finalize the Resource request.
- 8. (Optional) To remove an event:
  - a. Click 🖌 EVENTS: 3
  - b. Select the Event you want to delete and click **Remove**.

#### **Creating a Recurring Reservation**

You can book a resource for yourself or on behalf of a tenant. This section describes the process of creating a recurring reservation.

To book a recurring reservation for yourself or on behalf of a tenant:

#### 1. Click Go To → Resource Schedule → Resource Schedule Calendar.

- 2. Select a building.
- 3. Click either + CREATE RESERVATION or click on the calendar to open up the resource reservation form.
- 4. Select a **RESOURCE**, **STATUS**, **REQUESTER**, **EVENT NAME**, and **EVENT TYPE** as **Recurring**.
- 5. Using the **SCHEDULE RECURRENCE** box, select a frequency, **Start On** date, and click **NEXT**.

| RESOURCE         |                                       | EVENT TYPE *          |           |
|------------------|---------------------------------------|-----------------------|-----------|
| Select           | ✓                                     | Recurring             | ~         |
| STATUS           |                                       | ,                     |           |
| Approved         | ~                                     |                       |           |
|                  | Nove 5 -                              | Full Day Event        |           |
| Select So        | chedule Recurrence                    | 81/31<br>[10:15 am] M | $\otimes$ |
|                  | WHEN SHOULD THIS<br>Select Occurrence | occur                 |           |
| VENDOR<br>Select | START ON<br>11/19/2015                |                       |           |
| EVENT NAME       |                                       |                       |           |
|                  | PREV                                  | VENEXT                |           |

- 6. Continue selecting the recurring reservation request options, followed by clicking **NEXT**.
- 7. Select an end date, and click **SAVE**.
- 8. Click **SAVE** to finalize the recurring reservation event.
- 9. (Optional) To edit a recurring reservation event:
  - a. Click the **Event** on the calendar.
  - b. Click to edit either the **SERIES** or an **OCCURANCE**.
  - c. Edit the series or occurrence and click **SAVE**.

#### Managing Resource Reservations

After a resource request has been submitted it is moved into the Pending Requests section of Resource Scheduling. This section describes how to locate the Pending

Requests, and then approve or deny them. *Note: Only System Admin users are able to approve or deny reservation requests*.

To locate a pending resource request:

- 1. Click Go To → Resource Schedule → Resource Schedule List.
- 2. Pending requests are represented with a yellow icon. You can sort pending requests by:
  - a. Click **SEARCH** and sort the grid via the Pending **STATUS**.

| PROPERTYS - 4(ALL) |          | STATUS           |   |
|--------------------|----------|------------------|---|
| All                | <b>~</b> | 1 selected       | ~ |
| COMPANY            |          | ✓ Check all      | 8 |
| All                | ~        | Pending          |   |
| RESOURCE           |          | Approved         |   |
| RESOURCE           |          | Denied           |   |
| All                | <b>~</b> | Filter    Filter |   |

b. Click **STATUS** to filter all Pending requests to the top of the list.

| <b>?</b> | SEARCH | DEFAULT VIEW | Save View       | Enter a Name | SAV          | /E               |
|----------|--------|--------------|-----------------|--------------|--------------|------------------|
|          | STATUS | ACTIONS      | TITLE           | PROPERTY .   | RESOURCE     | COMPANY .        |
|          | Filter | -            | Filter          | Filter       | Filter       | Filter           |
|          | i      |              | Company Meeti   | North Plaza  | Main Confere | Berkshire Hat    |
|          |        |              | Meeting         | North Plaza  | Main Confere | Dell             |
|          |        | D            | Lunch and Learn | North Plaza  | Main Confere | General Electric |

c. Click the yellow slice of the **Status** pie chart.

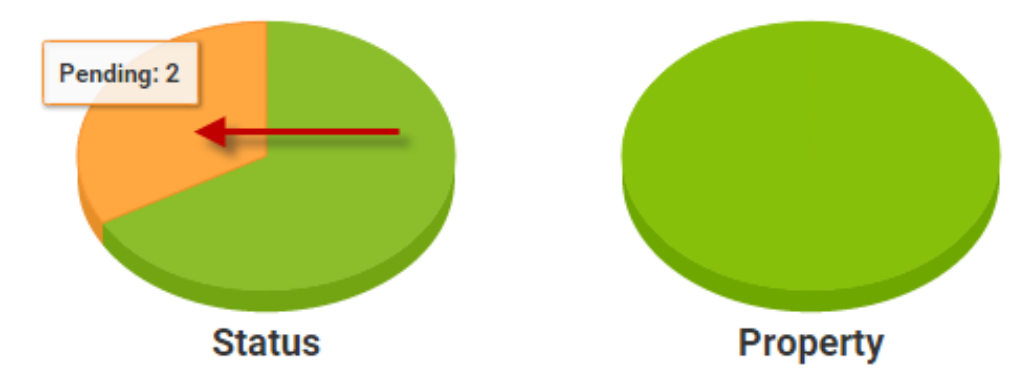

3. (Optional) Use the **SEARCH** and column filters to locate and review requests.

- 4. (Optional) Click the Reservation **TITLE** to review the resource request.
- 5. (Optional) Click  $\square$  in the **ACTIONS** column to view the Reservation request on the calendar.

| $\mathbf{\mathbf{\hat{Y}}}$ | SEARCH           | DEFA | ULT VIEW | ~     | Save View     |             |           |               |   |
|-----------------------------|------------------|------|----------|-------|---------------|-------------|-----------|---------------|---|
|                             | STATUS 🐢 ACTIONS |      |          | TITLE | PROPERTY .    | RESOURCE .  | COMPANY . |               |   |
|                             | Filter           |      |          |       | Filter        | Filter      | Filter    | Filter        | ĺ |
|                             | <b></b>          |      | ₽ ⊘ (    | Ø     | Company Meeti | North Plaza | Main Conf | Berkshire Hat |   |
|                             | <b></b>          |      |          |       | Meeting       | North Plaza | Main Conf | Dell          |   |

6. Either click  $\bigcirc$  to approve the request, or  $\bigotimes$  to deny it.

# **Ending an In Progress Event**

If you need to prematurely end an in-progress event in Resource Scheduling, Property Management employees can enter the reservation and end it. This section describes how to end an event early.

To end an event early:

- 1. Click Go To → Resource Schedule → Resource Schedule Calendar.
- 2. Navigate and click on the event you want to end early.
- 3. Click **END NOW**, and confirm by clicking **Continue**.

# **Managing Resource Notifications**

This section describes the process of setting up and deleting notifications for Resource Scheduling, along with recommended notification setups.

To create a new notification:

- 1. Click Go To  $\rightarrow$  Resource Schedule  $\rightarrow$  Resource Schedule Calendar.
- 2. Click the bullhorn icon.

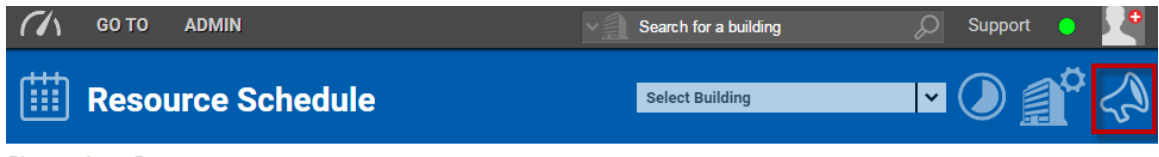

Please select a Property

3. Using the **Create New** section, select a **Building**, **Person** to be notified, **Type**, and **Method/Action**, and click **Add Notification**. Notifications are

then populated in the **Notifications** section. *Note: Selecting* \*\**Tenant as the person for a notification sends messages to the tenant contact associated with a specific reservation.* 

To delete a notification:

- 1. Check the box next to the notification you want to delete.
- 2. Click **Delete**.

| SelectPerson | Туре                  | Method/Action | How       |
|--------------|-----------------------|---------------|-----------|
| Tenant       | On Approval           | EMail         |           |
| Carl Dahl    | On Pending Resource R | EMail         | na@na.com |
| Carl Dahl    | On Update             | EMail         | na@na.com |

*Note:* You have the option of setting up notifications to your preference, however, Building Engines has does have a recommended minimum notification setup.

The two notifications we recommend creating are:

- Notify **\*\***Tenant **ON APPROVAL** and **ON UPDATE**. This ensures that tenants are notified whether their reservation is approved, edited or denied.
- Notify a Property Management contact ON PENDING RESOURCE REQUEST. This ensures that the coordinator is always aware when a new reservation request is submitted. These notifications will contain a link to the reservation, as well as a quick approval link.

#### **Resource Task Management and Billing**

All tasks and billing for resource reservations can be managed through work orders. This section describes how to configure the application to automatically create a work order prior to an event.

To configure the system to automatically create a work order prior to an event:

- 1. Click Admin → Property Settings → Space Management.
- 2. Select the building the Resource is in.
- 3. Click Show Building Setup.

- 4. Locate and expand the floor that the Resource is on.
- 5. Click the **(Configure)** located next to the Resource you want the system to create an automatic work order for.

| Manage Space For:    | North Plaza | •                        | ⊻ ⊼  |        |   |        |                      |                              |
|----------------------|-------------|--------------------------|------|--------|---|--------|----------------------|------------------------------|
| C 5                  |             | Occupancy: 100%          |      | «      |   |        |                      |                              |
| <b>□</b> 4           |             | Occupancy: 100%          |      | tup    |   |        | Occupa               | incy Rates                   |
| 3                    |             | Occupancy: 100%          | Edit | ng Se  |   | Тс     | otal Occu<br>Total S | upancy: 100%<br>Suite(s): 11 |
| 2                    |             | Occupancy: 100%          |      | uildir |   | Occupi | ed 📕                 | Vacant                       |
| D 1                  |             | Occupancy: 100%          |      | ide B  | 5 |        |                      |                              |
| 100                  | 0 sq/ft     | General Electric         |      | I      | 4 |        |                      |                              |
| 101                  | 0 sq/ft     | Toyota Motor             |      |        | 3 |        |                      |                              |
| Main Conference Room | 0 sq/ft     | Meeting Area (Configure) |      |        | 2 |        |                      |                              |
| Loading Dock         | 0 sq/ft     | Freight Area (Configure) |      |        | 1 |        |                      |                              |
| Add a Room           |             |                          |      |        |   |        |                      |                              |

- 6. Within the **Configure Resource** window, click **Create Work Order to manage related tasks and billing**.
- 7. Select how many days in advance you want the work order created prior to the event. *Note: If a reservation is approved within the designated time frame, the work order will be created immediately.*

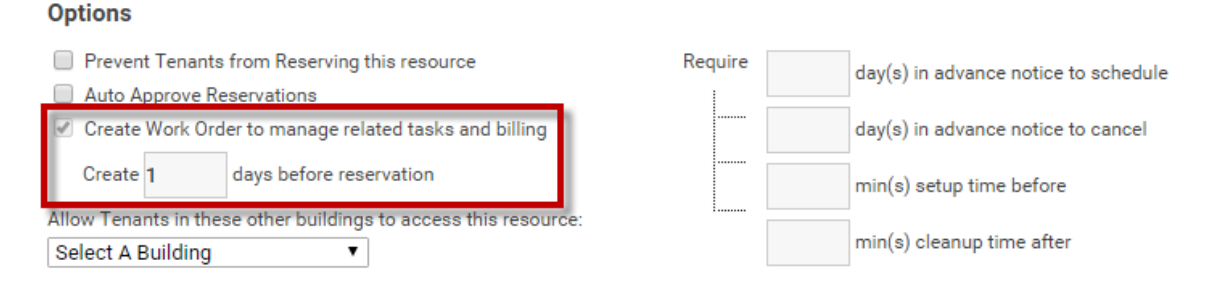

8. Click **SAVE** to finish.

# Setting up a Resource Request Work Order Notification

If you decide to configure the system to automatically create a work order prior to an event, it is highly recommended that you configure an accompanying work order notification. This notification can be used to remind the assignee about the tasks and/or billing associated to the event.

To configure a notification for a resource request work order:

- 1. Click Admin → Notifications.
- 2. Click 🕀

3. Using the **Issue Type** field, select either **Freight Area Request** or **Meeting Area Request**. The type selected is determined based on the room type selected while creating the resource space.

| 📣 New Notific                                                                                   | ation |                       |   |
|-------------------------------------------------------------------------------------------------|-------|-----------------------|---|
| BUILDING *<br>North Plaza                                                                       | ~     | RECIPIENT *<br>Select | ~ |
| ISSUE TYPE * Select                                                                             | ~     | ACTION *<br>Select    | ~ |
| l<br>Keys<br>Light Bulbs                                                                        | •     |                       |   |
| Plumbing<br>Trash Removal/Recycling<br>Leak                                                     |       |                       |   |
| Access Card Request<br>Access Card Cancellation<br>Freight Area Request<br>Meeting Area Request | Ţ     |                       |   |

4. Select and **On Status**, **Recipient**, **Action**, and click **SAVE**.

#### Tracking a Resource Request Billable

Work orders that are created for a Resource are created with a tenant's special instructions and Event charges already included. These charges are preset on the Configure Resource page, however, may be added, edited, or deleted on the work order as needed.

Resource Request Work Orders appear in the regular Work Order section of the application. The following image is example of work order created from a resource request.

| Me<br>Berks                                     | Meeting Area Request - #351271974                                       |                                                       |                                                                                   |                   |                      |  |  |  |  |
|-------------------------------------------------|-------------------------------------------------------------------------|-------------------------------------------------------|-----------------------------------------------------------------------------------|-------------------|----------------------|--|--|--|--|
| ASSIGNED TO:<br>ISSUE TYPE:<br>FLAG:<br>STATUS: | TED BY:<br>lith<br>Unassigned<br>Meeting Area Request<br>No Flag<br>New | BUILDING:<br>TENANT:<br>FLOOR:<br>SUITE:<br>LOCATION: | Berkshire Crossing<br>BE Building Services<br>5<br>Conference 5A<br>Conference 5A | CREATED:          | 05/19/2015 02:13 PM  |  |  |  |  |
| Details:                                        | Event: Company Meet                                                     | ing Date/time: May 20,                                | , 2015 3:00 PM - 6:00 PM Spec                                                     | ial Instructions: |                      |  |  |  |  |
|                                                 | *                                                                       | REASSIGN CHANG                                        | E STATUS 🗰 SCHEDULE 🕻                                                             | ADD COMMENT       | Hold < Share 📅 Print |  |  |  |  |

Billable items are displayed in the **Labor and Materials** Section of the Work Order. The following image is an example of a billable item from a resource request.

| Labor and Materials \$300.00 |                               |            |         |          |       |        |               |       | •        |
|------------------------------|-------------------------------|------------|---------|----------|-------|--------|---------------|-------|----------|
|                              | NAME                          | PRICE/RATE | QTY/HRS | SUBTOTAL | TAX   | MARKUP | MARKUP<br>TAX | TOTAL | BILLABLE |
|                              | 중 5A Conferen<br>ce Room Rate | \$100.00   | 3       | \$300.00 | 0.00% | 0.00%  | 0.00%         |       | ~        |

# **Pre-Recorded Resource Schedule Webinar Link**

To access a pre-recorded demo of the Resource Scheduling module click: <u>https://buildingengines.wistia.com/medias/7l3sd5le7i</u>

# **Operations Performance Management**

Operations Performance Management (OPM) allows you to define service performance targets, quickly act on any escalations, and proactively monitor tenant satisfaction. OPM ensures that service delivery expectations are consistently met throughout the work order process.

# **Viewing Dashboard Metrics**

Total Service Delivery (TSD) and Tenant Satisfaction (TS) trends are monitored from the graphical gauges available on the home dashboard. The TSD graphic summarizes all of the work order activity for a specific time period based on your established service targets, while the TS graphic summarizes tenant satisfaction levels. To turn enable the TSD and TS graphics on your homepage:

- 1. Click the gear icon on the home screen dashboard.
- 2. In Settings, click Display Total Service Delivery and Display Tenant Satisfaction.
- 3. (Optional) Clicking either the TSD or TS graphic routes you to that building's TSD or TS data.

| GO TO ADMIN                                         |          |     |      |   | New | Look 🔵 | Suppo | rt L | og Out  | •      |
|-----------------------------------------------------|----------|-----|------|---|-----|--------|-------|------|---------|--------|
| BuildingEngines<br>Optimizing Property Performance  |          |     |      |   |     |        |       |      |         | ¢      |
| Type to filter SORT BY A-Z 🗸                        |          | X   | ÷.   | ÷ | P   | Ť      | Ö     |      |         | ÷      |
| Berkshire Crossing                                  | NEW/OPEN | 21  | 667  | 8 | 276 | 8      | 0     | 0    | 0       | 4      |
|                                                     | COMPLETE | 7   | 4    | 3 | 5   |        |       |      |         |        |
|                                                     | ON-HOLD  | (1) | -    | - | -   |        |       |      | Actions | $\sim$ |
| Cedar Landings                                      | NEW/OPEN | 18  | 1223 | 0 | 12  | 1      | 0     | 0    | 1       | 0      |
|                                                     | COMPLETE | 13  | 0    | 2 | 0   |        |       |      |         |        |
| 「 <u>二</u> 】「 ( ) ( ) ( ) ( ) ( ) ( ) ( ) ( ) ( ) ( | ON-HOLD  | -   |      | - | -   |        |       |      | Actions | $\sim$ |

#### **Configuring Service Levels, Delivery Targets, and Escalations**

Service Levels defined through the Operations Performance Management module consist of **Metrics**. A metric is any change in workflow state for a work order. Each metric includes a defined **Target** time and **Escalation** if that target is not achieved. Escalations can include notifying a recipient and/or automatically reassigning the work order.

To configure your Service Level metrics:

- 1. Click Admin → Performance Management → OPM Configuration.
- 2. Click the **Configuration** tab. *Note: The* **Overview** tab will display and describe the 4 phases of Performance Management. Samples are provided for Service Priorities, Targets, and Escalations.

3. Provide a name for the initial **Service Level**, and click the adjoining check mark to save.

| 🗥 до то                                                                                                    | ADMIN                                                                                            |                                                                                     |                                                               |                                                          |                                      | New Look | O S       | Support    | Log Out         | +     |
|----------------------------------------------------------------------------------------------------|--------------------------------------------------------------------------------------------------|-------------------------------------------------------------------------------------|---------------------------------------------------------------|----------------------------------------------------------|--------------------------------------|----------|-----------|------------|-----------------|-------|
| Y Perfo                                                                                                    | ormance Ma                                                                                       | nagement                                                                            |                                                               |                                                          |                                      |          |           |            |                 |       |
| SE                                                                                                    |                                                                                                  | OVERVIEW<br>MANAGED ISSUE T                                                         | CONFIGURAT                                                    |                                                          | DASHBOARD                            | Т        | ENANT SAT | TISFACTION |                 |       |
| Manage your Service<br>Service levels consist of N<br>Managed Metrics allow yo<br>Escalations allow you to d | • Levels<br>Managed Metrics and Esc<br>ou to set targets for the ti<br>lefine dynamic actions (n | alations; they define a tie<br>me between specific Wo<br>otify and reassign) that v | er of service goal<br>rk Order workflov<br>will automatically | s for a set of Is:<br>v state changes<br>occur if Work ( | sue Types.<br>s.<br>Orders are delay | red.     |           |            | + Add Service I | Level |

- n 🗙 Priority 1 🛛 🖉 🖬 🕄
- 4. To add additional Service Levels, click **Add Service Level**, and repeat the previous step.
- Once all Service Levels have been created, each service level can be configured with specific Metrics (time targets) for each work order status. Expand the relevant Service Level by clicking the triangle next to the blue star, and clicking the link < click to add a new Metric >.
- 6. Provide a **Start Metric**, **End Metric**, and **Target** in days, hours, or minutes. Continue adding Metrics for all Service Levels. To save, click the check mark.

Example shown below – New to Acknowledged in 30 minutes.

| SERVICE LEVELS                                                                                                    | MANAGED ISSUE T                                           |                                                               |                                    | ENANT SATISFACTION |                     |
|----------------------------------------------------------------------------------------------------|-----------------------------------------------------------|---------------------------------------------------------------|------------------------------------|--------------------|---------------------|
|                                                                                                    |                                                           |                                                               |                                    |                    |                     |
| Manage your Service Levels<br>Service levels consist of Managed Metrics an                                                                                                    | d Escalations; they define a t                            | ier of service goals for a set                                | of Issue Types.                    |                    |                     |
| Managed Metrics allow you to set targets for<br>Escalations allow you to define dynamic actions and the set of the set of th | the time between specific Wons (notify and reassign) that | ork Order workflow state cha<br>will automatically occur if W | anges.<br>/ork Orders are delayed. |                    |                     |
|                                                                                                    |                                                           |                                                               |                                    |                    | + Add Service Level |
| ^ ★ Priority 1                                                                                                    |                                                           |                                                               |                                    |                    |                     |
|                                                                                                    | Technology Ar                                             |                                                               |                                    | 0=0                |                     |

| ^ | 🖈 Priority 1                      |                          |                    |
|---|-----------------------------------|--------------------------|--------------------|
|   | Start Metric: New                 | End Metric: Acknowledged | Target: 30 minutes |
|   | < click to add a new Escalation > |                          |                    |

- 8. If a Service Level Metric is missed, an Escalation triggers a notification to the individual(s) specified on the Point People tab. When you finish creating your Escalation, click the check mark to save.
  - a. **Action** trigger an escalation email or reassign the work order.
  - b. **Lag Time** the amount of time between the start of the metric and when the Escalation is triggered.
  - c. **Recipients** the Point Person notified, or reassigned, from the Point People tab.

Example shown below – If *New* to *Acknowledged* takes longer than *30* minutes and *email notification* is sent to the *Property Manager* Point Person.

🔨 📩 Priority 1

| ^ Ċ | Start Metric: | New   |   | End Metric: Ack | nowledge | ed    |    | Target: | 30 minutes  |                    | -     |
|-----|---------------|-------|---|-----------------|----------|-------|----|---------|-------------|--------------------|-------|
|     | Action:       | Email | ¥ | Lag Time:       | Days     | Hours | 30 |         | Recipients: | Property Manager 🔻 | Ø 🖻 🛇 |
|     |               |       |   |                 |          |       | -  |         |             |                    | 4     |

9. Once all Metrics and Escalations have been configured, click **MANAGED ISSUE TYPES** at the bottom of the page.

#### **Configuring Managed Issues Types**

The Managed Issue Types tab allows you to select the appropriate Service Level for each of your issue types. These issue types may be managed portfolio-wide, regionally, for individual buildings, or for specific tenants.

To classify each issue type into the appropriate Service Level:

 Select the [+] to expand the portfolio, region, building, or tenant located on the left side tree. Note: To better understand the tree setup, click [Tree Legend]. 2. Click, drag, and drop the issue types in the Unmanaged box into the appropriate Service Level.

| Performance Manage                                                                                                   | Performance Management                                 |                                       |          |                |   |  |  |
|----------------------------------------------------------------------------------------------------|--------------------------------------------------------|---------------------------------------|----------|----------------|---|--|--|
| OVE                                                                                                    | RVIEW CONFIGURATION                                    | DASHBOARD                             |          |                |   |  |  |
| SERVICE LEVELS                                                                                                    | MANAGED ISSUE TYPES                                    |                                       | TENANT S | SATISFACTION   |   |  |  |
| Apply Service Levels to each level that you wish t<br>You may wish to start with defaults for most levels; later you | o manage<br>can add exceptions for individual Building | gs and Tenants.                       |          |                |   |  |  |
| Select an item from the tree [Tree Legend]                                                                           | Configure Issue Types/S<br>These settings will affec   | ervice Levels<br>t: {BEI DEMO - CARL} |          |                |   |  |  |
| (BEI DEMO - CARL)      Gerkshire Crossing                                                                            | Default Settings:                                      | **None                                | T        |                |   |  |  |
| 🖻 🖌 📄 Cedar Landings                                                                                                 | Unmanaged                                              | Priority 1                            | O Pr     | riority 2      | 0 |  |  |
|                                                                                                    | Rent Collection                                        | ▲ Badges                              | Â        | fter Hours Air | * |  |  |
|                                                                                                    | Spot Inspection                                        | Electrical                            | E        | viction Notice |   |  |  |
|                                                                                                    | Access Card Canc                                       | Plumbing                              | E        | xterior Lights |   |  |  |
|                                                                                                    | Access Card Requ                                       | Sprinklers                            | Ir       | nterior Lights |   |  |  |
|                                                                                                    | Cleaning                                               | Too Hot/ Too Cold                     | L        | ight Bulbs     |   |  |  |
|                                                                                                    | Freight Area Request                                   |                                       |          |                |   |  |  |
|                                                                                                    | Keys                                                   | •                                     | -        |                | - |  |  |
|                                                                                                    |                                                        |                                       |          |                |   |  |  |
|                                                                                                    |                                                        |                                       |          |                |   |  |  |
|                                                                                                    |                                                        | SAVE                                  | CANCEL   |                |   |  |  |

3. Once you finish moving the issue types into the appropriate Service Level, click **SAVE**.

#### **Configuring Point People**

Point People are the property management team's key personnel. These individuals will be notified, or have work orders reassigned to them, when a work order requires additional attention or intervention. The roles consist of the **Engineering Group**, **General Manager**, **Property Manager**, and **Quarterback** roles and can be configured for each building.

To designate a Point Person:

1. Click the **Point People** tab.

2. Select the Point Person for each role designated on the Service Levels.

|                                                                               | OVERVIEW                                                                 | CONFIGURATION                         | DASHBOARD        |                           |
|-------------------------------------------------------------------------------|--------------------------------------------------------------------------|---------------------------------------|------------------|---------------------------|
| SERVICE LEVELS                                                                | MANAGED ISSUE TY                                                         | (PES ) OINT PEOP                      | LE TENANT SATI   | SFACTION                  |
| Who will take action? Please spe<br>Escalations will flow to these folks when | cify 'Point People' for each of<br>Service Levels are not met for each r | your Buildings<br>managed Issue Type. |                  |                           |
| BUILDING                                                                      | ENGINEERING GROUP                                                        | GENERAL MANAGER                       | PROPERTY MANAGER | QUARTERBACK               |
| Berkshire Crossing                                                            | Edit Group - 0                                                           | Jon Dahl 🔻                            | Unspecified •    | Unspecified •             |
| Cedar Landings                                                                | Edit Group - 0                                                           | Carl Dahl 🔻                           | Unspecified      | Unspecified <b>v</b>      |
|                                                                               |                                                                          |                                       |                  | SETUP TENANT SATISFACTION |

3. Click **Setup Tenant Satisfaction** once you are finished.

#### **Activating Tenant Satisfaction**

The Tenant Satisfaction portion of OPM allows you to capture tenant's satisfaction ratings. As with Managed Issue Types, Tenant Satisfaction can be managed portfolio-wide, regionally, for individual buildings, or for specific tenants. Satisfaction Ratings are captured through a one-click survey using the **Thumbs Up**, **Neutral**, or **Thumbs Down** paradigm.

Tenants can provide satisfaction ratings through an automatic email response, or by clicking the appropriate rating icon when logged into the Tenant Portal and viewing the relevant work order.

| Berkshire Cros<br>{bei demo - carl}      | sing                 |          |              | O Bob     | Sinclair / Sign Out | BuildingEngines<br>Optimizing Property Performance |
|------------------------------------------|----------------------|----------|--------------|-----------|---------------------|----------------------------------------------------|
| Home Work Orde                           | rs Docume            | ents     |              |           |                     |                                                    |
| Work Order # Please Rate Your Experience | 3402698<br>••: 🖬 🛃 🦛 | 06       |              | 📕 PRINT 🕇 | NEW REQUEST         | JRN TO WORK ORDER LIST                             |
| New                                      | Opened               | Assigned | Acknowledged | Arrived   | Completed           | Closed                                             |
| <b>Ø</b> ——                              | <b>→</b> 2           |          |              | 5         |                     |                                                    |
| 4/21 10:39 AM                            |                      | 0        |              |           |                     |                                                    |

To enable Tenant Satisfaction:

- 1. Click the **Tenant Satisfaction** tab.
- 2. Click Allow Tenants to enter Satisfaction Ratings.
- If a tenant does not rate their experience from the Tenant Portal, an email can be automatically sent allowing them to rate their experience with one click. To enable this function, click **Send Tenant an email work order is done**.

4. (Optional) In some cases you may have a tenant employee who creates work orders often and does not want a survey with each work order. To adjust the frequency of satisfaction emails, enter a figure in the every [] Work Order(s) box. If a Tenant fails to respond to the initial satisfaction email, confirmation emails can also be configured using the Resend Confirmation boxes.

| OVER                                                                            | TEW CONFIGURATION DASHBOARD                                                                                                    |
|---------------------------------------------------------------------------------|----------------------------------------------------------------------------------------------------|
|                                                                                 | ANAGED ISSUE TYPES                                                                                                    |
| Tenant Satisfaction<br>This wizard provides simple bulk management of Tenant Sa | risfaction settings.                                                                                                    |
| Select an item from the tre [Tree Legend]                                       | Configure Tenant Satisfaction         These settings will affect: {BEI DEMO - CARL}         Allow Tenants to see SLA Targets         Image: Allow Tenants to enter Satisfaction Ratings         Image: Send Tenant an email when work order is done, every:         Image: Send Tenant an email when work order is done, every:         Image: Send Tenant an email when work order is done, every:         Image: Send Tenant an email when work order is done, every:         Image: Send Tenant an email when work order is done, every:         Image: Send Tenant an email when work order is done, every:         Image: Image: |

- 5. Select the Point People who are notified or reassigned to the work order if a tenant indicates dissatisfaction.
- 6. Click **Save** to activate Tenant Satisfaction.
- 7. Click **Save Configuration** to save all updated settings for the configuration of Operations Performance Management and Tenant Satisfaction.

#### **Viewing Performance Management Reports**

Operations Performance Management features powerful reporting tools that provide insight into service delivery performance. This section describes how to access the TSD and TS reporting.

To view TSD and TS reporting:

1. Click Admin → Performance Management → OPM Dashboard.
### 2. Click the **Dashboard** tab.

|                                                                                                    | OVERVIEW              | CONFIGURATION DASHBOARD                                                                                                    |
|----------------------------------------------------------------------------------------------------|-----------------------|----------------------------------------------------------------------------------------------------|
| Powerful reporting engines to help                                                                                                    | manage your Service P | Performance                                                                                                    |
| My Reports                                                                                                    |                       | Reporting Engines                                                                                                    |
| <ul> <li>Image: Book of the second second seco</li></ul> |                       | Work Order Totals<br>Work Order Response Summary<br>Work Order Performance Trend<br>Work Order Volume Trend<br>Total Service Delivery Trend<br>Tenant Satisfaction Trend<br>Tenant Satisfaction Summary<br>Time Tracking Hours Trend |

- 3. Select a report from either My Reports or Reporting Engines.
  - **My Reports**: This is a list of pre-defined reports that are based on any configured Managed Metrics, as well as any reports you have saved or scheduled.
  - **Reporting Engines**: These reports are highly flexible, and feature interactive summaries and trend reporting tools. They can be customized for different chart types, timeframes, and filters for **Groups**, **Buildings**, and **Issue Types**.

### Scheduling and Saving OPM Reports

This section describes how to save and schedule the delivery of your TSD and TS reports.

To save and schedule a report in the OPM module:

- 1. Click Admin → Performance Management → OPM Dashboard.
- 2. Click **Dashboard** tab.
- 3. Select a report from either **My Reports** or **Reporting Engines**.

4. Enter the parameters for the report and click **Show Results**. *Note: The blue filters can be utilized to further filter the report.* 

|                                                   |                                                | OVERVIEW                                  | CONFIGU | RATION                                 | DASHBOARD          |  |
|---------------------------------------------------|------------------------------------------------|-------------------------------------------|---------|----------------------------------------|--------------------|--|
| START DATE:<br>05/21/2014<br>CHART TYPE           | END DATE:<br>05/20/2015 IIII<br>CHART OPTIONS  | FILTER GROUP(S) - 1(ALL)                  |         | a <b>ry: New To (</b><br>To 05/20/2015 | Open By Issue Type |  |
| Column •<br>START STATE:<br>New •                 | 1 of 3 Selected<br><b>END STATE:</b><br>Open ▼ | All<br>FILTER BUILDING(S) - 2(ALL)<br>All | , T     |                                        |                    |  |
| GROUP BY(OPTION<br>None<br>SHOW BY:<br>Issue Type | NAL):<br>T                                     | FILTER ISSUE TYPE(S) - 21(A<br>All        | Щ)<br>  |                                        |                    |  |
|                                                   | SHOW RESULTS                                   | OTHER REPORTS                             | CLOSE   |                                        |                    |  |

- 5. Click the floppy disk icon.
- 6. Provide a name, and click **Schedule Delivery** to specify the frequency, delivery format, and date range.

| Work Order Response Summary: New To Open By Service Level<br>05/21/2014 To 05/20/2015 |                                 | OVERVIEW                      | CONFIGURATION                                                     | DASHBOARD                                                                                                    |                                                                                                    |
|---------------------------------------------------------------------------------------|---------------------------------|-------------------------------|-------------------------------------------------------------------|----------------------------------------------------------------------------------------------------|----------------------------------------------------------------------------------------------------|
| 7.5 SAVE CANCEL                                                                       | 17.5<br>15<br>12.5<br>10<br>7.5 | OVERVIEW<br>Work Order Respon | CONFIGURATION<br>se Summary: New To C<br>05/21/2014 To 05/20/2015 | DASHBOARD<br>pen By Service Level<br>Save an<br>Name:*<br>Work Order Response Su<br>Schedule Delivery<br>How often:*<br>Monthly<br>Delivery Format:*<br>PDF<br>SAVE | Ind Schedule   Immary: New To Open By Se   On-Hold   Starting When:*   05/29/2015   Date Range:*   The previous Year |

To edit or delete a previously scheduled report:

1. Click the **Dashboard** tab.

2. Select the report you want to edit under **Saved Reports.** 

|                                                                                                    | OVERVIEW                               | CONFIGURATION                                                                                                    | DASHBOARD                                                                                           |
|----------------------------------------------------------------------------------------------------|----------------------------------------|----------------------------------------------------------------------------------------------------|----------------------------------------------------------------------------------------------------|
| Powerful reporting engines to help                                                                                                    | manage your Service P                  | erformance                                                                                                    |                                                                                                    |
| My Reports                                                                                                    |                                        | Reporting Eng                                                                                                    | jines                                                                                               |
| My Managed Metrics     My Managed Metrics     Metrics     Met | mpany 🖉<br>Tenant Satisfaction Trend B | Work Order Total:<br>Work Order Resp<br>Work Order Perfo<br>Work Order Volun<br>Total Service Deli<br>Tenant Satisfacti<br>Y Company<br>Tenant Satisfacti<br>Time Tracking Ho | s<br>onse Summary<br>rmance Trend<br>ne Trend<br>very Trend<br>on Trend<br>on Summary<br>ours Trend |

- 3. Hover over the report and click the pencil icon located to the right of the report name.
- 4. Either use the <sup>20</sup> located on the left side of the page to edit the report, or click the floppy disk icon to edit your delivery preference, save your edits, or delete the scheduled delivery.

| ◼ਸ਼           |
|---------------|
| dule          |
| npany 1, 2015 |
| TE CANCEL     |
|               |
| - C           |

# **Certificate of Insurance**

Certificate of Insurance (COI) tracking is a vital risk-management activity. Without an efficient process and visibility into this critical area you may needlessly expose yourself and your insurer to potential liability.

The COI Module reduces liability exposure by ensuring that all vendors and tenants are properly insured and have current certificates of insurance on file. Using Building Engines to manage your COIs eliminates paper-based processes through an easy-to-use system and automated management process.

### **Notifications and Messaging**

The notifications and messaging functionalities allow you to configure automatic, interval-specific, notifications at the building level. While automatic notifications are not required, it is highly recommended that you establish a notification protocol before entering your tenant and vendor COIs. This section describes the process of setting up automatic notifications and sending expiration notices.

### **Setting up Automatic Notifications**

Automatic notifications can be configured to notify the tenant, vendor, and/or group of internal contacts at 10, 30, or 60 days prior to the expiration of a COI. This section describes the process of setting up an automatic expiration notification.

To configure an automatic expiration notification:

- 1. Click Go To > Certificate of Insurance > COI Admin.
- 2. Click the **Notifications** tab.

| Certificates of Insurance Administration |                                                                               |                                                                            |               |        |  |  |  |
|------------------------------------------|-------------------------------------------------------------------------------|----------------------------------------------------------------------------|---------------|--------|--|--|--|
| GROUPS                                   | <b>COI</b> Notifications                                                      |                                                                            | North Plaza   | $\sim$ |  |  |  |
| COMPONENTS                               | Select when you would like to send C<br>automatically include detailed inform | d receive them. Expiration notices v<br>s, but you may customize any addit | /ill<br>ional |        |  |  |  |
| ADD'L. INFO                              | text that should be included.                                                 |                                                                            |               |        |  |  |  |
| NOTIFICATIONS                            | Send Notification X days before expiration                                    | SUBJECT *<br>Upcoming COI Expiration                                       |               |        |  |  |  |

3. Select a property and the days prior to COI expiration that you want the system to notify the recipient.

| Certificat    | es of Insurance Adm                                                            | ninistration                                                                           |                                        |
|---------------|--------------------------------------------------------------------------------|----------------------------------------------------------------------------------------|----------------------------------------|
| GROUPS        | COI Notifications                                                              |                                                                                        | North Plaza                            |
| COMPONENTS    | automatically include detailed inform                                          | ation about the expiring components                                                    | , but you may customize any additional |
| ADD'L. INFO   | text that should be included.                                                  |                                                                                        |                                        |
| NOTIFICATIONS | Send Notification X days before<br>expiration<br>10 Days<br>30 Days<br>60 Days | SUBJECT •<br>Upcoming COI Expiration<br>Message<br>The following coverages will expire | e on the indicated dates:              |

4. Select the employee GROUP you want to notify.

Note: To manage group members, click Edit Group.

| Send Notification X days before | SUBJECT *               |                              |                       |
|---------------------------------|-------------------------|------------------------------|-----------------------|
| expiration                      | Upcoming COI Expiration |                              |                       |
| 10 Days     NOTIFY GROUP        | Message                 |                              |                       |
| COI Administrators              | The following coverages | will expire on the indicated | dates:                |
| Edit Group and Vendor           | Name<br>Example Name    | End Date<br>01/01/2020       | Amount<br>\$1,000,000 |
| 🔲 and Tenant                    | Expiring Name           | 01/01/2010                   | \$9,000,000           |

- 5. (Optional) If you want the notification to go to the tenant and/or vendor, select that option for each notification increment.
- 6. (Optional) Edit the **SUBJECT** and **ADDITIONAL MESSAGE** fields if you prefer to send a customized message.
- 7. Click **SAVE** to finish the notification configuration.

### Sending an Expiration Notice

The COI Module allows you to manually send COI expiration notifications directly from the COI record. This section describes the process of sending an expiration notice to a tenant or vendor from the expired COI.

To send an expiration notice:

- 1. Click Go To > Certificate of Insurance > COI Dashboard.
- 2. Use the **SEARCH** button and/or filters to locate the COI.

3. Click the COI **NAME** to access the expired COI.

*Note: Expired COIs are denoted in the* **STATUS** *column with a red colored umbrella icon.* 

| $\mathbf{\hat{\mathbf{Y}}}$ | SEARCH DEF | AULT VIEW | ✓ Save   | View     |         |        |          |           | 🖌 ACT    | ions 🗸    | < SHARE | V 🗠 EXPO | RT 🗸   |
|-----------------------------|------------|-----------|----------|----------|---------|--------|----------|-----------|----------|-----------|---------|----------|--------|
|                             | NAME       | STATUS 🍤  | TYPE 🛛 🕚 | PROPERTY | TENANT  | VENDOR | DATE CRE | CREATED   | LAST UPD | EFFECTIVE | EXPIRES | FACILITY | VENDOR |
|                             | Filter     | Filter    | Filter   | Filter   | Filter  | Filter | Filter   | Filter    | Filter   | Filter    | Filter  | Filter   | Filter |
|                             | FedEx COI  | 宁         | Tenant   | North Pl | FedEx   |        | 04/03/2  | Carl Dahl | 04/03/2  | 04/01/2   | 04/01/2 | n/a      |        |
|                             | JJ COI     | Ŷ         | Tenant   | North Pl | Johnson |        | 02/25/2  | Carl Dahl | 02/25/2  | 02/25/2   | 02/25/2 | n/a      |        |

4. Hover over **SHARE** and click **Send Expiration Notice**. A new browser opens up with the messaging functionality.

| North Plaza | TYPE:<br>COMPANY:               | Tenant<br>FedEx | RENEWAL HISTORY:  | N/A             |  |  |
|-------------|---------------------------------|-----------------|-------------------|-----------------|--|--|
| J EDIT COM  | EDIT COMPLIANCE     ADD COMMENT |                 | ⊗ CANCEL 🕲 DELETE | < share v       |  |  |
|             |                                 |                 |                   | Send Message    |  |  |
|             |                                 |                 |                   | Send Expiration |  |  |

- 5. (Optional) The **MESSAGE**, **SUBJECT** and **SENDER ALIAS** fields can be edited to your preference.
- 6. Select your message recipients, and click **SEND**.

*Note: Expiration notices contain a hyperlink that allows the recipient to upload a renewed copy of their COI into the system. When the attachment is uploaded, the application begins the framework for a renewed COI.* 

# Compliance

Incorporating a compliance group into your COI workflow allows you to define the compliance standard for your portfolio. Once this standard has been implemented, you can quickly identify the necessary coverage amounts and components for a compliant COI.

If your portfolio of properties extends across multiple regions a single compliance group may not be adequate. To facilitate a different set of requirements you can create multiple compliance groups, each with their own set of coverage amounts and components, and then assign each building to the appropriate compliance group.

This section describes how to create COI compliance groups, define compliance requirements, and manage compliance exceptions.

## **Creating a Compliance Group**

Buildings can be grouped by state, region, or compliance requirement. New COIs created in a building associated to a compliance group follow the setup that is configured for that group. This section describes the process for creating a compliance group.

To create a compliance group:

1. Click Go To > Certificate of Insurance > COI Admin.

| (1)     | GO 1 | TO ADMIN                  |   |               |          |     |     |   | New Lool |   | Support | Log | j Out   | •        |
|---------|------|---------------------------|---|---------------|----------|-----|-----|---|----------|---|---------|-----|---------|----------|
| 2       |      | Broadcast Messaging       | > |               |          |     |     |   |          |   |         |     |         | يعو      |
|         |      | Files                     | > |               |          |     |     |   |          |   |         |     |         | <b>₽</b> |
|         |      | Certificates of Insurance |   | Create COI    |          |     |     |   |          |   |         |     |         |          |
| Type to |      | Incidents                 |   | COI Dashboard |          | 1   | Ψ.  | ÷ | Q        | Ť | Ö       |     | Ē       |          |
| Berks   |      | Inspections               |   | COI Admin     | NEW/OPEN | 21  | 668 | 8 | 277      | 8 | 0       | 0   | 0       | 4        |
|         |      | Preventive Maintenance    |   |               | COMPLETE | 7   | 4   | 3 | 5        |   |         |     |         |          |
|         |      | Reporting                 |   |               | ON-HOLD  | (1) | -   | - | -        |   |         |     | Actions | ~        |

- 2. Click the **GROUPS** tab.
- 3. Navigate to the Select a compliance group field and select Create New Group.

| GO TO ADMIN          |                                                                                                    | Search for a building                           | ۶<br>پ                                                         | upport         | • | • |
|----------------------|----------------------------------------------------------------------------------------------------|-------------------------------------------------|----------------------------------------------------------------|----------------|---|---|
| Grtificat            | es of Insurance Administration                                                                      |                                                 |                                                                |                |   |   |
| GROUPS<br>COMPONENTS | Compliance Groups<br>Before you can define COI compliance requirements, please create a group of bu | uildings to which your requirements will apply. | Select a compliance<br>Select a compliance<br>Create new group | group<br>group |   | ~ |
| ADD'L. INFO          | Ungrouped Buildings<br>Please select a compliance group                                             | Grouped Buildings                               | New England                                                    |                |   |   |
| NOTIFICATIONS        | i lease select a compliance group                                                                   |                                                 |                                                                |                |   |   |

# 4. Enter a **GROUP NAME**.

5. Click and highlight the buildings that you want to add to the compliance group and click the > icon.

# **Compliance Groups**

(i) The Plazas

Before you can define COI compliance requirements, please create a group of buildings to which your requirements will apply.

| Ungrouped Propertys |                         | Grouped Propertys    |            |
|---------------------|-------------------------|----------------------|------------|
|                     |                         | GROUP NAME *         |            |
|                     | Move Selected item(s) t | to the right list s  |            |
| 2 Item(s) Selected  | Select All              | < 0 Item(s) Selected | Remove All |
| Type to filter      | -                       | Type to filter       |            |
| Cedar Landings      |                         | No Results Found     |            |
| Washington Avenue   |                         |                      |            |
| North Plaza         |                         |                      |            |
| South Plaza         |                         |                      |            |

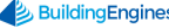

6. Click **SAVE**.

## **Standardizing Compliance Group Components**

After a compliance group is created you must define the minimum coverage amount for each component. Optionally, you can define minimum coverage amounts for your tenants which differ from your vendors. Although COIs that do not meet the minimum coverage amount can be entered, they are marked in the system as noncompliant. This section describes the process of standardizing a compliance group.

To standardize a compliance group:

## 1. Click Go To > Certificate of Insurance > COI Admin.

| (1)     | GO T | O ADMIN                   |               |          |     |     |   | New Lool | K 🜔 | Support | Log | J Out   | •            |
|---------|------|---------------------------|---------------|----------|-----|-----|---|----------|-----|---------|-----|---------|--------------|
| 2       |      | Broadcast Messaging       |               |          |     |     |   |          |     |         |     |         | يعد          |
|         |      | Files                     |               |          |     |     |   |          |     |         |     |         | $\mathbf{Q}$ |
|         |      | Certificates of Insurance | Create COI    |          |     |     |   |          |     |         |     |         |              |
| Type to |      | Incidents                 | COI Dashboard |          | 1   | Ψ.  | ÷ | Q        | ý   | Ø       |     | Ē       |              |
| Berks   |      | Inspections               | COI Admin     | NEW/OPEN | 21  | 668 | 8 | 277      | 8   | 0       | 0   | 0       | 4            |
|         |      | Preventive Maintenance    |               | COMPLETE | 7   | 4   | 3 | 5        |     |         |     |         |              |
|         |      | Reporting                 | N 16 N        | ON-HOLD  | (1) | -   | - | -        |     |         |     | Actions | $\sim$       |

# 2. Click the **COMPONENTS** tab.

3. Select a **Compliance Group**.

| Certificates of Insurance Administration |            |                     |                                            |                                                     |   |  |  |  |  |  |  |
|------------------------------------------|------------|---------------------|--------------------------------------------|-----------------------------------------------------|---|--|--|--|--|--|--|
| GROUPS                                   | Coverage C | Coverage Components |                                            |                                                     |   |  |  |  |  |  |  |
| COMPONENTS                               | type.      | Insurance cov       | erage you require, coverage amounts and ad | ditional system validation checks for each coverage | e |  |  |  |  |  |  |
| ADD'L. INFO                              |            |                     |                                            |                                                     |   |  |  |  |  |  |  |
| NOTIFICATIONS                            | MOVE TY    | 'PE                 | MIN COVERAGE                               | REQUIRE FOR COMPLIANCE                              |   |  |  |  |  |  |  |

- 4. Configure the template to represent the order and type of component, minimum coverage amount, and if there must be additional information added. Coverage components can be moved up and down by clicking on the component and doing a drag and drop. To add additional components, click
  - **TYPE**: Enter the coverage component name.
  - **MIN COVERAGE**: Enter the minimum coverage amount for both tenant and vendor COIs.

• **REQUIRE FOR COMPLIANCE**: Select the box which corresponds to the data you want added to each COI.

*Note: The* **Insurer** *option is integrated with the A.M. Best Ratings. Insurers who do not meet the current A.M. Best Rating are flagged as non-compliant.* 

| Co    | verag      | e Componer           | nts                                       | і́) т                                                         | The Plazas                                                                          | $\sim$ |
|-------|------------|----------------------|-------------------------------------------|---------------------------------------------------------------|-------------------------------------------------------------------------------------|--------|
| Defin | e the type | s of insurance cover | age you require, coverage amounts and ado | ditional system validation check                              | s for each coverage type.                                                           | •      |
|       | MOVE       | TYPE                 | MIN COVERAGE                              | REQUIRE FOR COMPLIANCE                                        | E                                                                                   |        |
|       | ~          | General Liability    | VENDOR<br>2000000<br>TENANT<br>1000000    | <ul> <li>Additional Insured</li> <li>Policy Number</li> </ul> | <ul> <li>Insurer</li> <li>Min Rating none </li> <li>Min FSC Rating none </li> </ul> |        |
|       | ^<br>~     | Automobile Liab      | VENDOR<br>2000000<br>TENANT<br>1000000    | <ul> <li>Additional Insured</li> <li>Policy Number</li> </ul> | 📄 Insurer                                                                           |        |
|       |            |                      | VENDOD                                    |                                                               |                                                                                     |        |

- 5. (Optional) Click  $\textcircled{\bullet}$  to add or  $\bigotimes$  to delete components.
- 6. Click **SAVE**.

### Adding Additional Compliance Questions

The Additional Info tab allows you to create an additional layer of compliance verification through the use of a compliance check and/or custom question(s). This section describes the process of implementing a compliance check and an optional custom compliance question.

To create a compliance check and question:

| <i>(1</i> ) | GO 1 | O ADMIN                      |     |               |          |                                         |     |   | New Look |   | Support | Log | g Out   | •      |
|-------------|------|------------------------------|-----|---------------|----------|-----------------------------------------|-----|---|----------|---|---------|-----|---------|--------|
|             |      | Broadcast Messaging<br>Files | >   |               |          |                                         |     |   |          |   |         |     |         | Q      |
|             |      | Certificates of Insurance    | : > | Create COI    |          |                                         |     |   |          |   |         |     |         |        |
| Type to     |      | Incidents                    |     | COI Dashboard |          | ~~~~~~~~~~~~~~~~~~~~~~~~~~~~~~~~~~~~~~~ | ÷.  | ÷ | Q        | Ť | Ö       |     |         | Ë      |
| Berks       |      | Inspections                  | >   | COI Admin     | NEW/OPEN | 21                                      | 668 | 8 | 277      | 8 | 0       | 0   | 0       | 4      |
|             |      | Preventive Maintenance       | >   |               | COMPLETE | 7                                       | 4   | 3 | 5        |   |         |     |         |        |
|             |      | Reporting                    |     | l 13          | ON-HOLD  | (1)                                     | -   | - | -        |   |         |     | Actions | $\sim$ |

1. Click Go To > Certificate of Insurance > COI Admin.

2. Click the **ADD'L. INFO** tab.

## 3. Select a **Compliance Group**.

| Cor<br>Define<br>compl | <b>nplia</b><br>e any ado<br>liance. | nce Questions<br>litional validation checks, n | the Plazas ot covered at the component level, to be required for certificate                      |
|------------------------|--------------------------------------|------------------------------------------------|---------------------------------------------------------------------------------------------------|
| 1                      |                                      | Verify the following for compliance            | This is your default compliance question. Click edit to add checks to the compliance requirements |

- 4. Click the pencil icon <a></a>.
- 5. Enter your compliance question and the corresponding responses. The following is an example.

| Customize Your Question and R                                | esponses (Multiple Answer Checkboxes)             |
|--------------------------------------------------------------|---------------------------------------------------|
| ENTER YOUR QUESTION *<br>Verify the following for compliance | Responses       Compliant       Signature Present |
|                                                              | Add Another Row                                   |
|                                                              | SAVE CANCEL                                       |

- 6. Click **SAVE**.
- 7. (Optional) To create a custom compliance question, enter your question in the **Customize Your Question and Responses** field.
- 8. Specify the **MAXIMUM CHARACTERS**.
- 9. (Optional) If required for compliance, click **Require for Compliance**.
- 10.Click SAVE.

# Manually Overriding Compliance for a COI

In some instances it may be necessary for you to override the compliance standard and mark a non-compliant COI as compliant. This section describes the process of marking a non-compliant COI as compliant. To mark a non-compliant COI as compliant:

1. Click Go To > Certificate of Insurance > COI Dashboard.

|         | GO T | O ADMIN                   |               |          |     |      |   | New Lool |   | Support | Log | J Out   | •            |
|---------|------|---------------------------|---------------|----------|-----|------|---|----------|---|---------|-----|---------|--------------|
| 2       |      | Broadcast Messaging       |               |          |     |      |   |          |   |         |     |         | يىر          |
|         |      | Files                     |               |          |     |      |   |          |   |         |     |         | $\mathbf{Q}$ |
|         |      | Certificates of Insurance | Create COI    |          |     |      |   |          |   |         |     |         |              |
| Type to |      | Incidents                 | COI Dashboard |          | X   | ΨZN. | ÷ | Q        | Ť | Ö       |     | ĒĪ      |              |
| Berks   |      | Inspections               | COI Admin     | NEW/OPEN | 21  | 668  | 8 | 277      | 8 | 0       | 0   | 0       | 4            |
|         |      | Preventive Maintenance    |               | COMPLETE | 7   | 4    | 3 | 5        |   |         |     |         |              |
|         |      | Reporting                 |               | ON-HOLD  | (1) | -    | - | -        |   |         |     | Actions | $\sim$       |

- 2. Use the **SEARCH** button and/or filters to locate the COI.
- 3. Using the **NAME** column, click the hyperlinked COI name.
- 4. Click EDIT COMPLIANCE.

| JJ COI<br>Non Compliant |                   |                                | $\bigcirc \oplus \langle \frac{12}{13} \rangle$ |
|-------------------------|-------------------|--------------------------------|-------------------------------------------------|
| PROPERTY:               | TYPE:<br>COMPANY: | Tenant RENEWAL H               | STORY: N/A                                      |
| dit Details             | EDIT COMPLIANCE   | omment 📿 renew 🗙 close ⊗ canci | EL 🛛 DELETE < SHARE 🗸                           |

5. Click Mark as Compliant, provide an optional remark, and click SAVE.

### **Defining Coverage Standards at the Tenant Level**

Compliance standards can be defined at the group and/or tenant level. If there is a compliance standard defined at the group level, creating an additional tenant level standard allows you to manage each tenant individually. Note that a group level compliance standard is not required when defining compliance standards at the tenant level. This section describes the process of defining coverage standards at the tenant level.

To define a tenant level coverage standard:

- 1. Click **Admin > Tenants > Companies**.
- 2. Use the **SEARCH** button and/or filters to locate the tenant company.
- 3. Using the **NAME** column, click the tenant company.

4. Hover over the COI tab and click Configure COI Coverages.

| GO TO ADMIN                   |                                  |                             |
|-------------------------------|----------------------------------|-----------------------------|
| BE Buildir<br>Berkshire Cross | ng Services                      |                             |
| COMPANY                       | Company                          |                             |
|                               | COMPANY NAME *                   | Invoice Contact and Address |
| SUITES                        | BE Building Services             | Invoice Contact and Address |
| LEASES                        | BUILDING *<br>Berkshire Crossing | FIRST NAME                  |
| AFFILIATES                    | FLOOR                            | LAST NAME                   |
|                               | 4<br>View COIe                   |                             |
| соц 🖵                         | Create COI                       | EMAIL                       |
| FILES                         | Configure COI Coverages NOTES    | PHONE                       |

- 5. Configure the template to represent the order and type of component, minimum coverage amount, and if there needs to be additional information added. Coverage components can be moved up and down by clicking on the component and doing a drag and drop. To add additional components, click
  - **TYPE**: Enter the coverage component name.
  - **MIN COVERAGE**: Enter the minimum coverage amount for both tenant and vendor COIs.
  - **REQUIRE FOR COMPLIANCE**: Select the box which corresponds to the data you want added to each COI.

*Note: The* **Insurer** *option is integrated with the A.M. Best Ratings. Insurers who do not meet the current A.M. Best Rating are flagged as non-compliant.* 

- 6. (Optional) Click  $\textcircled{\bullet}$  to add or  $\bigotimes$  to delete components.
- (Optional) To add additional compliance questions, click ADD'L INFO. For more information on adding compliance questions, refer to the Adding Additional Compliance Questions section.
- 8. Click **SAVE**.

## **Managing Certificates of Insurance**

This section describes the functionality commonly associated with the day-to-day management of your certificates of insurance (COIs).

## Creating a COI

Creating a COI record in the system allows you to manage a COI's compliance and effective dates. This section describes the process of creating a new COI.

To create a new COI:

1. Click Go To > Certificate of Insurance > Create COI.

| (1)     | GO T | O ADMIN                   |   |               |          |     |     |   | New Lool |   | Support | Log | J Out   |   |
|---------|------|---------------------------|---|---------------|----------|-----|-----|---|----------|---|---------|-----|---------|---|
| 2       |      | Broadcast Messaging       | > |               |          |     |     |   |          |   |         |     |         |   |
|         |      | Files                     | > |               |          |     |     |   |          |   |         |     |         | Q |
|         |      | Certificates of Insurance |   | Create COI    |          |     |     |   |          |   |         |     |         |   |
| Type to |      | Incidents                 |   | COI Dashboard |          | ×   | ÷.  | ÷ | Q        | Ť | Ø       |     | Ē       |   |
| Berks   |      | Inspections               | > | COI Admin     | NEW/OPEN | 21  | 668 | 8 | 277      | 8 | 0       | 0   | 0       | 4 |
|         |      | Preventive Maintenance    | > |               | COMPLETE | 7   | 4   | 3 | 5        |   |         |     |         |   |
|         | ĥ    | Reporting                 |   |               | ON-HOLD  | (1) | -   | - | •        |   |         |     | Actions | ~ |

# 2. Enter the COI NAME, TYPE, and BUILDING.

*Note: Prior to entering COIs, Building Engines highly recommends that you select a naming convention. This minimizes confusion and adds conformity to your COI records.* 

After you select a **TYPE** and **BUILDING**, the **Coverage Components** grid appears. The configuration is displayed in the group or tenant level configuration (if either was previously configured).

3. Use the provided fields to enter the COI information from the Accord form to the COI record.

| Ĩ | Coverage Comp                                                                                          | onents                                                       |                          | $\otimes \oplus$                            |
|---|----------------------------------------------------------------------------------------------------|--------------------------------------------------------------|--------------------------|---------------------------------------------|
|   | TYPE / INSURER                                                                                         | EFFECTIVE DATE                                               | AMOUNT                   | ADDITIONAL INFORMATION                      |
|   | General LiabilityEFFECTIVE DATE: *INSURER:04/07/2015Begin TypingEND DATE: *A.M. BEST:<br>N/A04/06/2016 |                                                              | Min:\$1,000,000.00<br>\$ | ADD'L. INS.:                                |
|   | Automobile Liability<br>INSURER:<br>Begin Typing<br>A.M. BEST:<br>N/A                                  | EFFECTIVE DATE: *<br>04/07/2015<br>END DATE: *<br>04/06/2016 | Min:\$1,000,000.00<br>\$ | POLICY NUM: ADD'L. INS.: Subrogation Waived |

- 4. (Optional) To upload a scanned copy of the COI form:
  - a. Click **UPLOAD FILES**.
  - b. Click **ADD FILES** and select the file from your computer, file directory, or thumb drive.

Note: You may add multiple files to a COI record.

- 5. (Optional) If you must add additional component fields to the COI record, click the 
  located above the **ADDITIONAL INFORMATION** column.
- 6. Click **SAVE** to finish or **SAVE AND SHARE** to save the COI record and email the file.

### **Renewing a COI**

When a COI is renewed a new COI record is created and the expired COI record is closed out. This section describes the process of renewing a COI.

To renew a COI:

- 1. Click Go To > Certificate of Insurance > COI Dashboard.
- 2. Use the **SEARCH** button and/or filters to locate the expired COI.
- 3. Using the **NAME** column, click the COI hyperlink.

4. Click **RENEW**.

|   |              | Z EDIT COMPLIANCE D ADD COMMEN | IT 💭 RENEW 🗙 CLOSE 🛞 | CANCEL 🕲 DELETE < SHARE 🗸 |
|---|--------------|--------------------------------|----------------------|---------------------------|
|   | Edit Details |                                |                      | ~                         |
| Ê | Coverages 4  |                                |                      | ♦ €                       |

- 5. Data from the expired COI record is prepopulated into the new COI fields. If any of the data is incorrect, edit as necessary.
- 6. (Optional) To upload a scanned copy of the COI form:
  - a. Click UPLOAD FILES .
  - b. Click ADD FILES and select the file from your computer, file directory, or thumb drive.

Note: You may add multiple files to a COI record.

- 7. (Optional) Click the **INTERNAL NOTES** field and enter your notes to add an internal-facing COI note,.
- 8. Click **SAVE** to finish or **SAVE AND SHARE** to save the COI record and email the file.

### **Renewing a Tenant or Vendor Uploaded COI**

Expiration notifications sent to tenants and vendors contain a hyperlink that allows the recipient to upload a renewed COI into the system. When the COI file is uploaded, it triggers the application to begin the framework for a renewed COI.

The following steps describe the typical series of events that occur after a tenant or vendor is sent an expiration notice.

1. The tenant or vendor clicks UPLOAD DOCUMENT on the expiration notice.

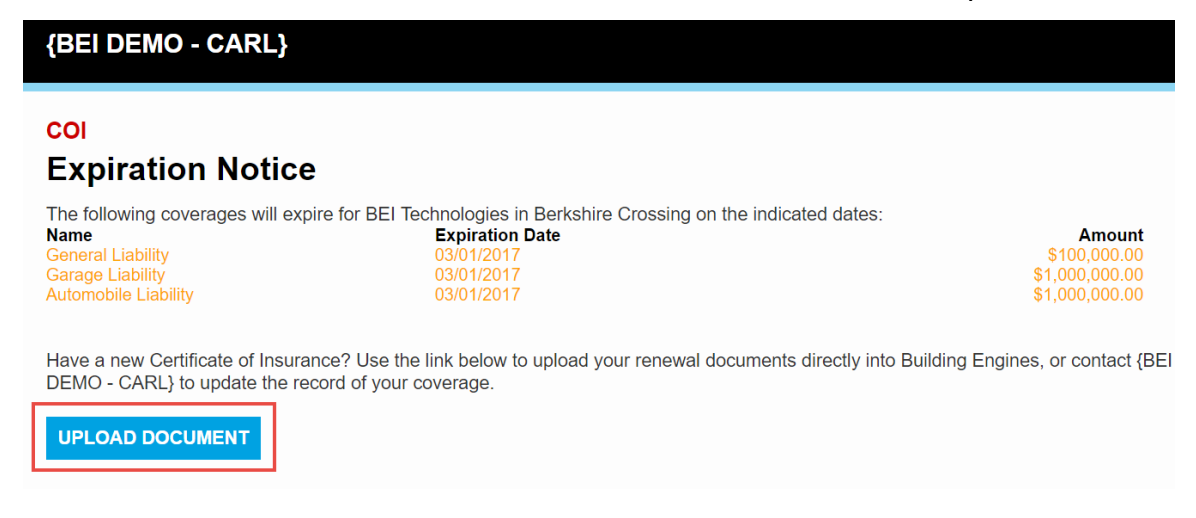

- 2. The tenant or vendor clicks ADD FILES and selects a COI file to upload.
- 3. The tenant or vendor clicks <sup>UPLOAD</sup> to finish their portion of the renewal process.

The following steps are performed from the property management portal:

- After the COI has been uploaded, click Go To > Certificate of Insurance > COI Dashboard.
- 5. Click the paperclip icon located in the **EXPIRES** column. The paperclip icon lets you know that the tenant or vendor has successfully uploaded their COI.

| Building Engines | Ŷ | Tenant     | Berkshire Crossing | BE Building Servic | 02/12/2014 | 02/12/2014 | 12/01/2014   | 4 |
|------------------|---|------------|--------------------|--------------------|------------|------------|--------------|---|
| COI              | Ŷ | Tenant     | Berkshire Crossing | BEI Technologies   | 02/18/2017 | 02/01/2016 | 03/01/2017 ⊘ | 3 |
| Lexington        | Ŷ | Management | Berkshire Crossing |                    | 07/08/2014 | 07/08/2014 | 07/08/2015   | 1 |

- 6. (Optional) Enter Internal Notes.
- 7. Update the coverage **AMOUNTS** and **EFFECTIVE DATES**.
- 8. Click **SAVE** to finish the process, or **SAVE AND SHARE** to save and share the COI with a colleague.

### **Closing a COI**

While renewing a COI archives the expired record and creates a new record, closing a COI only archives the expired record. This section describes the process of closing a tenant or vendor COI record.

To close a COI:

- 1. Click Go To > Certificate of Insurance > COI Dashboard.
- 2. Use the **SEARCH** and/or column filters to locate the COI.
- 3. Using the **NAME** column, click the COI hyperlink.
- 4. Click **CLOSE**.

|                            | COMPLIANCE DIT COMPLIANCE | 🔿 RENEW 🗙 CLOSE | 🛞 CANCEL 😵 DELETE | < share < |
|----------------------------|---------------------------|-----------------|-------------------|-----------|
| Edit Details               |                           |                 |                   | ~         |
| Coverages 4                |                           |                 |                   | ×+ ^      |
| 5. (Optional) Enter any re | elevant closing remar     | ks.             |                   |           |

6. Click **CLOSE**.

# Cancelling a COI

If a tenant or vendor enters into a new contract with their insurance company, starting a new COI policy, you can cancel their current COI record. This section describes the process of cancelling an active COI.

To cancel an active COI:

- 1. Click Go To > Certificate of Insurance > COI Dashboard.
- 2. Use the **SEARCH** and/or column filters to locate the COI.
- 3. Using the **NAME** column, click the COI hyperlink.
- 4. Click **CANCEL**.

|               | 🖌 EDIT COMPLIANCE | ADD COMMENT 🔘 RENEW | X CLOSE 🛞 CANCEL | 🕴 delete < Share 🗸 |
|---------------|-------------------|---------------------|------------------|--------------------|
| Jedit Details |                   |                     |                  | ~                  |
| Coverages 4   |                   |                     |                  | × + ^              |

5. Enter the **CANCELLATION DATE**, optional **CLOSING REMARKS**, and click **SAVE** 

## Associating a Tenant Company to a Vendor COI

In some regions, it is standard practice to manage vendor COI renewals through the tenant companies that utilize their services. If your management company prefers this workflow, a tenant company can be associated to a vendor COI. This section describes the process of associating a vendor COI to a tenant company.

To associate a vendor COI to a tenant company:

- 1. Click Go To > Certificate of Insurance > COI Dashboard.
- 2. Use the **SEARCH** and/or column filters to locate the COI.
- 3. Using the **NAME** column, click the COI hyperlink.

4. Click Edit Details, and navigate to the ASSCOCIATED TENANT field.

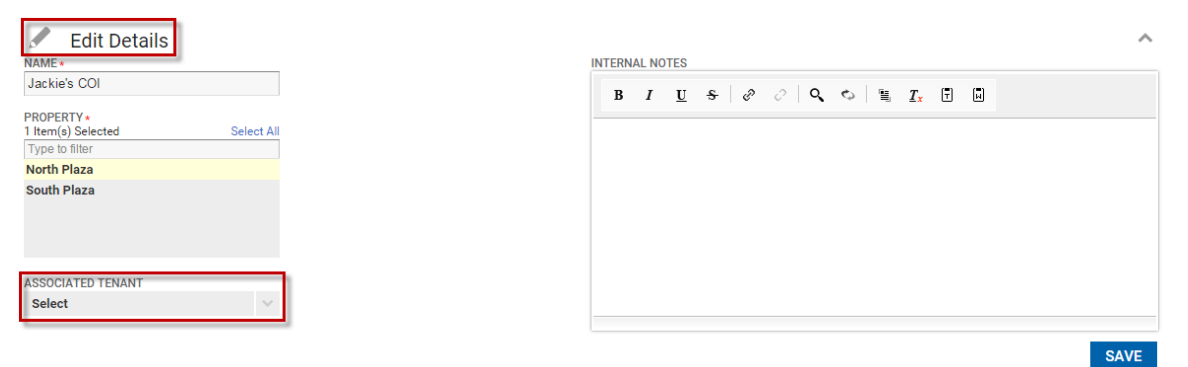

5. Select a tenant, and click **SAVE**.

### **COI Status, Dashboard and Health Monitor**

This section provides clarification on COI status, helps you leverage the COI Dashboard, and explains how to minimize liability using the Health Monitor.

### **Understanding COI Status**

The small icons displaying COI status can be found on numerous pages throughout the application. Below is an example from the **Tenant Companies** page.

*Note: Tenant and vendor companies that are self-insured are displayed as compliant.* 

| v                        | Companies                                 |             |        |         |         |                   |                |           |           |  |  |  |  |  |
|--------------------------|-------------------------------------------|-------------|--------|---------|---------|-------------------|----------------|-----------|-----------|--|--|--|--|--|
| Search Results Filtering |                                           |             |        |         |         |                   |                |           |           |  |  |  |  |  |
| 9                        | Search Default view V Save View Save View |             |        |         |         |                   |                |           |           |  |  |  |  |  |
|                          | COMPANY 🔨                                 | PROPERTY    | COI 💿  | AREA    | LEASE 🕚 | CONTACT           | PHONE          | EMAIL     | SUB LEASE |  |  |  |  |  |
|                          | Filter                                    | Filter      | Filter | Filter  | Filter  | Filter            | Filter         | Filter    | Filter    |  |  |  |  |  |
|                          | Apple Com                                 | North Plaza | Ŷ      | 500,550 | C       | Tracey Beck       | (555) 555-5555 | na@na.com |           |  |  |  |  |  |
|                          | Berkahire                                 | North Plaza | Ŷ      | 401     | C       | Daniel Hamilton   | (555) 555-5555 | na@na.com |           |  |  |  |  |  |
|                          | Dell                                      | North Plaza | Ŷ      | 400     | C       | Eileen Howard     | (555) 555-5555 | na@na.com |           |  |  |  |  |  |
|                          | FedEx                                     | North Plaza | Ŷ      | 201     | C       | Delores Singleton | (555) 555-5555 | na@na.com |           |  |  |  |  |  |
|                          | General El                                | North Plaza | Ŷ      | 100     | C       | Evelyn Robinson   | (555) 555-5555 | na@na.com |           |  |  |  |  |  |
|                          | Johnson &                                 | North Plaza | Ŷ      | 300     | C       | Maria Vega        | (555) 555-5555 | na@na.com |           |  |  |  |  |  |

Since tenant and vendor companies may have more than one COI associated to a building, the worst status of all the COIs is what is displayed. The reason for

displaying the worst status is to alert you to potential liability within that tenant or vendor's group of COIs.

The worst status principle is also applied to the components section of the COI. For example, if a COI has multiple compliant and active components, but has one coverage component that is either expired or non-compliant, the COI is displayed as **non-compliant** or **expired**. Displaying the worst status is used to alert you to a potential liability within a COI.

The following image displays a set of COI coverage components. While most components are active and compliant, the COI is marked as non-compliant due to a single component being out of compliance.

| Ś                           | $ \begin{array}{c}                                     $ |                                                            |                   |               |                                |                    |               |                 |   |  |  |  |  |
|-----------------------------|----------------------------------------------------------|------------------------------------------------------------|-------------------|---------------|--------------------------------|--------------------|---------------|-----------------|---|--|--|--|--|
| BUILDING Berkshire Crossing |                                                          | TYPE Tenant RENEWAL HISTORY C<br>COMPANY InCom Corporation |                   |               |                                | ated by renewal On | 01/21/2016    |                 |   |  |  |  |  |
|                             |                                                          |                                                            | 🔎 EDIT COMPL      | IANCE 🚺 ADD C | Comment 📿 Renew 🗙              | CLOSE 🛞 CA         | NCEL 🕄 DELETE | e < share       | ~ |  |  |  |  |
|                             | Edit Details                                             | ;                                                          |                   |               |                                |                    |               |                 | ~ |  |  |  |  |
| Ê                           | Coverages                                                | 4                                                          |                   |               |                                |                    |               | ØÐ              | ^ |  |  |  |  |
|                             | TYPE                                                     | INSURER                                                    | EFFECTIVE<br>DATE | END DATE      | AMOUNT                         | POLICY NUM         | ADD'L. INS.   | SUBR.<br>WAIVED |   |  |  |  |  |
|                             | Automobile<br>Liability                                  |                                                            | 08/14/2015        | 08/14/2016    | \$100,000<br>Min \$1,000,000   |                    |               |                 | • |  |  |  |  |
|                             | Excess<br>Liability                                      |                                                            | 01/15/2016        | 01/15/2017    | \$1,000,000<br>Min \$1,000,000 |                    |               |                 |   |  |  |  |  |
|                             | Garage<br>Liability                                      |                                                            | 01/15/2016        | 01/15/2017    | \$1,000,000<br>Min \$1,000,000 |                    |               |                 |   |  |  |  |  |
|                             | General                                                  |                                                            | 01/15/2016        | 01/15/2017    | \$1,000,000                    |                    |               |                 | - |  |  |  |  |

*Note: Coverage amounts that fail to meet the minimum threshold are displayed red.* 

# **COI Dashboard**

The COI Dashboard provides straightforward visibility into building level compliance. The following table defines the status of each color.

| Color  | Meaning                                                    |
|--------|------------------------------------------------------------|
| Green  | Represents tenants or vendors <i>With coverage</i>         |
| Red    | Represents tenants or vendors <i>Without</i> coverage      |
| Yellow | Represents tenant or vendors that are <b>Non-Compliant</b> |
| Grey   | Represents tenant or vendors <i>Missing Coverage</i>       |

### To locate the COI Dashboard:

- 1. Click Go To > Certificate of Insurance > COI Dashboard.
- 2. Select a **BUILDING** and click **SEARCH**.

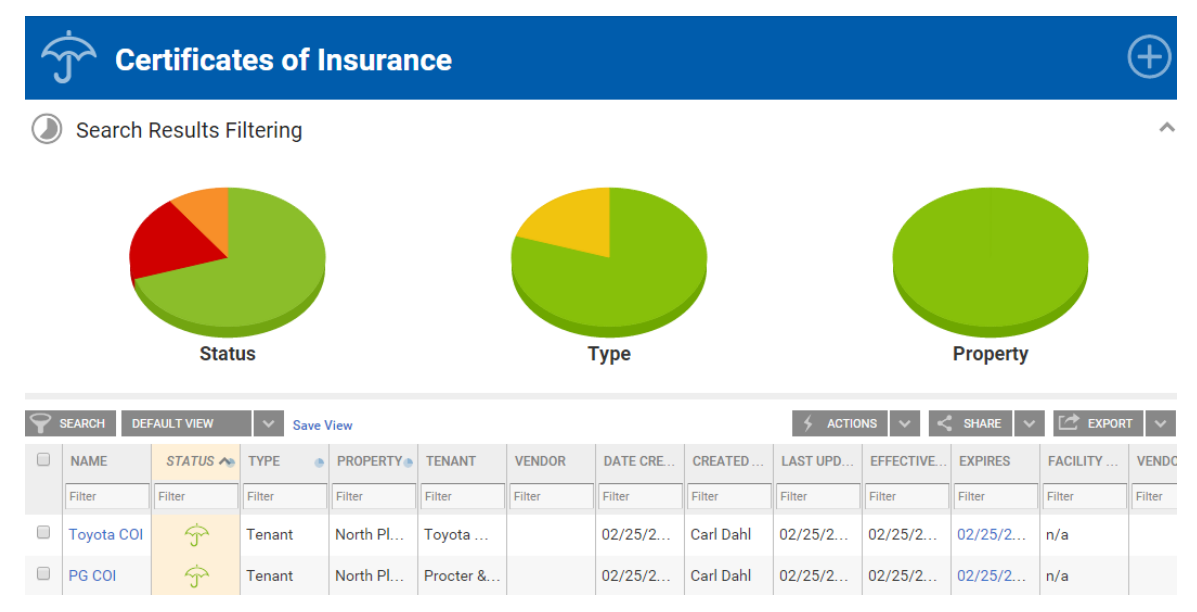

**To toggle the graphs on and off**: Navigate to the column name of the graph you want to turn on or off, and click the graph icon shown below.

| NAME | STATUS 💌 | ТҮРЕ | PROPERT | TENANT | VENDOR | DATE CRE | CREATED | LAST UPD | EFFECTIVE | EXPIRES | FACILITY | VENDO |
|------|----------|------|---------|--------|--------|----------|---------|----------|-----------|---------|----------|-------|
|      |          |      |         |        | E.     |          |         |          |           |         |          | -     |

Alternatively, you can collapse the all of the graphs by clicking the ^ arrow located in the top right corner of the graphs section.

### To display graph data in the grid: Click the corresponding part of the graph.

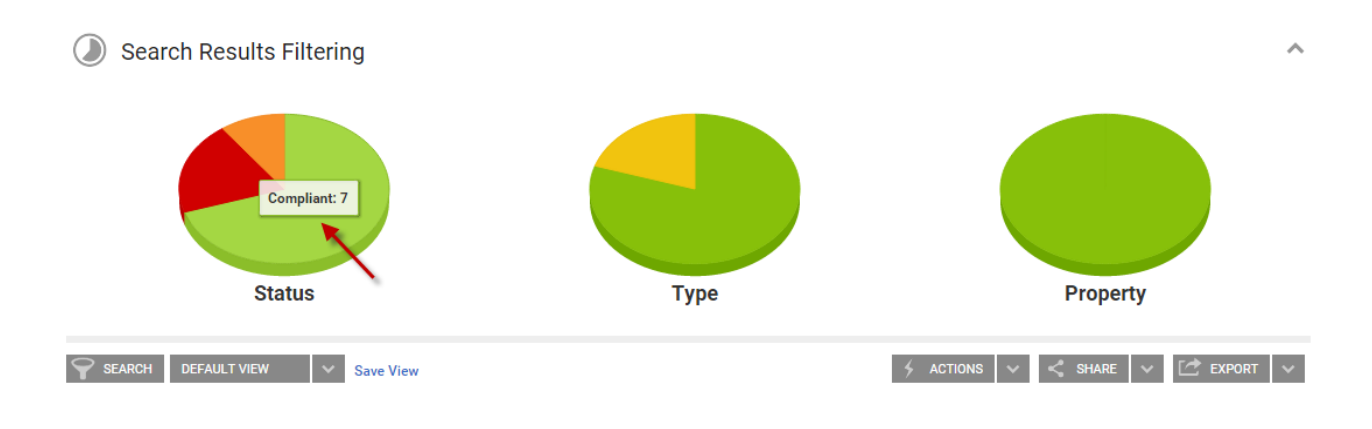

## **COI Health Monitor**

The COI Health Monitor, located on the homepage, represents your potential liability for each building. The following table defines the status of each color.

| Color | Status                                                                     |
|-------|----------------------------------------------------------------------------|
| Green | Tenant or vendor with a <b>Compliant COIs</b>                              |
| Red   | Tenant or vendor that has a <b>Non-Compliant</b> , <b>Expired</b> , or COI |
|       | that is Missing a Coverage Component                                       |

Hovering over a specific COI Health Monitor displays the current COI health for that particular building. A value denoted in the **Non-Compliant**, **Expired**, or **Missing Coverage** area requires further investigation.

Note: The total number of **Compliant**, **Non-Compliant**, **Expired**, and **Missing Coverage** COIs is a one-to-one ratio of the tenants and vendors associated to a building. In some cases, there may be more than one COI associated to a tenant or vendor company. When that occurs, the monitor only displays the worst status of all the COIs. This value <u>does not</u> represent the total number of COIs linked to a building.

The following image demonstrates a building that has three tenant and two vendor companies associated to it (five total entities). While there may be more than five COIs associated to the building, the Health Monitor only displays a single value for each entity, which is the worst status of each group of COIs for each tenant and vendor company.

| GO TO ADMIN                          |                                |    | Sear     | rch for a | a building |   |     | Q  | Sup | port | •     | ÷      |
|--------------------------------------|--------------------------------|----|----------|-----------|------------|---|-----|----|-----|------|-------|--------|
| BuildingEn<br>Optimizing Property Pe |                                |    |          |           |            |   |     |    | Ç   |      |       |        |
| Type to filter SORT BY               | 'A-Z 🗸                         |    |          | ×         | Ψr.        | ÷ | Q   | Ŷ  | Ö   |      |       |        |
| 35 Main Street                       |                                | 1  | NEW/OPEN | 1         | 56         | 5 | 1   | 4  | 0   | 0    |       | -      |
|                                      | Compliant: 4                   |    | COMPLETE | 8         | 0          | 2 | 0   |    |     |      |       |        |
|                                      | Non Compliant: 0<br>Expired: 0 | ß  | ON-HOLD  | (1)       | -          | - | -   |    |     | Ac   | tions | $\sim$ |
| Berkshire Crossing                   | Missing Coverage: 1            |    | NEW/OPEN | 30        | 694        | 8 | 294 | 10 | 1   | 0    | 0     | 0      |
|                                      |                                |    | COMPLETE | 7         | 4          | 3 | 5   |    |     |      |       |        |
|                                      | X                              | 13 | ON-HOLD  | (1)       | -          | - | -   |    |     | Ac   | tions | $\sim$ |

The small icons displaying COI status can be found on most screens throughout the Building Engines system. Below is an example from the **Tenant Companies** page. *Note: Tenant and vendor companies that are self-insured are denoted as compliant*.

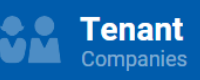

Search Results Filtering

| <b>?</b> | SEARCH DEFAULT VIEW V Save View |             |        |         |         |                   |                |           |           |  |  |  |  |
|----------|---------------------------------|-------------|--------|---------|---------|-------------------|----------------|-----------|-----------|--|--|--|--|
|          | COMPANY 🔨                       | PROPERTY    | COI 💿  | AREA    | LEASE 🕚 | CONTACT           | PHONE          | EMAIL     | SUB LEASE |  |  |  |  |
|          | Filter                          | Filter      | Filter | Filter  | Filter  | Filter            | Filter         | Filter    | Filter    |  |  |  |  |
|          | Apple Com                       | North Plaza | Ŷ      | 500,550 | C       | Tracey Beck       | (555) 555-5555 | na@na.com |           |  |  |  |  |
|          | Berkshine                       | North Plaza | Ŷ      | 401     | C       | Daniel Hamilton   | (555) 555-5555 | na@na.com |           |  |  |  |  |
|          | Dell                            | North Plaza | Ŷ      | 400     | C       | Eileen Howard     | (555) 555-5555 | na@na.com |           |  |  |  |  |
|          | FødEx                           | North Plaza | Ŷ      | 201     | C       | Delores Singleton | (555) 555-5555 | na@na.com |           |  |  |  |  |
|          | General El                      | North Plaza | Ŷ      | 100     | C       | Evelyn Robinson   | (555) 555-5555 | na@na.com |           |  |  |  |  |
|          | Johnson &                       | North Plaza | Ŷ      | 300     | C       | Maria Vega        | (555) 555-5555 | na@na.com |           |  |  |  |  |

Tenant and vendors may have more than one COI for a given building, or set of buildings. COI status is always displayed with the worst status as the "winning" status. This same principle applies to the components of a COI as well. For instance, if a COI has numerous compliant and current coverage components, however, has one coverage component that is either expired or non-compliant, than the COI is displayed as **non-compliant** or **expired**. The following image demonstrates a COI with a single non-compliant coverage component.

| Ś |                             |         |                                                  |               |                                |                    |              |                 |   |  |  |  |
|---|-----------------------------|---------|--------------------------------------------------|---------------|--------------------------------|--------------------|--------------|-----------------|---|--|--|--|
|   | BUILDING Berkshire Crossing |         | TYPE Tenant RENEWAL<br>COMPANY InCom Corporation |               | AL HISTORY Crea                | ated by renewal On | 01/21/2016   |                 |   |  |  |  |
|   |                             |         | EDIT COMPL                                       | IANCE 🚺 ADD ( | Comment 📿 Renew 义              | CLOSE 🛞 CA         | NCEL 🙁 DELET | e < share       | ~ |  |  |  |
|   | Edit Details                | 3       |                                                  |               |                                |                    |              |                 | ~ |  |  |  |
| Ĭ | Coverages                   | 4       |                                                  |               |                                |                    |              | ⊗₽              | ^ |  |  |  |
|   | TYPE                        | INSURER | EFFECTIVE<br>DATE                                | END DATE      | AMOUNT                         | POLICY NUM         | ADD'L. INS.  | SUBR.<br>WAIVED |   |  |  |  |
|   | Automobile<br>Liability     |         | 08/14/2015                                       | 08/14/2016    | \$100,000<br>Min \$1,000,000   |                    |              |                 | - |  |  |  |
|   | Excess<br>Liability         |         | 01/15/2016                                       | 01/15/2017    | \$1,000,000<br>Min \$1,000,000 |                    |              |                 | l |  |  |  |
|   | Garage<br>Liability         |         | 01/15/2016                                       | 01/15/2017    | \$1,000,000<br>Min \$1,000,000 |                    |              |                 |   |  |  |  |
|   | General                     |         | 01/15/2016                                       | 01/15/2017    | \$1,000,000                    |                    |              |                 | - |  |  |  |

# Files

The Files module is a central repository for both portfolio and building specific documents. Files are housed in folders and subfolders that are dependent upon their content and/or purpose.

Any user designated as either a Property Manager or Coordinator has access to the file's administrative functionality. Administrative functionality allows a user to modify or delete folders, subfolders, or files that were NOT previously locked by another user.

## **Granting File Admin Access**

Users with access to the File Admin functionality (Property Manager and Coordinator role) can grant other employees access via the **Manage Groups** button.

To grant another user access:

- 1. Click **Go To → Files → Files**.
- 2. Click Manage Groups → Document Administrators.
- 3. Using the pop up box, click either the State that corresponds to the user's name or drag and drop the name from the **AVAILABLE PERSONS** box to the **DOCUMENT ADMINISTRATORS** box.

| Document Administrators             |                                        |                |        |          |                    |      |   |               | $\otimes$ |          |
|-------------------------------------|----------------------------------------|----------------|--------|----------|--------------------|------|---|---------------|-----------|----------|
| BUILDING<br>T2 - Berkshire Crossing |                                        |                |        |          | SELECT •<br>Employ | yee  |   | 09/07/2016 09 | ~         |          |
| AVAILABLE PERSONS                   |                                        |                |        |          |                    | s    |   |               |           |          |
|                                     |                                        | Filter         | Filter | 0 35 M   | /ain Stre          | 1.03 |   | Filter        | Filter    |          |
| =                                   | 0                                      | Barry Engineer |        | <b>^</b> |                    | =    | 0 | Carl Dahl     |           | <b>^</b> |
| =                                   | 0                                      | Ben Spencer    |        |          |                    | =    | 0 | Joe Giarusso  |           | - 8      |
| ≡                                   | 0                                      | Bob Builder    |        | Ţ        |                    | =    | 8 | Jon Dahl      |           | <b>.</b> |
| Shov                                | Showing all 11 rows Showing all 6 rows |                |        |          |                    |      |   |               |           |          |
|                                     |                                        |                |        |          |                    |      |   |               |           |          |
|                                     |                                        |                |        |          |                    |      |   |               |           |          |
|                                     |                                        |                |        |          |                    |      |   |               |           | DONE     |

4. Click **DONE** to save.

## **Managing File Folders**

Folders and subfolders are used to create organization for the files stored within Building Engines. **The folder hierarchy is viewed the same by all users and across all buildings.** Only users with admin access are able to create, edit and delete their accounts folders and subfolders. This section describes how to create, edit, and delete folders from the desktop version of Building Engines.

### **Creating a Folder**

This section describes how to create a new folder.

To create a folder:

- 1. Click **Go To**  $\rightarrow$  **Files**  $\rightarrow$  **Files**.
- 2. Navigate to the folders window, right click, and click **Add Folder**.

| GO TO ADMIN     |      |                |              |             |
|-----------------|------|----------------|--------------|-------------|
| <b>Files</b>    |      |                |              |             |
| Type to filter  | ** 9 | SEARCH < MANAG | E GROUPS 🗸 🗸 |             |
| ▲ Folders       | *    |                | FILE         | BUILDING(S) |
| V Miscellaneous |      | Filter         | Filter       | Filter      |
| V Add Folder    |      |                |              |             |

- 3. Enter a FOLDER NAME, FOLDER DESCRIPTION, and PARENT FOLDER.
- 4. Select the systems users who can view and edit the documents contained in the folder.
- 5. Click **SAVE**.

### **Editing a Folder**

This section describes how to edit an existing folder.

To edit a folder:

- 1. Click **Go To**  $\rightarrow$  **Files**  $\rightarrow$  **Files**.
- 2. Navigate to the folders window, right click the folder you want to edit, and select **Edit Folder**.

| Files<br>Folders > Miscellaneous > Adm | nin        |              |           |  |
|----------------------------------------|------------|--------------|-----------|--|
| Type to filter                         | <b>*</b> * | H < MANAGE G | ROUPS 🗸 🗸 |  |
| ∧ 🐨 Folders                            | *          | NAME 🔨       | FILE      |  |
| ▲ C→ Miscellaneous                     |            | Filter       | Filter    |  |
| 木 🗁 Admin                              |            |              |           |  |
| Closing Binder                         |            |              |           |  |
| Procedures                             |            |              |           |  |
| V Shorte Add Folder                    |            |              |           |  |
| Edit Folder                            |            |              |           |  |
| Upload Document(s)                     |            |              |           |  |

- 3. Edit the folder or subfolder.
- 4. Click SAVE.

### **Deleting a Folder**

This section describes how to delete an existing folder.

To delete a folder:

- 1. Click **Go To** → **Files** → **Files**.
- 2. Navigate to the folders window, right click the folder you want to delete, and select **Delete Folder**.
- 3. Click **DELETE** to confirm folder or subfolder deletion.

# **Managing Files**

This section describes how to upload, delete, update, and search for the files stored in your folders.

# Uploading a File

This section describes the process of uploading a file.

To upload a file:

- 1. Click **Go To**  $\rightarrow$  **Files**  $\rightarrow$  **Files**.
- 2. Click 🕀

| <b>СЛ GO TO</b> А | ADMIN |                        | Star Request Number | D O Sup              | oport 😑 🎴  |
|-------------------|-------|------------------------|---------------------|----------------------|------------|
| <b>Files</b>      |       |                        |                     | Select Building      | <b>∼</b> ⊕ |
| Type to filter    | i     | SEARCH < MANAGE GROUPS | ~                   | 🗲 ACTIONS 🗸 < SHARE  | E 🗸 🔁 🗸    |
| V Folders         |       | NAME A FILE            | BUILDING( MODI C    | REAT TAGS TYPE AUTHO | DR FOLDER  |

- 3. Using the **File(s)** pop up, enter the following file information:
  - a. **FOLDER**: Confirm the folder where the file is stored.
  - b. **LANGUAGE**: If your account is configured in multiple languages, confirm the language the file is in.
  - c. **TAGS**: Enter search tags, separated by a comma, into this field. Users will be able to search for this file at a later time using these keywords.
  - d. **ADD FILES**: To attach the file either click **ADD FILES** or drag and drop the file into the **Drag Files Here** area.
  - e. **BUILDINGS**: Select the buildings that the file can be accessed from.
  - f. **TENANT DISPLAY**: This setting allows you to distinguish which system users can access the file. You also have the ability to choose how they can access the file.
- 4. Click **SAVE**.

## **Deleting a File**

This section describes the process of deleting a file.

To delete a file:

- 1. Click **Go To**  $\rightarrow$  **Files**  $\rightarrow$  **Files**.
- 2. Click SEARCH
- 3. (Optional) Using the **FOLDER** field, select the folder or subfolder where the file is stored.
- 4. (Optional) Using the **KEYWORD** field, enter keywords, names, or tags that are associated to the file.
- 5. (Optional) Select the document type that best describes the document or file you are searching for.

| FOLDER<br>All<br>Include Sub Folders<br>KEYWORD<br>Enter Name, Tag or File Name | DOCUMENTS<br>Show All Documents<br>Show Only Tenant Documents<br>Show Only Fire and Life Safety Documents |
|---------------------------------------------------------------------------------|----------------------------------------------------------------------------------------------------|
|                                                                                 | SEARCH CANCEL                                                                                             |

- 6. Following your search, the file grid populates your results. Click the box that corresponds to the file you want to delete.
- 7. Click ACTIONS, and select Delete Document(s).

| $\mathbf{\mathbf{\hat{Y}}}$ | SEARCH < MANAGE GROUPS < |                |                |                  |          |              | <ul><li>✓</li><li>✓</li></ul> |    |           |
|-----------------------------|--------------------------|----------------|----------------|------------------|----------|--------------|-------------------------------|----|-----------|
|                             |                          | NAME 🔨         | FILE           | BUILDING(S)      | MODIFIED | CRE Delete D | ocument(s)                    | ΈE | AUTHOR    |
|                             |                          | Filter         | Filter         | Filter           | Filter   | Filter       | ocument(s)                    |    | Filter    |
| =                           |                          | Access Card M  | Access Card M  | 35 Main Street,B | 09/07/20 | 09/07/20     |                               | 1  | Carl Dahl |
| =                           |                          | Accounting Us  | Accounting Us  | 35 Main Street,B | 09/07/20 | 09/07/20     |                               | 1  | Carl Dahl |
| =                           |                          | Broadcast Use  | Broadcast Use  | 35 Main Street,B | 09/07/20 | 09/07/20     |                               | 1  | Carl Dahl |
| =                           |                          | Building Conne | Building Conne | 35 Main Street,B | 09/07/20 | 09/07/20     |                               | 1  | Carl Dahl |

- 8. Click **DELETE** to confirm.
- 9. (Optional) Files can also be deleted by clicking **DELETE** from within the file record.

# **Updating a File**

This section describes the process of updating a file.

To update a file:

- 1. Click **Go To**  $\rightarrow$  **Files**  $\rightarrow$  **Files**.
- 2. Click the folder or subfolder where the file is stored.
- 3. Click the file **NAME**.
- 4. In Files section, click Replace File
- 5. Select a new file from your computer or thumb drive.
- 6. Click SAVE.

## Moving a File

This section describes the process of moving a file from one folder or subfolder to another.

To move a file:

- 1. Click **Go To** → **Files** → **Files**.
- 2. Click the folder or subfolder where the file is stored.
- 3. Click the box that corresponds to the file you want to move.
- 4. Click ACTIONS → Move Document(s).

| $\mathbf{\mathbf{\hat{Y}}}$ | $\heartsuit$ search < manage groups $\checkmark$ sha |                |                |                  |          |                        |    | ✓ 12 ×    |
|-----------------------------|------------------------------------------------------|----------------|----------------|------------------|----------|------------------------|----|-----------|
|                             |                                                      | NAME 🔨         | FILE           | BUILDING(S)      | MODIFIED | CRE Delete Document(s) | ΈE | AUTHOR    |
|                             |                                                      | Filter         | Filter         | Filter           | Filter   | Filter                 |    | Filter    |
| =                           |                                                      | Access Card M  | Access Card M  | 35 Main Street,B | 09/07/20 | 09/07/20               | 1  | Carl Dahl |
| ≡                           |                                                      | Accounting Us  | Accounting Us  | 35 Main Street,B | 09/07/20 | 09/07/20               | 1  | Carl Dahl |
| =                           |                                                      | Broadcast Use  | Broadcast Use  | 35 Main Street,B | 09/07/20 | 09/07/20               | 1  | Carl Dahl |
| =                           |                                                      | Building Conne | Building Conne | 35 Main Street,B | 09/07/20 | 09/07/20               | 1  | Carl Dahl |

5. Using the **FOLDER** field, select the file's new folder or subfolder and click **MOVE**.

### Searching for a File

This section describes the process of searching for a file.

To search for a file:

- 1. Click **Go To**  $\rightarrow$  **Files**  $\rightarrow$  **Files**.
- 2. Click 💙 SEARCH
- 3. (Optional) Select the **FOLDER** you believe the folder may be housed in.
- 4. (Optional) Using the **KEYWORD** field, enter file related words or tags.
- 5. (Optional) Using the radio buttons, filter by document type.

| FOLDER<br>All<br>Include Sub Folders<br>KEYWORD<br>Enter Name, Tag or File Name | DOCUMENTS<br>Show All Document<br>Show Only Tenant I<br>Show Only Fire and | ts<br>Documents<br>Life Safety Doc | /07/<br>/07/<br>uments |
|---------------------------------------------------------------------------------|----------------------------------------------------------------------------|------------------------------------|------------------------|
|                                                                                 |                                                                            | SEARCH                             | CANCEL                 |

6. Click **SEARCH**.

### **Navigating the Shortcuts**

Shortcuts were designed to give you quick access to files housed in other areas of the application. You can access tenant leases, vendor contracts, and COIs by clicking into the relevant folder or subfolder. *Note: Folders and subfolders in the shortcuts area cannot be modified or deleted*.

To locate the file shortcuts:

- 1. Click **Go To** → **Files** → **Files**.
- 2. Click the **Shortcuts** folder.
- 3. Locate and click the desired file. Files appear on the right side grid.

# Incidents

The Incident Module creates, tracks, and reconciles incident reports. Entering incidents into Building Engines allows you to effectively capture critical information and reduce operational liability.

## **Creating a New Incident**

This section describes the process of creating a new incident, adding relevant people, items, emergency services, photos, documents, or URLs.

## **Entering the Primary Incident Information**

When an incident occurs, the reporter may only have access to the primary details. To facilitate this, you can either submit an incident with primary information or primary and secondary information together.

To enter the primary information:

- 1. Click **Go To** → **Incidents** → **Create Incident**, or select **Incident** from the **Actions** dropdown.
- 2. Enter the primary information which denoted with a red (\*). Primary information includes: **Building, Type, Location,** and **Details**.

| PROPERTY *                |        | Critical                   | DETAILS *                   |
|---------------------------|--------|----------------------------|-----------------------------|
| South Plaza               | $\sim$ | Insurance Carrier Notified | B I U <del>S</del> & C III- |
| TYPE *                    |        |                            |                             |
| Select                    | $\sim$ | CASE NUMBER                |                             |
| No description available. |        |                            |                             |
| DATE OCCURRED *           |        | SUPERVISOR                 |                             |
| LOOR *                    |        | Reported to Police         |                             |
| OCATION *                 |        |                            |                             |
|                           |        |                            |                             |
|                           |        |                            |                             |

- 3. (Optional) Click the **Critical** and/or **Insurance Carrier Notified** button/s to provide additional, sortable, information on the search grid.
- 4. Click **SAVE**.

### **Editing Incident Information**

On occasion, incident information may be entered erroneously. This section describes how to edit incident information.

To edit incident information:

- 1. Locate and open the incident.
- 2. Navigate to the Edit Details section and click Edit Details.

| Persons 0 | $\checkmark$ |
|-----------|--------------|
| E Items 0 | ~            |

3. Correct the erroneous information, and click **SAVE**.

# **Adding Persons**

After an incident has been created you are able to add relevant people to the incident file. Examples include: witnesses, victims, and suspects. This section describes how to add persons the incident file.

To add a person to an incident file:

- 1. Locate and open the incident.
- 2. Navigate to the **Persons** section and click the **(+)** button.

|            | Edit Details | ~ |
|------------|--------------|---|
| <b>ü</b> ů | Persons 0    | ~ |
| Ĩ          | Items •      | ~ |

- 3. Enter the person's **NAME** and the **TYPE** of person they are in relation to the incident. For example: witness, victim, suspect, offender, or complainant.
- 4. (Optional) If available, you can also enter the person's contact information, address, and/or physical description.
- 5. Click **SAVE** or **SAVE AND ADD ANOTHER** to enter in additional persons.

### Adding Items

After an incident has been created you are able to add relevant items to the incident file. This section describes how to add items to the incident file.

To add an item to an incident file:

- 1. Locate and open the incident.
- 2. Navigate to the **Items** section and click the (+) button.

| Edit Details | ~            |
|--------------|--------------|
| Persons 0    | • ~          |
| E Items •    | <b>→</b> ⊕ ~ |

- 3. Enter the **NAME** of the item.
- 4. (Optional) If available, you can also enter the serial number and/or estimated value.
- 5. Click **SAVE** or **SAVE AND ADD ANOTHER** to enter in additional items.

### **Adding Autos**

After an incident has been created you are able to add relevant autos to the incident file. This section describes how to add an auto to the incident file.

To add an auto to an incident file:

- 1. Locate and open the incident.
- 2. Navigate to the **Autos** section and click the **(+)** button.

| E Items o          | • ~          |
|--------------------|--------------|
| Autos o            | <b>→ ⊕</b> ~ |
| Emergency Services | ~            |

- 3. Enter the **MAKE** and **MODEL** of the auto.
- 4. (Optional) If available, you can also enter the color, year, state of registration, plate number and expiration date.
- 5. Click **SAVE** or **SAVE AND ADD ANOTHER** to enter in additional autos.

### **Adding Emergency Services**

After an incident has been created you are able to add emergency services information to the incident file. This section describes how to add emergency services to the incident file.

To add emergency services to an incident file:

- 1. Locate and open the incident.
- Navigate to the Emergency Services section and click Emergency Services.

| Autos o            | <b>•</b> ~ |
|--------------------|------------|
| Emergency Services | ~          |
| Files o            | <b>•</b> ~ |

3. Enter the emergency services information, and click **SAVE**.

## **Adding Files**

After an incident has been created you are able to add relevant files to the incident file. This section describes how to add files to the incident file.

To add a file to an incident file:

- 1. Locate and open the incident.
- 2. Navigate to the **Files** section and click the (+) button.

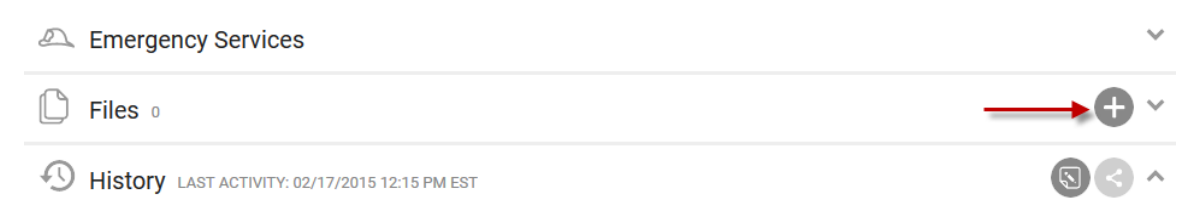

- 3. Click ADD FILES, or drag and drop files into the Upload New File(s) box.
- 4. Click **SAVE**.

### **Incident Dashboard**

The Incident Manager dashboard provides you with customizable and sortable incident information. Using the **Search** tab and the customizable columns users can modify the information into a useful format.

### **Customizing the Incident Dashboard**

This section describes how to customize the Incident Dashboard.

To customize the Incident dashboard:

- Click Go To → Incidents → Create Incident, or select Incident from the Actions dropdown.
- 2. Click the **SEARCH** tab.
- 3. Use the incident fields to choose which information will be rendered on the incident grid and click **SEARCH**.

| PROPERTYS - 2(ALL)              |   | STATUS     |   | DATE CREATED         |                                       |
|---------------------------------|---|------------|---|----------------------|---------------------------------------|
| All                             | ~ | 2 selected | ~ | Specify Period       | ~                                     |
| ISSUE TYPE                      |   | SHOW ONLY  |   | <b></b>              | ₩.                                    |
| All                             | ~ | 0 Selected | ~ |                      |                                       |
| SEARCH DETAILS/HISTORY          |   |            |   | DATE OCCURRED        |                                       |
| Ex. cleaning crew + night watch |   |            |   | Specify Period       | ~                                     |
|                                 |   | FLOOR      |   |                      | i i i i i i i i i i i i i i i i i i i |
|                                 |   |            |   |                      |                                       |
|                                 |   |            |   |                      |                                       |
|                                 |   |            |   | Filter Filter CEADOL | CANCEL                                |
|                                 |   |            |   | SEARCH               | CANCEL<br>There was                   |

- 4. (Optional) To specify the columns and the order they are displayed on the grid:
  - a. Right click the column title bar and then select the columns you want displayed via the pop up box.

| $\mathbf{\mathbf{\hat{Y}}}$ | SEARCH | cident #    | > DEFAULT VIEW | / V Save     | e View    |            | < SHARE V 🗠 EXPOR |          |          |           |  |
|-----------------------------|--------|-------------|----------------|--------------|-----------|------------|-------------------|----------|----------|-----------|--|
|                             | TYPE   | ● REQUEST ❤ | BUILDING       | INCIDENT TY. | FLOOR 🛛 🕚 | LOCATION . | DETAILS           | STATUS . | OCCURRED | INSURANCE |  |
|                             | Filter | Filter      | Filter         | Filter       | Filter    | Filter     | Filter            | Filter   | Filter   | Filter    |  |
|                             |        |             |                |              |           |            |                   |          |          |           |  |

b. To rearrange the column order: left click on the column title bar and drag it into your preferred order.

| 9 | SEARCH Incid | dent #    | > DEFAULT VIEW Y Save View |                  |        |            |          |         |                   | < SHARE V C EXPORT V |                                        |  |  |
|---|--------------|-----------|----------------------------|------------------|--------|------------|----------|---------|-------------------|----------------------|----------------------------------------|--|--|
|   | TYPE @       | REQUEST 🗸 | PROPERTY                   | ТҮР              | ELABE  | CURRED     | STATUS @ | FLOOR @ | LOCATION @        | INSURANC             | DETAILS                                |  |  |
|   | Filter       | Filter    | Filter                     | Filter           | Filter | Filter     | Filter   | Filter  | Filter            | Filter               | Filter                                 |  |  |
|   |              | 151465131 | South<br>Plaza             | Break In         |        | 02/10/2015 | Open     | 1       | Bank              | ~                    | There was<br>a break in<br>at the bank |  |  |
|   |              | 151465110 | South<br>Plaza             | Vandalism        |        | 02/17/2015 | New      | 3       | South<br>Corridor |                      | Graffiti was<br>found on<br>the 3rd    |  |  |
|   |              | 151465105 | North<br>Plaza             | Slip and<br>Fall |        | 02/17/2015 | New      | 1       | Lobby             | ~                    | Visitor<br>slipped and<br>fell in the  |  |  |

### **Exporting the Incident Dashboard**

This section describes the process of exporting the Incident Dashboard.

To export the incident dashboard:

- Click Go To → Incidents → Create Incident, or select Incident from the Actions dropdown.
- 2. Click **EXPORT**, and select a format.

| 9 | SEARCH Incid | lent #    | > DEFAULT | VIEW     | Save View |            |          |         |            | •      | 🖆 EXPORT 🗸    |
|---|--------------|-----------|-----------|----------|-----------|------------|----------|---------|------------|--------|---------------|
|   | TYPE 🖷       | REQUEST 🗸 | PROPERTY. | TYPE .   | LABEL .   | OCCURRED   | STATUS @ | FLOOR . | LOCATION @ | INSUR/ | Export to PDF |
|   | Filter       | Filter    | Filter    | Filter   | Filter    | Filter     | Filter   | Filter  | Filter     | Filter | Export to XLS |
|   |              | 151/65191 | South     | Brook In |           | 02/10/2015 | 0000     | 1       | Rook       |        | There was     |

3. Exports appear at the bottom of the browser page.

### Sharing the Incident Dashboard

This section describes the process of sharing the Incident Dashboard.

To share the incident dashboard:

- Click Go To → Incidents → Create Incident, or select Incident from the Actions dropdown.
- 2. Click **SHARE** and select a format.

| 9 | SEARCH Incid | lent #    | > DEFAULT | VIEW     | Save View |            |          |         | < SHARE        |                     | EXPORT 🗸                |
|---|--------------|-----------|-----------|----------|-----------|------------|----------|---------|----------------|---------------------|-------------------------|
|   | TYPE .       | REQUEST 🗸 | PROPERTY. | TYPE .   | LABEL .   | OCCURRED   | STATUS . | FLOOR . | L Share as PDF | URA <mark>NC</mark> | DETAILS                 |
|   | Filter       | Filter    | Filter    | Filter   | Filter    | Filter     | Filter   | Filter  | F Share as XLS | r -                 | Filter                  |
|   |              | 151465131 | South     | Rreak In |           | 02/10/2015 | Onen     | 1       | Bank           | -                   | There was<br>a break in |

- 3. By default, **Sender Alias**, **Subject**, and **Message** are populated, however, each of these fields can be overridden.
- 4. Use the recipient widget to select your recipients.
- 5. Click Send.

### Searching for an Existing Incident

If you want to access an existing incident file you can either search for it by using filters to narrow down the list of incidents, or by entering the incident number directly in to the **Incident #** field. Both methods are described in this section.

To search for an existing incident file using the search fields:

1. Select a value from the Incident column on the homepage.

| Type to filter SORT BY A-Z 🗸 | * | t.  | ÷, | R   | Ŷ | Ö |     |      |        |
|------------------------------|---|-----|----|-----|---|---|-----|------|--------|
| North Plaza NEW/OPEN         | 6 | 0   | 1  | 3   | 5 | 0 | 0   | 1    | 0      |
| COMPLETE                     | 4 | 0   | 0  | 2   |   |   |     |      |        |
|                              | - | -   | •  | ÷., |   |   | Act | ions | $\sim$ |
| Washington Avenue NEW/OPEN   | 3 | 147 | 0  | 2   | 0 | 0 | 0   | 0    | 0      |
| COMPLETE                     | 0 | 0   | 0  | 0   |   |   |     |      |        |
|                              | - | -   | •  |     |   |   | Act | ions | $\sim$ |

- 2. Click **SEARCH.**
- 3. Use the incident fields to choose which information will be rendered on the incident grid and click **SEARCH**.

| PROPERTYS - 2(ALL)              |     | STATUS     |   | DATE CREATED        |           |
|---------------------------------|-----|------------|---|---------------------|-----------|
| All                             | ~   | 2 selected | ~ | Specify Period      | ~         |
| ISSUE TYPE                      |     | SHOW ONLY  |   | <b></b>             | <b>#</b>  |
| All                             | ~ / | 0 Selected | ~ |                     |           |
| SEARCH DETAILS/HISTORY          |     |            |   | DATE OCCURRED       |           |
| Ex. cleaning crew + night watch |     | LOCATION   |   | Specify Period      | ~         |
|                                 |     | FLOOR      |   |                     | <b>**</b> |
|                                 |     |            |   |                     |           |
| TVPE - REQUEST -                |     |            |   |                     |           |
|                                 |     |            |   | Filter Filter SEARC | H CANCEL  |
|                                 |     |            |   |                     | Ther      |

To search for an existing incident by number:

1. Navigate to the top of the homepage, and select the incidents icon.

| (1)       | GO TO  | ADMIN         | $\sim \chi$ | Enter Requ | uest Number |            | Q | Support | t   |
|-----------|--------|---------------|-------------|------------|-------------|------------|---|---------|-----|
|           |        |               |             |            |             |            |   |         |     |
|           |        |               | X<br>Tra    |            |             |            |   |         |     |
| Type to f | filter | SORT BY A-Z 🗸 | ÷,          | Incidents  | * m         | <u>ي</u> ک | Ŷ | Ö 🗐     | [=] |

2. Enter the incident number into the **Request #** field, and click the magnifying glass icon.
# **Property Removal Pass Workflow**

For buildings with secure lobbies and standard procedures for property removal, tenant administrators are now able to control the authorization for property that is leaving the building through the new Property Removal Pass module. Property Managers will also have a record of approved property removal passes.

This section describes the typical workflow between the tenant and Property Management organization.

#### **Tenant Submits Property Pass Request**

This sections describes the process a tenant employee undergoes when they want to remove company property from the building.

- 1. The tenant clicks **Property Removal Pass** on their tenant portal.
- 2. The tenant clicks **Add New Pass**.
- 3. The tenant enters the **Name**, **Email**, **Company**, and **Floor/Area of the requestor**, followed by the **Property Description** of the item(s) to be removed from the building.

| Requested By  |                | Property Info     |   |
|---------------|----------------|-------------------|---|
| First Name: * | Alice          |                   |   |
| ast Name: *   | Walsh          |                   |   |
| Email: *      | na@na.com      | Property Desc.: * |   |
| Company: *    | Apple Computer |                   |   |
| Removed From  | ı              |                   | / |
| loor / Area:* | Floor 5, 500 🔻 | Additional        |   |
| ocation:      | Location       | Information:      |   |

- BuildingEngines Copyright © 2000-2015
- 4. The tenant clicks **SAVE** to complete the property removal pass request. The request is then routed to the tenant administrator for approval. *Note: If a request is entered by a Tenant Administrator it is automatically entered into the Approved status.*

#### **Tenant Administrator Approves or Denies Request**

This section describes the process the Tenant Administrator performs after a property removal request has been submitted.

- 1. The tenant administrator receives a notification via email that a property removal pass request has been received.
- The tenant administrator may "quick approve" the request through a link included in the email notification, or log into the tenant portal and click **Property Removal Pass** to view the full request.
- 3. If "quick approve" has been ignored, the tenant administrator reviews the details of the request and clicks the icon in the **Actions** column to approve or deny the request.

| Home                                           | Work Orders           | Property Removal Pass | Admin                |         |         |           |  |  |  |  |
|------------------------------------------------|-----------------------|-----------------------|----------------------|---------|---------|-----------|--|--|--|--|
| Prope                                          | Property Removal Pass |                       |                      |         |         |           |  |  |  |  |
| Search Parameters + add New PASS . PRINT RESUL |                       |                       |                      |         |         |           |  |  |  |  |
|                                                |                       |                       | $\sim$ expand $\sim$ | /       |         |           |  |  |  |  |
| 🔳 Requ                                         | iestor                | Description           |                      | Status  | Expires | Actions   |  |  |  |  |
| Alice                                          | e Walsh               | Company iPad #3       |                      | Pending |         | <b></b> Ż |  |  |  |  |

#### **Tenant Receives Approved or Denied Request**

Following the approval or denial of the request, the tenant either prints the approved request to show the guard upon exiting the building, or they may inquire about the denial with the Tenant Administrator.

If the request has been approved:

1. The tenant or guest requestor receives an email notification.

2. The tenant accesses the approved property removal pass through the tenant portal, and prints a hard copy of the pass to present to the guard station upon exiting the building.

| PASS ID  | #239438282                                                                              | REQUESTOR INFO                                   |
|----------|-----------------------------------------------------------------------------------------|--------------------------------------------------|
| BUILDING | Commercial Street Corporate                                                             | COMPANY ABC Investments                          |
| TENANT   | ABC investments                                                                         | NAME Louisa Books                                |
| 2 Bind   | lers of Documents                                                                       |                                                  |
| 2 Bind   | lers of Doourments<br>by Dan Ableman on Jun 06, 2014 10:3<br>scourses                   | 4 AM FOR USE BY JUL 66, 2014                     |
| 2 Bind   | lers of Documents<br>by Dan Ableman on Jun 06, 2014 10:3<br>secours<br>weby: Phrinkane: | 4 AM FOR USE BY JUL 06, 2014<br>Intelligite data |
| 2 Bind   | ley Dan Ableman on Jun 06, 2014 10 3<br>seconery<br>web by Brit name:                   | M AM FOR USE BY JUL (6, 2014                     |

#### **Guard Reviews Details of Request upon Property Exit**

Before the tenant leaves the building with company property, they are to check-out at the guard station.

At check-out:

 The tenant arrives at the guard station with the property to be removed and the guard collects the printed pass and clicks the request number in the **PASS #** column.

|                             | X Property Removal Pass         |           |                            |             |                |            |        |          |  |  |
|-----------------------------|---------------------------------|-----------|----------------------------|-------------|----------------|------------|--------|----------|--|--|
| $\mathbf{\mathbf{\hat{Y}}}$ | SEARCH DEFAULT VIEW V Save View |           |                            |             |                |            |        |          |  |  |
|                             | ACTIONS                         | PASS #    | DESCRIPTION                | REQUESTOR   | COMPANY        | EXPIRES    | CLOSED | STATUS   |  |  |
|                             |                                 | Filter    | Filter                     | Filter      | Filter         | Filter     | Filter | Filter   |  |  |
|                             | <u>a</u> <                      | 151517948 | Company iPad #3            | Alice Walsh | Apple Computer | 03/26/2015 |        | Approved |  |  |
|                             | <u>a</u> <                      | 151517893 | Company laptop<br>and iPad | Bob Smith   | Apple Computer | 03/26/2015 |        | Approved |  |  |

# 2. The guard approves the property removal pass by clicking **APPROVE PROPERTY EXIT**.

| Prop                                  | erty Pass Details                                                      |   |         |                                                          |           |                                      |     |                                           | $(\times$              |
|---------------------------------------|------------------------------------------------------------------------|---|---------|----------------------------------------------------------|-----------|--------------------------------------|-----|-------------------------------------------|------------------------|
| Requ<br>PASS #:                       | iest Info                                                              |   | Cours 1 | 151517948                                                |           | PROPERTY DESC.:                      |     | Company iPad #                            | <b>3</b> ∪ 12 Evenut ∪ |
| NAME:                                 |                                                                        |   |         | Walsh, Alice                                             |           | ADDITIONAL INFORMATIC                | DN: |                                           |                        |
| EMAIL:                                |                                                                        |   |         | na@na.com                                                |           |                                      |     |                                           |                        |
| COMPA                                 | NY:                                                                    |   |         | Apple Computer                                           |           |                                      |     |                                           |                        |
| FLOOR                                 | AREA:                                                                  |   |         | 5, 500                                                   |           |                                      |     |                                           |                        |
| LOCATI                                | ON:                                                                    |   |         |                                                          |           |                                      |     |                                           |                        |
| Status<br>STATUS<br>EXPIRES<br>AUTHOI | Status Info<br>status:<br>expires:<br>Authorized on:<br>Authorized by: |   |         | Approved and and 03/26/2015<br>02/24/2015<br>Tracey Beck |           | APPROVER:<br>PHONE NUMBER:<br>EMAIL: |     | Tracey Beck<br>(555)555-5555<br>na@na.com |                        |
| Histo                                 | огу                                                                    |   |         |                                                          |           |                                      |     |                                           | $\Box$                 |
|                                       | DATE/TIME                                                              | ^ | DETA    | LS                                                       |           |                                      |     |                                           | ADDED BY               |
|                                       | 02/24/2015 09:51 A                                                     | M | Prope   | rty Pass Approved by Tra                                 | cey Beck. |                                      |     |                                           | Tracey Beck            |
|                                       | 02/24/2015 09:31 A                                                     | M | Alice   | Walsh requesting Property                                | y Pass.   |                                      |     |                                           | Alice Walsh            |
|                                       |                                                                        |   | _       |                                                          |           |                                      |     |                                           |                        |
|                                       |                                                                        |   |         |                                                          |           |                                      | ок  | APPROVE PROPER                            | RTY EXIT CANCEL        |

#### **Tenant Administrator or Property Manager Reviews Property Pass History**

During the property removal pass request process, tenant administrators and property managers are able to view the details of a request.

For tenant administrators to view a request:

1. Click Property Removal Pass.

| Home   | Work Orders                                      | Property Removal Pass   | Admin                |          |            |         |  |  |  |
|--------|--------------------------------------------------|-------------------------|----------------------|----------|------------|---------|--|--|--|
| Prope  | Property Removal Pass                            |                         |                      |          |            |         |  |  |  |
| Search | Search Parameters + ADD NEW PASS _ PRINT RESULTS |                         |                      |          |            |         |  |  |  |
|        |                                                  |                         | $\sim$ expand $\sim$ | /        |            |         |  |  |  |
| 🔳 Requ | iestor                                           | Description             |                      | Status   | Expires    | Actions |  |  |  |
|        | e Walsh                                          | Company iPad #3         |                      | Approved | 03/26/2015 | ٥       |  |  |  |
| Bob    | Smith                                            | Company laptop and iPad |                      | Approved | 03/26/2015 | 4d      |  |  |  |

- 2. Optionally, click  $\checkmark$  EXPAND  $\checkmark$  to access the search filters.
- 3. Click the name in the **REQUESTER** column to access the request details.

For property managers to view a request:

- 1. Click Go To → Security → Property Removal Pass.
- 2. Click **SEARCH** and use the search filters to locate the request.

|   | Property Removal Pass |            |                            |             |                |            |           |          |  |  |
|---|-----------------------|------------|----------------------------|-------------|----------------|------------|-----------|----------|--|--|
| 9 | SEARCH DEFAULT VIEW   | V Save Vie | w                          |             |                |            | < share v | EXPORT V |  |  |
|   | ACTIONS               | PASS #     | DESCRIPTION                | REQUESTOR   | COMPANY        | EXPIRES    | CLOSED    | STATUS   |  |  |
|   | l,                    | Filter     | Filter                     | Filter      | Filter         | Filter     | Filter    | Filter   |  |  |
|   | (ā) 🗸                 | 151517948  | Company iPad #3            | Alice Walsh | Apple Computer | 03/26/2015 |           | Approved |  |  |
|   | (ā) 🗸                 | 151517893  | Company laptop<br>and iPad | Bob Smith   | Apple Computer | 03/26/2015 |           | Approved |  |  |

3. Click the hyperlinked request number in the **PASS #** column.

# **Access Card Request Manager**

Property management administrators are now able to manage access cards for tenants. This includes new access card requests for newly hired tenant employees, requests for the replacement of lost access cards, and requests for access cards to be deactivated when a tenant employee is terminated. The Access Card Request Manager module is also available for all building tenant accounts where Tenant Employees or Tenant Administrators can initiate access card related requests.

On the receiving end, property management administrators may track and respond to access card related requests from the Access Card Request Manager page. From here you can easily add/edit/remove an access card ID, assign charges, and close out the supporting work order.

This section describes the process of creating and completing access card requests, as well as reissuing cancelling, and editing access cards.

# **Creating a New Access Card Request**

To create a new access card request:

- 1. Navigate to **Admin**  $\rightarrow$  **Tenants**  $\rightarrow$  **Employees**.
- 2. Select an employee from the **Tenant Employees** list.
- 3. Navigate to the Access Cards section and click Access Cards.

| 1 | Access Cards |               |           | ~            |
|---|--------------|---------------|-----------|--------------|
|   | PROPERTY     | ACCESS CARD # | REQUEST # | ACTION       |
|   | North Plaza  |               |           | Request Card |

- 4. Click **Request Card**.
- 5. The new access card request will create a new work order on behalf of the tenant employee, and the **Action** heading will display the status *Request Pending*.

| 1 | Access Cards | Successfully submitted Request #151518808. |               |                      |                 |  |  |  |
|---|--------------|--------------------------------------------|---------------|----------------------|-----------------|--|--|--|
|   | PROPERTY     |                                            | ACCESS CARD # | REQUEST #            | ACTION          |  |  |  |
|   | North Plaza  |                                            | Ø             | #151518808 - Pending | Request Pending |  |  |  |

### **Completing an Access Card Request**

After the access card is requested a work order is generated in the application. To streamline the workflow, access card work orders are aggregated into the Access Card Request Manager to be assigned an access card number, invoiced, and closed out.

To complete an access card request:

- 1. Click Admin → Tenants → Access Card Requests.
- 2. All open access card requests will display in the Access Card Requests grid:
  - a. Click the Work Order hyperlink to access the work order for a specific access card request.
  - b. Click the icon to provide the *Access Card Number* for the new access card request.
  - c. Click the  $\overline{\approx}$  icon to add a billable or non-billable charge to the work order for the new access card request.
  - d. Click the victor icon to complete the new access card request, with or without providing an *Access Card Number*. A request completed without providing an *Access Card Number* will not add any new access card information to the tenant employee's record.

| (                           | ү до то              | ADMIN             |             | New Look  | Support    | Log Out                |                           |           |          |  |  |
|-----------------------------|----------------------|-------------------|-------------|-----------|------------|------------------------|---------------------------|-----------|----------|--|--|
| C                           | Access Card Requests |                   |             |           |            |                        |                           |           |          |  |  |
| $\mathbf{\mathbf{\hat{Y}}}$ | SEARCH               |                   |             |           |            |                        |                           | < share v | EXPORT V |  |  |
|                             | NAME 🔨               | COMPANY           | PROPERTY    | CARD NUMB | WORK ORDER | ISSUE TYPE             | DETAILS                   | CHARGES   | ACTIONS  |  |  |
|                             | Filter               | Filter            | Filter      | Filter    | Filter     | Filter                 | Filter                    | Filter    |          |  |  |
|                             | Tracey Beck          | Apple<br>Computer | North Plaza |           | 151518808  | Access Card<br>Request | Requesting Access<br>Card | \$0.00    | 123      |  |  |

# **Reissuing an Access Card**

This section describes how to reissue an access card.

To reissue an access card to an existing tenant employee:

1. Click Admin  $\rightarrow$  Tenants  $\rightarrow$  Employees.

~

 Select the tenant employee using the hyperlink in the Name column, or use the Search tab to search for the tenant employee by name, company, building.

| 6 | <b>γ</b> GO ΤΟ  | ) ADMIN         | I                 |        |        |                   |           |            |        | New Look  | Suppor  | t Log Ou | t 🧳                                     |
|---|-----------------|-----------------|-------------------|--------|--------|-------------------|-----------|------------|--------|-----------|---------|----------|-----------------------------------------|
| Ŭ |                 | nant<br>bloyees |                   |        |        |                   |           |            |        |           |         |          | $\oplus$                                |
| 9 | SEARCH DEF      | AULT VIEW       | ✓ Save            | /iew   |        |                   |           |            | 4      | ACTIONS 🗸 | < SHARE | × 🖄      | EXPORT 🗸                                |
|   | NAME 🔨          | PROPERTY        | COMPANY           | FLOOR  | AREA   | PHONE             | EMAIL     | LAST LOGIN | RS     | PP        | VC      | wo       | ADMIN                                   |
|   | Filter          | Filter          | Filter            | Filter | Filter | Filter            | Filter    | Filter     | Filter | Filter    | Filter  | Filter   | Filter                                  |
|   | Beck,<br>Tracey | North<br>Plaza  | Apple<br>Computer | 5      | 500    | (555)555-<br>5555 | na@na.com | 02/24/2015 | ~      | ~         | ~       | ~        | <ul> <li> <ul> <li></li></ul></li></ul> |
|   | Carter, Raul    | North<br>Plaza  | Toyota<br>Motor   | 1      | 101    | 555-555-<br>5555  | na@na.com |            | ~      | ~         | ~       | ~        | ~                                       |

- 3. Navigate to the Access Cards section and click Access Cards to expand.
- 4. Select the option to *Reissue* under the **Action** heading.

| φ. | Access | Cards |
|----|--------|-------|
|----|--------|-------|

| PROPERTY    | ACCESS CARD # | REQUEST # | ACTION           |
|-------------|---------------|-----------|------------------|
| North Plaza | 1234567       |           | Reissue / Cancel |

5. A new Work Order is created for the request to reissue an access card. The status appears as *Request Pending*. Proceed with the steps to "**Complete an Access Card Request**".

#### **Canceling an Access Card**

This section describes how to cancel and access card request.

To cancel an access card:

- 1. Click Admin → Tenants → Employees.
- Select the tenant employee using the hyperlink in the Name column, or use the Search tab to search for the tenant employee by name, company, building.
- 3. Navigate to the Access Cards section and click Access Cards to expand.
- 4. Select the option to *Cancel* under the **Action** heading:

| Access Cards |            |               |           |                  |  |  |
|--------------|------------|---------------|-----------|------------------|--|--|
| PR           | OPERTY     | ACCESS CARD # | REQUEST # | ACTION           |  |  |
| No           | orth Plaza | 1234567       |           | Reissue / Cancel |  |  |

- 5. A new Work Order will be created for the request to cancel the existing access card. The status will appear as *Request Pending*.
- Click Admin → Tenants → Access Card Requests to view the pending cancellation request.
- 7. Click the <sup>[13]</sup> icon to remove the associated *Access Card Number*.
- 8. Click the  $\checkmark$  icon to complete the access card cancellation request.

| (                           | (у до то             | ADMIN             |             |           |            |                        | New Look                  | Support   | Log Out  |  |  |
|-----------------------------|----------------------|-------------------|-------------|-----------|------------|------------------------|---------------------------|-----------|----------|--|--|
|                             | Access Card Requests |                   |             |           |            |                        |                           |           |          |  |  |
| $\mathbf{\mathbf{\hat{Y}}}$ | SEARCH               |                   |             |           |            |                        |                           | < SHARE V | EXPORT V |  |  |
|                             | NAME 🔨               | COMPANY           | PROPERTY    | CARD NUMB | WORK ORDER | ISSUE TYPE             | DETAILS                   | CHARGES   | ACTIONS  |  |  |
|                             | Filter               | Filter            | Filter      | Filter    | Filter     | Filter                 | Filter                    | Filter    |          |  |  |
|                             | Tracey Beck          | Apple<br>Computer | North Plaza |           | 151518808  | Access Card<br>Request | Requesting Access<br>Card | \$0.00    | 123      |  |  |

# **Updating an Access Card Number**

This section describes how to update an existing access card.

To update an access card number from the Access Card Manager:

- 1. Click Admin → Tenants → Access Card Manager.
- Select the tenant employee using the hyperlink in the Name column, or use the SEARCH tab to search for the tenant employee by name, company, property, or card number.

|                             | El Access Card Manager |                 |             |                      |  |  |  |  |  |  |  |
|-----------------------------|------------------------|-----------------|-------------|----------------------|--|--|--|--|--|--|--|
| $\mathbf{\mathbf{\hat{Y}}}$ | SEARCH                 |                 |             | < SHARE V C EXPORT V |  |  |  |  |  |  |  |
|                             | NAME 🔨                 | COMPANY         | PROPERTY    | CARD NUMBER          |  |  |  |  |  |  |  |
|                             | Filter                 | Filter          | Filter      | Filter               |  |  |  |  |  |  |  |
|                             | Alice Walsh            | Apple Computer  | North Plaza | 1234567              |  |  |  |  |  |  |  |
|                             | Cameron Snyder         | Wal-Mart Stores | North Plaza | 9856512              |  |  |  |  |  |  |  |
|                             | Chester Sanchez        | Wal-Mart Stores | North Plaza |                      |  |  |  |  |  |  |  |

3. Click the  $\checkmark$  icon in the **CARD NUMBER** column, enter in the new number, and navigate away from the **CARD NUMBER** field. The application automatically saves the new access card number.

# Sharing a List of Access Cards

This section describes how to share a pre-defined list of Access Card numbers with another individual(s).

To share a list of tenant employees and their respective access card numbers:

- 1. Click Admin → Tenants → Access Card Manager.
- 2. Use the **SEARCH** tab to sort by company or property.
- 3. Click **SHARE** and select a file format.

|                             | E1 Access Card Manager |                 |             |                              |  |  |  |  |  |  |
|-----------------------------|------------------------|-----------------|-------------|------------------------------|--|--|--|--|--|--|
| $\mathbf{\mathbf{\hat{Y}}}$ | SEARCH                 |                 |             | < SHARE V C EXPORT V         |  |  |  |  |  |  |
|                             | NAME 🔨                 | COMPANY         | PROPERTY    | Share as PDF                 |  |  |  |  |  |  |
|                             | Filter                 | Filter          | Filter      | Share as CSV<br>Share as XLS |  |  |  |  |  |  |
|                             | Alice Walsh            | Apple Computer  | North Plaza | 1234567                      |  |  |  |  |  |  |
|                             | Cameron Snyder         | Wal-Mart Stores | North Plaza | 98565123                     |  |  |  |  |  |  |
|                             | Chester Sanchez        | Wal-Mart Stores | North Plaza | 1                            |  |  |  |  |  |  |

- 4. The **Share** page will open on another tab. By default, the **Sender Alias**, **Subject**, and **Message** are populated with standard information, however, this can be edited to your preference.
- 5. Select your recipients using the **Share** filters.
- 6. Click **Send** to deliver the message.

#### **Exporting a List of Access Cards**

This section describes how to export a pre-defined list of access care numbers.

To export a list of tenant employees and their respective access card numbers:

- 1. Click Admin → Tenants → Access Card Manager.
- 2. Use the **SEARCH** tab to sort by company or property.
- 3. Click **EXPORT** and select a file format.

# Fire and Life Safety

The Fire and Life Safety (FLS) module is a single repository to log safety drills, store emergency documentation, and maintain emergency personnel groups.

# Adding a Fire & Life Safety Document

This section describes how to add a new document to the FLS module.

To add a document:

- 1. Click Go To → More... → Fire and Life Safety.
- 2. Navigate to the **Documents** section and click **admin** to be redirected to the **Files** module.
- 3. Click Actions, and select Upload Document(s).
- 4. Select a **Folder** and the **Buildings** the document is associated to.
- 5. (Optional) Select your **Tenant Display** preference.
- 6. Click Fire and Life Safety Document.
- 7. Enter the document **Title** (or name).
- 8. Click **Choose File** to upload the document.
- 9. (Optional) Enter search **Tags**.
- 10.Click Save.

# **Create a New Fire & Life Safety Event**

This section describes how to create a new Fire & Life Safety (FLS) event.

To create an event:

- 1. Click Go To → More... → Fire and Life Safety.
- 2. Click **Create Event** in the **Open Events** section.
- 3. Enter an **Event Title**, and select the **FLS groups** that will be invited to the event.
- 4. Enter the **Date/Time** of the event, and indicate if a reminder is sent to the group members attending the event.
- 5. The notes entered will be sent in the body of the reminder (if applicable).
- 6. Click Create New Event.

### Manage Fire & Life Safety Groups

This section describes how to manage Fire & Life Safety (FLS) groups.

To edit a group:

- 1. Click Go To → More... → Fire and Life Safety.
- 2. In the **FLS Groups** section, select a group you would like to edit and use the links provided to make the appropriate actions.
  - a. Click **Edit** to manage the members of the group.
  - b. Click **Message** to send an email to the FLS group.
  - c. Click **List** for a PDF Report of the group members.
  - e. Click **Audit** for a PDF Report of the users that includes information about their last login.

# Reminder

The Reminder module allows you to create and send reminders in Building Engines. The section below describes how to create a new reminder.

# **Create a New Reminder**

This section describes how to create a new reminder.

To create a reminder:

- 1. Click **Go To → More... → Reminders**.
- 2. Click Create New Reminder.
- 3. Enter a Name, Building, and Due Date.
- 4. Indicate the number of days prior to the due date that the notification should be sent.
- 5. Select a reminder **Category**.
- 6. (Optional) Enter reminder **Notes**.
- 7. Click **Continue**
- 8. (Optional) Attach a documents, and select the recipients who will receive the reminder email.
- 9. Click **Continue** again to complete the setup and return to the Reminders Dashboard.

# **Preventive Maintenance**

Preventive Maintenance Manager provides tools to schedule and dispatch equipment maintenance and repairs, and track those repairs throughout the maintenance cycle. Additionally, standard equipment templates may be associated with specific pieces of equipment, and with industry standard maintenance tasks and schedules, assuring easy set-up and standardization.

# **Standard Equipment Templates**

Equipment Templates allow you to define the steps and frequency of work for specific types of building equipment. Utilizing the templates allows you standardize your maintenance program and expedite any future step changes.

**WARNING:** All changes to Templates at the Portfolio Template Library level affect all building level equipment to which it is linked. This includes, but is not limited to, any edits, additions or deletions made to template tasks. Once equipment in multiple buildings has been associated to specific templates, any template changes should be made carefully.

*Note:* You may not have access to this functionality with your existing account permissions. To add the permission, please contact your system administrator or your Building Engines Client Account Manager for details.

# **Creating a Preventive Maintenance Template**

This section describes the process of creating a new equipment template.

To create a new template:

- 1. Click **Go To** → **Preventative Maintenance** → **Template Library**.
- 2. Select a Template Library.

| GO TO | ADMIN         | ×÷ | Enter Request Number | Q | Support | •        | • |
|-------|---------------|----|----------------------|---|---------|----------|---|
| Tem   | plate Library |    | Select               |   |         | <b>~</b> |   |

- 3. Click 🕒
- 4. Enter a template **NAME** and select a **CATEGORY**.
- 5. (Optional) Use the **NOTES** box to enter additional template information.
- 6. Click **SAVE**.

7. After you click **SAVE**, additional tabs become available that allow you to complete the template setup. All information added at the template level is automatically carried down to the equipment tied to the template.

| GO TO ADMIN                          |                    | V 🚖 Enter Requ | est Numbe | er           | Q              | Suppo | rt 😑  |
|--------------------------------------|--------------------|----------------|-----------|--------------|----------------|-------|-------|
| template Library                     |                    |                | Equipme   | nt Templates |                | ~     | I (+) |
| Type to filter                       | TEMPLATE           | TASKS AUDIT    | FILE      | S HISTOR     | 1              |       |       |
| ELECTRICAL - Electrical Panels       | NAME *             |                |           | NOTES        |                |       |       |
| V ELECTRICAL - Motor Control Centers | Large Air Handlers |                |           | в <i>1</i>   | и <del>с</del> | D (   |       |
| V ELECTRICAL - Variable Frequency D  | CATEGORY *         |                |           | 0 0          | <u> </u>       |       | 1     |
| V ELEVATORS                          | HVAC - Air Handli  | ng Equipment   | $\sim$    | 40           | ≡ <u>I</u> x   |       | J     |
|                                      |                    |                |           |              |                |       |       |

- a. **TASKS** add periodic maintenance tasks to the template.
- b. **AUDIT** review building equipment that is currently connected to the template.
- c. **FILES** add or view any documents attached to the template.
- d. HISTORY review date/time stamped history for template activity.

#### Managing Tasks in the Portfolio Template Library

This section describes the process of modifying an existing equipment template.

**WARNING:** All changes to Templates at the Portfolio Template Library level will affect all building level equipment to which it is linked. This includes, but is not limited to, any edits, additions or deletions made to template tasks. Once equipment in multiple buildings has been associated to specific templates, any template changes should be made carefully.

To manage an existing template:

- 1. Click Go To → Preventative Maintenance → Template Library.
- 2. Select a Template Library.
- 3. Using the list of templates on the left side, select the template you want to edit.
- 4. Click the **TASKS** tab.

|           | \$3 | 1 | TEMPLATE | TASKS | AUDIT | FILES | HISTORY |
|-----------|-----|---|----------|-------|-------|-------|---------|
| al Panels |     | * | NAME *   |       |       | NO    | TES     |

- 5. Click <sup>(1)</sup>, and select **New Task**.
  - a. Enter a **NAME** for the task.
  - b. Enter the **COMPLETE IN (DAYS)**. *Note: When a task remains open beyond the specified amount of* **Complete In days** *it becomes overdue*.
  - c. (Optional) Enter the **EXPECTED (HRS)** the task takes to complete.
  - d. Select a **FREQUENCY**.
  - e. (Optional) Add **NOTES**, **STEPS**, **PARTS AND TOOLS**, and **METER READINGS** to populate the body of the task.
- 6. Click SAVE.

To edit a task:

- 1. Open an existing task.
- 2. Make edits as necessary and click **SAVE**.

To delete a task:

- 1. Open an existing task.
- 2. Scroll to the bottom of the task and click **DELETE**.

To audit which equipment is currently connected to the template:

- 1. Open an existing task.
- 2. Click AUDIT.
- 3. View equipment list.

#### Searching for a Preventive Maintenance Template

This section describes how to search for an existing preventive maintenance template.

To search for a template:

- 1. Click Go To → Preventive Maintenance → Template Search.
- 2. Click **SEARCH** or use the column filters to locate the desired template.

#### **Configuring PM Equipment and Tasks**

This section describes the process of adding new equipment, creating schedule and unscheduled tasks, associating templates, and adding documents.

#### **Adding New Equipment**

Equipment can be added to a building via two ways. You can either create the equipment from scratch, or leverage the copy feature in the Portfolio Template Library.

To create a piece of equipment from scratch:

- 1. Click Go To → Preventative Maintenance → Equipment Library.
- 2. Select a building from the building field.

| GO TO ADMIN       | V 💩 Enter Request Number | Q | Support  | • |
|-------------------|--------------------------|---|----------|---|
| Equipment Library | Select Building          |   | <b>~</b> | ¢ |

- 3. Click 🕀.
- 4. Enter the equipment **NAME** and **CATEGORY**.
- 5. (Optional) Add any additional details as they are available (Location, Make, Model, Serial Number, etc.).
- 6. Click **SAVE** to create the equipment record, and unlock the equipment tabs.

| GO TO ADMIN                      | ~          | 👌 Enter Re     | equest Num | ₽ s          |             |         |             |
|----------------------------------|------------|----------------|------------|--------------|-------------|---------|-------------|
| Equipment Library                |            |                |            | Ced          | ar Landings |         | <b>~</b> (  |
| er                               | <b>*</b> * | EQUIPMENT      | COMPONENTS | TASKS        | FILES       | HISTORY | MORE        |
| ECTRICAL - Motor Control Centers | -          |                |            | SERIAL NUMBI | ER          |         | Price & Cos |
| AC - Boilers                     |            |                |            |              |             |         |             |
| am Boilers:#1                    |            | NAME *         |            | ASSET TAG    |             |         | QUANTITY    |
| am Boilers:#2                    |            | Stearn Dollers |            | NOULT THU    |             |         |             |

To copy a piece of equipment from the Template Library:

- 1. Click Go To → Preventative maintenance → Equipment Setup.
- 2. Select the **Destination Property** and the template **Category** that the equipment template is being copied to.

3. Click **Search**, and the templates from the selected category appear.

| CA GO TO ADMIN                                                                                                    | New Look                                                                                                    | Support                                                                                                    | Log Out                                                       |
|----------------------------------------------------------------------------------------------------|----------------------------------------------------------------------------------------------------|----------------------------------------------------------------------------------------------------|---------------------------------------------------------------|
| PREVENTIVE MAINTENANCE Equipment Setup                                                                                                    |                                                                                                    |                                                                                                    |                                                               |
| Search of Equipment Templates         Destination Property:       Cedar Landings         Category:       ELECTRICAL - Electrical Panels                                                                                                    | ipment:                                                                                                    |                                                                                                    | Search                                                        |
| 2. Choose Equipment by entering the number to copy.     Equipment/Components     Counts Select equipment by entering the number you want to copy in the "Counts" column. For example, if 5 is entered for the equipment this will result in 5 new pieces of equipment. Panelboards Switchboards Transformers | Cedar     Cedar     Cedar     Cedar     Curr     Cur | Landings<br>ECTRICAL - M<br>AC - Boilers<br>AC - Cold Box<br>AC - Exhaust f<br>E SAFETY - F<br>JMBING - Wat | otor Control Centers<br>es<br>Fans<br>ire Pumps<br>er Heaters |
| Next ->                                                                                                    |                                                                                                    |                                                                                                    |                                                               |

- 4. Enter the equipment number in the **Counts** field, and click **Next ->**.
- 5. Enter a **Name** and **Location** for the new pieces of equipment.
- 6. Select an Assignee, and click Finish.

#### **Searching for Equipment**

This section describes how to locate a piece of equipment in your equipment library.

To search for a piece of equipment:

- 1. Click Go To → Preventative Maintenance → Equipment Search.
- 2. Use the **SEARCH** or column filters to locate the desired piece of equipment.

| 2    | 🛱 Eq                                         | uipment Search         |          |          |        |        |          |          |          | (4)    |  |  |
|------|----------------------------------------------|------------------------|----------|----------|--------|--------|----------|----------|----------|--------|--|--|
| Sear | Search Criteria: Property(s): Cedar Landings |                        |          |          |        |        |          |          |          |        |  |  |
| ?    | SEARCH DEF                                   | FAULT VIEW Y Save View |          |          |        | 4 A    | CTIONS 🗸 | < SHARE  | ✓ [→] EX | Port 🗸 |  |  |
|      | TYPE                                         | NAME 🔨                 | PROPERTY | CATEGORY | STATUS | FLOOR  | SUITE    | LOCATION | MAKE     | MODEL  |  |  |
|      | Filter                                       | Filter                 | Filter   | Filter   | Filter | Filter | Filter   | Filter   | Filter   | Filter |  |  |
| _    |                                              |                        |          |          |        |        |          |          |          |        |  |  |

#### Associating a Piece of Equipment to a Template

Associating a piece of equipment to a template pushes all of the template tasks to the piece of equipment. This section describes associating a template to a piece of equipment.

To associate a piece of equipment to a template:

```
1. Click Go To → Preventative Maintenance → Equipment Search.
```

- 2. Use the **SEARCH** or column filters to locate the desired piece of equipment.
- 3. Select the piece of equipment from the search grid.
- 4. Click **MORE**, and select **Template**.

|   | EQUIPMENT                 | COMPONENTS | TASKS      | FILES | HISTORY | MORE                   |                  |  |  |  |
|---|---------------------------|------------|------------|-------|---------|------------------------|------------------|--|--|--|
| ſ | REPORTS V                 |            | SERIAL NUM | IBER  | Capital | Capital Planning t     |                  |  |  |  |
| N | NAME *                    |            |            |       | Templa  | te a check to start if | costs exceeds th |  |  |  |
| E | Exhaust Fan, Belt- Driven |            | ASSET TAG  |       |         | QUANTITI               | 0                |  |  |  |
| S | TATUS *                   |            |            |       |         |                        |                  |  |  |  |
|   | Operational               | $\sim$     | VENDOR     |       |         | COST LIMIT %           | ^                |  |  |  |

5. Select an **EQUIPMENT** template and click **ASSOCIATE**.

|   | * ×                                                                                                    | EQUIPMENT                                                                                                    | COMPONENT                                                                                         | S                                                                            | TASKS                                                                                                    | FILES                                                                                          | HISTORY                                                                                                    | MORE                                                                                          |                                                                                            |  |
|---|----------------------------------------------------------------------------------------------------|----------------------------------------------------------------------------------------------------|---------------------------------------------------------------------------------------------------|------------------------------------------------------------------------------|----------------------------------------------------------------------------------------------------|------------------------------------------------------------------------------------------------|----------------------------------------------------------------------------------------------------|-----------------------------------------------------------------------------------------------|--------------------------------------------------------------------------------------------|--|
| s | Template Ma                                                                                                    | nagement                                                                                                    |                                                                                                   |                                                                              | SERIAL NUM                                                                                                | BER                                                                                            |                                                                                                    | Price                                                                                         | alCost 🛞                                                                                   |  |
|   | All equipment in<br>associated with<br>the Equipment T<br>by using the 'Pro<br>below. Template<br>definition for a p<br>Equipment Tem<br>associates the o | this Building ma<br>equipment temp<br>emplates templa<br>prote' or 'Associa<br>promotion copie<br>iece of equipmen<br>plate Library and<br>surrent piece of e | y be Ta<br>lates in ec<br>ite library Ta<br>ate' action lis<br>es the Ta<br>to the Ta<br>guioment | emp<br>Juip<br>Isks<br>It. To<br>Emp<br>emp<br>at h                          | late Associ<br>ment to a te<br>s defined in<br>o associate<br>late, you m<br>late. You ca<br>lave been ci | ation allov<br>emplate ir<br>the Temp<br>this pieco<br>ust first di<br>an choose<br>reated for | ws you to bin<br>an Equipment<br>late are adde<br>e of equipment<br>isassociate it<br>to maintain<br>this piece of | d a specif<br>nt Templa<br>d the Equi<br>nt with a d<br>from its d<br>any Buildin<br>equipmer | ic piece of<br>te Library.<br>ipment task<br>lifferent<br>surrent<br>ng-level tasks<br>it. |  |
|   | with the new ten PROMOTE                                                                                                    | nplate.                                                                                                    | ST<br>Ci<br>EC                                                                                    | STATUS<br>Currently not associated with any Equipment Template.<br>EQUIPMENT |                                                                                                    |                                                                                                |                                                                                                    |                                                                                               |                                                                                            |  |
|   |                                                                                                    |                                                                                                    |                                                                                                   | elec<br>elec<br>xhai<br>xhai                                                 | c <b>t</b><br>ust Fan, Belt-<br>ust Fan, In-Lir                                                           | Driven<br>ne, Direct D                                                                         | <b>▼</b><br>rive                                                                                                   |                                                                                               | ASSOCIATE                                                                                  |  |
|   |                                                                                                    | MAKE                                                                                                    |                                                                                                   |                                                                              |                                                                                                    |                                                                                                |                                                                                                    | AMPS                                                                                          | CANCEL                                                                                     |  |

- 6. The piece of equipment is now be linked to the selected template and any tasks on this template are automatically copied to the piece of equipment.
- 7. To remove an association from this template, click **DISASSOCIATE**. *Note: your access level may not allow you to view the* **Template** *tab*.

#### Adding a Task to Equipment

This section describes how to add an additional task to a piece of equipment.

To add a task:

- 1. Click Go To → Preventative Maintenance → Equipment Search.
- 2. Use the **SEARCH** or column filters to locate the desired piece of equipment.
- 3. Select the piece of equipment from the search grid.
- 4. Click the **TASKS** tab.
- 5. Click  $\oplus$ , and select **New Task**.

| E | QUIPMENT                   | COMF | PONENTS         | TASKS     | FILES | HISTORY    | MORE  |     |                            |
|---|----------------------------|------|-----------------|-----------|-------|------------|-------|-----|----------------------------|
|   |                            |      |                 |           |       |            |       | Ð   | 00 <b>0</b>                |
|   | TASK                       |      | OCCURS          | NEXT      | AS    | SIGNED TO  | SEASO | NAL | New Task<br>New Unschedule |
|   | Exhaust Fai<br>Belt Driven | ٦,   | Semi-<br>Annual | 09/02/201 | 4 Joe | e Giarusso |       |     | New Inspection             |

- 6. Enter the task NAME, NEXT (fire) DATE, COMPLETE IN (DAYS), EXPECTED (HRS), FREQUENCY, and ASSIGNEE.
- 7. (Optional) Add NOTES, STEPS, PARTS AND TOOLS, and METER READINGS.
- 8. Click **SAVE**.
- 9. (Optional) To delete a task, select the box next to the **TASK** and click  $\bigotimes$ .

| E | QUIPMENT                    | OMPONENTS       | TASKS FIL  | ES HISTORY   | MORE     |             |
|---|-----------------------------|-----------------|------------|--------------|----------|-------------|
|   |                             |                 |            |              | €3       | <b>⊘⊗</b> ⊕ |
|   | TASK                        | OCCURS          | NEXT       | ASSIGNED TO  | SEASONAL | TYPE        |
| V | Exhaust Fan,<br>Belt Driven | Semi-<br>Annual | 09/02/2014 | Joe Giarusso |          | Ъл,         |

# **Creating an Unscheduled Task**

Unscheduled tasks may be used to document unplanned repair work performed on a piece of equipment during the course of other maintenance. Unscheduled tasks may be created from the PM task or from the equipment record. To create an unscheduled task from within a PM task:

1. Click ADD UNSCHEDULED.

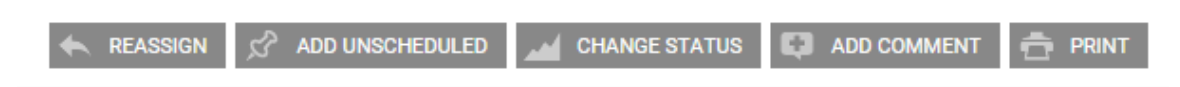

 Enter a NAME for the task, select an ASSIGNEE, and enter the number of days allotted to complete the work. Additional task notes can be entered in the NOTES field.

| ASSIGNED TO                                                                          |                                    |                                                        | Trushington Archuc |
|--------------------------------------------------------------------------------------|------------------------------------|--------------------------------------------------------|--------------------|
| Add Unscheduled                                                                      |                                    |                                                        | $\otimes$          |
| UNSCHEDULED TASKS Motor Control C                                                    | <sup>ente</sup> NOTES              |                                                        |                    |
| None Available                                                                       | ✓ B <i>I</i> <u>U</u> <del>S</del> | <i>₽ 0</i> <b>Ⅲ</b> - <u>T</u> <sub>x</sub> <b>[</b> ] |                    |
| NAME                                                                                 |                                    |                                                        |                    |
| ot                                                                                   |                                    |                                                        |                    |
| he nature of the equipment controlled by th<br>wh ASSIGN TOgron energized equipment. | is pa                              |                                                        | n. U               |
| Select                                                                               | × .                                |                                                        |                    |
| DAYS TO COMPLETE                                                                     |                                    |                                                        |                    |
| 1                                                                                    | ≎                                  |                                                        |                    |
| dit petans                                                                           |                                    |                                                        |                    |
|                                                                                      |                                    |                                                        |                    |
| tens                                                                                 |                                    |                                                        |                    |
|                                                                                      |                                    |                                                        |                    |
|                                                                                      |                                    |                                                        | SAVE CANCEL        |
|                                                                                      |                                    |                                                        |                    |

3. Click **SAVE**.

#### Creating an Unscheduled Task from the Equipment Record

If a problem is discovered with a piece of equipment and an open PM task does not exist, an unscheduled task can be created from the equipment record.

To create an Unscheduled Task:

- 1. Click Go To → Preventative Maintenance → Equipment Search.
- 2. Use the **SEARCH** or column filters to locate the desired piece of equipment.
- 3. Select the piece of equipment from the search grid.
- 4. Click the **TASKS** tab.

| 5. | Click 🕀, and select New Unscheduled Task. |                           |     |                 |          |        |             |       |      |                            |  |  |
|----|-------------------------------------------|---------------------------|-----|-----------------|----------|--------|-------------|-------|------|----------------------------|--|--|
|    | EC                                        | UIPMENT                   | СОМ | PONENTS         | TASKS    | FILES  | HISTORY     | MORE  |      |                            |  |  |
|    |                                           |                           |     |                 |          |        |             |       | Ð    | ⊗⊗⊕                        |  |  |
| (  |                                           | TASK                      |     | OCCURS          | NEXT     | A      | SSIGNED TO  | SEASO | ONAL | New Task<br>New Unschedule |  |  |
|    |                                           | Exhaust Fa<br>Belt Driven | n,  | Semi-<br>Annual | 09/02/20 | 014 Jo | oe Giarusso |       |      | New Inspection             |  |  |

- 6. Enter a **NAME** for the task, select an **ASSIGNEE**, and enter the number of days allotted to complete the work. Additional task notes can be entered in the **NOTES** field.
- 7. Click **SAVE.**

# Adding a File to Piece of Equipment

The Files tab allows you to add documents, pictures, schematics, and videos to a piece of equipment's tasks. These resources can be accessed as a reference via the mobile application when the equipment is being serviced.

To add a file to a piece of equipment:

- 1. Click Go To → Preventative Maintenance → Equipment Search.
- 2. Use the **SEARCH** or column filters to locate the desired piece of equipment.
- 3. Select the piece of equipment from the search grid.
- 4. Click the **FILES** tab.
- 5. Click •

6. Use the **ADD FILES** function to access your computer hierarchy and select the document you wish to attach, or drag and drop the file into the window.

| Upload New Files(s)                                            | )                       |                      | $\otimes$      |
|----------------------------------------------------------------|-------------------------|----------------------|----------------|
| Id presente Constant<br>Id Select files to upload, to er<br>An | iter a title double cli | ck the file name aft | ter uploading. |
|                                                                |                         |                      | Î              |
| REASSIGN 52                                                    | Drag files here.        |                      |                |
| • ADD FILES                                                    |                         | 09                   | % 0 kb         |
|                                                                |                         | SAVE                 | CANCEL         |

7. Click SAVE.

#### **Managing PM Tasks**

This section describes the common day-to-day functionality associated with maintaining your preventive maintenance program.

#### **Using the Preventive Maintenance Task Calendar**

The task calendar provides you with a monthly, weekly, and daily breakdown of the preventive maintenance tasks assigned to you and your colleagues.

*Note: For full functionality instruction on the Task Calendar, see the section labeled Task Calendar.* 

To access the task calendar:

- 1. Click **Go To → Task Calendar**.
- 2. Click **SEARCH** and select a **BUILDING**.
- 3. (Optional) Use the additional **SEARCH** fields to filter the calendar by due date, task type, and assignee.

#### 4. Click **SEARCH**.

|        |         |     | VIEW BY            |        |        |    |          |
|--------|---------|-----|--------------------|--------|--------|----|----------|
|        |         |     | View By Fire Date  | ~      |        |    |          |
| ONTH W | EEK DAY |     | SHOW BY ()         | 5      |        |    | Y SEARCH |
|        | Mon     | Τι  | Show By Building   | ~      | Fr     | ri | Sat      |
|        |         |     | BUILDING           |        |        | 1  | 2 🔺      |
|        | 27      | 27  | Berkshire Crossing |        | at the | 1  |          |
|        | 1       | 1   | ASSIGNEE           |        | 1      | 1  |          |
| 3      | 4       |     |                    | ×      | 7      | 8  | 9        |
|        |         |     | TYPES              |        |        |    |          |
|        | 1       | 2   | 1 selected         | ~      | 1      |    |          |
|        |         |     | Limit To Overdue   |        |        |    |          |
| 10     | 11      |     | 12                 | 13     | 14     | 15 | 16       |
|        | 1       | × 2 | SEARCH             | CANCEL | 2      |    |          |

#### **Completing the Steps on a Preventive Maintenance Task**

This section describes the process of completing the steps on a preventive maintenance task from the desktop version of the application.

To complete the steps on a PM task:

- 1. Navigate to the specific New or Open PM Task.
- 2. Click the **Steps** section to expand.
- 3. As steps are completed, click either **Done** or **N/A** (Not Applicable). Note: Certain Steps may be required before the PM Task may be changed to the Completed status.

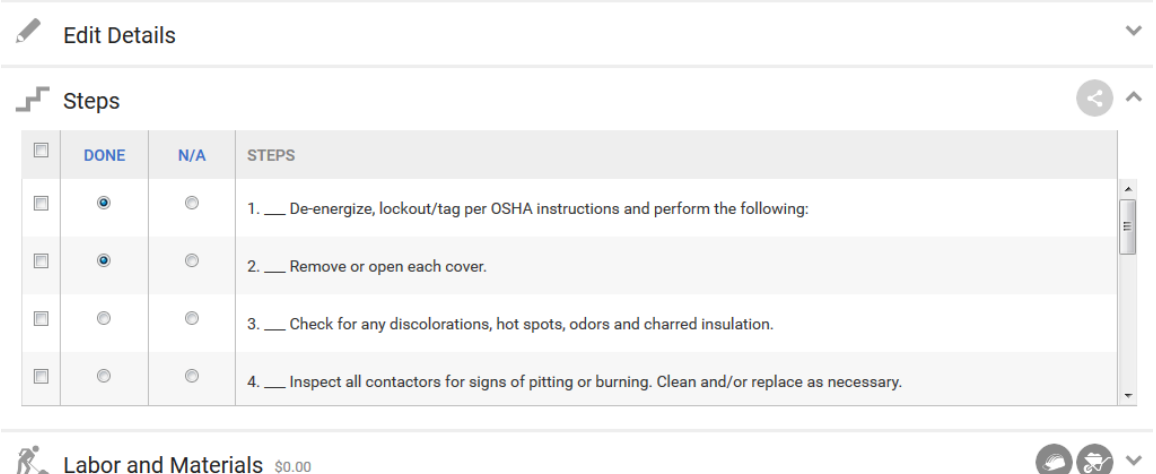

K Labor and Materials \$0.00

#### **Entering Meter Readings on a Preventive Maintenance Task**

This section describes the process of entering the meter readings that are associated to the preventive maintenance tasks.

To enter meter readings on a PM task:

- 1. Navigate to the specific New or Open PM Task.
- 2. Click the **Meter Readings** section to expand the field.
- 3. Enter the meter readings into the provided fields.

| 🔯 Meter Readings      |          |        | ^     |
|-----------------------|----------|--------|-------|
| READINGS              | LOCATION | AMOUNT | UNITS |
| 1. Compressor Phase 1 |          | \$     | Amps  |
| 2. Compressor Phase 2 |          | \$     | Amps  |
| 3. Compressor Phase 3 |          | \$     | Amps  |
|                       | ·        | ·      | SAVE  |

4. Click **SAVE**. \*\*<u>WARNING!!</u> You MUST click <u>SAVE</u> after entering meter reading data for the application to properly save your readings\*\* Note: The system will alert you if any meter readings are outside of any specified range.

#### **Changing the Status of a Preventive Maintenance Task**

This sections describes the process of changing the status of a preventive maintenance task.

To change status from the **Search Tasks** page:

- 1. Select the checkboxes to the left of the PM Task (or group of PM Tasks) to make a status change.
- 2. Click the **Actions** dropdown and select **Change Status**.

| $\mathbf{\mathbf{\hat{Y}}}$ | SEARCH Req       | uest #    | > DEFAULT V       | IEW 🗸 🗸         | Save View |                            |                             |                                  | ACTIONS        | < shar     | e 🗸 🗠   | EXPORT 🗸                       |
|-----------------------------|------------------|-----------|-------------------|-----------------|-----------|----------------------------|-----------------------------|----------------------------------|----------------|------------|---------|--------------------------------|
|                             | TYPE @           | REQUEST   | PROPERTY .        | ASSIGNEE        | STATUS .  | TASK @                     | EQUIPMEN.                   | CATEGORY.                        | Change Status  | DUE        | CHARGES | NOTE                           |
|                             | Filter           | Filter    | Filter            | Filter          | Filter    | Filter                     | Filter                      | Filter                           | Print Selected | Filter     | Filter  | Filter                         |
| V                           | <del>مي</del> د. | 151383214 | Cedar<br>Landings | Joe<br>Giarusso | Open      | Cold Box,<br>Air-Cooled    | Cold Box,<br>Air-Cooled     | HVAC -<br>Cold Boxes             | 02/02/2015     | 03/04/2015 | \$0.00  |                                |
| <b>V</b>                    | <del>مي</del> د. | 151383206 | Cedar<br>Landings | Joe<br>Giarusso | Open      | Cold Box,<br>Air-Cooled    | Cold Box,<br>Air-Cooled     | HVAC -<br>Cold Boxes             | 02/02/2015     | 03/04/2015 | \$0.00  |                                |
| V                           | <u>مح</u> د      | 151348039 | Cedar<br>Landings | Joe<br>Giarusso | Open      | Motor<br>Control<br>Center | Motor<br>Control<br>Centers | ELECTRICAL<br>- Motor<br>Control | 01/26/2015     | 02/25/2015 | \$0.00  | Due to the<br>nature of<br>the |

- 3. If changing the status to **Complete**, an option will be provided to manually set the completion date and time.
- 4. Change the task status, add a comment if applicable, and click **SAVE**.

To change the status from within a specific PM Task:

1. Click CHANGE STATUS.

| Motor Control Center - #151348033                                               |                                                                    |                                      |                                                               |  |  |  |  |  |  |
|---------------------------------------------------------------------------------|--------------------------------------------------------------------|--------------------------------------|---------------------------------------------------------------|--|--|--|--|--|--|
| ASSIGNED TO:<br>Joe Giarusso<br>Joestarus:<br>TASK:<br>EQUIPMENT:<br>FREQUENCY: | Open<br>Motor Control Center<br>Motor Control Centers<br>Annually  | PROPERTY:<br>TENANT:<br>CREATED:     | Washington Avenue<br>{BEI DEMO - CARL}<br>01/26/2015 12:05 AM |  |  |  |  |  |  |
| Task Note:<br>Due to the nature of the equ<br>caution when working on er        | nipment controlled by this panel, it may no<br>nergized equipment. | ot be possible to completely deenerg | ize this eqipment during this inspection. Use                 |  |  |  |  |  |  |

- 2. If changing the status to **Complete**, an option will be provided to manually set the completion date and time.
- 3. Change the task status, add a comment if applicable, and click **Save**.

#### **Reassigning a Preventive Maintenance Task**

This sections describes the process of reassigning a preventive maintenance task.

To reassign from the **Search Tasks** page:

- 1. Select the checkboxes to the left of the PM Task (or group of PM Tasks) to be reassigned.
- 2. Click the **Actions** dropdown and select **Reassign**.

| $\mathbf{\mathbf{\hat{Y}}}$ | SEARCH Req     | uest #    | > DEFAULT V       | iew 🗸           | Save View |                            |                             |                                 | 5 ACTIONS       | < shar     | e 🗸 🔁   | EXPORT 🗸                       |
|-----------------------------|----------------|-----------|-------------------|-----------------|-----------|----------------------------|-----------------------------|---------------------------------|-----------------|------------|---------|--------------------------------|
| V                           | TYPE .         | REQUEST   | PROPERTY .        | ASSIGNEE        | STATUS 🔹  | TASK @                     | EQUIPMEN.                   | CATEGORY.                       | Change Status   | DUE        | CHARGES | NOTE                           |
|                             | Filter         | Filter    | Filter            | Filter          | Filter    | Filter                     | Filter                      | Filter                          | Print Selected  | Filter     | Filter  | Filter                         |
| V                           | وچې            | 151383214 | Cedar<br>Landings | Joe<br>Giarusso | Open      | Cold Box,<br>Air-Cooled    | Cold Box,<br>Air-Cooled     | HVAC -<br>Cold Boxes            | 02/02/2015      | 03/04/2015 | \$0.00  |                                |
| V                           | <u>محم</u>     | 151383206 | Cedar<br>Landings | Joe<br>Giarusso | Open      | Cold Box,<br>Air-Cooled    | Cold Box,<br>Air-Cooled     | HVAC -<br>Cold Boxes            | 02/02/2015      | 03/04/2015 | \$0.00  |                                |
| V                           | ، <i>ح</i> توہ | 151348039 | Cedar<br>Landings | Joe<br>Giarusso | Open      | Motor<br>Control<br>Center | Motor<br>Control<br>Centers | ELECTRICA<br>- Motor<br>Control | L<br>01/26/2015 | 02/25/2015 | \$0.00  | Due to the<br>nature of<br>the |

3. In the dialog box, select the appropriate assignee, notification method, and add a message if applicable.

4. Click **SAVE**.

To reassign from within a specific PM Task:

1. Click **REASSIGN**.

| Hotor Con<br>Washington Ave                                                        | t <b>rol Center - #151348</b><br>nue - {BEI DEMO - CARL}          | 033                                                                                | $\bigcirc \langle 2 \atop 4 \rangle$                          |
|------------------------------------------------------------------------------------|-------------------------------------------------------------------|------------------------------------------------------------------------------------|---------------------------------------------------------------|
| ASSIGNED TO:<br>Joe Giarusso<br>Joes Ciarusso<br>TASK:<br>EQUIPMENT:<br>FREQUENCY: | Open<br>Motor Control Center<br>Motor Control Centers<br>Annually | PROPERTY:<br>TENANT:<br>CREATED:                                                   | Washington Avenue<br>{BEI DEMO - CARL}<br>01/26/2015 12:05 AM |
| Task Note:<br>Due to the nature of the equipm<br>caution when working on energi    | ent controlled by this panel, it may not be pos<br>zed equipment. | ssible to completely de-energize this ensurements and the status and change status | qipment during this inspection. Use                           |

- 2. In the dialog box, select the appropriate assignee, notification method, and add a message if applicable.
- 3. Click **SAVE**.

To reassign a group of PM Tasks:

1. Click Go To  $\rightarrow$  Preventive Maintenance  $\rightarrow$  Task Reassign.

| GO TO ADMIN                 |               |                          | New Look 😑   | Support | Log Out | • |
|-----------------------------|---------------|--------------------------|--------------|---------|---------|---|
| PREVENTIVE MAINTENANCE      | Task Reassign | Property: Cedar Landings |              |         |         |   |
| Ontion 1 (Engineer to Engin |               | Ontion 2 (Equipment (    | to Engineer) |         |         |   |
| Assign From:                | ieer)         | Category:                | to Engineer) |         |         |   |
| Select 🔻                    |               | Select                   | •            |         |         |   |
| Select                      |               | Select                   | •            |         |         |   |
| Assign                      |               | Assign To:<br>Select     | •            |         |         |   |
|                             |               | Assign                   |              |         |         |   |

- 2. Select **Option 1** or **Option 2**, and click **Assign**.
  - a. **Option 1**: Assign all PM tasks from one engineer to another engineer.
  - b. **Option 2**: Assign all PM tasks for a specific piece of equipment or equipment category to a specific engineer.

#### Adding a Comment to a Preventive Maintenance Task

This section describes how to add a comment to a Preventive maintenance task.

To add a comment to a PM task:

- 1. Locate and open the PM Task.
- 2. Click ADD COMMENT.

| Motor<br>Washing                                              | Control Center - #1513<br>ton Avenue - {BEI DEMO - CARL}                       | 348033                                                 | $\bigcirc$ $\langle 2 \\ 4 \rangle$                           |
|---------------------------------------------------------------|--------------------------------------------------------------------------------|--------------------------------------------------------|---------------------------------------------------------------|
| ASSIGNED TO<br>JOE Giaru<br>TASK:<br>EQUIPMENT:<br>FREQUENCY: | D:<br>SSO<br>Open<br>Motor Control Center<br>Motor Control Centers<br>Annually | PROPERTY:<br>TENANT:<br>CREATED:                       | Washington Avenue<br>{BEI DEMO - CARL}<br>01/26/2015 12:05 AM |
| Task Note:<br>Due to the nature of th<br>caution when working | e equipment controlled by this panel, it may not<br>on energized equipment.    | be possible to completely de-energe<br>ADD UNSCHEDULED | gize this eqipment during this inspection. Use                |

- 3. Enter your comment and click **SAVE**. The comment will appear with a date/time stamp in the History panel for the PM Task.
- 4. The comment can be marked as Internal by clicking the **Keep comment internal** checkbox.

#### Adding a File to a Preventive Maintenance Task

The Files section allows you to add documents, pictures, schematics, and videos to a Preventive Maintenance task.

To add a file to a Preventive Maintenance task:

- 1. Locate and open a Preventive Maintenance task.
- 2. In the **Files** section of the task, click  $\textcircled{\bullet}$ .

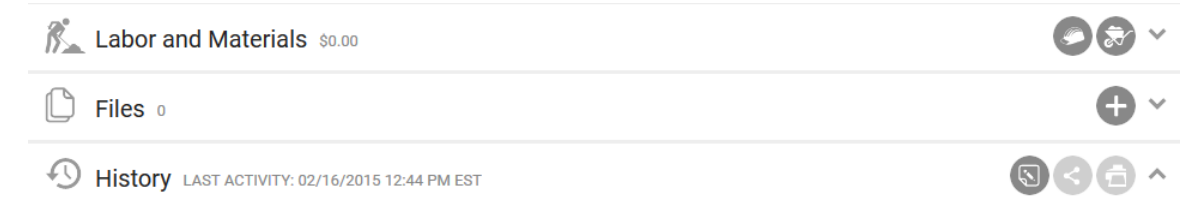

3. Use the **ADD FILES** function to access your computer hierarchy and select the document you wish to attach, or drag and drop the file into the window.

| Upload New Files(s)                             | $\otimes$                                 |
|-------------------------------------------------|-------------------------------------------|
| References to upload, to enter a title do<br>An | uble click the file name after uploading. |
|                                                 |                                           |
| Drag files                                      | here.                                     |
| • ADD FILES                                     | 0% 0 kb                                   |
|                                                 | SAVE CANCEL                               |

4. Click **SAVE**.

#### Sharing a Preventive Maintenance Task

This section describes how to share a Preventive maintenance task.

To share a PM task:

- 1. Locate and open the PM task.
- 2. Click **SHARE**.
- 3. By default a **Subject** and **Body** are provided, however, you may edit this by clicking into the field and updating it.
- 4. Use the recipient selector to designate the recipients. *Note: For full Share recipient selector instruction, see:* **Adding Recipients to a Broadcast or Share Message**.
- 5. Click **SEND**.

#### Adding Labor to a Preventive Maintenance Task

This section describes how to add labor to a preventive maintenance task.

To add labor to a PM task:

1. Locate and open the PM Task.

2. Click the Add Labor icon in the Labor and Materials section of the task.

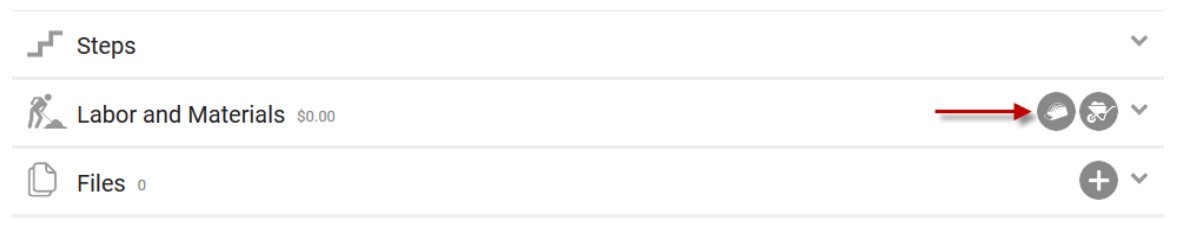

- a. From the **Name** drop down, select the name of the staff member or vendor who performed the labor.
- b. Select the appropriate **Labor Rate**.
- c. Enter in the number of hours.
- d. Select a Markup (if applicable).
- e. Indicate if this is a billable charge using the provided checkbox.
- 3. Click **SAVE** or **SAVE AND ADD ANOTHER** to enter additional labor rates.

#### Adding Materials to a Preventative Maintenance Task

This section describes how to add a material to a preventive maintenance task.

To add a material to a PM task:

- 1. Locate and open the PM task.
- 2. Click the **Add Materials** icon in the **Labor and Materials** section of the task.

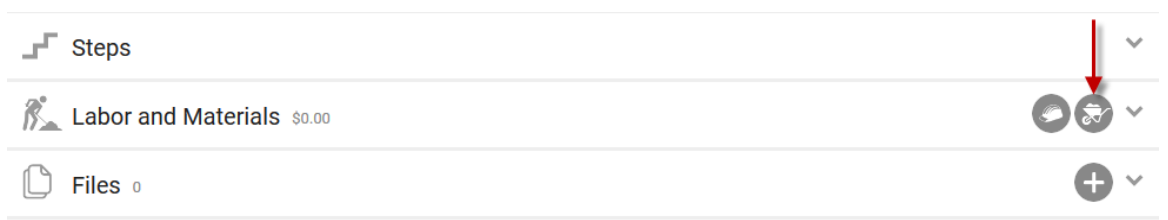

- a. Optionally, select a category to narrow the list of materials.
- b. Select the appropriate Material.
- c. Provide the quantity.
- d. Select the **Markup** (if applicable).
- e. Indicate if this is a billable charge using the provided checkbox.
- 3. Click **SAVE** or **SAVE AND ADD ANOTHER** to enter additional materials.

SAVE

#### **Placing Preventive Maintenance on Hold**

This section describes how to place an entire buildings preventative maintenance program on hold.

To place your Preventive Maintenance schedule on hold:

- 1. Click Admin → Property Settings → PM Holds.
- 2. Select a **PROPERTY** and change the **PM STATUS** to **On Hold**.

| Building Setti                                                                            | ngs                                                             |                                     |  |
|-------------------------------------------------------------------------------------------|-----------------------------------------------------------------|-------------------------------------|--|
| PROPERTY *<br>North Plaza                                                                 | ×                                                               | Include Critical Tasks<br>REASON: * |  |
| PM STATUS *<br>On Hold                                                                    | ~                                                               |                                     |  |
| To place <b>North Plaza</b> on PM Hold, chang<br>reason the building is being placed on h | ge PM Status to 'On Hold'. Then, enter a<br>old and click Save. | 3                                   |  |

- 3. (Optional) To include critical tasks in the hold, click **Include Critical Tasks**.
- 4. Provide a **REASON** for the hold, and click **SAVE**.

#### **Printing a Preventative Maintenance Task**

This section describes how to print a preventive maintenance task.

To print from the **PM Tasks List** page:

- 1. Select the checkboxes to the left of the PM Task (or group of PM Tasks) to be printed.
- Click the Actions dropdown and select Print Selected to generate a printable PDF.

| 9        | SEARCH Red | juest #   | > DEFAULT V       | iew 🗸 🗸         | Save View |                            |                             |                                 |                 | < shar     | e 🗸 🗠   | EXPORT 🗸                       |
|----------|------------|-----------|-------------------|-----------------|-----------|----------------------------|-----------------------------|---------------------------------|-----------------|------------|---------|--------------------------------|
| <b>V</b> | TYPE @     | REQUEST   | PROPERTY .        | ASSIGNEE        | STATUS 🔹  | TASK @                     | EQUIPMEN.                   | CATEGORY.                       | Change Status   | DUE        | CHARGES | NOTE                           |
|          | Filter     | Filter    | Filter            | Filter          | Filter    | Filter                     | Filter                      | Filter                          | Print Selected  | Filter     | Filter  | Filter                         |
| V        | مچې،       | 151383214 | Cedar<br>Landings | Joe<br>Giarusso | Open      | Cold Box,<br>Air-Cooled    | Cold Box,<br>Air-Cooled     | HVAC -<br>Cold Boxes            | 02/02/2015      | 03/04/2015 | \$0.00  |                                |
| V        | مچې        | 151383206 | Cedar<br>Landings | Joe<br>Giarusso | Open      | Cold Box,<br>Air-Cooled    | Cold Box,<br>Air-Cooled     | HVAC -<br>Cold Boxes            | 02/02/2015      | 03/04/2015 | \$0.00  |                                |
| V        | 25         | 151348039 | Cedar<br>Landings | Joe<br>Giarusso | Open      | Motor<br>Control<br>Center | Motor<br>Control<br>Centers | ELECTRICA<br>- Motor<br>Control | L<br>01/26/2015 | 02/25/2015 | \$0.00  | Due to the<br>nature of<br>the |

To print from within a specific PM task:

- 1. Locate and open the PM task.
- 2. Click **PRINT** to generate a printable PDF.

| Motor C<br>Washington                                                             | ontrol Center - #151348<br>Avenue - {BEI DEMO - CARL}                 | 8033                                   | $\bigcirc \langle 2 \atop 4 \rangle$                          |
|-----------------------------------------------------------------------------------|-----------------------------------------------------------------------|----------------------------------------|---------------------------------------------------------------|
| ASSIGNED TO:<br>Joe Giarusso<br>Joes Ciarusso<br>ASK:<br>EQUIPMENT:<br>FREQUENCY: | Open<br>Motor Control Center<br>Motor Control Centers<br>Annually     | PROPERTY:<br>TENANT:<br>CREATED:       | Washington Avenue<br>{BEI DEMO - CARL}<br>01/26/2015 12:05 AM |
| Task Note:<br>Due to the nature of the equ<br>caution when working on er          | ipment controlled by this panel, it may not be portergized equipment. | DSSIBLE TO COMPLETELY DE-ENERGIZE THIS | eqipment during this inspection. Use                          |

# Inspections

The Inspections Manager provides a centralized management system for configuring and scheduling property inspections. The inspection templates can be created for a variety of question types and styles, and include conditional and/or photo responses. Performance evaluation can be configured through scored inspections, in addition to automatic work order or PM task creation upon a failed inspection point. Dynamic Building Inspections can also be built to customized occupancy, equipment, or room type specifications.

# **Creating a New Inspection Template**

An Inspection Template is a collection of inspection questions, response types, and requirements. Templates not only expedite the inspection setup process, but also provide standardization across your portfolio.

This section describes how to create a new building inspection template.

To create a building inspection template:

- 1. Click Go To → Inspections → Template Manager.
- 2. Click Create Template.
- 3. Select the **Type of Inspection** and provide a **Template Name**.

|                   | 1) Details                                                                      | 2) Questions                     | 3) Options                                                                                                    |
|-------------------|---------------------------------------------------------------------------------|----------------------------------|----------------------------------------------------------------------------------------------------|
| lease specify the | e type and name of this inspect                                                 | ion template                     |                                                                                                    |
|                   | Type of Inspection: *<br>Property Inspection                                    | ✓ Scored Inspection:*            | Template Name: *<br>e.g. 'Annual Property Inspecti                                                                                                    |
|                   |                                                                                 |                                  |                                                                                                    |
|                   | You may (optionally) choose info<br>System Defined Header                       | rmation and prompts to appear in | the header of your inspection<br>Custom Header Questions                                                                                                    |
|                   | You may (optionally) choose info<br>System Defined Header<br>Ø Property Address | rmation and prompts to appear in | the header of your inspection<br>Custom Header Questions<br>Enter Your Header Question                                                                                           |
|                   | You may (optionally) choose info<br>System Defined Header<br>Ø Property Address | rmation and prompts to appear in | the header of your inspection<br>Custom Header Questions<br>Enter Your Header Question<br>Enter Your Header Question                                                             |
|                   | You may (optionally) choose info<br>System Defined Header                       | rmation and prompts to appear in | the header of your inspection<br>Custom Header Questions<br>Enter Your Header Question<br>Enter Your Header Question<br>Enter Your Header Question                               |
|                   | You may (optionally) choose info<br>System Defined Header<br>🗭 Property Address | rmation and prompts to appear in | the header of your inspection<br>Custom Header Questions<br>Enter Your Header Question<br>Enter Your Header Question<br>Enter Your Header Question<br>Enter Your Header Question |

- 4. (Optional) To create custom header questions, click the **Customer Header Questions** field, and enter your questions.
- 5. Click Save and Go To Questions to begin creating inspection questions.

6. Select a format for your first question, enter your question in the provided field, and click **Save and add another** to continue adding additional questions. *Note: Hovering over a question type displays the question format in the* **Example** area.

| INSPECTIONS                                                     | New Insp                                                  | pection Template                                                                                                    | New Inspec   | ction Template | Inspection Dashboard | Template Manager |
|-----------------------------------------------------------------|-----------------------------------------------------------|----------------------------------------------------------------------------------------------------|--------------|----------------|----------------------|------------------|
|                                                                 |                                                           | ✔ 1) Details                                                                                                    | 2) Questions | 3) Option      | s                    |                  |
| Please specify                                                  | questions for                                             | this inspection templat                                                                                                   | e            |                |                      | Add Section      |
| ▼ Add a New Uncate                                              | egorized Question                                         |                                                                                                    |              |                |                      |                  |
| Option-based<br>Multiple Answ<br>Single Answer<br>Single Answer | d Questions<br>er Checkboxes<br>Radio Buttons<br>Dropdown | Other Questions<br>Photo Response Input<br>Numeric Response Input<br>Single-line Response Input<br>Textbox Response Input | Example      | Multiple line  | text area            |                  |
|                                                                 |                                                           |                                                                                                    |              |                | Preview              | Save Questions   |

- 7. (Optional) You can divide groups of questions into sections. To create a section:
  - a. Click **Add Section**.
  - b. Enter a **Name** for the section, and click **Save**.

| ( | <b>()</b> GO TO | ADMIN           |                              |                                      |           | (         | New Look 🔵   | Suppor   | t Log Out 📝      | 0 |
|---|-----------------|-----------------|------------------------------|--------------------------------------|-----------|-----------|--------------|----------|------------------|---|
|   | INSPECTIONS     | Edit Insp       | ection Temp                  | Add Section                          | $\otimes$ | Template  | Inspection D | ashboard | Template Manager |   |
|   | Please specif   | y questions for | ✓ 1) Details                 | Name:*<br>Exterior<br>Save or Cancel |           | 3) Option | s            |          | Add Section      |   |
|   |                 | What is the o   | verall condition of the suit |                                      | Good      |           |              |          |                  |   |

- 8. Once you have entered all of your inspection questions, click **Save Questions**.
- 9. Complete the **Inspection Completion Options**, and click **Save Template**.

#### Scheduling an Inspection

After an inspection template has been created you can schedule the inspection to fire immediately or on a predetermined frequency. This section describes how to schedule an inspection.

To schedule an inspection:

- 1. Click Go To  $\rightarrow$  Inspections  $\rightarrow$  Template Manager.
- 2. Click a template to schedule, and click **Activate Template**.

| 🚺 GO TO     | ADMIN                                                                   | New Look                                                                                  | Support Log Out      |
|-------------|-------------------------------------------------------------------------|-------------------------------------------------------------------------------------------|----------------------|
| INSPECTIONS | Template Manager                                                        |                                                                                           | Inspection Dashboard |
|             | Move In Inspection<br>Property Inspection<br>Tenant Move Out Inspection | Create Template<br>Edit Template<br>Copy Template<br>Delete Template<br>Activate Template |                      |

- 3. Select a target **Building(s)**, **Tenant**, and **Assignee** for the inspection.
- 4. Click Schedule Inspection.
- 5. Select a future date or elect to fire the task immediately. For a scheduled inspection, select an occurrence, a start date, frequency, and end date.

| e specify a name and schedule                                                                                             | for this inspection                                                                                                    |                                                                           |
|----------------------------------------------------------------------------------------------------|----------------------------------------------------------------------------------------------------|---------------------------------------------------------------------------|
| Please provide a name for this inspectio<br>the template which it is based on (which<br>or use one that is more specific. | n. You may use the name of<br>is provided as the default)                                                                       | Inspection Name Tenant Move Out Inspection                                |
| When should this occur<br>Weekly           Weekly                                                                         | Start<br>Start On:<br>04/03/2015<br>Recur Every: 1 Week(s<br>Weekly On:<br>Monday<br>Tuesday<br>Wednesday<br>Friday<br>Saturday | End<br>Days to Complete: 1<br>No End Date<br>End After: 4<br>Coccurrences |

6. Click Activate Inspection.

# **Completing an Inspection**

This section describes how to complete an inspection from the desktop version.

To complete an inspection:

- 1. Click **Go To** → **Inspections** → **Inspections Dashboard**.
- 2. Select a building, and click SEARCH.
- 3. If you are unable to locate your desired inspection, use the **SEARCH** button and/or column filters to narrow down your search.

| Dispections                     |          |                 |        |          |          |        |                      |         | $\oplus$  |  |
|---------------------------------|----------|-----------------|--------|----------|----------|--------|----------------------|---------|-----------|--|
| Search Results Filtering        |          |                 |        |          |          |        |                      |         |           |  |
| SEARCH DEFAULT VIEW V Save View |          |                 |        |          |          |        | < SHARE V C EXPORT V |         |           |  |
|                                 | STATUS 💿 | INSPECTION NAME | REGION | PROPERTY | ASSIGNEE | DATE 🔨 | TYPE 🕚               | SCORING | TENANT () |  |
|                                 | Filter   | Filter          | Filter | Filter   | Filter   | Filter | Filter               | Filter  | Filter    |  |
| _                               | ~        |                 |        |          |          |        | ~ ~ ~                |         |           |  |

- 4. Select an inspection via the **INSPECTION NAME** column.
- 5. Provide answers to the required questions, create any work orders, or attach any documents as required to complete the inspection. *Note: You may save an inspection at any point by clicking the* **SAVE** *located at the bottom of the inspection*.
- 6. Click **Save and Complete** to complete the inspection.

#### **Dynamic Building Inspections**

A Dynamic Building Inspection is an inspection that takes into consideration your building's layout. With a single template, you cab setup a unique set of inspection questions and responses based on room type and occupancy. This section describes how to create your room types, setup your stacking plan, and then define each room type's inspection questions.

#### Managing Room Types

The first step to creating a Dynamic Inspection is to define your building's room types and layout, which is commonly referred to as the Stacking Plan.

To build out the Room Type list:

- 1. Click Admin → System Labels.
- 2. Select **Room Types** from the list on the left side.
- 3. Click Add.

4. Enter the room type **Name**, and click **Save**.

#### **Building a Stacking Plan**

After you have established your Room Types, you need to setup your building's stacking plan. This section describes the process of building a stacking plan.

To build your building's Stacking Plan:

- 1. Click Admin → Building Settings → Space Management.
- 2. Select a building from the **Manage Space For** field.
- 3. Click Show Building Setup.
- 4. Build out your building's Stacking Plan. *Note: For information regarding how to setup your stacking plan, see the* **Space Management User Guide**.

#### **Creating a Dynamic Building Inspection Template**

After your room types and Stacking Plan have been configured, you need to create a Dynamic Building Inspection Template. This type of template allows you to create a unique set of questions for each room type and occupancy status.

To create a dynamic building inspection template:

- 1. Click Go To → Inspections → Template Manager.
- 2. Click Create Template.
- 3. Select Dynamic Property Inspection.

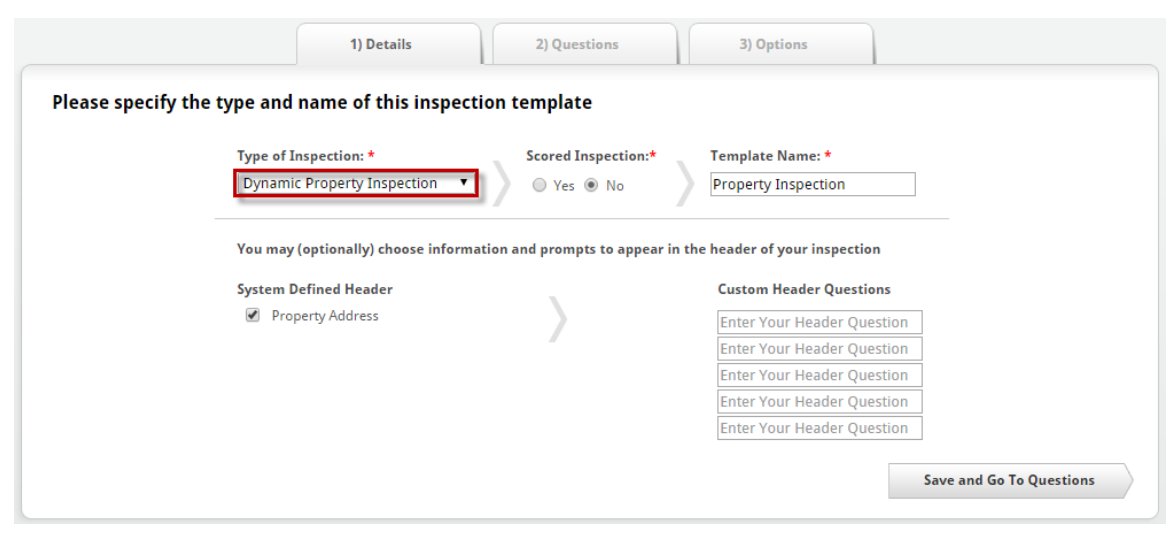

4. Enter a name for the template, using the **Template Name** field.
- 5. (Optional) Use the **Custom Header Questions** field to enter additional questions.
- 6. Click Save and Go To Questions.
- 7. To begin creating questions, click the room type, and select a question format. *Note: If you do not want to inspect a particular room type, leave the questions in that section blank*.

| Please specify questions be                                                         | v 1) Details                                                             | 2) Questions                       | 3) Options                                  | Starl Dian       | Managa  | D         |
|-------------------------------------------------------------------------------------|--------------------------------------------------------------------------|------------------------------------|---------------------------------------------|------------------|---------|-----------|
| When your inspection is generated.<br>You may leave blank any room type             | , these questions will be generate<br>es that you do not wish to inspect | ed for each room of that type<br>t | in your Building.                           | Setup Stack Plan | Manage  | коот туре |
| lectrical Room                                                                      |                                                                          |                                    |                                             |                  |         |           |
| Add a New Question for Electrical Ro                                                | oom                                                                      |                                    |                                             |                  |         |           |
| Option-based Questions<br>Multiple Answer Checkboxes<br>Single Answer Radio Buttons | Other Questions<br>Photo Response Input<br>Numeric Response Input        | Example                            | <ul><li>Option 1</li><li>Option 2</li></ul> |                  |         |           |
| Single Answer Dropdown                                                              | Single-line Response Input<br>Textbox Response Input                     |                                    | Option 3                                    |                  |         |           |
| Customize Your Question and<br>Enter your question                                  | d Responses                                                              | Define the responses               | Optional Prom                               | ot W             | D Photo |           |
|                                                                                     |                                                                          | Choice 1                           | Optional Promp                              | it 1             |         |           |
|                                                                                     |                                                                          | Choice 2                           | Optional Promp                              | rt 2             |         |           |
|                                                                                     |                                                                          | Choice 3                           | Optional Promp                              | it 3             |         |           |
| 🗌 Require Response 📃 Require                                                        | Photo                                                                    | Add Another Response               |                                             |                  |         |           |
|                                                                                     |                                                                          |                                    |                                             | Save and add     | another | Cancel    |
|                                                                                     |                                                                          |                                    |                                             |                  |         |           |
| lechanical Room                                                                     |                                                                          |                                    |                                             |                  |         |           |

8. When you have finished adding questions for each your room type, click **Save Questions**.

 Select your **Dynamic Inspection Options**. If you have added questions for Tenant Suites, you can now indicate whether you'd like to inspect Occupied Tenant Suites, Vacant Tenant Suites, or both. You can also choose to not inspect non-tenant areas on single-tenant floors if tenants are responsible for inspecting those areas.

|           | ✓ 1) Details 2) Questions 3) Options                                                                                                    |  |  |  |  |  |  |  |  |  |
|-----------|----------------------------------------------------------------------------------------------------|--|--|--|--|--|--|--|--|--|
| Please sp | ecify additional option(s) for this Inspection                                                                                              |  |  |  |  |  |  |  |  |  |
|           | Dynamic Inspection Options                                                                                                    |  |  |  |  |  |  |  |  |  |
|           | If you have selected to inspect Tenant suites, would you like to:<br>Inspect All Tenant Suites                                              |  |  |  |  |  |  |  |  |  |
|           | Ignore non-Tenant on floors fully occupied by a single Tenant                                                                               |  |  |  |  |  |  |  |  |  |
|           | Inspection Completion Options<br>You may (optionally) prevent the completion of an Inspection if there are any open associated Work Orders. |  |  |  |  |  |  |  |  |  |
|           | Allow Inspection to be completed with open Work Orders.     Rollover open Work Orders to next scheduled Inspection.                         |  |  |  |  |  |  |  |  |  |
|           | Prevent completion of Inspection with any open Work Orders.                                                                                 |  |  |  |  |  |  |  |  |  |
|           | Save Template Save and Activate                                                                                                    |  |  |  |  |  |  |  |  |  |

- 10.Click **Save and Activate** to activate your inspection template.
- 11.Select a **Property** and an **Assignee**, and click **Schedule Inspection**.
- 12.Select the occurrence, and/or frequency, and click **Activate Inspection**.

#### **Equipment Inspections**

Equipment Inspections are very useful for managing daily walk-through tasks, as a partner to periodic Preventive Maintenance. Equipment inspection items are conveniently batched together into a single Inspection Task. These tasks can be managed on individual pieces of equipment, or set up for many pieces of equipment at once via the Portfolio Template Library.

#### **Creating an Equipment Inspection**

This section describes the process of creating an Equipment Inspection.

To create an Equipment Inspection Task:

1. Navigate to the equipment record, and click **Add Inspection Task** in the **Tasks** tab.

| Equipment Info Components Tasks   | Capital Planning Templ | late Docum | ents History  |        |  |  |  |  |  |  |
|-----------------------------------|------------------------|------------|---------------|--------|--|--|--|--|--|--|
| Tasks For Fire Alarm Communicator |                        |            |               |        |  |  |  |  |  |  |
| Add Inspection Task     Add Task  | New Unscheduled Task   | T Delete   | 🗴 Synchronize | 🍌 Fire |  |  |  |  |  |  |

- 2. Select an assignee, frequency, and the date when you would like the next inspection to occur.
- 3. Click Save Task.

To view or edit the equipment inspection from a piece of equipment:

1. Click the **Tasks** tab, and select the appropriate Inspection Task.

| asks Fo   | or Fire Al | larm Commur | icator      |            |                      |          |               |        |
|-----------|------------|-------------|-------------|------------|----------------------|----------|---------------|--------|
|           |            | Add Insp    | ection Task | Add Task   | New Unscheduled Task | Delete   | 📩 Synchronize | 🍌 Fire |
|           | Task       |             | Occurs      | Next       | Assigned To          | Seasonal |               | Туре   |
| $\square$ | Inspect    | Fire Alrms  | Bi-Monthly  | 04/02/2015 | Joe Giarusso         |          |               |        |
| _         |            | Denal Inco  | Annually    | 07/17/2016 | las Cieman           |          |               |        |

2. View or edit the task, and click **Save Task**.

To view or edit the equipment inspection from the task calendar:

- 1. Click **Go To** → **Task Calendar**.
- 2. Click **SEARCH** to locate the inspection task.
- 3. Click the Task name, view and/or edit, and click **Save Task**.

## **Equipment Inspection Workflow**

After an equipment inspection fires, you have the option of completing the inspection from your desktop, or via the BE-Mobile App. This section reviews the workflow from the desktop version.

1. Equipment inspection questions are created with a Pass/Fail format.

2. If a task is marked as "Fail", the task prompts the inspector to create an Unscheduled PM Task. The following is an example of an unscheduled task.

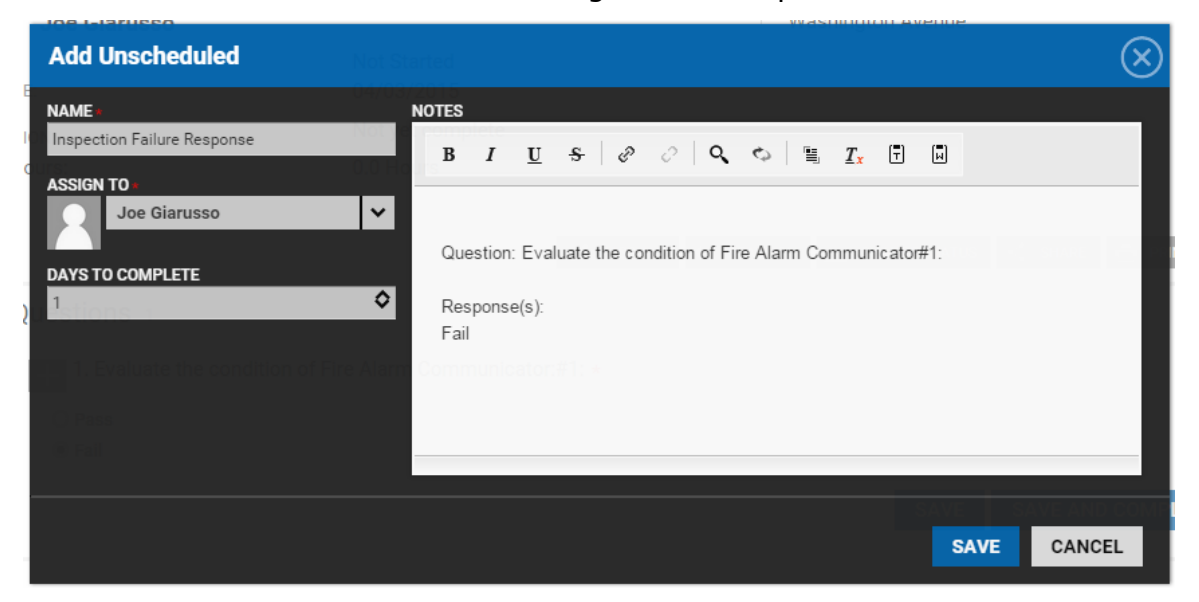

3. As each piece of equipment is inspected, the results are logged individually in the equipment history, as well as the Preventive Maintenance category in the Reports section of the application.

## **Scored Inspections**

Scored inspections allow you to assign a score to each inspection question based upon a pre-determined range. The score of each question is than tallied up, and if the total amount doesn't meet or exceed the minimum threshold, an alert is sent to a designated recipient.

## **Creating a Scored Inspection**

This section describes the process of creating a Scored Inspection.

To create a Scored Inspection:

- 1. Click Go To → Inspections → Template Manager.
- 2. Click Create Template.

3. Within the Scored Inspection area, click Yes.

|                                                     | 1) Details | 2) Questions | 3) Options |  |  |  |  |  |  |
|-----------------------------------------------------|------------|--------------|------------|--|--|--|--|--|--|
| ecify the type and name of this inspection template |            |              |            |  |  |  |  |  |  |

| Type of Inspection: * | Scored Inspection:* | Template Name: *           |
|-----------------------|---------------------|----------------------------|
| Property Inspection   | 🖲 Yes 🔘 No          | Annual Building Inspection |

4. Create your inspection template, and assign score points to the multiple choice answers.

| d a New Uncategorized Question                                                                                                    |                                                                                                    |                                                          |                                                           |                  |           |   |
|----------------------------------------------------------------------------------------------------|----------------------------------------------------------------------------------------------------|----------------------------------------------------------|-----------------------------------------------------------|------------------|-----------|---|
| Option-based Questions<br>Multiple Answer Checkboxes<br>Single Answer Radio Buttons<br>Single Answer Dropdown<br>Scored Question Wizard | Other Questions<br>Photo Response Input<br>Numeric Response Input<br>Single-line Response Input<br>Textbox Response Input | Example                                                  | Option 1 Option 2 Option 3                                |                  |           |   |
|                                                                                                    |                                                                                                    |                                                          |                                                           |                  |           |   |
| Customize Your Question an<br>Enter your question                                                                                       | d Responses                                                                                                    | Define the responses                                     | Optional Prompt                                           | Score            | wo        | F |
| Eustomize Your Question an<br>Enter your question<br>Review the exterior of the buildi<br>that most accurately matches th               | d Responses                                                                                                    | Define the responses<br>Overall Disrepair<br>Minor Flaws | Optional Prompt<br>Optional Prompt 1<br>Optional Prompt 2 | <b>Score</b> 0 1 | <u>wo</u> | ļ |

- 5. Click **Save and add another** to create additional questions.
- 6. When you are finished entering questions, click **Save Questions**.

## 7. Set your Minimum Score Target.

| Inspection Score Alerts                                                                 | Send Email To:* |          |
|-----------------------------------------------------------------------------------------|-----------------|----------|
| Send an email alert if the score for this Inspection is below<br>target upon completion | Heidi Briggs    | <u> </u> |
| Total Possible Score: 5                                                                 | Diane Clark     |          |
| Minimum Score Target:* 90 🚔 %                                                           | Joanna Cruz     |          |
|                                                                                         | Carl Dahl       |          |
|                                                                                         | Ion Dahl        |          |

Allow Inspection to be completed with open Work Orders.
 Rollover open Work Orders to next scheduled Inspection.

Prevent completion of Inspection with any open Work Orders.

Save Template Save

Save and Activate

- 8. (Optional) From the **Send Email To** field, select a recipient(s) to receive an escalation if the minimum score target is not achieved.
- 9. Click **Save and Activate** to finish the Scored Inspection template.

# **Cancelling an Inspection**

This section describes the process of cancelling an existing inspection.

To cancel an inspection:

- 1. Click GoTo → Inspections → Inspection Dashboard.
- 2. Use the **SEARCH** and/or column filters to locate the inspection you want to cancel.
- 3. Click the **INSPECTION NAME**.
- 4. Click **CHANGE STATUS**.
- 5. Using the Change Status dialog box, navigate to the STATUS field, and select **Cancelled**.
- 6. Click **SAVE**.

# **Visitor Module**

The Visitor module allows you to monitor and report on the visitors of your building. When the Visitor Module is enabled, system users are able to register future visitors and place unwelcomed individuals on the do not admit list. As visitors enter the building they are instructed to check in at the guard station where they are recorded and given a badge. You also have the ability to run reporting at any time to review the details surrounding a guest or vendor visit to your building.

This section reviews how to register a visitor, check in a visitor, and add an individual to the Watch List from the desktop version.

# **Registering a Visitor**

This section describes the process of adding a visitor to the daily check-in list.

To register a visitor:

1. Navigate to a building and click **Actions**  $\rightarrow$  **Submit Visitor**.

| Type to filter SORT BY A-Z 🗸 | X | Ψ.  | ÷ | Q | Ŷ                 | Ö               |          |   | Ë |  |  |
|------------------------------|---|-----|---|---|-------------------|-----------------|----------|---|---|--|--|
| North Plaza NEW/OPEN         | 6 | 0   | 1 | 3 | 5                 | 0               | 0        | 1 | 0 |  |  |
| COMPLETE                     | 4 | 0   | 0 | 2 |                   |                 |          |   |   |  |  |
| 「「」「ア」(文)」(B) ON-HOLD        | - | -   | - | - | - Actions         |                 |          |   | ~ |  |  |
| Washington Avenue NEW/OPEN   | 3 | 147 | 0 | 2 | Ι                 |                 |          |   |   |  |  |
| COMPLETE                     | 0 | 0   | 0 | 0 | Actions           |                 |          |   |   |  |  |
| 「「」「ア」(文)」」。<br>ON-HOLD      | - | -   | - | - | Create Work Order |                 |          |   |   |  |  |
| South Plaza NEW/OPEN         | 3 | 0   | 2 | 1 | Clo               | sed Wo          | rk Order | s |   |  |  |
| COMPLETE                     | 3 | 0   | 0 | 0 | Ter               | ants            |          |   |   |  |  |
| 「「」「ア」(文)」(B) ON-HOLD        | - | -   | - | - | Ver<br>Eau        | idors<br>ipment | Library  |   |   |  |  |
| Cedar Landings NEW/OPEN      | 1 | 310 | 0 | 1 | Tas               | k Calen         | dar      |   |   |  |  |
| COMPLETE                     | 2 | 0   | 0 | 0 | Exp               | ected V         | isitors  |   |   |  |  |
| 「「」 (文) (B) ON-HOLD          | - | (1) |   | - | Sut               | omit Vis        | itor     |   |   |  |  |

2. Enter the visitor details and click **SAVE**.

# Checking in a Preregistered Visitor

This section describes the process of checking in a preregistered visitor.

To check in a preregistered visitor:

1. Navigate to a building and click **Actions** → **Expected Visitors**.

| Type to filter SORT BY A-Z 🗸 | 5       | 6 | 5  | $\dot{\mathbf{t}}$ | P | Ŷ          | Ö               |          | Ē     | <u> </u> |  |
|------------------------------|---------|---|----|--------------------|---|------------|-----------------|----------|-------|----------|--|
| North Plaza NEW/             | OPEN 6  |   | 0  | 1                  | 3 | 5          | 0               | 0        | 1     | 0        |  |
| COMF                         | PLETE 4 |   | 0  | 0                  | 2 |            |                 |          |       |          |  |
|                              | HOLD -  |   | -  | -                  | - |            | ions            | ~        |       |          |  |
| Washington Avenue NEW/       | OPEN 3  | 1 | 47 | 0                  | 2 | 1          |                 |          |       |          |  |
| COMF                         | PLETE   |   | 0  | 0                  | 0 | Actions    |                 |          |       |          |  |
|                              | HOLD -  |   | -  | -                  | - | Cre        | ate Wor         | k Order  | Order |          |  |
| South Plaza NEW/             | OPEN 3  |   | 0  | 2                  | 1 | Clo        | sed Wor         | rk Order | s     |          |  |
| COMF                         | PLETE 3 |   | 0  | 0                  | 0 | Ten        | ants            |          |       |          |  |
|                              | HOLD -  |   | •  |                    | - | Ven<br>Equ | idors<br>ipment | Library  |       |          |  |
| Cedar Landings NEW/          | OPEN 1  | 3 | 10 | 0                  | 1 | Tas        | k Calen         | dar      |       |          |  |
| COMP                         | PLETE 2 |   | 0  | 0                  | 0 | Exp        | ected V         | isitors  |       |          |  |
|                              | HOLD -  | ( | 1) |                    | - | Sub        | mit Vis         | itor     |       |          |  |

- 2. Use the **SEARCH** and column filters to locate the visitor's name.
- 3. Navigate to the ACTIONS column and click either Check in, Print Badge, or Check In and Print Badge

# Adding a Person to the Watch List

Adding a person to the Watch List alerts Guards not to allow a person entry into the building. *Note: If possible, it's strongly recommended that you include a picture of the person on the Watch List to help prevent barring the wrong visitor from the building*. This section describes the process of adding a person to the Watch List.

To add a person to the Watch List:

- 1. Click **Go To** → **Security** → **Watch List**.
- 2. Click 🕀.
- 3. Enter the **FIRST** and **LAST** name.
- 4. Enter in as much information as you can using the available fields.
- 5. Select the **BUILDING(S)** the person should be denied access to.
- 6. Set the **STATUS** as **APPROVED** to deny the user access.
- 7. (Optional) Click **Upload File** to attach a photo of the person.
- 8. Click **SAVE** to complete the transaction.

# **Property Management Employee Administration**

This section describes the process of creating and inactivating an employee account, changing passwords, and updating your account information.

## Adding a New Employee

This section describes how to create a new property management employee account.

To create a new employee account:

- 1. Click Admin → Employees.
- 2. Click  $\textcircled{\oplus}$ .
- 3. (Optional) Click **"Send Welcome Email"** to send the new employee an activation link to setup their new Building Engines account password.
- 4. Select a **USERNAME** scheme.
- 5. Enter the **FIRST NAME**, **LAST NAME**, and **EMAIL**.
- 6. (Optional) Use the available fields to enter the person's information.
- 7. Select the **BUILDING(S)** the person is linked to.
- 8. Set the employee's **ROLE**.

- 9. Click **Assignable** if the person can be assigned work orders and/or preventative maintenance tasks.
- 10.Click **SAVE** to create the new employee account.

# Inactivating an Existing Employee

This section describes the process of inactivating an employee's account.

To inactivate an employee account:

- 1. Navigate to Admin  $\rightarrow$  Employees.
- 2. Use the **SEARCH** and column filters to locate the person's account.
- 3. Select their **NAME**.
- 4. At the bottom of the employee page, click **Inactivate**. After confirming, the employee will no longer be able to log in to the system. Unless the account is deleted, it will remain archived in the system for historical reporting purposes.

## **Resetting Employee Passwords**

If an employee forgets their password they can either click the Forgot Password hyperlink on the login page, or you can send them an update password email from their account.

This section describes how to send them an update password email from their account.

To send an update password email:

- 1. Click **Admin > Employees**.
- 2. Use the **SEARCH** and column filters to locate the person's account.
- 3. Select their **NAME**.
- 4. At the bottom of the employee page, click **CHANGE PASSWORD**.

# **Editing Personal Profile and Contact Details**

This section describes how to update your personal account information.

To update your account information:

1. Navigate to your picture in the top right corner and select the **My Account** option.

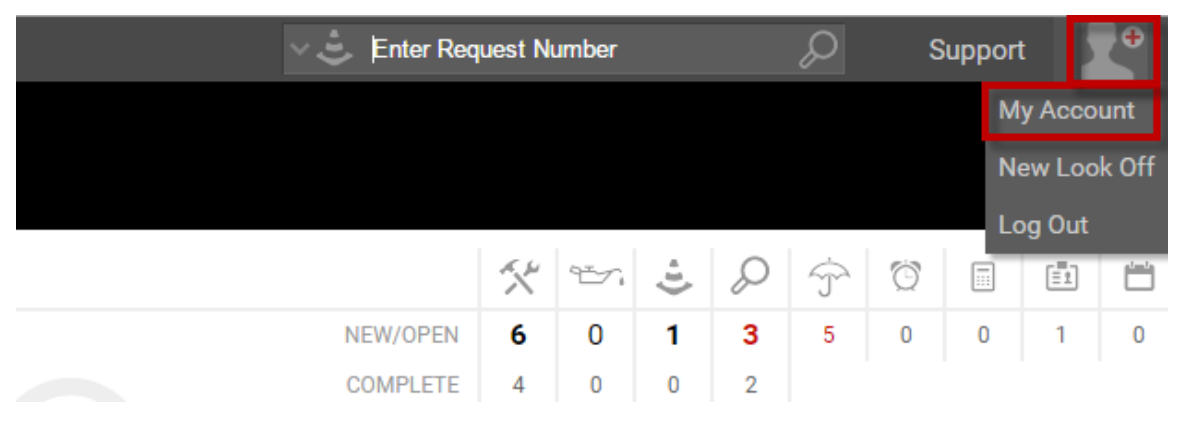

- 2. Edit your information as necessary.
- 3. Click Save.

# **Tenant Administration**

The Tenant Administration Manager provides an easy to use interface to effectively manage tenant operations in your building. Using the functionality described in this user guide you can create tenant companies, tenant user ID's, control system access, manage leases, and quickly identify gaps in liability coverage.

# **Tenant Dashboard**

The tenant dashboard provides up to date information on the tenants in your building. Using the provided search grid and filters you can quickly and easily find their billing contact, location in the building, and COI and lease statuses.

# **Customizing the Tenant Dashboard**

To customize the dashboard to display specific tenant information:

1. Click **ADMIN** → **Tenants** → **Companies**.

| 🜈 до то        | ADMIN      |                     |              |          |     |      | ( | New Look |   | Support | Log | g Out   | 19     |
|----------------|------------|---------------------|--------------|----------|-----|------|---|----------|---|---------|-----|---------|--------|
| A Buil         | <b>N</b> A | ccounting           | >            |          |     |      |   |          |   |         |     |         |        |
| Optimizir      | ф В        | uilding Settings    | >            |          |     |      |   |          |   |         |     |         | Q      |
|                |            | mployees            |              |          |     |      |   |          |   |         |     |         |        |
| Type to filter |            | lotifications       |              |          | X   | ÷.   | ÷ | Q        | Ť | Ö       |     | Ē       |        |
| Berkshire Cros | ∕∕⊘ P      | erformance Manageme | nt >         | NEW/OPEN | 20  | 660  | 8 | 269      | 8 | 0       | 0   | 0       | 0      |
|                | 🦪 s        | ystem Labels        |              | COMPLETE | 7   | 4    | 3 | 5        |   |         |     |         |        |
|                |            | enants              | _ <b>,</b> / | ON-HOLD  | (1) | -    | - | •        |   |         |     | Actions | $\sim$ |
| Cedar Landing  |            | /endors             | >            | NEW/OPEN | 18  | 1209 | 0 | 11       | 1 | 0       | 0   | 1       | 0      |
|                |            |                     |              | COMPLETE | 13  | 0    | 2 | 0        |   |         |     |         |        |
|                | m)         | X                   | ľ            | ON-HOLD  | -   |      | - |          |   |         |     | Actions | ~      |

2. Click the **SEARCH** button to sort tenant information by building, status, COI status or lease expiration.

To add or delete columns from the tenant grid:

- 1. Click ADMIN → Tenants → Companies.
- 2. Right click on a column name.

| 9 | SEARCH DEFA        | < SHARE | ✓ C EXPORT ✓       |        |        |         |        |        |           |
|---|--------------------|---------|--------------------|--------|--------|---------|--------|--------|-----------|
|   | COMPANY A BUILDING |         | BUILDING SUITE COI |        |        | CONTACT | PHONE  | EMAIL  | SUB LEASE |
|   | Filter             | Filter  | Filter             | Filter | Filter | Filter  | Filter | Filter | Filter    |

3. Using the pop up box, choose the columns you want displayed on the grid.

To toggle the pie chart on or off:

- 1. Click **ADMIN** → **Tenants** → **Companies**.
- 2. Click the pie chart icon that corresponds to the chart you want turned on or off.

| Companies                       |         |         |        |         | $\oplus$       |
|---------------------------------|---------|---------|--------|---------|----------------|
| Search Results Filtering        |         |         |        |         | ^              |
| COI                             |         |         |        | Lease   |                |
| SEARCH DEFAULT VIEW V Save View | irt Off |         |        | < SHARE | E 🗸 🗁 EXPORT 🗸 |
|                                 | LEASE 🔹 | CONTACT | PHONE  | EMAIL   | SUB LEASE      |
| Filter Filter Filter            | Filter  | Filter  | Filter | Filter  | Filter         |

## **Managing Tenant Companies and Employees**

This section describes the process of creating and inactivating a new tenant company, configuring a sub-lease tenant, and managing tenant employee accounts.

## **Creating a New Tenant Company**

This section describes how to create a new tenant company from the desktop version.

To create a new tenant company:

- 1. Click ADMIN → Tenants → Companies.
- 2. Click  $\textcircled{\oplus}$ .
- 3. Enter the new tenant information into the fields provided, and click **SAVE**.

## **Inactivating a Tenant Company**

This section describes the process of inactivating a tenant company from the desktop version.

To inactivate a tenant company:

1. Click **ADMIN** → **Tenants** → **Companies**.

- 2. Use the **SEARCH** and column filters to locate the tenant company you want to inactivate.
- 3. Click the tenant **COMPANY** name.
- 4. Navigate to the bottom of the tenant record and click **INACTIVATE**.

#### Creating a Sub Lease Tenant Company

If you have a tenant company that is sub-leasing from another tenant you can set them up a sub-lease tenant. *Note: Sub-lease tenants can only occupy a suite that is associated to the primary tenant company*.

To create a sub-lease tenant company:

- 1. Click **ADMIN** → **Tenants** → **Companies**.
- 2. Click 🕀.
- 3. Enter the new tenant company information into the fields provided.
- 4. Select a primary tenant company from the **SUB LEASING FROM** field.
- 5. Click **SAVE**.

#### **Creating a New Tenant Employee**

This section describes the process of creating a new tenant employee.

To create a new tenant employee:

- 1. Click **ADMIN** → **Tenants** → **Companies**.
- 2. Use the **SEARCH** and column filters to locate the tenant company.
- 3. Click the tenant **COMPANY** name.
- 4. Hover over EMPLOYEES, and select New Employee.

| BE Building Services<br>Berkshire Crossing |                                                          |                             |  |  |  |  |  |  |
|--------------------------------------------|----------------------------------------------------------|-----------------------------|--|--|--|--|--|--|
|                                            | Employees<br>New Employee                                | Invoice Contact and Address |  |  |  |  |  |  |
| SUITES<br>LEASES                           | BE Building Services<br>BUILDING *<br>Berkshire Crossing | FIRST NAME                  |  |  |  |  |  |  |

5. Use the provided fields to enter the tenant employee's information.

- 6. Select the modules the tenant employee can access, the groups they belong to, and username preference. *Note: Select* **Send Welcome Email** to send the new user a welcome email after their information is saved.
- 7. Click **SAVE**.

#### **Resetting a Tenant Employees Password**

This section describes the process of resetting a tenant employee password.

To reset a tenant employee password:

- 1. Click **ADMIN** → **Tenants** → **Employees**.
- 2. Use the **SEARCH** and column filters to locate the tenant employee.
- 3. Click the tenant employee **NAME**.
- 4. Navigate to the bottom of their user record and click **RESET PASSWORD**.

| PHONE EXT.     | <b>् र</b> ् 🖺 <u>T</u> x   | T D              |       |                 |            |
|----------------|-----------------------------|------------------|-------|-----------------|------------|
| ADDRESS        |                             |                  |       |                 |            |
| CITY/STATE/ZIP | Characters (including HTML) | : 0 (Limit: 500) |       |                 |            |
|                | SAVE                        | RESET PASS       | SWORD | CHANGE PASSWORD | INACTIVATE |

#### **Inactivating a Tenant Employee**

This section describes how to inactivate a tenant employee.

To inactivate a tenant employee:

- 1. Click ADMIN → Tenants → Employees.
- 2. Use the **SEARCH** and column filters to locate the tenant employee.
- 3. Click the check box next to their name.

#### 4. Click ACTIONS, and select Inactivate Employees.

| 9 | SEARCH | DEFAULT V | IEW 🗸 S     | Save View |           |        | _       | 4        | ACTIONS 🗸 🗸   | < s |
|---|--------|-----------|-------------|-----------|-----------|--------|---------|----------|---------------|-----|
|   | NAME 🔨 | BUILDI    | COMPANY     | FLOOR     | PHONE     | SUITE  | EMAIL   | nactivat | te Employees  |     |
|   | Filter | Filter    | Filter      | Filter    | Filter    | Filter | Filter  | Move Te  | nant Employee | (s) |
|   | RBr    | Berks     | BEI Technol | 1         | (555) 555 | 100A   | jbrown@ | )m       | 04/16/2015    | ~   |
|   | RDa    | Berks     | BEI Technol | 1         | (555) 555 | 100A   | cdahl@n | nai      | 07/17/2015    | ~   |

### Adding a Suite to a Tenant Company

This section describes how to add a suite to an existing tenant company.

To add an additional suite to a tenant company:

- 1. Click **ADMIN** → **Tenants** → **Companies**.
- 2. Use the **SEARCH** and column filters to locate the tenant company.
- 3. Click the **COMPANY** name.
- 4. Click the **SUITES** tab.
- 5. Click  $\oplus$  and either choose an existing vacant suite, or create a new suite.
- 6. Click **SAVE** or **SAVE AND ADD ANOTHER** to enter another suite.

#### **Deleting a Suite from a Tenant Company**

This section describes how to delete a suite from an existing tenant company.

To delete a suite from a tenant company:

- 1. Click **ADMIN** → **Tenants** → **Companies**.
- 2. Use the **SEARCH** and column filters to locate the tenant company.
- 3. Click the **COMPANY** name.
- 4. Click the **SUITES** tab.
- 5. Use the checkbox to select the suite you want to delete, and click  $\bigotimes$ .

| COMPANY    | Sui | tes   | $\times$ $+$ $\odot$ $\odot$ |                |      |          |
|------------|-----|-------|------------------------------|----------------|------|----------|
|            |     | FLOOR | TYPE                         | SUB LEASING TO | NAME | LEASE ID |
| SUITES     |     | 4     | Primary Suite                |                | 550  |          |
| LEASES     | _   |       |                              |                |      |          |
| AFFILIATES |     | 5     | Occupied Suite               |                | 500  |          |

6. Confirm the suite deletion by clicking **YES**.

# Changing a Tenant Company's Primary Suite

This section describes how to change an existing tenant company's primary suite.

To change the primary suite of a tenant company:

- 1. Click **ADMIN** → **Tenants** → **Companies**.
- 2. Use the **SEARCH** and column filters to locate the tenant company.
- 3. Click the **COMPANY** name.
- 4. Click the **SUITES** tab.
- 5. Click  $\bigcirc$  and choose the new primary suite.
- 6. Click **SAVE**.

# Converting a Tenant Company into a Sub Lease Tenant

If a primary tenant company begins sub-leasing from another primary tenant company you can convert the tenant into a sub-lease tenant.

To convert an existing tenant company into a sub-lease tenant:

- 1. Click **ADMIN** → **Tenants** → **Companies**.
- 2. Use the **SEARCH** and column filters to locate the tenant company.
- 3. Click the tenant **COMPANY** name.
- 4. Click the **SUITES** tab.
- 5. Click  $\bigcirc$  and choose a primary leaser tenant company.
- 6. Select a **NEW SUITE**.
- (Optional) Click Work Orders Require Approval if you want to require that all new work orders receive approval from the primary leaser before being submitted.
- 8. Click **SAVE**.

## Adding a Tenant Lease

This section describes how to add lease information to an existing tenant.

To enter lease information into an active tenant's record:

#### 1. Click **ADMIN** → **Tenants** → **Companies**.

- 2. Use the **SEARCH** and column filters to locate the tenant company.
- 3. Click the tenant **COMPANY** name.
- 4. Click the **LEASES** tab.
- 5. Click  $\bigoplus$  and enter the lease information into the provided fields.
- 6. Click **SAVE**.

## Affiliating a Tenant Company to another Tenant Company

Creating a tenant affiliate, or linking two or more tenant companies, allows designated tenant employees to submit and view work orders on behalf of another tenant company.

To affiliate a tenant company to another tenant company:

- 1. Click **ADMIN** → **Tenants** → **Companies**.
- 2. Use the **SEARCH** and column filters to locate the tenant company.
- 3. Click the tenant **COMPANY** name.
- 4. Click the **AFFLIATES** tab.
- 5. Click **•**.
- 6. Using the **Affiliated Company** pop up box, select the **BUILDING** and the affiliate **TENANT** Company.

| COMPANY    | Affiliates Add Affiliated Company | ESS |
|------------|-----------------------------------|-----|
|            | BUILI                             |     |
| SUITES     | Berkshire Crossing                |     |
| LEASES     | TENANT                            |     |
| AFFILIATES | Select Y                          |     |
|            |                                   |     |
| соц 🖵      | SAVE SAVE AND ADD ANOTHER CANCEL  |     |

7. Click **SAVE** or **SAVE AND ADD ANOTHER** to add additional affiliates.

# Granting a Tenant Employee Access to an Affiliate Company

Following the affiliation process, tenant employees can be granted access to their affiliates. Access can be granted on a companywide level or by choosing tenant employees individually.

To give all tenant employee's access to the affiliate company:

- 1. Click **ADMIN** → **Tenants** → **Companies**.
- 2. Use the **SEARCH** and column filters to locate the tenant company.
- 3. Click the tenant **COMPANY** name.
- 4. Click the **AFFLIATES** tab.
- 5. Click the **ALL EMPLOYEES HAVE ACCESS** to the **ON** position. *Note: Do not slide the switch, instead click the word* "ON" for access to be granted.

| СОМР                      | PANY   | SUITES | LEASES | AFFILIATES | FILES | MEETINGS | HISTORY | MORE |  |
|---------------------------|--------|--------|--------|------------|-------|----------|---------|------|--|
|                           |        |        |        |            |       |          |         |      |  |
|                           | PROPER | ТҮ     |        |            |       | C        | OMPANY  |      |  |
| No matching records found |        |        |        |            |       |          |         |      |  |
|                           |        |        |        |            |       |          |         |      |  |

To give access to an individual tenant employee:

- 1. Click **ADMIN** → **Tenants** → **Employees**.
- 2. Use the **SEARCH** and column filters to locate the tenant employee.
- 3. Click the tenant employee **NAME**.
- 4. Once in the tenant employee's account, select the **AFFILIATED COMPANIES** that the user can access.

| PROPERTY:<br>USERNAME: | North Plaza<br>hhicks | MOBILE                 | AFFILIATED COMPANIES<br>1 Item(s) Selected<br>Type to filter | Remove All |
|------------------------|-----------------------|------------------------|--------------------------------------------------------------|------------|
| Update Userna          | me<br>Upload File     | MOBILE PROVIDER Select | North Plaza<br>Microsoft                                     |            |
| +                      |                       | ALTERNATE PHONE        |                                                              |            |
| TITLE                  |                       | FAX                    |                                                              |            |
| FIRST NAME *           |                       | PAGER                  |                                                              |            |
|                        |                       |                        | FLOOR/AREA *                                                 |            |

5. Click **SAVE**.

#### Adding a File to a Tenant Record

You can add electronic files to an existing tenant Company record by performing the following steps.

This section describes how to add an electronic file to a tenant Company record.

To enter a file into a tenant record:

- 1. Click **ADMIN** → **Tenants** → **Companies**.
- 2. Use the **SEARCH** and column filters to locate the tenant company.
- 3. Click the tenant **COMPANY** name.
- 4. Click the **FILES** tab.
- 5. Click 🕀, and use the **Upload New File(s)** box to attach the file.
- 6. Click **SAVE**.

# Adding a Meeting to a Tenant Record

You can add tenant meetings within an active tenant company record by performing the following steps.

To add a meeting into a tenant record:

- 1. Click **ADMIN** → **Tenants** → **Companies**.
- 2. Use the **SEARCH** and column filters to locate the tenant company.
- 3. Click the tenant **COMPANY** name.
- 4. Click the **MEETINGS** tab.
- 5. Click  $\oplus$ , and enter the meeting details into the provided fields.
- 6. Click **SAVE**.

# **Configuring COI Requirements at the Tenant Level**

COI components, minimum amounts, and compliance questions can be configured to for a specific tenant despite a building level requirement being present. This section describes the process of configuring the COI requirement for a specific tenant.

To configure the COI requirements for a specific tenant:

- 1. Click **ADMIN** → **Tenants** → **Companies**.
- 2. Use the **SEARCH** and column filters to locate the tenant company.
- 3. Click the tenant **COMPANY** name.
- 4. Hover over the **COI** tab and click **Configure COI Coverages**.
- 5. Configure the template to represent the order and type of component, minimum coverage amount, and if there needs to be additional information added. Coverage components can be moved up and down by clicking on the

component, and then doing a drag and drop. To add additional components, click  $\oplus$ .

#### **Coverage Components**

| Define the types of insurance coverage you require, coverage amounts and additional system validation checks for each coverage type | е. |   |   |
|----------------------------------------------------------------------------------------------------|----|---|---|
|                                                                                                    |    | 0 | ١ |

| MOVE   | ТҮРЕ              | MIN COVERAGE | REQUIRE FOR COMPLIANCE                                        |         |
|--------|-------------------|--------------|---------------------------------------------------------------|---------|
| ~      | General Liability | TENANT<br>0  | Additional Insured     Policy Number                          | Insurer |
| ^<br>~ | Automobile Liat   | TENANT<br>0  | <ul> <li>Additional Insured</li> <li>Policy Number</li> </ul> | Insurer |
| ^<br>~ | Garage Liability  | TENANT<br>0  | Additional Insured     Policy Number                          | Insurer |
| ^<br>~ | Excess Liability  | TENANT<br>0  | <ul> <li>Additional Insured</li> <li>Policy Number</li> </ul> | Insurer |
| ^      | Workers Compe     | TENANT<br>0  | Additional Insured     Policy Number                          | Insurer |
|        |                   |              |                                                               | 0.01/5  |

- **TYPE**: Enter the component name and order you want the component listed.
- **MIN COVERAGE**: Enter the minimum coverage for both vendors and tenants.
- **REQUIRE FOR COMPLIANCE**: Select the box which corresponds to the data you want added to each COI. *Note: The Insurer option is integrated with the A.M. Best Ratings. Insurers who do not meet the current A.M. Best Rating are flagged as non-compliant.*
- 6. (Optional) Click  $\textcircled{\bullet}$  to add or  $\bigotimes$  to delete components.
- 7. Click **Save**.
- 8. (Optional) To create a unique set of Compliance Questions for a particular tenant, follow steps 9-17.
- 9. Click the **ADD'L INFO** tab.
- 10.Click **OVERRIDE BUILDING DEFAULT**.
- 11.Click the pencil icon <

12.Enter in your **Compliance Check(s)** (example shown below).

| Customize Your Question and Responses (Multiple Answer Checkboxes) |                                                                    |  |  |  |  |  |  |
|--------------------------------------------------------------------|--------------------------------------------------------------------|--|--|--|--|--|--|
| ENTER YOUR QUESTION *<br>Verify the following for compliance       | Responses <ul> <li>Compliant</li> <li>Signature Present</li> </ul> |  |  |  |  |  |  |
|                                                                    | Add Another Row SAVE CANCEL                                        |  |  |  |  |  |  |

- 13.Click **SAVE**.
- 14.(Optional) To create a customized question, enter your question in the **Customize Your Question and Responses** field.
- 15.Specify the **MAXIMUM CHARACTERS**.
- 16.(Optional) If required for compliance, click **Require for Compliance**.
- 17.Click **SAVE**.

# **Vendor Companies and Employees**

This section describes the process of creating vendor companies, vendor employees, and adding contracts.

#### **Creating a Vendor Company**

This section describes the process of creating a new vendor company.

To create a vendor company:

- 1. Click **ADMIN** → **Vendors** → **Companies**.
- 2. Click  $\textcircled{\oplus}$ .
- 3. Enter the **COMPANY NAME**, select the **BUILDINGS** they're associated to, and the **SERVICES** they provide.
- 4. (Optional) Enter any other information you know about the vendor company using the provided fields.
- 5. (Optional) Click **This Company is self-insured** if you don't want to track them using the COI Manager Module.
- (Optional) Click This Company can be assigned tasks if you want the vendor name listed on the assignee field of work orders and preventive maintenance tasks.
- 154 www.buildingengines.com | (866) 301-5300 | support@buildingengines.com 📣 BuildingEngines

- 7. (Optional) Click **This Company can be messaged/notified** if you want the application to send the Vendor Contact system notifications.
- 8. Click **SAVE**.

# **Creating a Vendor Employee**

This section describes the process of creating a vendor employee account.

To create a vendor employee account:

- 1. Click **ADMIN** → **Vendors** → **Companies**.
- 2. Use the **SEARCH** and column filters to locate the vendor company.
- 3. Click the vendor **COMPANY** name.
- 4. Hover over the **EMPLOYEES** tab and click **New Vendor Employee**.
- 5. Enter the vendor employee's information using the provided the fields, and select the **BUILDINGS** they are associated to.
- 6. Click **SAVE**.

### Vendor Company Contracts

This section describes the process of creating a vendor contract using the desktop version.

To create a vendor contract:

- 1. Click **ADMIN** → **Vendors** → **Contracts**.
- 2. Click 🕀.
- 3. Select a **VENDOR**, the **BUILDING(S)** the contract is valid for.
- 4. Enter a contract **TITLE.**
- 5. Select the **RESPONSIBLE PARTY**, **SERVICE TYPE**, and **SERVICE FREQUENCY**, and **ANNUAL COST**.
- 6. (Optional) Use the non-essential fields to enter additional contract details.
- 7. (Optional) Click **UPLOAD FILE** to attach the contract.
- 8. (Optional) Click **ADD REMINDER** if you want to setup a reminder prior to contract expiration.
- 9. Click **SAVE**.

# **Accounting Module**

The Building Engines Accounting module allows you to efficiently manage billable and non-billable charges related to building operations. With the optional accounting batch file integration, users can control the export process and the flow of data for their specific environment by documenting labor, material, and the taxable charges associated to work orders.

# **Creating a New Batch File**

A batch file is an aggregation of billable work orders and/or preventive maintenance tasks over a pre-determined timeframe. *Note: If you require a customized batch file contact your Client Account Manager for more information. Customized batch files are not part of the core Building Engines product.* 

This section describes the process of creating a new batch file.

To create a new batch file:

- 1. Click Admin  $\rightarrow$  Accounting  $\rightarrow$  Batches.
- 2. Click the Create New Batch icon (+).

| A<br>Ba  | ccounting<br>ttches      |           |                | $\longrightarrow$ $\oplus$ |
|----------|--------------------------|-----------|----------------|----------------------------|
| SEARCH [ | DEFAULT VIEW V Save View |           |                | < SHARE V C EXPORT V       |
| NAME     | REPORTS                  | BUILDINGS | DATE PROCESSED | NOTE                       |

- Provide a NAME for the batch, select a DATE RANGE, the included PROPERTIES, and identify any specific tenants or work orders to be included. ATTENTION: Only work orders and preventive maintenance tasks that have items marked as billable, and in the closed status, are included on the batch file.
- 4. Click **Save** to complete the batch.

## Accessing and Exporting Processed Batches

This section describes how to access a processed batch and export into a desired format.

To access a processed batch:

- 1. Click Admin  $\rightarrow$  Accounting  $\rightarrow$  Batches.
- 2. Use the **SEARCH** and/or column filters to locate the intended batch file.
- 3. Click the **NAME**.

To export a batch file:

- 1. After locating a batch file, click the check box located to the left of the **NAME** field.
- 2. Click **EXPORT** and select a format.

|                             | Accounting<br>Batches |           |                           |                |         | $\oplus$                       |
|-----------------------------|-----------------------|-----------|---------------------------|----------------|---------|--------------------------------|
| $\mathbf{\mathbf{\hat{Y}}}$ | SEARCH DEFAULT VIEW 🗸 | Save View |                           | <              | SHARE 🗸 | 🖄 EXPORT 🗸 🗸                   |
|                             | NAME                  | REPORTS   | BUILDINGS                 | DATE PROCESSED | NOTE    | Export to PDF                  |
|                             | Filter                | Filter    | Filter                    | Filter         | Filter  | Export to CSV<br>Export to XLS |
|                             | 4-1-11                | it it i   | 1211 Suma d'Alex Stations | 03/16/2011     |         |                                |

### **Creating a New Labor Rate**

Billable and non-billable labor rates can be created in the Accounting module. Created labor rates can then be applied to work orders and preventive maintenance tasks.

This section describes the process of creating a new labor rate.

To create a new labor rate:

- 1. Click Admin  $\rightarrow$  Accounting  $\rightarrow$  Labor.
- 2. Click the Create New Labor Rate icon (+).

|   | Accou<br>Labor Rat              | <b>nting</b><br>es by Building |         |        |           |                   | _      |              |  |  |  |
|---|---------------------------------|--------------------------------|---------|--------|-----------|-------------------|--------|--------------|--|--|--|
| 9 | SEARCH DEFAULT VIEW V Save View |                                |         |        |           |                   |        |              |  |  |  |
|   | DEFAULT     NAME                |                                | TAXABLE | RATE   | BUILDINGS | UNITS MARKUP RATE |        | ACCOUNT CODE |  |  |  |
|   | Filter                          | Filter                         | Filter  | Filter | Filter    | Filter            | Filter | Filter       |  |  |  |

- 3. Provide a labor rate **NAME**, **RATE**, and **BUILDING** association. *Note: If a default tax has been created it is applied automatically*.
- 4. Click **SAVE** to create the labor rate, or **SAVE AND ADD ANOTHER** to create additional labor rates.

### **Viewing and Editing Labor Rates**

This section describes the process of viewing and editing an existing labor rate.

To view a labor rate:

- 1. Click Admin  $\rightarrow$  Accounting  $\rightarrow$  Labor.
- 2. Use the **SEARCH** button and/or column filters to locate the desired labor rate.

|                                 | Accounting<br>Labor Rates by Building |                  |         |         |                  |        |             |              |  |  |  |  |
|---------------------------------|---------------------------------------|------------------|---------|---------|------------------|--------|-------------|--------------|--|--|--|--|
| SEARCH DEFAULT VIEW V Save View |                                       |                  |         |         |                  |        |             |              |  |  |  |  |
|                                 | DEFAULT                               | NAME 🔨           | TAXABLE | RATE    | BUILDINGS        | UNITS  | MARKUP RATE | ACCOUNT CODE |  |  |  |  |
|                                 | Filter                                | Filter           | Filter  | Filter  | Filter           | Filter | Filter      | Filter       |  |  |  |  |
|                                 | ~                                     | Engineering Rate | ×       | \$75.00 | North Plaza,Sout |        |             |              |  |  |  |  |
|                                 | ~                                     | General labor    | ~       | \$50.00 | North Plaza,Sout |        |             |              |  |  |  |  |

To edit a labor rate:

- 1. After locating the labor rate, click the labor rate **NAME**.
- 2. Use the Add/Edit Labor box to edit the labor rate, and click SAVE.

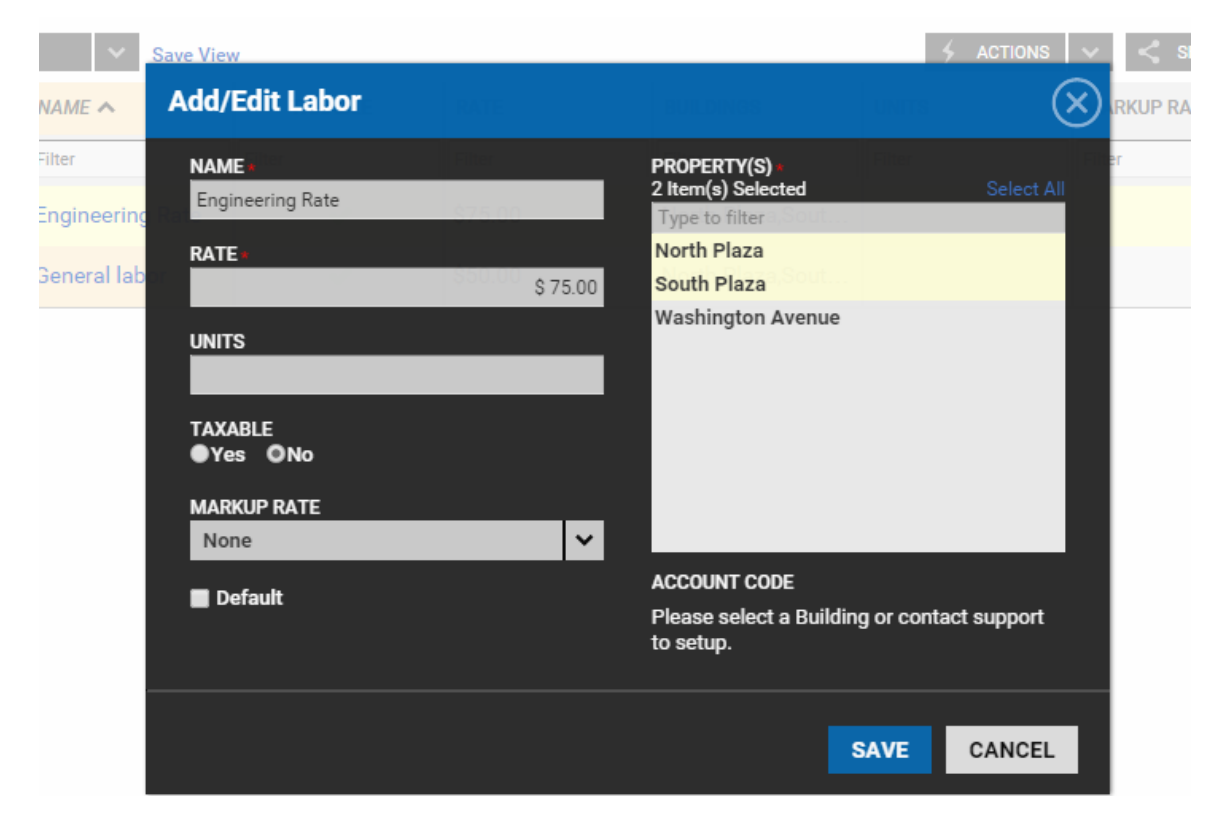

### **Creating a New Accounting Markup**

Markups are used to attach a fixed, or percentage based, fee to labor rates and/or materials. Markups can then be applied to work orders and preventive maintenance tasks.

This section describes the process of creating a new markup.

To create a markup:

- 1. Click Admin → Accounting → Markup.
- 2. Click the **Add Markup** icon.

|                                    | Accounting<br>Markups by Building |           |            |        |            |         |  |  |  |  |
|------------------------------------|-----------------------------------|-----------|------------|--------|------------|---------|--|--|--|--|
| Search Default view View Save View |                                   |           |            |        |            |         |  |  |  |  |
|                                    | NAME 🔨                            | BUILDINGS | APPLIES TO | RATE   | FIXED COST | TAXABLE |  |  |  |  |
|                                    | Filter                            | Filter    | Filter     | Filter | Filter     | Filter  |  |  |  |  |

- 3. Provide a NAME, MARKUP amount and BUILDING association.
- 4. Select what the markup will apply to: labor, materials, or both. *Note: If a default tax has been created it is applied automatically*.
- 5. Click **SAVE** to create the markup, or **SAVE AND ADD ANOTHER** to create additional markups.

#### Viewing and Editing Markups

This section describes the process of viewing and editing markups.

To view a markup:

- 1. Click Admin  $\rightarrow$  Accounting  $\rightarrow$  Labor.
- 2. Use the **SEARCH** button and/or column filters to locate the desired markup.

|                                                   | Account<br>Markups by I | ůů≁ (+)   |            |        |            |         |  |
|---------------------------------------------------|-------------------------|-----------|------------|--------|------------|---------|--|
| SEARCH DEFAULT VIEW V Save View 5 ACTIONS V SHARE |                         |           |            |        |            |         |  |
|                                                   | NAME 🔨                  | BUILDINGS | APPLIES TO | RATE   | FIXED COST | TAXABLE |  |
|                                                   | Filter                  | Filter    | Filter     | Filter | Filter     | Filter  |  |

To edit a markup:

1. Click the markup name from the **NAME** column.

| $\mathbf{\mathbf{\hat{Y}}}$ | SEARCH DEFAULT VIEW V Save View |                      |                 |        |            |         |  |  |  |  |  |  |
|-----------------------------|---------------------------------|----------------------|-----------------|--------|------------|---------|--|--|--|--|--|--|
|                             | NAME A BUILDINGS                |                      | APPLIES TO RATE |        | FIXED COST | TAXABLE |  |  |  |  |  |  |
|                             | Filter                          | Filter               | Filter          | Filter | Filter     | Filter  |  |  |  |  |  |  |
|                             | Basic Markup                    | North Plaza,South Pl | Materials       | 10.00% |            | ~       |  |  |  |  |  |  |

2. Edit the markup details and click **SAVE**.

#### **Creating a New Material**

Billable and non-billable materials can be created in the Accounting module. Created materials can then be applied to work orders and preventive maintenance tasks.

This section describes the process of creating a new material.

To create a new material:

- 1. Click Admin  $\rightarrow$  Accounting  $\rightarrow$  Materials.
- 2. Click the Add Material icon (+).

|                             | Ac<br>Mat | counti<br>terials by B | <b>ng</b><br>uilding |        |         |          |         |           |         | _       |        | Ð      |
|-----------------------------|-----------|------------------------|----------------------|--------|---------|----------|---------|-----------|---------|---------|--------|--------|
| $\mathbf{\mathbf{\hat{Y}}}$ | SEARCH DE | FAULT VIEW             | ✓ Save               | /iew   |         |          |         | 4 ACTIONS | $<$ $<$ | SHARE V | EXPORT | $\sim$ |
|                             | NAME 🔨    | CATEGORY               | BUILDINGS            | COST   | TAXABLE | MARKUP R | ACCOUNT | MANUFAC   | PART #  | UNITS   | VENDOR | INVE   |
|                             | Filter    | Filter                 | Filter               | Filter | Filter  | Filter   | Filter  | Filter    | Filter  | Filter  | Filter | Filter |

- 3. Provide a **NAME**, unit **PRICE**, **CATEGORY**, and **BUILDING** association. *Note: If a default tax has been created it is applied automatically*.
- 4. Click **SAVE** to create the material, or **SAVE AND ADD ANOTHER** to create additional materials.

#### **Viewing and Editing Materials**

This section describes the process of viewing and editing existing materials.

To view a material:

1. Click Admin  $\rightarrow$  Accounting  $\rightarrow$  Materials.

2. Use the **SEARCH** button and/or column filters to locate the desired material.

|                                             | Ac<br>Mat | <b>counti</b><br>erials by B | <b>ng</b><br>uilding |        |         |          |         |         |          |        | <b>82</b> + (- | Ð      |
|---------------------------------------------|-----------|------------------------------|----------------------|--------|---------|----------|---------|---------|----------|--------|----------------|--------|
| 🌱 SEARCH DEFAULT VIEW 🗸 Save View Save View |           |                              |                      |        |         |          |         |         | C EXPORT | ~      |                |        |
|                                             | NAME 🔨    | CATEGORY                     | BUILDINGS            | COST   | TAXABLE | MARKUP R | ACCOUNT | MANUFAC | PART #   | UNITS  | VENDOR         | INVE   |
|                                             | Filter    | Filter                       | Filter               | Filter | Filter  | Filter   | Filter  | Filter  | Filter   | Filter | Filter         | Filter |

#### To edit a material:

1. Click the material **NAME**.

| $\mathbf{\mathbf{\hat{Y}}}$ | SEARCH DEF | FAULT VIEW | ✓ Save    | View    |         | 4 ACTIONS | <b>∨</b>   <b>&lt;</b> 9 | SHARE 🗸 | EXPORT | ~      |        |        |
|-----------------------------|------------|------------|-----------|---------|---------|-----------|--------------------------|---------|--------|--------|--------|--------|
|                             | NAME 🔨     | CATEGORY   | BUILDINGS | COST    | TAXABLE | MARKUP R  | ACCOUNT                  | MANUFAC | PART # | UNITS  | VENDOR | INVE   |
|                             | Filter     | Filter     | Filter    | Filter  | Filter  | Filter    | Filter                   | Filter  | Filter | Filter | Filter | Filter |
|                             | 100w Lig   | Electrical | North Pl  | \$20.00 | ~       | Basic Ma  |                          |         |        |        |        |        |
|                             | Access     | Safety     | North Pl  | \$5.00  |         |           |                          |         |        |        |        |        |

2. Edit the markup details and click **SAVE**.

To delete a material:

Click the check box located to the left of the material, click **ACTIONS**, and select **Delete**.

| ٢ | SEARCH DEFAULT VIEW V Save View |          |            |           |         |         |          | 🗲 ACTIONS 🗸 | < :               | SHARE 🗸 | C EXPORT | ~      |        |
|---|---------------------------------|----------|------------|-----------|---------|---------|----------|-------------|-------------------|---------|----------|--------|--------|
| ( |                                 | NAME 🔨   | CATEGORY   | BUILDINGS | COST    | TAXABLE | MARKUP R | ACCOUNT     | Assign Acct. Code | ŧ       | UNITS    | VENDOR | INVE   |
|   |                                 | Filter   | Filter     | Filter    | Filter  | Filter  | Filter   | Filter      | Create Tenant 0   |         | Filter   | Filter | Filter |
| 6 | •                               | 100w Lig | Electrical | North Pl  | \$20.00 | ~       | Basic Ma |             | Delete            |         |          |        |        |
| ( |                                 | Access   | Safety     | North Pl  | \$5.00  | ~       |          |             |                   |         |          |        |        |

# Creating a New Tax Rate

Tax rates can be created in the Accounting module. Created tax rates can then be applied to work orders and preventive maintenance tasks.

This section describes the process of creating a new tax rate.

To create a new tax rate:

1. Click Admin  $\rightarrow$  Accounting  $\rightarrow$  Taxes.

2. Click the Add Tax Rate icon (+).

|                                                   | Acc<br>Taxes | ounting |          |        | -              | $\rightarrow$ $\oplus$ |  |  |
|---------------------------------------------------|--------------|---------|----------|--------|----------------|------------------------|--|--|
| Search Default view Save View Save View Save View |              |         |          |        |                |                        |  |  |
|                                                   | EFFECTIVE    | NAME 🔨  | PROPERTY | RATE   | EFFECTIVE FROM | EFFECTIVE TO           |  |  |
|                                                   | Filter       |         | Filter   | Filter | Filter         | Filter                 |  |  |

- 3. Provide a tax **NAME**, **RATE**, and **BUILDING** association.
- 4. Click **SAVE** to create the tax rate, or **SAVE AND ADD ANOTHER** to create additional tax rates.

# **Viewing and Editing Tax Rates**

This section describes how to view and edit tax rates.

To view a tax rate:

- 1. Click Admin  $\rightarrow$  Accounting  $\rightarrow$  Taxes.
- 2. Use the **SEARCH** button and/or column filters to locate the desired tax rate.

|                                           | Acc<br>Taxes | ounting |          |        |                | $\oplus$     |  |  |  |  |
|-------------------------------------------|--------------|---------|----------|--------|----------------|--------------|--|--|--|--|
| SEARCH DEFAULT VIEW V Save View Save View |              |         |          |        |                |              |  |  |  |  |
|                                           | EFFECTIVE    | NAME 🔨  | PROPERTY | RATE   | EFFECTIVE FROM | EFFECTIVE TO |  |  |  |  |
|                                           | Filter       | Filter  | Filter   | Filter | Filter         | Filter       |  |  |  |  |

To edit a tax rate:

- 1. Click the tax rate name from the **NAME** column.
- 2. Edit the tax details and click **SAVE**.

To delete a tax rate:

- 1. Click the check box located to the left of the tax rate.
- 2. Click **ACTIONS**, and select **Delete**.

| $\mathbf{\hat{\mathbf{Y}}}$ | SEARCH DEFAU | LT VIEW Y Save View |                   |        |        |        | < SHARE   | V 🗠 EXPORT V |
|-----------------------------|--------------|---------------------|-------------------|--------|--------|--------|-----------|--------------|
|                             | EFFECTIVE    | NAME 🔨              | PROPERTY          | RATE   | Delete |        | TIVE FROM | EFFECTIVE TO |
|                             | Filter       | Filter              | Filter            | Filter |        | Filter |           | Filter       |
|                             | ~            | MA Tax              | Washington Avenue | 6.75%  |        | 03/23  | /2012     | 03/31/2016   |

# **Purchase Orders**

Purchase Order (PO) tracking provides a workflow for managing approved expenditures for work requests. Integrating the inventory component of Purchase Order allows you to manage inventory, and be notified when stock gets low. The Purchase Order dashboard provides a centralized location for managing the Purchase Orders you have approved for payment.

This section describes the process of PO setup, incorporating and managing PO inventory, and how to create, edit, and close out PO's.

# **Purchase Order Setup and Functionality**

The Purchase Order feature can be setup with three different configurations. *Note: These configurations are initially set up by your Client Account Manager based on the specific requirements of your property management organization. The configuration cannot be changed by a System Administrator in the Building Engines system.* 

- 1. **Standard** Purchase orders cannot be linked directly to work order numbers.
  - a. Within the Standard setting, all purchase order functionality is managed via the Purchase Order panel under Admin → Accounting Purchase Orders.
- 2. Linked Purchase orders can be linked directly to work order numbers.
  - a. Within the Linked setting, purchase order functionality is managed through Admin → Accounting → Purchase Orders and also in the Purchase Orders section of the specific work order.
- 3. **Enforced** Purchase orders can be linked directly to work order numbers, and work orders cannot be closed with an open purchase order attached.
  - a. Within the Enforced setting, purchase order functionality is managed through Admin → Accounting → Purchase Orders and also in the Purchase Orders section of the specific work order.

# **Purchase Orders with Inventory Management**

Enabling Purchase Order with Inventory management allows you to include Materials from your library into your Purchase Orders. As Materials are included on a PO, the inventory count is decremented to show the remaining stock of that material. When stock gets low, alerts can be configured to notify you and your staff to re-order inventory. *Note: This is NOT a default setup of the Purchase Order Module. To enable this feature, reach out to your Client Account Manager.* 

## Setting up a Low Inventory Notification

When Purchase Order inventory drops to a specific quantity you can configure the system to send out an alert to a designated employee or group of employees. This section describes how to define a notification threshold and set up the notification.

To define the threshold at which a material needs reordered:

- 1. Click Admin → Accounting → Materials.
- 2. Use the **SEARCH** and/or column filters to locate the material you want to track inventory for. *Note: If the material does not exist, refer to the section called <u>Creating a New Material</u>.*
- 3. Click the material **NAME**.
- 4. Click Track Inventory.
- 5. Enter the current total material inventory in the **INVENTORY QTY** field.
- 6. Enter the reorder threshold in the **REORDER AT QTY** field.

To define the recipients of the low inventory notification:

1. Click Edit Group.

| CLASS<br>Select               |                                                    |                         |  |
|-------------------------------|----------------------------------------------------|-------------------------|--|
| PART NUMBER                   | Taxable<br>MARKUP RATE                             | ● Yes O No              |  |
| MANUFACTURER                  | None                                               | ~                       |  |
| UNITS                         | ACCOUNT CODE<br>Please select a Build<br>to setup. | ling or contact support |  |
| 50<br>VENDOR SUPPLIER         | Track Inventory<br>INVENTORY QTY.                  | Edit Group              |  |
| None<br>Create Purchase Order | REORDER AT QTY.                                    |                         |  |
|                               | 0                                                  |                         |  |

- 2. Select the employees to be notified, and click **Close**.
- 3. Click **SAVE** to finish.

## Adding Inventory to a Purchase Order

Inventory from the Accounting library can be added to a Purchase Order. This section describes the process of adding a tracked material to a Purchase Order.

To create a purchase order, using a material from your Accounting library:

1. Navigate to the **Purchase Order** section of a work order, and click (+).

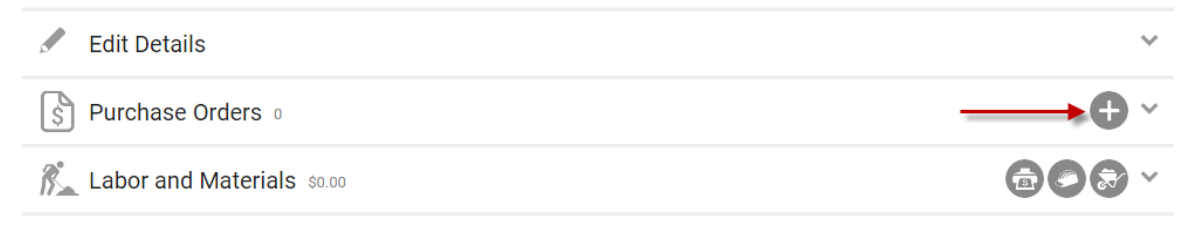

- 2. Use the dropdown to enter the **REQESTED BY** and **VENDOR** being used to order materials from.
- 3. Navigate to the Materials section and click the icon.
- 4. Select a Material Category.
- 5. Select a **Material**.

| R. | Materials \$0.00                       |          |           | ×+      |
|----|----------------------------------------|----------|-----------|---------|
|    | MATERIAL                               | QUANTITY | UNIT COST | TAXABLE |
|    | Select Category        Select Material |          | \$ 9.00   |         |

- 6. Enter the **QUANTITY**.
- 7. (Optional) Check the **TAXABLE** box if it's taxable.
- 8. Click **SAVE** to enter in the purchase order, or **SAVE AND ADD ANOTHER** to create another purchase order.

## Adding an Untracked Material to a Purchase Order

A material that is not in your Accounting library, an untracked material, can be added to a purchase order. This section describes the process of adding an untracked material to a Purchase Order.

To create a purchase order using an untracked material:

1. Navigate to the **Purchase Order** section of a work order and click (+).

| Edit Details               | ~            |
|----------------------------|--------------|
| S Purchase Orders 0        | <b>→</b> ⊕ ~ |
| Labor and Materials \$0.00 |              |
|                            |              |

- 2. Use the dropdown to enter the **REQESTED BY** and **VENDOR** being used to order materials from.
- 3. Navigate to the Materials section and click the  $\textcircled{ extsf{themserved}}$  icon.
- 4. Using the Select Material field, select Create Untracked Material.

|    |          |                                   |          | LOAD FI | LES      |                           | E                  |
|----|----------|-----------------------------------|----------|---------|----------|---------------------------|--------------------|
| D  |          | Select Material                   | <u>^</u> |         |          |                           | _                  |
| -1 |          | Create Untracked Material         |          |         |          |                           |                    |
| h  |          | Breakfast                         |          |         |          | Characters (including HTM | L): 0 (Limit: 500) |
| 11 | <b>*</b> | Conf                              |          |         |          |                           |                    |
| -  | ା>∽      | Fan Engine for HVAC Unit (F-1234) |          |         |          |                           |                    |
| or |          |                                   |          |         | OUANTITY | LINIT COST                | TAYABLE            |
|    |          | Lunch                             |          |         | QUANTITI | 0111 0001                 | TAADLL             |
|    |          | Projector                         |          |         |          |                           |                    |
| р  |          | Projector (1234)                  | -        |         |          | \$ 0.00                   |                    |
|    |          | Select Material                   | <b>~</b> |         |          |                           |                    |
| 1  |          |                                   |          |         |          |                           |                    |
|    |          |                                   |          |         |          |                           |                    |

- 5. Enter the **MATERIAL** name, **UNIT COST**, and any other information you have about the material.
- 6. Click SAVE.
- 7. Enter the **QUANTITY**.
- 8. Click **SAVE** to enter in the purchase order, or **SAVE AND ADD ANOTHER** to create another purchase order.

## **Creating a Purchase Order**

This sections describes the process of creating a purchase order from within the work order and from the Accounting module.

To create a purchase order from within the work order:

1. Navigate to the Purchase Order section of a work order and click (+).

| Edit Details               | ~            |
|----------------------------|--------------|
| S Purchase Orders 0        | <b>→</b> + ~ |
| Labor and Materials \$0.00 |              |

- 2. Enter the purchase order details into the **Add PO** box.
- 3. Click **SAVE** to enter in the purchase order, or **SAVE AND ADD ANOTHER** to create another purchase order.

To create a purchase order from the Accounting module:

- 1. Click Admin  $\rightarrow$  Accounting  $\rightarrow$  Purchase Orders.
- 2. Click the **Create New Purchase Order** Icon (+).

|                             | Accou<br>Purchase | I <b>nting</b><br>Orders |              |        |        |         | _             | **>+         |
|-----------------------------|-------------------|--------------------------|--------------|--------|--------|---------|---------------|--------------|
| $\mathbf{\hat{\mathbf{Y}}}$ | SEARCH DEFAULT VI | EW Y Save Vi             | ew           |        |        | ACTIONS | V < SHARE V   | 🖆 EXPORT 🗸 🗸 |
|                             | P0 #              | BUILDINGS                | WORK ORDER # | VENDOR | AMOUNT | PAID    | DO NOT EXCEED | STATUS       |
|                             | Filter            | Filter                   | Filter       | Filter | Filter | Filter  | Filter        | Filter       |

- 3. Enter the purchase order details into the **Create New Purchase Order** box.
- 4. Click **SAVE** to enter in the purchase order, or **SAVE AND ADD ANOTHER** to create another purchase order.

## Viewing and Editing a Purchase Order

This section describes how to view and edit a purchase order from within the work order and from the Accounting Module.

To view and edit a purchase order from within the work order:

1. Click the **Purchase Orders** section of a work order.

| Edit Details                 | ~          |
|------------------------------|------------|
| S Purchase Orders 1          | <b>•</b> ~ |
| K Labor and Materials \$0.00 |            |

- 2. Click the **PURCHASE ORDER #**.
- 3. Click the **Edit Details** section and edit the appropriate fields.
- 4. Click **SAVE**.

To view or edit the purchase order from the Accounting module:

- 1. Click Admin  $\rightarrow$  Accounting  $\rightarrow$  Purchase Orders.
- 2. Use the **SEARCH** and/or column filters to locate the intended Purchase Order.

### 3. Click the PO#.

|   |        | Accour       | n <b>ting</b><br>Orders |              |                      |        |           |               | *#+ (+)  |
|---|--------|--------------|-------------------------|--------------|----------------------|--------|-----------|---------------|----------|
| 9 | SEARCH | DEFAULT VIEW | V Y Save View           |              |                      |        | 5 ACTIONS | ✓ < SHARE     | EXPORT 🗸 |
|   | P0 #   |              | BUILDINGS               | WORK ORDER # | VENDOR               | AMOUNT | PAID      | DO NOT EXCEED | STATUS   |
|   | Filter |              | Filter                  | Filter       | Filter               | Filter | Filter    | Filter        | Filter   |
|   | 502    | 1            | North Plaza             | 151483579    | Eli's Electrical Ser | \$0.00 | ~         | \$100.00      | Closed   |

- 4. Click the **Edit Details** section and make the appropriate edits.
- 5. Once finished, click **SAVE**.

# **Managing Received Purchase Order Material**

If a material on a Purchase Order doesn't arrive all at once you, can track the quantity received each time more material is delivered. This section describes the process of adding received material to a Purchase Order.

To mark materials as being received on a purchase order:

- 1. Locate and enter the appropriate purchase order.
- 2. Navigate and click on the **Materials** section.
- 3. Check the box to the left of the material received, and click the **Add Quantity Recived** icon.

|          | Edit Details   |          |           |         |          |             |                    | ~            |
|----------|----------------|----------|-----------|---------|----------|-------------|--------------------|--------------|
| <u>k</u> | Materials \$75 | i.00     |           |         |          |             | $\otimes \bigcirc$ | @ <b>+</b> ^ |
|          | MATERIAL       | QUANTITY | UNIT COST | TAXABLE | RECEIVED | PART NUMBER | ACCT CODE          | TOTAL        |
|          | 4 in bolts     | 50       | \$1.50    |         |          |             |                    | \$75.00      |
|          | Files 0        |          |           |         |          |             |                    | •            |

4. Enter the **QUANTITY RECEIVED**, and click **SAVE**.

# **Closing a Purchase Order**

After you have sent payment for an invoice associated to a purchase order you can mark the purchase order as paid and close it out. This section describes the process of marking a purchase order as paid, and then closing it out, from within the work order and from the Accounting Module. To mark the purchase order as paid and close it from the within the work order:

1. Click the **Purchase Orders** section of the work order.

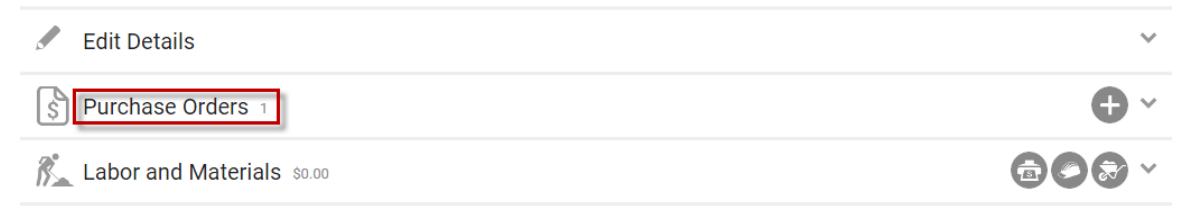

- 2. Click the **PURCHASE ORDER #**.
- 3. Click the **Edit Details** section and edit the appropriate fields.
- 4. Click the **Paid** box.

| PURCHASE ORDER #504          |        | DO NOT EXCEED * |           | NOTE |            |     |     |     |    |
|------------------------------|--------|-----------------|-----------|------|------------|-----|-----|-----|----|
| W0 #                         |        |                 | \$ 200.00 | в    | I          | U   | 5 8 | 2 9 | ¢. |
| 131463379                    |        | INVOICE AMOUNT  |           | -    | т          | (E) | (E) |     |    |
| PROPERTY *                   |        |                 | \$ 175.00 | =    | <u>1</u> x | Ē   | м   |     |    |
| Horar Fidza                  |        | STATUS *        |           |      |            |     |     |     |    |
| REQUESTED BY *               |        | Open            | $\sim$    |      |            |     |     |     |    |
| Carl Dahl                    | $\sim$ | Paid            |           |      |            |     |     |     |    |
| VENDOR *                     |        |                 |           |      |            |     |     |     |    |
| Paul's Plumbing Service, LLC | $\sim$ |                 |           |      |            |     |     |     |    |

- 5. (Optional) Enter the **INVOICE AMOUNT**.
- 6. Change the status of the purchase order to **Closed**, and click **SAVE**.

To mark the purchase order as paid and close it out from the Accounting Module:

- 1. Click Admin  $\rightarrow$  Accounting  $\rightarrow$  Purchase Orders.
- 2. Use the **SEARCH** and/or column filters to locate the intended Purchase Order.
- 3. Click the PO #.
- 4. Click the **Edit Details** section.
5. Check the **Paid** box, to indicate the purchase order was paid.

| Edit Details                 |        |                 |           |                                                                                                    | ^ |
|------------------------------|--------|-----------------|-----------|----------------------------------------------------------------------------------------------------|---|
| PURCHASE ORDER #504          |        | DO NOT EXCEED * |           | NOTE                                                                                                    |   |
| W0 #<br>151483579            |        |                 | \$ 200.00 | B I U S & O Q Q                                                                                                    |   |
| DDODEDTV                     |        | INVOICE AMOUNT  | \$ 175.00 | to the second second se |   |
| North Plaza                  |        | STATUS.         | • 110.00  |                                                                                                    |   |
| REQUESTED BY *               |        | Open            | ~         |                                                                                                    |   |
| Carl Dahl                    | $\sim$ | Paid            |           |                                                                                                    |   |
| VENDOR *                     |        |                 |           |                                                                                                    |   |
| Paul's Plumbing Service, LLC | $\sim$ |                 |           |                                                                                                    |   |

- 6. (Optional) Enter the **INVOICE AMOUNT**.
- 7. Change the **STATUS** of the purchase order to **Closed**, and click **SAVE**.

# **Task Calendar**

The Task Calendar is an aggregated list of all open and scheduled Work Orders, PM tasks, and Inspections. Users can sort tasks by their name, property, assignee, and task type.

This section describes how sort tasks by your name, by building, assignee, date range, and type.

#### Viewing My Tasks

This section describes the process of viewing tasks that are assigned to you via the Task Calendar.

To access your assigned tasks via the task calendar:

- 1. Click Go To → Task Calendar → My Tasks.
- 2. (Optional) To sort by task type, click an icon to remove that particular task type from the calendar grid. The default view displays all the task types.

| 🔛 Task Calendar    |            | ٢      |
|--------------------|------------|--------|
|                    | 8 🗢 🖉      |        |
| < > MONTH WEEK DAY | April 2015 | SEARCH |

3. (Optional) To sort by assignee, building, or type, click **SEARCH** and use the provided fields to fine tune the calendar.

- 4. (Optional) Click **WEEK** or **DAY** to give yourself a more granular look at the specific tasks assigned to you.
- 5. (Optional) While in the **WEEK** view, hover over the task icon and a bubble appears giving you the ability to access a specific task.

| िंटी Task    | Calendar |          |             |               |                                                                                 |                |
|--------------|----------|----------|-------------|---------------|---------------------------------------------------------------------------------|----------------|
|              |          |          | 8 🗢 Ø       | Schedule      | <b>rd Task:</b> Air handler- Built-up<br>r <b>d Task:</b> Air handler- Built-up | Ві Мо<br>Ві Мо |
| < > MONTH WE | EEK DAY  | Apr 2    | 26 — May 2, | 2015 Schedule | d Task: Air handler- Built-up                                                   | Bi Mo 🍸 SEARCH |
| Sun 4/26     | Mon 4/27 | Tue 4/28 | Wed 4/29    | Thu 4/30      | Fri 5/1                                                                         | Sat 5/2        |
|              |          |          |             |               | 3 PM Tasks                                                                      |                |

6. (Optional) Click **DAY** or the task icon to see the associated tasks in the grid view.

| <b>ب</b> ا<br>ک | Task Calendar |                       |                 |                         |            |                |                       |  |  |  |
|-----------------|---------------|-----------------------|-----------------|-------------------------|------------|----------------|-----------------------|--|--|--|
|                 | 8 😔 🖉         |                       |                 |                         |            |                |                       |  |  |  |
| <               | > MONTH       | WEEK DAY              | F               | riday, May <sup>-</sup> | 1st <      | SHARE 🗸 🖆 EXPO | RT 🗸 🌱 SEARCH         |  |  |  |
|                 | TYPE          | TASK                  | BUILDING        | ASSIGNEE                | CREATED    | DUE            | DESCRIPTION           |  |  |  |
|                 | Filter        | Filter                | Filter          | Filter                  | Filter     | Filter         | Filter                |  |  |  |
|                 | 250           | Air handler- Built-up | 700 West Thames | Tom Cavanaugh           | 05/01/2015 |                | Air Handler, Built-up |  |  |  |
|                 | مچو           | Air handler- Built-up | 700 West Thames | Tom Cavanaugh           | 05/01/2015 |                | Air Handler, Built-up |  |  |  |
|                 | 200           | Air handler- Built-up | 700 West Thames | Tom Cavanaugh           | 05/01/2015 |                | Air Handler, Built-up |  |  |  |

## Viewing Tasks by Building

This section reviews the process of viewing tasks associated to a single building, or all buildings via the Task Calendar.

To view the tasks at a single building:

1. Click **Go To** → **Task Calendar**, or select **Task Calendar** from the **Actions** dropdown.

| 7         | GO T | O ADMIN                   |          |          |   |     |   | New L | ook 😑 | Supp | oort | Log Out | •     |
|-----------|------|---------------------------|----------|----------|---|-----|---|-------|-------|------|------|---------|-------|
|           |      | Broadcast Messaging       |          |          |   |     |   |       |       |      |      |         | مالك. |
|           |      | Files >                   |          |          |   |     |   |       |       |      |      |         | Q     |
| _         |      | Certificates of Insurance |          |          |   |     |   |       |       |      |      |         |       |
| e to filt |      | Incidents 3               |          |          | × | £~  | ÷ | S     | Ť     | Ø    |      |         |       |
| orth      |      | Inspections               |          | NEW/OPEN | 4 | 0   | 1 | 0     | 5     | 0    | 0    | 1       | 0     |
|           |      | Preventive Maintenance    |          | COMPLETE | 3 | 0   | 0 | 0     |       |      |      |         | _     |
|           |      | Reporting                 | 11/2     | ON-HOLD  | - | •   | - | -     |       |      |      | Action  | s 🗠   |
| /ash      |      | Resource Schedule         |          | NEW/OPEN | 3 | 143 | 0 | 0     | 0     | 0    | 0    | 0       | 0     |
|           |      | Task Calandar             | My Tasks | COMPLETE | 0 | 0   | 0 | 0     |       |      |      |         |       |
|           |      |                           |          | ON-HOLD  | - | -   | - | -     |       |      |      | Action  | s 🗸   |

- 2. Click **SEARCH**, select a **BUILDING** and click **SEARCH**.
- 3. (Optional) To sort by task type, click an icon to remove that particular task type from the calendar grid. The default view displays all the task types.

| Task Calendar    |            | ٢        |
|------------------|------------|----------|
|                  | 8 🗢 🔊      |          |
| K NONTH WEEK DAY | April 2015 | ♀ SEARCH |

- 4. (Optional) To sort by assignee, building, or type, click **SEARCH** and use the provided fields to fine tune the calendar.
- 5. (Optional) Click **WEEK** or **DAY** to give yourself a more granular look at the tasks associated to the building.
- 6. (Optional) While in the **WEEK** view, hover over the task icon and a bubble appears giving you the ability to access a specific task.

| िंटी Task    | <b>Calendar</b> |          |             |      |                                                                                            |
|--------------|-----------------|----------|-------------|------|--------------------------------------------------------------------------------------------|
|              |                 |          | 8 🗢 👂       |      | Scheduled Task: Air handler- Built-up Bi Mo<br>Scheduled Task: Air handler- Built-up Bi Mo |
| < > MONTH WE | EEK DAY         | Apr 2    | 26 — May 2, | 2015 | Scheduled Task: Air handler- Built-up Bi Mo                                                |
| Sun 4/26     | Mon 4/27        | Tue 4/28 | Wed 4/29    | Thu  | 4/30 Fri 5/1 Sat 5/2                                                                       |
|              |                 |          |             |      | 3 PM Tasks                                                                                 |

7. (Optional) Click **DAY** or the task icon to see the associated tasks in the grid view.

| Task Calendar |              |                       |                 |                         |            |                |                       |  |  |
|---------------|--------------|-----------------------|-----------------|-------------------------|------------|----------------|-----------------------|--|--|
| 🛞 😁 😥         |              |                       |                 |                         |            |                |                       |  |  |
| <             | > MONTH      | WEEK DAY              | F               | riday, May <sup>·</sup> | 1st <      | Share 🗸 🗁 Expo | RT 🗸 🌱 SEARCH         |  |  |
|               | TYPE         | TASK                  | BUILDING        | ASSIGNEE                | CREATED    | DUE            | DESCRIPTION           |  |  |
|               | Filter       | Filter                | Filter          | Filter                  | Filter     | Filter         | Filter                |  |  |
|               | مچی          | Air handler- Built-up | 700 West Thames | Tom Cavanaugh           | 05/01/2015 |                | Air Handler, Built-up |  |  |
|               | الحيلي       | Air handler- Built-up | 700 West Thames | Tom Cavanaugh           | 05/01/2015 |                | Air Handler, Built-up |  |  |
|               | <u>مح</u> لو | Air handler- Built-up | 700 West Thames | Tom Cavanaugh           | 05/01/2015 |                | Air Handler, Built-up |  |  |

# **Time Cards**

The Time Cards module provides Managers an easy way to track their employee's labor hours. Once configured, employees use the mobile application to track their labor hours, overtime, or additional times such as vacation and sick time. *Note: Time Card must be enabled by your Client Account Manager before using*.

This section describes how to designate managers, configure employees, enter hours, and run Time Card reporting.

# **Designating a Time Card Manager**

Before the Time Cards module can be utilized, a Time Card Manager(s) must be designated to approve employee hours. *Note: Designating a Time Card Manager can only be done through a system admin account*. This section describes the process of designating a Time Card Manager from the **desktop version**.

To designate a Time Card Manager:

- 1. Click Admin → Employees.
- 2. Use the **SEARCH** and/or column filters to locate the intended employee.
- 3. Click the employee's **NAME**.

4. Navigate to the bottom of their user record and click **User can approve Time Cards**.

| PHONE          |                                 |                               |
|----------------|---------------------------------|-------------------------------|
| (508)555-6565  | NOTES                           | FLS GROUPS                    |
| PHONE EXT.     | B I <u>U</u> <del>S</del> & & Q | 1 selected V                  |
|                | 🖘 🖺 <u>T</u> . T 🔲              | TIME CARDS                    |
| ADDRESS        |                                 | ✓ User can approve Time Cards |
|                |                                 | 🔲 User can submit Time Cards  |
| CITY/STATE/ZIP |                                 |                               |
|                |                                 |                               |
|                |                                 |                               |

5. Click **SAVE**.

## **Configuring Time Card for an Employee**

Employee Time Cards must be enabled from the desktop application before it displays on your employee's mobile application. *Note: Configuring Time Card for an employee must be done through a system admin account.* This sections describes the process of enabling the Time Card from the **desktop version**.

To enable the Time Card for an employee:

- 1. Click Admin → Employees.
- 2. Use the **SEARCH** and/or column filters to locate the intended employee.
- 3. Click the employee's NAME.
- 4. Navigate to the bottom of their user record and click **User can submit Time Cards**.

| (508)555-6565 | NOTES                            | FLS GROUPS                   |
|---------------|----------------------------------|------------------------------|
| PHONE EXT.    | B I U <del>S</del> & C <b>Q </b> | 1 selected V                 |
|               | ti <u>T</u> . T                  | TIME CARDS                   |
| ADDRESS       |                                  | User can approve Time Cards  |
|               |                                  | ✓ User can submit Time Cards |
|               |                                  | User can submit Overtime     |
|               |                                  | MANAGER *                    |
| cuani         |                                  | Select 🗸                     |

- 5. Select a **MANAGER**. *Note: Only users authorized as being able to approve a time card are displayed as an option in the* **MANAGER** *field*.
- 6. Click **SAVE**.

#### **Entering Time on a Time Card**

This section describes the process of entering time on your time card using the **mobile application**. **WARNING**: You must log hours for each day of the week that you work. Failure to log and save your hours daily will result in a loss of hours for that particular day.

To enter time:

- 1. From the Home Screen of the mobile application, click **Time Cards**.
- 2. Select the week you want to enter time for. *Note: To enter time for another week, click the date dropdown or the left/right arrow located next to the week range*.
- 3. Click the day of the week you want to add time to.
- 4. Click the **STANDARD TIME** field.
- 5. Use the scroll wheel to select the hours and minutes, and click **Select**.

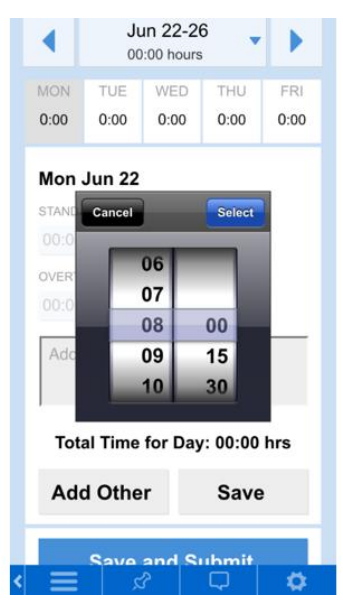

- 6. (Optional) To add Overtime, click the **OVERTIME** field, and enter your time using step 5 above. *Note: A comment may be required when Overtime is entered*.
- 7. (Optional) Some accounts may elect to track additional types of time such as vacation or sick time. To enter time other than Standard or Overtime:
  - a. Click Add Other.
  - b. Select the **TYPE** of time you want to add.
  - c. Click the **TIME** field.
  - d. Use the scroll wheel to select your hours and minutes, and click **Select**.
- 8. Click **Save** to enter your time.
- 9. (Optional) Repeat Steps 3-8 for the rest of the days of the week.

## **Reporting on the Time Card**

This section describes how to run, export, save, and schedule Time Card specific reporting from the *desktop version* of the application.

To run a Time Card report:

- 1. Click **Go To** → **Reporting**.
- 2. Navigate and click on the **Time Cards** category.
- 3. Select a report.
- 4. Select a **BUILDING(S)**.

| Inspections          | Employee Time Card By Day                       |            | $\propto$ |
|----------------------|-------------------------------------------------|------------|-----------|
| Inventory            |                                                 |            |           |
| Invoices             | Employees Time Cards by day report<br>BUILDINGS | MANAGERS   |           |
| Management           | 2 Item(s) Selected Remove All Type to filter    | All        | ~         |
| Meters               | Berkshire Crossing                              | RANGE      |           |
| Preventative Maint.  | Cedar Landings                                  | Last Week  |           |
| Reminder             |                                                 | 06/07/2015 |           |
| Suite Management     |                                                 |            |           |
| Surveys              |                                                 |            |           |
| ) Time Cards         |                                                 |            |           |
| Employee Time Card B | y Day                                           |            |           |
| Employee Time Card D |                                                 |            | ANCEL     |
| Vendor               |                                                 | KUN REPORT | ANCEL     |

- 5. (Optional) To run the report on a single Manager, select a Manager from the **MANAGER** field.
- 6. Use the calendars and/or dropdown to select a date **RANGE**.
- 7. Click **RUN REPORT**.

To export the report:

- 1. Run a Time Card report.
- 2. Click **EXPORT** and select a format.

To save and schedule a Time Card report:

1. Run a Time Card report.

2. Click Save.

| GO TO ADMIN    | Search for a building | Q     | Support       | • | •    |
|----------------|-----------------------|-------|---------------|---|------|
| Reporting      |                       |       |               |   |      |
| Type to filter | H BACK TO PARAMETERS  | T V S | SAVED REPORTS |   | Save |

- 3. Enter a report **NAME** and **DESCRIPTION**.
- 4. (Optional) To Schedule:
  - a. Click Schedule report.
  - b. Use the calendar icon to select a **START DATE**.
  - c. Select a frequency using the **HOW OFTEN** field.
  - d. Select a **DELIVERY METHOD** and **DELIVERY FORMAT**.
- 5. Click **SAVE**.

# **Out of Office**

The Out Of Office (OOO) feature allows you to re-route new work order assignments and notifications to a designated back up employee for a specified date range. This includes auto-assigned work orders, scheduled work orders, recurring work orders, work order notifications, and Performance Management escalations. *Note: This feature does not affect Inspections, Preventive Maintenance tasks, non-work order notifications, or existing assignments in any status other than New*.

## **Configuring Out of Office**

This sections describes the process of configuring an Out of Office for a specified date range.

To configure an Out of Office:

- 1. Click Admin → Employees.
- 2. Use the **SEARCH** and column filters to locate the employee you want to configure an Out of Office for.
- 3. Click the **NAME**.
- 4. Once in the Employee record, scroll down and click **CONFIGURE OUT OF OFFICE**.

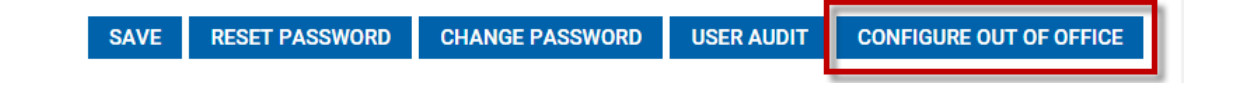

| 5. | Check | the | Turn | On | Out | of | Office | box. |
|----|-------|-----|------|----|-----|----|--------|------|
|----|-------|-----|------|----|-----|----|--------|------|

|                                              | ROLE               |
|----------------------------------------------|--------------------|
| Configure Out Of Office                      | Property Manager V |
| EMERC Applies to new work order assignments, |                    |
| Turn On Out Of Office                        | 999.0              |
| NOTES START DATE                             | FLS GROUPS         |
| <br>в справо 🕮 продела 🕮                     | 0 Selected 🗸       |
| C BACKUP ■ T Select ✓                        |                    |
|                                              |                    |
| SAVE CANCEL                                  |                    |

6. Select a **START DATE**, **END DATE**, and a **BACKUP**, and click **SAVE**.

# **Building Connect**

Building Connect allows you to easily create and manage a public facing website. Leveraging one of our three pre-designed templates, you can create an individual website for each of your buildings or you can connect a portfolio of buildings to one generic site. The integrated tenant login allows you to publically show off your property's amenities while simultaneously keeping sensitive information to current tenants.

This section describes how to create and manage a Building Connect website. *Note: Your Client Account Manager must configure Building Connect before a website can be created*.

#### **Getting Started - Entering Site Details**

After your Client Account Manager provisions your URL and gives you access to Building Connect you can begin creating your website. This section describes the process of entering the website details.

To enter your website details:

- 1. Click Admin → Building Settings → Building Connect.
- 2. Click the **Site Name** you want to begin creating or edit.
- 3. Using the **1**) Get Started tab, confirm your Site Name and Web Site Address.

4. (Optional) Enter the public facing **Phone Number**, **Email Address**, and social media links.

|                    | ✓ 1) Get Started 🖌 🖌 2) Design It                           | ✓ 3) Build It 4) Preview It        |
|--------------------|-------------------------------------------------------------|------------------------------------|
| Enter site details |                                                             |                                    |
|                    | Site Info                                                   |                                    |
|                    | Site Name:*                                                 | Phone Number:                      |
|                    | 35 Main Street                                              |                                    |
|                    | Web Site Address:*<br>http://35maindemo.buildingengines.com | Email Address:                     |
|                    | Links                                                       |                                    |
|                    | Facebook Username:                                          | LinkedIn Username:                 |
|                    | Twitter Username:                                           | Corporate Website Link:<br>http:// |

5. By default, your **Company Logo** and **Building Picture** are displayed as they are on the tenant interface. To edit either image, click the corresponding **ADD PHOTO** to edit.

| Twitter Username:         | Corporate Website Link:      |
|---------------------------|------------------------------|
|                           | http://                      |
| Logos/Pics                |                              |
| Current Company Logo:*    | Upload New Company Logo:     |
| Building Engine           | ADD PHOTO                    |
| Current Building Picture: | Upload New Building Picture: |
|                           | ADD PHOTO                    |

- 6. (Optional) To update the Site Logo, click **Upload New Site Logo**.
- 7. Click **Continue** to save your work and progress to the **Design It** tab.

#### Selecting a Template and Theme

After you have entered your website details you need to select a template, theme, and homepage images. A theme can be selected from one of the five pre-designed styles or customized using the color, font, and background options. Depending upon the template selected, you are required to provide two or three homepage or banner images to progress to the next phase of setup. This section describes the process of selecting a template, theme, and uploading your homepage/banner images.

To select a Building Connect template:

- 1. Click Admin → Building Settings → Building Connect.
- 2. Click the **Site Name** you want to select a template for or edit.
- 3. Click the 2) Design It tab.
- 4. Click on the template you want to use.

| 🗸 1) Get Started | V 2) Design It V 3) Build | It 4) Preview It |
|------------------|---------------------------|------------------|
| elect a Template |                           |                  |
|                  |                           |                  |
|                  |                           |                  |
|                  |                           |                  |
|                  |                           |                  |
| Classic          | Metro                     | Modern           |

 Click on the theme you want to use. To create a custom theme, click the Custom option and select your Primary Color, Secondary Color, Header & Footer Style, and Background color.

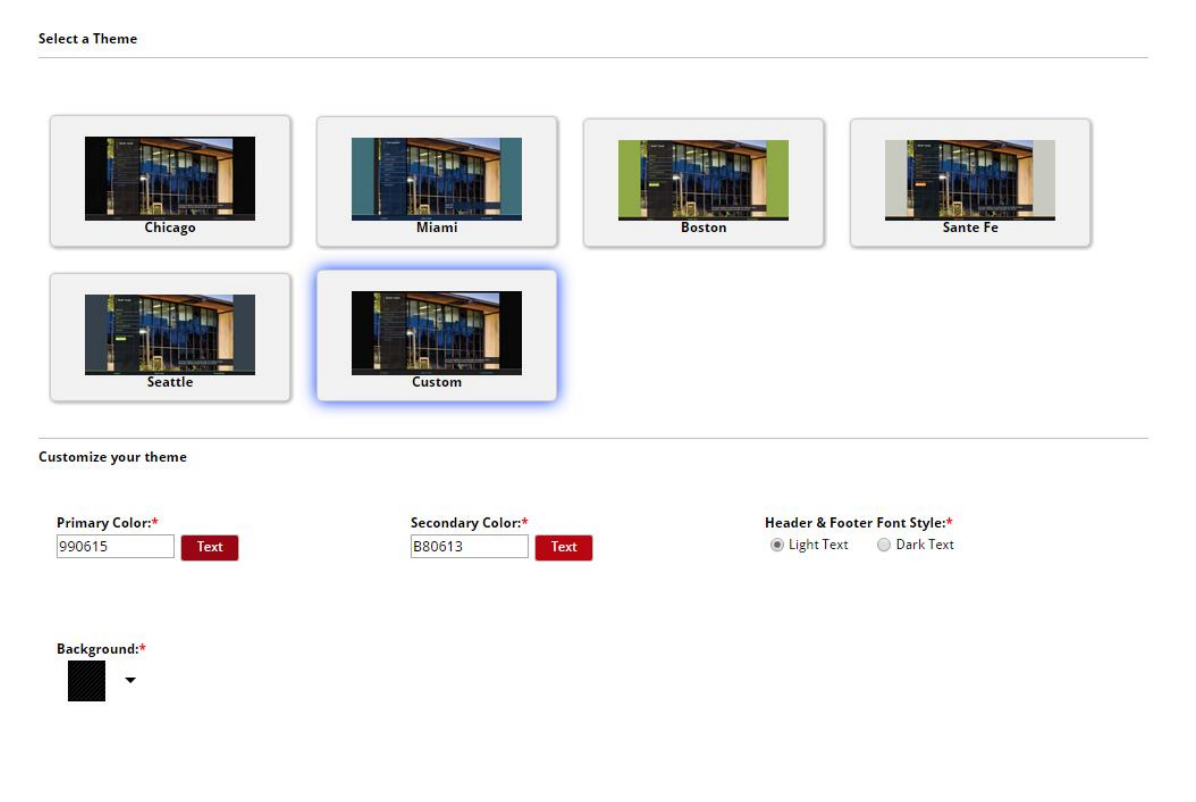

- 6. (Optional) Enter a **Site Header** and **Site Description**. *Note: The Classic template does not have a Site Header*.
- Within the Enter a few additional details section, click Select New Image to upload your Homepage Image(s) and/or Banner/Header Image.

| te Description Header: | Large Hom | epage Image: * 🛛 🐼             | Banner/He | ader Image: *             | C     |
|------------------------|-----------|--------------------------------|-----------|---------------------------|-------|
|                        | NO        | Select New Image               | NO        | Select New Image          |       |
| te Description:        | IMAGE     | Suggested Dimensions: 1000x750 | IMAGE     | Suggested Dimensions: 100 | 0x150 |
|                        | AVAILABLE |                                | AVAILABLE |                           |       |
|                        |           |                                |           |                           |       |
|                        |           |                                |           |                           |       |
|                        |           |                                |           |                           |       |
|                        |           |                                |           |                           |       |
|                        |           |                                |           |                           |       |

8. Click **Continue** to save your work and progress to the **Build It** tab.

#### **Creating Page and Subpage Content**

After you have completed the **Get Started** and **Design It** tabs, you can begin creating the layout and content for your website. Website content is broken down into Pages and Subpages. Pages are displayed on every page, while Subpages are housed within a Page. Subpages can be accessed by expanding the primary Page or by mousing over the Page.

This section describes the process of creating Pages and Subpages, and explains the different layout types available.

To create a Page:

- 1. Click Admin → Building Settings → Building Connect.
- 2. Click the **Site Name** you want to create content for.
- 3. Click the 2) Build It tab.

| <i>С</i> бо то | ADMIN            |                   |               |               | Support 😐 🔎      |
|----------------|------------------|-------------------|---------------|---------------|------------------|
| BUILDING CO    | NNECT Site Build | er - 35 Main Stre | eet           |               | Public Site List |
|                | ✔ 1) Get Started | 🖌 2) Design It    | ✔ 3) Build It | 4) Preview It | ]                |

4. Enter a **Page Name**, and click **Select a type** to select the type of webpage content you want for this section.

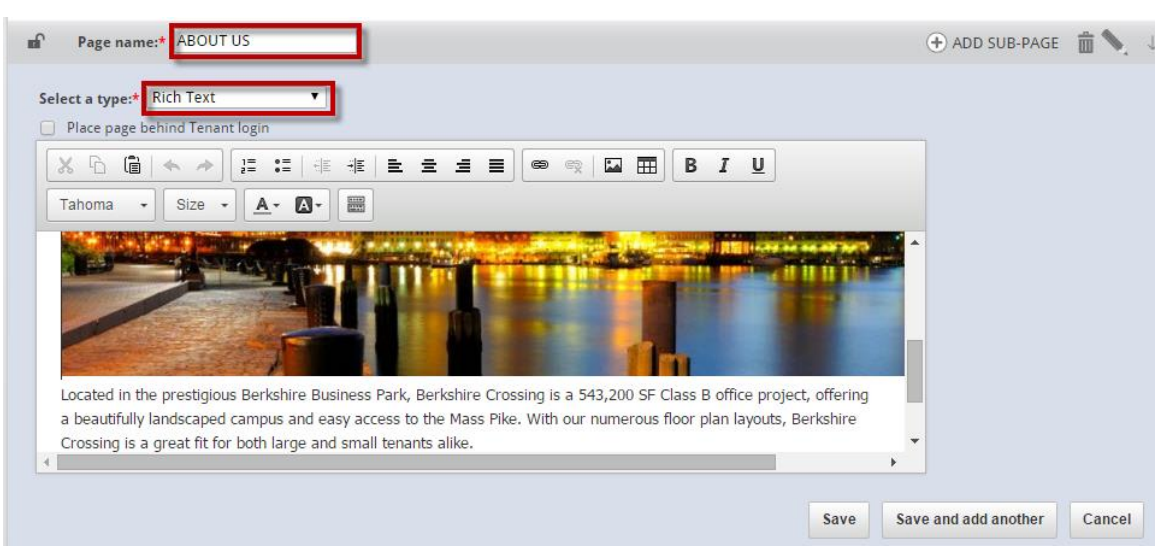

### Page Types:

- a. **Rich Text**: Rich Text allows you to enter multiple types of content onto your page or subpage. Examples include text, hyperlinks, images and tables.
- b. **Map**: Map allows you to imbed a Google map and its standard functionality. For example, you can display where your building is located, directions, nearby amenities, and real-time traffic.
- c. **Photo**: Photo allows you to create a photo album and descriptive text. Photo albums can be static or dynamic, and include transitional effects.
- d. **Link**: This option allows you to either imbed another webpage into your webpage or open a new browser when clicked. Imbedding the link into your webpage allows users to remain on your website while browsing content on another website.
- 5. (Optional) Click **Place page behind Tenant login** if you ONLY want the content visible to tenants who have logged into their portal.

| Page name:* LEASING                            |
|------------------------------------------------|
| Select a type:* Rich Text                      |
| Place page behind Tenant login                 |
| X G @   ← → II II # #   E E I I @ @   M II B I |

6. Enter your content, and click **Save** or **Save and add another** to start a new Page.

- 7. (Optional) To create a **Subpage**:
  - a. Click  $\bigcirc$  ADD SUB-PAGE under the Page you want the Subpage content to be housed under.
  - b. Follow steps 4-6. The following screenshot demonstrates an example of the Page/Subpage layout.

| ✓ 1) Get Started ✓ 2) Design It ✓ 3) Build It | 4) Preview It                     |
|-----------------------------------------------|-----------------------------------|
| Setup Site Content                            | Add Page Copy Content             |
| ∎ ABOUT US                                    | 🕀 ADD SUB-PAGE  📋 🔍 🔱             |
| MANAGEMENT TEAM                               |                                   |
|                                               |                                   |
| ⊯ LEASING                                     | 🕀 ADD SUB-PAGE 🛛 💼 🍆 ↑ \downarrow |
| ∎ AMENITIES                                   | 🕂 ADD SUB-PAGE 🛛 💼 🏷 🔿            |
|                                               |                                   |
| ∎r GYM                                        |                                   |
|                                               |                                   |

- 8. (Optional) To create additional **Pages**, click Add Page, and repeat steps 4-6.
- 9. (Optional) To create a **Quick Link**:
  - a. Select a Page or Subpage that the **Quick Link** links a user to.
  - b. Enter a short description that is displayed when the user mouses over the **Quick Link**.
  - c. Select the Quick Link's icon that is displayed on the Homepage.
  - d. Repeat steps a-c for the rest of the Quick Links.

|                                    |                                                                                            | 🕀 ADD SUB-PAGE 📋 | • |
|------------------------------------|--------------------------------------------------------------------------------------------|------------------|---|
| Quick Links Add quick links to you | r site to allow your visitors one-click access to key content<br>Enter a short description | Choose an icon   |   |
| ABOULOS                            | Tell me more about the Management team                                                     | φ <sub>δ</sub> ∽ |   |

10.Once you have completed your Pages, Subpages, and optional Quick Links, click **Continue** to preview your unpublished website.

### **Previewing and Publishing your Website**

Once you have finished creating your Building Connect website you can review its look and layout on the Preview It tab. This allows you to view the website as a visitor would and make any necessary edits prior to publishing it the internet. A

This sections describes how to view your Building Connect site before it has been published to the internet.

To preview your Building Connect website:

- 1. Click Admin → Building Settings → Building Connect.
- 2. Click the **Site Name** you want to preview.
- 3. Click the 4) Preview It tab.

| GOTO A         | ADMIN |                                               |               |            |
|----------------|-------|-----------------------------------------------|---------------|------------|
| BUILDING CONNE | SCT S | ite Builder - 35 Main Street                  |               |            |
|                |       | ✓ 1) Get Started ✓ 2) Design It ✓ 3) Build It | 4) Preview It |            |
| Preview & Publ | lish  |                                               | Save a        | nd Publish |

- (Optional) To view the website using the full screen, click Launch Full Window.
- 5. (Optional) If you want to make edits:
  - a. Click the appropriate tab
  - b. Navigate to the section you want to edit.
  - c. Make the necessary edits.
  - d. Click Save.
- 6. When you are ready to publish your website, click **Save and Publish**.

#### Editing a Page or Subpage

This section describes the process of editing, or updating, your Building Connect website.

To edit your Building Connect website:

- 1. Click Admin → Building Settings → Building Connect.
- 2. Click the **Site Name** you want to edit.

3. Click the tab of the section you want to update.

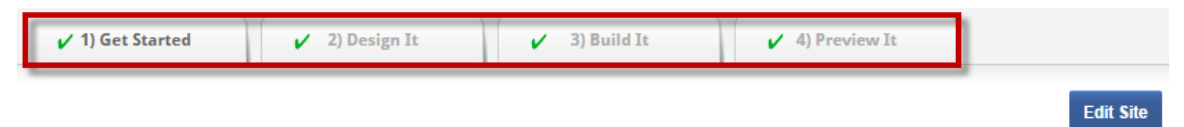

- 4. Click Edit Site.
- 5. After you finish making your edits, click **Done Editing**, and then select either **Save and Publish**, **Save for Later**, or **Discard Changes**.

| Links   | Done Editing?                                                                                 |
|---------|-----------------------------------------------------------------------------------------------|
| Yo      | u may either Publish your changes, Save them for later editing or Discard them<br>completely. |
| Faceboo |                                                                                               |
|         | Save and Bublish Save for Later Discard Changes                                               |
| Twitter | Save and Publish Save for Later Discard changes                                               |

## **Rearranging Page or Subpage Order**

This section describes the process of rearranging the order of your Building Connect website content.

To rearrange the order of your content:

- 1. Click Admin → Building Settings → Building Connect.
- 2. Click the **Site Name** you want to edit.
- 3. Click the **Build It** tab of the section you want to update.

| 🗸 1) Get Started | ✔ 2) Design It | ✔ 3) Build It | ✓ 4) Preview It |           |
|------------------|----------------|---------------|-----------------|-----------|
| nt               |                |               |                 | Edit Site |

4. Click Edit Site.

5. Hover over the section you want to move, and when you see the curser change into a 4 arrow cross left click your mouse and drag and drop the section into its new order. Alternatively you can use the arrows located on the right side of the section to move content either up or down in order.

| Setup Site Content | Add Page Copy Content Done Editing |
|--------------------|------------------------------------|
| ∎ ABOUT US         | 🕀 ADD SUB-PAGE 🛛 💼 📏 💷             |
|                    | 🕀 ADD SUB-PAGE 👘 🔪 1               |
|                    |                                    |
| AMENITIES          | 🛨 ADD SUB-PAGE 🛛 💼 💊 🎓 🧎           |
|                    |                                    |

6. After you finish making your edits, click **Done Editing**, and then select either **Save and Publish**, **Save for Later**, or **Discard Changes**.

| Web Site<br>http://35/ | Address:* Email Address:                                                                     |
|------------------------|----------------------------------------------------------------------------------------------|
| Links                  | You may either Publish your changes, Save them for later editing or Discard them completely. |
| Twitter                | Save and Publish Save for Later Discard Changes                                              |

#### **Deleting a Page or Subpage**

This section describes the process of deleting content from your Building Connect website.

To delete content from your Building Connect website:

- 1. Click Admin → Building Settings → Building Connect.
- 2. Click the **Site Name** you want to edit.
- 3. Click the **Build It** tab of the section you want to update.

| ✔ 1) Get Started | ✔ 2) Design It | 🖌 3) Build It | ✓ 4) Preview It |           |
|------------------|----------------|---------------|-----------------|-----------|
| int              |                |               |                 | Edit Site |

4. Click Edit Site.

5. Navigate to section of content you want to delete and click the trash can icon located on the right side of the page.

| Setup Site Content | Add Page Copy Content Done Editing |
|--------------------|------------------------------------|
| m ABOUT US         | 🕀 ADD SUB-PAGE 🛅 🔪 🔱               |
| MANAGEMENT TEAM    |                                    |
| ∎ LEASING          | 🕂 ADD SUB-PAGE 💼 🔪 🕆 🗸             |
| m AMENITIES        | 🕀 ADD SUB-PAGE 🛅 🔪 🕆 🗸             |
|                    |                                    |

6. After you finish making your edits, click **Done Editing**, and then select either **Save and Publish**, **Save for Later**, or **Discard Changes**.

|         | O Denna Editional                                                            |
|---------|------------------------------------------------------------------------------|
| Links   | Done Editing?                                                                |
| You     | may either Publish your changes, Save them for later editing or Discard them |
| Faceboo | -                                                                            |
|         |                                                                              |
| Twitter | Save and Publish Save for Later Discard Changes                              |

# To Do Lists

The To-Do List allows you create and manage a list of To-Dos for you and your staff. After a To-Do List is created, To-Dos can be self-assigned or assigned to employees, vendors, or external users. As To-Dos are completed, assignees can update their status and provide all users with visibility into their progress.

This section describes the process of creating, managing, and sharing To-Do Lists.

## **Creating a To Do List**

To Do Lists can be created to provide a simple self-reminder or manage a list of action items for multiple individuals. This section describes the process of creating a To-Do List.

To create a To-Do List:

- 1. Click Go To → Tasks → To-Do Lists.
- 2. Click 🕀.
- 3. Provide a **NAME** and an optional **DESCRIPTION** of the To-Do List.
- 4. Click SAVE.

# Creating a To-Do

After the To-Do List has been created you can create and assign individual To-Dos for yourself or others. This sections describes how to create a To-Do, or action item.

To create a To-Do for your To-Do List:

- 1. Click Go To → Tasks → To-Do Lists.
- 2. Select a To Do List from the left side.
- 3. Click the (+) New To-Do icon.

| 🔗 To-Do Lists                    |                      |                     |              |                    |                        |            | $\oplus$         |
|----------------------------------|----------------------|---------------------|--------------|--------------------|------------------------|------------|------------------|
| Type to filter                   | + NAME:<br>DESCRIPTI | 10N:                | End of Month | Billing            | CREATED:<br>COMPLETED: | 07,<br>0 c | /22/2015<br>of 0 |
| End of Month Billing (0 of 0)    | *                    |                     |              |                    |                        |            |                  |
| Follow Up (0 of 0)               |                      |                     |              | < share 💼          | PRINT 5 ACTION         | s 🗸 💭 A    | DD COMMENT       |
| Staff Meeting Follow Up Tasks (0 |                      |                     |              |                    |                        |            |                  |
| ✓ My To-Dos                      | ਨੀ T                 | o-Dos               |              |                    |                        | >          | €₽               |
|                                  |                      | TO-<br>DO # DETAILS |              | ASSIGNEE           | BUILDING               | DUE DATE   | STATUS           |
|                                  |                      |                     | 1            | No matching record | ls found               |            |                  |

- 4. Select a **BUILDING** and **ASSIGNEE**.
- 5. Enter the **DETAILS** of the To-Do.
- 6. (Optional) Use the calendar icon to enter a **DUE DATE**.
- 7. (Optional) Click **Notify via email** to send an email notification to the To-Do assignee.
- 8. Click **SAVE** or **SAVE AND ADD ANOTHER** to create another To-Do.

## Creating a To Do for a Non-System User

To Dos can be assigned to individuals outside the Building Engines application. When a To-Do for a non-system user is created an alert can be configured to notify the assignee. After the To-Do is completed, the non-system user can respond to the email notification and let the list owner know that the To-Do can be marked as complete. This section describes the process of creating an action item for a nonsystem user.

To create an action item for a non-system user:

1. Click Go To → Tasks → To-Do Lists.

- 2. Select a To Do List from the left side.
- 3. Click the (+) New To-Do icon.

| S To-Do Lists                                       |                         |                   |                  |                        |             | $\oplus$      |
|-----------------------------------------------------|-------------------------|-------------------|------------------|------------------------|-------------|---------------|
| Type to filter -                                    | A NAME:<br>DESCRIPTION: | End of Mor<br>N/A | nth Billing      | CREATED:<br>COMPLETED: | 07/<br>0 of | 22/2015<br>f0 |
| Follow Up (0 of 0) Staff Meeting Follow Up Tasks (0 |                         |                   | < share 🖻        | PRINT 🗲 ACTIO          | ons 🗸 🕻 ad  | D COMMENT     |
| ✓ ☐ My To-Dos                                       | ත් To-Do                | S                 |                  |                        | ×           | €₽            |
|                                                     | DO #                    | DETAILS           | ASSIGNEE         | BUILDING               | DUE DATE    | STATUS        |
|                                                     |                         |                   | No matching reco | rds found              |             |               |

- 4. Select a **BUILDING** and enter the To-Do **DETAILS**.
- 5. Using the **ASSIGN TO** field, select **Non-System User**, and then enter the assignee's **NAME** and **EMAIL** address.

| New To-Do                     | NAME:<br>DESCRIPTION:                   | Staff Meeting Fo | illow Up Tasks | CREATE                 |                         | 3  |
|-------------------------------|-----------------------------------------|------------------|----------------|------------------------|-------------------------|----|
| TO-DO LIST                    | DETAILS                                 |                  |                |                        | and and an and a second |    |
| Staff Meeting Follow Up Tasks | BI                                      | <u>u</u> s 80    | ९ 🗢 🖺          | <u>T</u> , T           |                         |    |
| BUILDING *                    | 102 1 0 0 0 0 0 0 0 0 0 0 0 0 0 0 0 0 0 |                  |                |                        |                         |    |
| Berkshire Crossing            | ~                                       |                  |                |                        |                         |    |
| ASSIGN TO .                   |                                         |                  |                |                        |                         |    |
| Non-System User               | <b>~</b>                                |                  |                |                        |                         | Op |
| NAME *                        |                                         |                  |                |                        |                         |    |
| Bob Smith                     |                                         |                  |                |                        |                         | Op |
| EMAIL *                       |                                         |                  |                |                        |                         |    |
| bob@gmail.com                 |                                         |                  |                |                        |                         |    |
| DUE DATE                      | 100                                     |                  | Cha            | racters (including HTN | 1L): 0 (Limit: 4000)    |    |
|                               |                                         |                  |                |                        |                         |    |
| Notify via email              |                                         |                  |                |                        |                         |    |
|                               |                                         |                  |                |                        |                         |    |
|                               |                                         | 10:48 <b>S</b>   | AVE SAVE       | AND ADD ANOTHE         | R CANCEL                |    |

- 6. (Optional) Use the calendar icon to enter a **DUE DATE**.
- 7. (Optional) Click **Notify via email** to send an email notification to the action item assignee.
- 8. Click **SAVE** or **SAVE AND ADD ANOTHER** to create another action item.

# Completing a To-Do

After a To-Do has been completed you can update the To-Do to display as completed. This section describes the process of completing a To-Do.

To complete a To-Do:

- 1. Click Go To → Tasks → To-Do Lists.
- 2. Select a To Do List from the left side.
- 3. Check the box located next to the completed To-Do, click the 🖉 icon, and select **Mark As Complete**.

| Ś | To-Dos    |                          |           |                       | 0           | <b>BDĐ</b>                     |
|---|-----------|--------------------------|-----------|-----------------------|-------------|--------------------------------|
|   | TO-DO #   | DETAILS                  | ASSIGNEE  | BUILDING              | DUE DAT Mar | k As Complete<br>k As Won't Do |
|   | 374998313 | Create<br>emergency plan | Carl Dahl | Berkshire<br>Crossing | 07/24/2015  | Opened                         |
|   | 374998117 | Create contact<br>groups | Carl Dahl | Berkshire<br>Crossing | 07/24/2015  | Opened                         |

4. Confirm by clicking **YES**.

# Marking a To-Do as Won't Do

If you choose not to complete a particular To-Do, however, want it to remain on your To-Do List you can mark the To-Do as Won't Do. This section describes the process of marking a To-Do as Won't Do.

To mark a To-Do as Won't Do:

- 1. Click Go To → Tasks → To-Do Lists.
- 2. Select a To Do List from the left side.

Check the box located next to the To-Do you are not going to do, click the
 icon, and select Mark As Won't Do.

| Ś | To-Dos    |                          |           |                       | 0           | ÐÐ                             |
|---|-----------|--------------------------|-----------|-----------------------|-------------|--------------------------------|
|   | TO-DO #   | DETAILS                  | ASSIGNEE  | BUILDING              | DUE DAT Mar | k As Complete<br>k As Won't Do |
|   | 374998313 | Create<br>emergency plan | Carl Dahl | Berkshire<br>Crossing | 07/24/2015  | Opened                         |
|   | 374998117 | Create contact<br>groups | Carl Dahl | Berkshire<br>Crossing | 07/24/2015  | Opened                         |

4. Confirm by clicking **YES**.

## **Deleting a To-Do List**

This section describes the process of deleting a To-Do List.

To delete a To-Do List:

- 1. Click Go To → Tasks → To-Do Lists.
- 2. Select the To-Do List you want to delete.
- 3. Click **ACTIONS**, and select **Delete List**.

| 🔗 To-Do Lists                          |   |         |       |         |           |              |            |            |          |           | $\oplus$                                                                                                    |
|----------------------------------------|---|---------|-------|---------|-----------|--------------|------------|------------|----------|-----------|----------------------------------------------------------------------------------------------------|
| Type to filter                         | + | NA      | ME:   | TION    | End of Mo | onth Billing |            | CREATED:   |          | 07/22/201 | 5                                                                                                    |
| End of Month Billing (0 of 0)          | * | DE      | SCRIP | HON:    | N/A       |              |            | COMPLETED: |          | U OT U    |                                                                                                    |
| Follow Up (0 of 0)                     |   |         |       |         |           |              | < SHA      | re 💼 Print | 🤞 ACT    | ions 🗸 Ę  | ADD COMMENT                                                                                                    |
| Staff Meeting Follow Up Tasks (1 of 2) |   |         |       |         |           |              |            |            | Archive  | List      |                                                                                                    |
| My To-Dos                              |   | ත් To-l | Dos   |         |           |              |            |            | Delete L | ist       | $\otimes \bigcirc \bigcirc \bigcirc \bigcirc \bigcirc \bigcirc \bigcirc \bigcirc \bigcirc \bigcirc \bigcirc \bigcirc \bigcirc \bigcirc \bigcirc \bigcirc \bigcirc \bigcirc \bigcirc$ |
| My Recently Completed To-Dos           |   | TO-I    | 00    | DETAILS |           | ASSIGNEE     |            | BUILDING   |          | DUE DATE  | STATUS                                                                                                    |
| Create emergency plan                  |   |         |       |         |           | No matchii   | ng records | found      |          |           |                                                                                                    |

## **Deleting a To-Do**

This section describes the process of deleting a To-Do from a To-Do List.

To delete a To-Do:

- 1. Click Go To → Tasks → To-Do Lists.
- 2. Select a To Do List from the left side.

3. Check the box located next to the To-Do(s) you want to delete, and click the sicon.

| Type to filter +                    | NAME | :<br>RIPTION: | Staff Meeting Foll<br>N/A | ow Up Tasks | CREATED:<br>COMPLET   | ED:        | 07/22/2015<br>1 of 2 |
|-------------------------------------|------|---------------|---------------------------|-------------|-----------------------|------------|----------------------|
| Staff Meeting Follow Up Tasks (1 of |      |               |                           |             |                       | < SHAF     | e 💼 Print            |
| Create contact groups               | Ś    | To-Dos        |                           |             |                       |            | ×₽€                  |
| Archived To-Do Lists                |      | TO-DO #       | DETAILS                   | ASSIGNEE    | BUILDING              | DUE DATE   | STATUS               |
|                                     | ۲    | 374998313     | Create<br>emergency plan  | Carl Dahl   | Berkshire<br>Crossing | 07/24/2015 | Completed            |
|                                     |      | 374998117     | Create contact<br>groups  | Carl Dahl   | Berkshire<br>Crossing | 07/24/2015 | Opened               |

4. Confirm by clicking **YES**.

## Archiving a To-Do List

After all of the To-Dos on your list have been completed you can archive the To-Do List into the Archive To-Do Lists folder. This section describes the process of archiving a To-Do List.

To archive a To-Do List:

- 1. Click Go To → Tasks → To-Do Lists.
- 2. Select the To-Do List you want to archive.
- 3. Click **ACTIONS** and select **Archive List**.

| ග් To-Do Lists                                                        |           |                       |                             |                         |                                                                                                    | $\oplus$ |
|-----------------------------------------------------------------------|-----------|-----------------------|-----------------------------|-------------------------|----------------------------------------------------------------------------------------------------|----------|
| Type to filter Type to filter To filter To filter Type to filter      | + N       | NAME:<br>DESCRIPTION: | End of Month Billing<br>N/A | CREATED:<br>COMPLETED:  | 07/22/2015<br>0 of 0                                                                                                    |          |
| Follow Up (0 of 0)  Staff Meeting Follow Up Tasks (1 of 2)  My To-Dos | ා ත්      | o-Dos                 |                             | < share 📅 Print         | ACTIONS     V     Image: Constraint of the second second s |          |
| My Recently Completed To-Dos                                          | □ TC<br># | D-DO DETAILS          | ASSIGNEE<br>No matching     | BUILDING grecords found | DUE DATE                                                                                                    | STATUS   |

4. Click **YES** to confirm.

## Sharing a To-Do List

To-Do Lists can be shared with system users and non-system users. The PDF To-Do List attachment includes all of the individual To-Dos, current status, and their due dates. This section describes how to share a To-Do List.

To share a To-Do List:

- 1. Click Go To → Tasks → To-Do Lists.
- 2. Click the To-Do List you want to share.
- 3. Click **SHARE**.

| Type to filter +                    | NAME | ::<br>RIPTION: | Staff Meeting Foll<br>N/A | ow Up Tasks | CREATED:<br>COMPLET   | 07/22/2015<br>1 of 2 |           |
|-------------------------------------|------|----------------|---------------------------|-------------|-----------------------|----------------------|-----------|
| Staff Meeting Follow Up Tasks (1 of |      |                |                           |             |                       | < SHAR               | e 💼 Print |
| Create contact groups               | Ś    | To-Dos         |                           |             |                       |                      | ∞⊂₽       |
| Archived To-Do Lists                |      | TO-DO #        | DETAILS                   | ASSIGNEE    | BUILDING              | DUE DATE             | STATUS    |
|                                     |      | 374998313      | Create<br>emergency plan  | Carl Dahl   | Berkshire<br>Crossing | 07/24/2015           | Completed |
|                                     |      | 374998117      | Create contact<br>groups  | Carl Dahl   | Berkshire<br>Crossing | 07/24/2015           | Opened    |

- 4. (Optional) The **SUBJECT**, **MESSAGE**, and **SENDER ALIAS** fields can be edited by clicking within the field and entering custom information.
- 5. Use the recipient builder to select your recipients.
- 6. Click **SEND**.

#### **Printing a To-Do List**

This section describes the process of printing a To-Do List.

To print a To-Do List:

- 1. Click Go To → Tasks → To-Do Lists.
- 2. Click the To-Do List you want to print.
- 3. Click **PRINT**.

| Type to filter +                                             | NAME | :<br>RIPTION: | Staff Meeting Follo<br>N/A | ow Up Tasks | CREATED:<br>COMPLET   | 07/22/2015<br>1 of 2 |            |
|--------------------------------------------------------------|------|---------------|----------------------------|-------------|-----------------------|----------------------|------------|
| Follow Up (0 of 0)                                           |      |               |                            |             |                       |                      |            |
| Staff Meeting Follow Up Tasks (1 of                          |      |               |                            |             |                       | < SHAF               | re 💼 Print |
| <ul> <li>My To-Dos</li> <li>Create contact groups</li> </ul> | Ś    | To-Dos        |                            |             |                       |                      |            |
| My Recently Completed To-Dos                                 | _    |               |                            |             |                       |                      |            |
| V CARCHIVED TO-Do Lists                                      |      | TO-DO #       | DETAILS                    | ASSIGNEE    | BUILDING              | DUE DATE             | STATUS     |
|                                                              |      | 374998313     | Create<br>emergency plan   | Carl Dahl   | Berkshire<br>Crossing | 07/24/2015           | Completed  |
|                                                              |      | 374998117     | Create contact<br>groups   | Carl Dahl   | Berkshire<br>Crossing | 07/24/2015           | Opened     |

# **Task Dispatch**

The Task Dispatch dashboard provides a visualization and command center for your building's work orders. Using the dashboard, you can quickly view an assignee's workload, re-assign work orders, change statuses, place work orders on hold, and add comments.

This section describes where each Task Dispatch component is located and how it functions.

# Navigating the Task Dispatch Dashboard

The following image illustrates common functionality within the Task Dispatch dashboard.

| 💋 GO TO ADMIN                                               |                                                             | <b>*</b>                                                     | Search for a building                                             | 🔎 Support 🌔                                       | -                         |
|-------------------------------------------------------------|-------------------------------------------------------------|--------------------------------------------------------------|-------------------------------------------------------------------|---------------------------------------------------|---------------------------|
| IIII Task Dispatch                                          |                                                             |                                                              | 6 Berkshire Crossing                                              | C                                                 |                           |
| Unassigned Tasks (43) ()<br>Type to filter                  | Type to 2 ssignees 3 /:                                     | Last Name 🗸                                                  | 8                                                                 | ast Refres 9                                      | 01:41 PM                  |
| After Hours A<br>Apple System 1<br>Priority 2 12/02 3:33 PM | Cleaning 5                                                  | Interior Lights                                              | Meeting Area Request                                              | Meeting Area Request                              | < ><br>5                  |
| Cleaning 5<br>Apple Systems                                 | Laser Decais                                                | Advanced Hiring<br>Priority 2 0 Reassig<br>Change<br>Schadul | nStatus                                                           | Murphy Designs                                    |                           |
| Badges<br>Apple Systems<br>Priority 1 12/02 2:51 PM         | Electrical<br>(BEI DEMO - CARL)<br>Priority 1 11/30 4:36 PM | Cleaning<br>{BEI DEMO - CARL}                                | nment EMO - CARL} 7                                               | E adges<br>E E Building Services<br>Friority 1 03 | ~ <b>\$</b><br>23 2:40 PM |
| Estimate WO 5                                               | Jon Dahl 🕖                                                  | 4                                                            |                                                                   |                                                   | <>                        |
| Estimate WO 5<br>Apple Systems                              | Light Bulbs  BE Building Services Priority 2 06/18 2:41 PM  | Plumbing<br>Barnstorm Biket<br>Priority 1 12/17 1:46 I       | Meeting Area Request         4           Murphy Designs         M | Badges<br>{BEI DEMO - CARL}<br>Priority 1 12/     | ∮ (17 1:46 PM)            |

- 1. **Work Order**: Work Order cards display the issue type, tenant or building, priority level and time until metric violation, and criticality. To view more detail, hover over the work order card until the full detail box appears.
- 2. **Assignee**: This area displays the assignee and their assigned work orders.
- 3. **Work Order Number**: This number denotes the number of work orders assigned to a user.
- 4. **Priority and Time**: If configured, this area displays the priority level and time until metric is violated.
- 5. Work Order Actions: The *f* allows you to quickly reassign, change status, schedule, place a hold, or add a comment to a work order.
- 6. **Building/Region Selector**: Use this to select a building and/or region.
- 7. Red Work Order Card: Red Work Order cards are denoted as critical.

8. **Refresh**: The Task Dispatch dashboard refreshes every five minutes, however, you can manually refresh both the **Unassigned** column and

Assignee column independently of one another by clicking the  $\bigcirc$  that corresponds to the column you want refreshed.

- 9. **Settings**: Adjust listing and assignment preferences.
- 10. Work Order Toggle: Use the  $\checkmark$  to access additional work orders.

# **Configuring the List and Reassignment Settings**

The Task Dispatch dashboard allows you to customize your dashboard lists and reassignment settings. This section describes how to edit your settings to your preference.

To configure your List and Reassignment settings:

- 1. Click **Go To → Tasks → Task Dispatch**.
- 2. Click the Settings icon 🔯.
- 3. Select your list and reassignment preferences, and click **SAVE**.

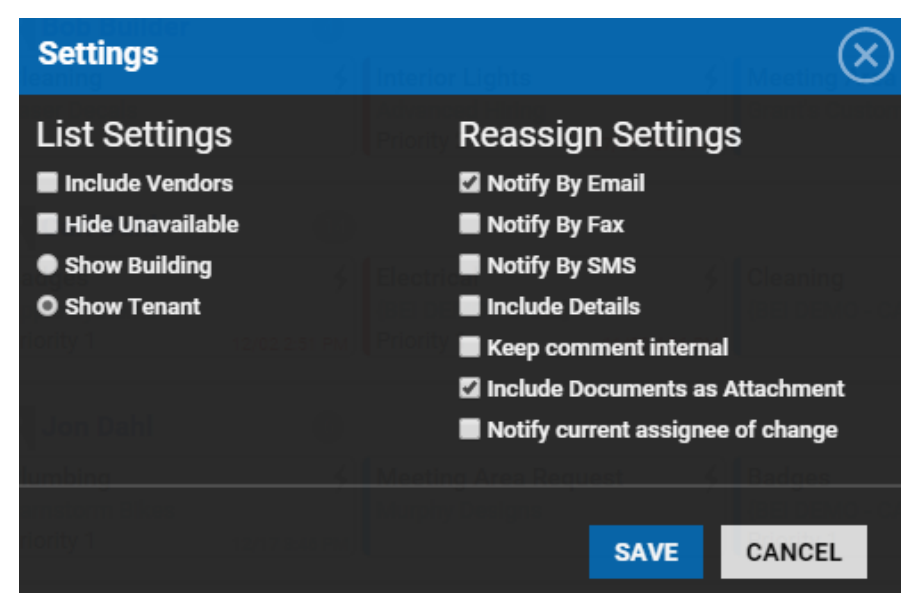

## **Configuring Employee Hours**

Configuring employee hours in Task Dispatch allows you to see which employees are available in real-time. This allows you to make better informed decisions with your work order assignments. This section describes how to configure employee hours. To configure employee hours:

- 1. Click Admin → Employees.
- 2. Use the **SEARCH** and column filters to locate the employee you want to configure hours for.
- 3. Click the employee **NAME**.
- 4. Navigate to the **Employee Hours** section, and enter the days and times the employee is available. *Note: Employee Hours are <u>ONLY</u> relevant to the Task Dispatch functionality. The following image is an example of Employee Hours.*

- 5. Click **SAVE**.
- 6. After **Employee Hours** are configured, and if the employee is not available, the employee's row is displayed with a peach color. *Note: The following image is example of an employee who is not available*.

| 👤 Jon Dahl                                        | 7                          |                                           |    |                                        |    |                                              |                             | <>                             |
|---------------------------------------------------|----------------------------|-------------------------------------------|----|----------------------------------------|----|----------------------------------------------|-----------------------------|--------------------------------|
| Light Bulbs<br>BE Building Services<br>Priority 2 | •••<br>06/18 2:41 PM       | Plumbing<br>Barnstorm Bikes<br>Priority 1 | \$ | Meeting Area Request<br>Murphy Designs | \$ | Badges<br>{BEI DEMO - CARL}<br>Priority 1    | <b>\$</b><br>12/18 10:21 AM | Exterio<br>{BEI DE<br>Priority |
| Carl Dahl                                         |                            | 12:00 PM - 05:00 P                        | M  |                                        |    |                                              |                             | <>                             |
| Electrical<br>{BEI DEMO - CARL}<br>Priority 1     | <b>\$</b><br>11/30 4:36 PM | Cleaning<br>{BEI DEMO - CARL}             |    | Cleaning<br>{BEI DEMO - CARL}          | •4 | Badges<br>BE Building Services<br>Priority 1 | ✓ 5<br>03/23 2:40 PM        | Light E<br>{BEI DE<br>Priority |
| Joe Giarusso                                      | 0                          |                                           |    |                                        |    |                                              |                             | <>                             |
| Too Hot/ Too Cold<br>JP Cycle Shop<br>Priority 1  | •••<br>12/18 10:21 AM      |                                           |    |                                        |    |                                              |                             |                                |

# Viewing Work Orders Assigned to an Employee

This section describes how to view the work orders assigned to an employee using the Task Dispatch dashboard.

To view work orders assigned an employee:

1. Click **Go To** → **Tasks** → **Task Dispatch**.

#### 2. Select a building or region.

| CA GO TO ADMIN                                               |                          | <b>*</b>                      | Search for a building   | 🔎 Support 😐 🖓             |
|--------------------------------------------------------------|--------------------------|-------------------------------|-------------------------|---------------------------|
| 🗰 Task Dispatch                                              | 1                        |                               | Berkshire Crossing      | • 🗘 🕂                     |
| Unassigned Tasks 43 O<br>Type to filter                      | Type to filter Assignees | Sort By: Last Name            | ~                       | C Last Refreshed 02:43 PM |
| After Hours Air<br>Apple Systems<br>Priority 2 12/02 3:33 PM | R Bob Builder            | Interior Lights               | Meeting Area Request    | Keeting Area Request      |
| Cleaning                                                     | Laser Decals             | Advanced Hiring<br>Priority 2 | Grant's Custom Graphics | Murphy Designs            |

- 3. (Optional) Use the Assignee filter to locate a particular employee.
- 4. Navigate to the appropriate assignee to view the work order cards assigned to that employee.
- 5. (Optional) If some instances you may need to use the side scroll arrows <>> to access the full list of work order cards.

### Assigning a Work Order to an Employee

This section describes how to assign a work order to an employee using the Task Dispatch dashboard.

To assign a work order to an employee:

- 1. Click Go To  $\rightarrow$  Tasks  $\rightarrow$  Task Dispatch.
- 2. Select a building or region.

| GO TO ADMIN                                                              |                                         | *                                                  | Search for a building                    | 🔎 Support 🌖 🎑                                 |
|--------------------------------------------------------------------------|-----------------------------------------|----------------------------------------------------|------------------------------------------|-----------------------------------------------|
| Task Dispatch                                                            | 1                                       |                                                    | Berkshire Crossing                       | <b>``</b>                                     |
| Unassigned Tasks 🚳 🔿<br>Type to filter                                   | Type to filter Assignees                | Sort By: Last Name                                 | ~                                        | ◯ Last Refreshed 02:43 PM                     |
| After Hours Air<br>Apple Systems<br>Priority 2 12/02 3:33 PM<br>Cleaning | Bob Builder<br>Cleaning<br>Laser Decals | Interior Lights     Advanced Hiring     Priority 2 | Meeting Area Requ<br>Grant's Custom Grap | est<br>Meeting Area Request<br>Murphy Designs |

3. Click a work order card from the **Unassigned Tasks** column, and then drag and drop it to the employee you want it assigned to. *Note: Work order cards can also be reassigned from one employee to another using the same click, drag and drop methodology*.

| GO TO ADMIN                                                                               |                                                                                                    | Search for a                                                    | a building 🖉                                    | Support 😑 🕌                                                 |
|-------------------------------------------------------------------------------------------|----------------------------------------------------------------------------------------------------|-----------------------------------------------------------------|-------------------------------------------------|-------------------------------------------------------------|
| IIII Task Dispatch                                                                        | i                                                                                                    |                                                                 | Berkshire Crossing                              | • 🗘 🕂                                                       |
| Unassigned Tasks (3) O<br>Type to filter                                                  | Type to filter Assignees Sort By                                                                                                    | r. Last Name 🗸 🗸                                                |                                                 | C Last Refreshed 03:16 PM                                   |
| After Hours Air<br>Apple Systems<br>Priority 2 12/02 3:33 PM<br>Cleaning<br>Apple Contemp | Bob Builder     Image: Cleaning transmission of the second second s | Interior Lights<br>Advanced Hiring<br>Priority 2 07/16 10:10 AM | Meeting Area Request<br>Grant's Custom Graphics | <ul> <li>Meeting Area Request<br/>Murphy Designs</li> </ul> |
| Apple Systems  Badges Apple Systems Priority 1 Estimate WO                                | Carl Dahl (13)                                                                                                    | Cleaning ✓ \$<br>{BEI DEMO - CARL}                              | Cleaning ✓<br>{BEI DEMO - CARL}                 | S Badges<br>BE Building Services<br>Priority 1 03           |

# Impairments

The Impairments module allows you to configure custom notification profiles, identify the types of impairments unique to your portfolio, and manage the lifecycle of a temporarily decommissioned piece of equipment. Once configured, users can quickly identify impaired equipment, as well as the records associated to impairment.

# **Configuring the Impairments Module**

Setup and configuration of the Impairments module must be completed prior to implementing this module. If you are unable to access the Impairments Admin section, please reach out to Building Engines Support for assistance.

This section describes the process of creating and assigning key contacts, setting up notification profiles, and identifying the types of impairments unique to your portfolio.

## **Creating Key Contact Roles**

Key Contacts roles are the role names of the person(s) you plan to notify when a piece of equipment is temporarily decommissioned. Some examples of Key Contact roles may include: Property Manager, Fire Chief, and Insurance Agent. In most cases, the role names in this section should have a vested interest in the piece of equipment being impaired.

This section describes the process of creating Key Contact roles for your portfolio. *Note: The role names identified in this section are shared across the entire portfolio*.

To create a Key Contact role:

- 1. Click Admin → System Labels.
- 2. Navigate to and click on the **KEY CONTACTS** category.
- 3. Click the Add Key Contacts 🔁.
- 4. Use the **Add Key Contacts** field to enter your key contact role name.
- 5. Click **SAVE**.
- 6. (Optional) Repeat steps 3-5 until all Key Contact roles have been created.
- 7. (Optional) To remove a Key Contact role, select the box located to the left of the role name and click.

## **Assigning Key Contact Roles**

After your Key Contact Roles have been defined and created you need to assign a staff member or contact to each role. This assignment directs the application to notify the appropriate person during an equipment Impairment.

To assign a user to a Key Contact role:

- 1. Click **Go To → Building List**.
- 2. Select a **BUILDING** name.
- 3. Navigate to **Key Contacts** and click to expand the section.

|                                     |             |                   |           | X  | ñ.  | ÷ | Q         | Ť     | Ö |   | ĒÌ     |        |
|-------------------------------------|-------------|-------------------|-----------|----|-----|---|-----------|-------|---|---|--------|--------|
|                                     |             |                   | NEW/OPEN  | 64 | 446 | 9 | 352       | 16    | 1 | 1 | 0      | 0      |
|                                     | 13          |                   | COMPLETE  | 12 | 2   | 3 | •         |       |   |   |        |        |
|                                     |             |                   | ON-HOLD   | 0  | •   | - | •         |       |   | Α | ctions | $\sim$ |
| Building Data                       |             |                   |           |    |     |   |           |       |   |   |        | ~      |
| Ownership and Management            | :           |                   |           |    |     |   |           |       |   |   |        | ~      |
| Key Contacts                        |             |                   |           |    |     |   | Filter Ro | OWS   |   |   | 90     | ) ^    |
| TITLE                               | NAME        |                   | EMAIL     |    |     |   | 1         | PHONE |   |   |        |        |
|                                     |             | No matching recor | rds found |    |     |   |           |       |   |   |        |        |
| Notes                               |             |                   |           |    |     |   |           |       |   |   |        | ~      |
| History LAST ACTIVITY: 06/12/2015 1 | 1:16 AM EDT |                   |           |    |     |   |           |       |   |   |        | ~      |

- 4. Click the **Add Contact**.
- 5. Using the **Add Contact** pop-up, select a **CONTACT TYPE**, a **CONTACT**, and click **SAVE**. *Note: To assign the role to a non-system user, select* **Custom User** and enter the required information.
- 6. Click **SAVE**.
- 7. Repeat steps 4-7 until all Key Contact roles have been assigned.
- 8. (Optional) To assign Key Contact roles for the rest of the buildings, repeat steps 2-7.

### **Creating an Impairment Group**

Impairment groups allow you to setup unique Notification Profiles and Impairment Types by building or groups of buildings. This section describes the process of creating an Impairment group.

To create an Impairment group:

- 1. Click Go To → Impairments → Impairments Admin.
- 2. Select Create New Group from the dropdown.
- 3. Enter a **GROUP NAME**.

| GO TO ADMIN           |                                                       | Search for a building                                                       |               | Q            | 0 Support | •            |
|-----------------------|-------------------------------------------------------|-----------------------------------------------------------------------------|---------------|--------------|-----------|--------------|
| 🧿 Impairme            | nts Admin                                             |                                                                             |               |              |           | ٢            |
| GROUPS                | Impairment Groups                                     |                                                                             |               | Create no    | ew group  | $\sim$       |
| NOTIFICATION PROFILES | Before you can define Notification Profiles, please c | reate a Group of Buildings to which your pro                                | file will app | oly.         |           |              |
| IMPAIRMENT TYPES      | GROUP NAME *                                          | UNGROUPED BUILDINGS Select All                                              | > GI          | ROUPED BUILD | DINGS     | Select All 🛞 |
|                       | New Group                                             | Begin Typing                                                                | В             | legin Typing |           |              |
|                       |                                                       | 35 Main Street<br>Cedar Landings<br>Berkshire Crossing<br>Washington Avenue | *             |              |           | SAVE         |

- 4. Click the building(s) names from the **UNGROUPED BUILDINGS** column. If all buildings are part of the group you can alternatively click **Select All**.
- 5. Click <sup>*d*</sup> to move the building(s) from the **UNGROUPED BUILDINGS** column to the **GROUPED BUILDINGS** column.

- 6. Click **SAVE**.
- 7. (Optional) Repeat steps 2-6 until all groups have been created.

## **Creating a Notification Profile**

The Notification Profile allows you to define the Key Contact Role and Impairment status(es) that trigger the notification and/or reminder. This section describes the process of creating a notification profile.

To create a Notification Profile:

- 1. Click Go To  $\rightarrow$  Impairments  $\rightarrow$  Impairments Admin.
- 2. Click + ADD PROFILE
- 3. Using the **Add Profile** pop-up box, enter the profile name and click **SAVE**.
- 4. Click the down arrow to expose the configurable role and impairment status.

| 🗥 до то             | ADMIN                    | Search for a building | 🔎 Support 😑 💆 |   |
|---------------------|--------------------------|-----------------------|---------------|---|
| 🤨 Impa              | irments Admin            |                       |               |   |
| NOTIFICATION PROFIL | Les Notification Profile | es                    | + ADD PROFILE |   |
| IMPAIRMENT TYPES    | © . ✓ Critical           |                       | $\sim$        | ] |

- 5. Click Add Rule 🕀.
- 6. Select the **ROLE** and Impairment status that triggers a notification and/or reminder.
- 7. Click **SAVE**.

| Θ, | ' Critical       |        |          |          |          |             | × 🕂 ^                 |
|----|------------------|--------|----------|----------|----------|-------------|-----------------------|
|    | ROLE             |        | CREATED  | EXTENDED | RESTORED | DUE<br>DATE | OVERDUE BY(x<br>MINS) |
|    | Property Manager | $\sim$ | <b>I</b> | ۲        | <b>I</b> |             |                       |
|    |                  |        |          |          |          |             | SAVE                  |

- 8. (Optional) To create additional notification rules, repeat steps 5-7.
- 9. (Optional) To create additional profiles, repeat steps 2-8.

10.(Optional) To delete a rule, click the check box located to the left of the rule and click  $\infty$ .

**Defining Impairment Types** 

After configuring the Notification Profiles you need to define the types of Impairments you'll be tracking. Examples of an Impairment Type may include: sprinkler maintenance, emergency sign repair, and standpipe maintenance. This section describes the process of creating Impairment Types and then linking each to a Notification Profile.

To create an Impairment Type:

- 1. Click Go To → Impairments → Impairments Admin.
- 2. Click **IMPAIRMENT TYPES**.
- 3. Click Add Types
- 4. Enter the Impairment Type **NAME**, select a **NOTIFICATION PROFILE**, and click **SAVE**.

| 🤨 Impairme            | nts Admin                                    |     |
|-----------------------|----------------------------------------------|-----|
| NOTIFICATION PROFILES | Impairment Types                             |     |
| IMPAIRMENT TYPES      |                                              | 80  |
|                       | TYPE     VOTIFICATION PROF                   | ILE |
|                       | Exit Sign R, Edit Impairment Type            |     |
|                       | Exit Sign R Sprinkler Maintenance            |     |
|                       | Sprinkler M NOTIFICATION PROFILE<br>Critical |     |
|                       | Standpipe I                                  |     |
|                       | SAVE CANCEL                                  |     |

- 5. (Optional) To create additional Impairment Types, repeat steps 3-4 until you have all of your types entered and linked to the appropriate Notification Profile.
- 6. (Optional) To delete an Impairment Type, click the box located to the left of the type, and click.

## Managing the Impairment Lifecycle

The Impairments module allows you to manage the lifecycle of a decommissioned piece of equipment. This section describes the process of creating, extending, and restoring an equipment impairment.

## **Creating an Impairment**

This section describes the process of creating an impairment.

To create an impairment:

- 1. Click Go To → Impairments → Create Impairment.
- 2. Select a **BUILDING**, **IMPAIRMENT TYPE**, and use the **SYSTEM(s)** field to enter in the specific system being decommissioned.

| Create Impairment                                                                                                    |                                                                                                    |
|----------------------------------------------------------------------------------------------------|----------------------------------------------------------------------------------------------------|
| BUILDING *<br>Select Building ✓<br>IMPAIRMENT TYPE *<br>Select ✓<br>SYSTEM(S) *<br>B I U S Ø Ø Q C I I I I I I I I I I I I I I I I I I | START DATE *         03/08/2016 09:56 AM         DURATION *         Hours       Mins         DESCRIPTION *         B       I       I       S       I       I |
| Characters (including HTML): 0 (Limit: 4000)                                                                                           | Characters (including HTML): 0 (Limit: 4000)                                                                                                    |

SAVE

- 3. Use the calendar icon to select a **START DATE** and time.
- 4. Enter the Impairment **DURATION** and **DESCRIPTION**.
- 5. (Optional) To link the Impairment to an existing work order or preventive maintenance task, enter the number in the **LINKED TASK** field and click

to validate.

6. Click **SAVE** to create the impairment.

### Adding a Comment to an Impairment

This section describes the process of adding a comment to an existing equipment impairment.

To add a comment to an impairment:

- 1. Click Go To → Impairments → Impairments Dashboard.
- 2. Use the **SEARCH** and/or column filters to locate the impairment.
- 3. Click the impairment number.

4. Click ADD COMMENT

### Adding a File to an Impairment

This section describes the process of adding a file to an existing equipment impairment.

To add a file to an impairment:

- 1. Click **Go To** → **Impairments** → **Impairments Dashboard**.
- 2. Use the **SEARCH** and/or column filters to locate the impairment.
- 3. Click the impairment number.
- 4. Navigate to the **Files** section of the impairment and click **Upload New File**
- 5. Using the **Upload New File(s)** pop-up box, either click **ADD FILES** to attach the file, or drag and drop the file into the pop-up box.
- 6. Click **SAVE**.

#### Linking a Work Order or Preventive Maintenance Task to an Impairment

This section describes the process of linking a work order or preventive maintenance task to an existing equipment impairment.

To link a work order or preventive maintenance task to an impairment:

- 1. Click Go To → Impairments → Impairments Dashboard.
- 2. Use the **SEARCH** and/or column filters to locate the impairment.
- 3. Click the impairment number.

### 4. Click Add Linked Task.

| GO TO AL                                                 | DMIN                                                                        | Search for a building                                  | 🔎 Support 🌖 🟸                                                               |
|----------------------------------------------------------|-----------------------------------------------------------------------------|--------------------------------------------------------|-----------------------------------------------------------------------------|
| #45948<br>Berkshire C                                    | 84370 - Sprinkler Mai<br><sup>Crossing</sup>                                | ntenance                                               | $\oplus \bigcirc \langle \frac{1}{2} \rangle$                               |
| BUILDING:<br>IMPAIRMENT TYPE:<br>STATUS:<br>LINKED TASK: | Berkshire Crossing<br>Sprinkler Maintenance<br>Completed<br>Add Linked Task | DATE CREATED:<br>START DATE:<br>RESTORED:<br>DURATION: | 03/08/2016 09:45 AM<br>03/08/2016 09:45 AM<br>03/08/2016 02:08 PM<br>4H 14M |
| System(s):                                               | Sprinkler system maintenance                                                | Description:                                           | Clean sprinkler heads on 1st floor                                          |
|                                                          |                                                                             |                                                        | ADD COMMENT                                                                 |

- Enter the work order or preventive maintenance number in the LINKED
   TASK field and click P to validate.
- 6. Click **SAVE**.

## **Extending an Impairment**

In some instances, equipment impairments may last longer than originally expected. When this occurs you can prevent the impairment from going into an overdue state by adding a time extension. This section describes the process of extending an impairment.

To extend an impairment:

- 1. Click Go To → Impairments → Impairments Dashboard.
- 2. Use the **SEARCH** and/or column filters to locate the impairment.
- 3. Click the impairment number.
- 4. Click **EXTEND**.

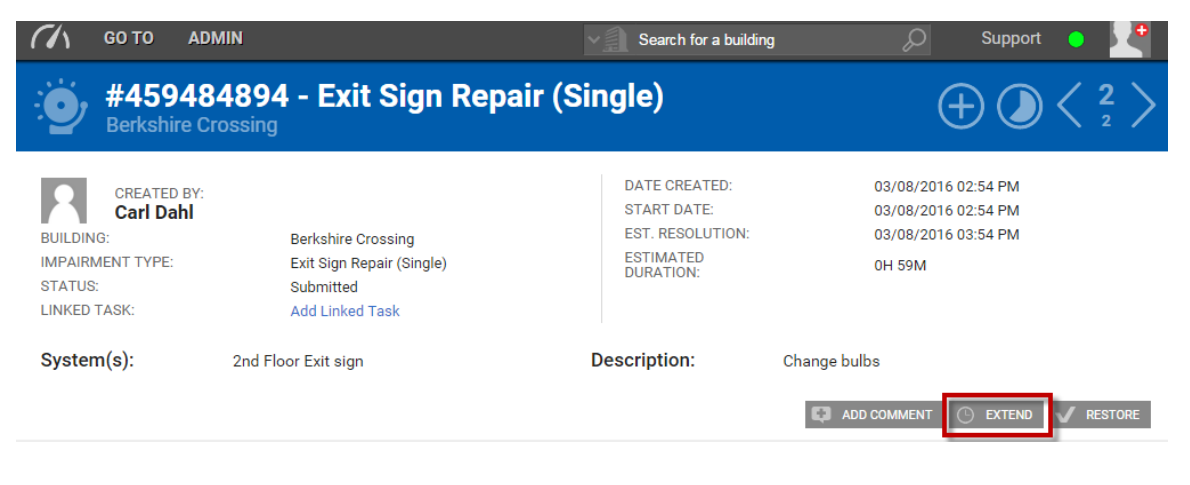
5. Enter the **EXTEND DURATION**, a **COMMENT** regarding the extension, and click **SAVE**.

# **Restoring an Impairment**

After a piece of equipment has been re-commissioned you need to confirm its restoration. This section describes the process of restoring an impaired piece of equipment.

To restore an impairment:

- 1. Click **Go To → Impairments → Impairments Dashboard**.
- 2. Use the **SEARCH** and/or column filters to locate the impairment.
- 3. Click the impairment number.
- 4. Click **RESTORE**.

| GO TO AL                                                                             | DMIN                                                                            | Search for a building                                                      | g 🔎 Support 🔵 💆                                                             |
|--------------------------------------------------------------------------------------|---------------------------------------------------------------------------------|----------------------------------------------------------------------------|-----------------------------------------------------------------------------|
| #45948<br>Berkshire C                                                                | 84894 - Exit Sign Repai                                                         | r (Single)                                                                 | $\oplus \bigcirc \langle \frac{2}{2} \rangle$                               |
| CREATED BY:<br>Carl Dahl<br>BUILDING:<br>IMPAIRMENT TYPE:<br>STATUS:<br>LINKED TASK: | Berkshire Crossing<br>Exit Sign Repair (Single)<br>Submitted<br>Add Linked Task | DATE CREATED:<br>START DATE:<br>EST. RESOLUTION:<br>ESTIMATED<br>DURATION: | 03/08/2016 02:54 PM<br>03/08/2016 02:54 PM<br>03/08/2016 03:54 PM<br>0H 59M |
| System(s):                                                                           | 2nd Floor Exit sign                                                             | Description:                                                               | Change bulbs                                                                |

- 5. (Optional) Enter a comment.
- 6. Click **SAVE**.

# **Cancelling an Impairment**

If a scheduled Impairment is created in error or is no longer relevant you have the ability to cancel it before it begins. *Note: Once an Impairment begins the cancel button is no longer displayed*. This section describes the process of cancelling an Impairment.

To cancel an Impairment:

- 1. Click **Go To** → **Impairments** → **Impairments Dashboard**.
- 2. Use the **SEARCH** and/or column filters to locate the impairment.
- 3. Click the impairment number.

4. Click CANCEL

# **Impairments Dashboard**

The Impairments dashboard provides a user friendly way of organizing, exporting, and sharing impairment lists with colleagues. This section describes the process of performing each of these actions.

# Searching for an Impairment

This section describes the process of searching for an existing equipment impairment.

To search for an impairment:

- 1. Click **Go To → Impairments → Impairments Dashboard**.
- 2. Click **SEARCH.**
- 3. Select the **BUILDING**, **TYPE**, and **DATE START** (if known) of the impairment you are searching.
- 4. Click **SEARCH** to execute the search.

# **Exporting a List of Impairments**

Lists of Impairments can be exported via a few different formats. This section describes how to export a list of impairments.

To export a list of impairments:

- 1. Click **Go To** → **Impairments** → **Impairments Dashboard**.
- 2. Use the **SEARCH** and/or column filters to filter the impairment list.
- 3. Check the boxes that correspond to the impairments you want to send, click **SHARE**, and select your preferred format.

# Sharing a List of Impairments

Lists of Impairments can be shared amongst colleagues and staff via a few different formats. This section describes how to share a list of impairments.

To share a list of impairments:

- 1. Click **Go To** → **Impairments** → **Impairments Dashboard**.
- 2. Use the **SEARCH** and/or column filters to filter the impairment list.

- 3. Check the boxes that correspond to the impairments you want to send, click **SHARE**, and select your preferred format.
- 4. Complete the required information on the Message widget, and click **SEND**.

# **User Defined Fields**

User Defined Fields (UDFs) allow you to create unique fields and page layouts for the Building and Equipment record pages. This functionality allows you to enter additional information and/or customize the page beyond its default appearance.

To accommodate various types of data, fields can be created as a text field, text area, numeric field, radio buttons, select list, multi-select list, checkbox, and date picker.

This section describes the process of creating custom fields and page layouts, and then applying both to the desired area within the application.

# **Creating a User Defined Field**

A User Defined Field (UDF) allows you to create a custom field that captures important information on the Building and Equipment record pages. This section describes the process of creating a User Defined Field.

To create a User Defined Field (UDF):

- 1. Click Admin → User Defined Fields.
- 2. Click the **FIELDS** tab.

| User D                                                                             | efined Fields            |  |            |
|------------------------------------------------------------------------------------|--------------------------|--|------------|
| FIELDS PAGE LA                                                                     | YOUTS LAYOUT ASSOCIATION |  |            |
| Customize User I<br>TYPE *<br>Select<br>LABEL *<br>TOOLTIP<br>Required<br>Required | Defined Field            |  |            |
|                                                                                    |                          |  | SAVE RESET |

3. Select a field **TYPE**.

- 4. Enter a field **LABEL**.
- 5. (Optional) Use the **TOOLTIP** field to enter additional information or field guidance to the end-user.
- 6. (Optional) Click **Required** to make the field required before saving.
- 7. (Optional) Click **Read Only** to make the field a read only field.
- 8. Click **SAVE**.

# **Editing a User Defined Field**

This section describes the process of editing a user defined field.

To edit a User Defined Field (UDF):

- 1. Click Admin → User Defined Fields.
- 2. Click the **FIELDS** tab.
- 3. Navigate down the list of custom fields and click the <sup>III</sup> that corresponds to the field that you want to edit.

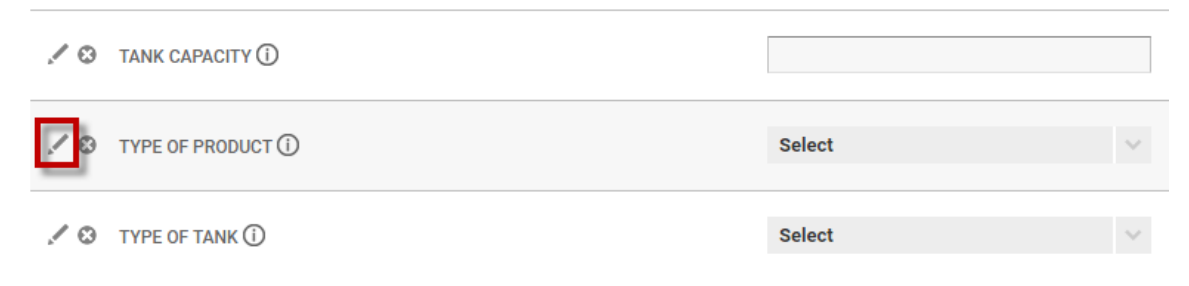

4. Make your edits and click SAVE.

# **Deactivating a User Defined Field**

This section describes the process of deactivating a user defined field. *Note: Deactivating a field that contains equipment or building specific information ONLY hides the data. Information within a hidden field is NOT deleted. Fields that have been deactivated can be reactivated at a later point in time.* 

To deactivate a User Defined Field (UDF):

- 1. Click Admin → User Defined Fields.
- 2. Click the **FIELDS** tab.
- 3. Navigate down the list of custom fields and click the  $^{\textcircled{0}}$  that corresponds to the field that you want to deactivate.

| JANK CAPACITY ()   |        |        |
|--------------------|--------|--------|
| TYPE OF PRODUCT () | Select | $\sim$ |
| ✓ ③ TYPE OF TANK ① | Select | ~      |

- 4. Click **YES** to confirm field deactivation.
- 5. (Optional) To reactivate a field, navigate to the bottom of the page, and click **Deactivated Fields**.

**Deactivated Fields** 

TANK CAPACITY ()

6. (Optional) Locate the field you want to reactivate and click  $\stackrel{\sim}{\searrow}$ .

#### **Creating an Equipment Page Layout**

After your equipment specific User Defined Fields (UDFs) have been created, you have the ability to organize and add them to your Equipment and Building pages. In order to capture the most important equipment information, in the most ideal format, page layouts can be customized to each of the categories in the Preventive Maintenance module.

This section describes how to create a customized Equipment page layout using your User Defined Fields.

To create a new equipment page layout:

- 1. Click Admin → User Defined Fields.
- 2. Click the **PAGE LAYOUTS** tab.
- 3. Using the **PAGE** field, select **Equipment**.
- 4. Click the **Create Page Layout** <sup>O</sup> icon.

| User Define         | ed Fields          |                    |                    |
|---------------------|--------------------|--------------------|--------------------|
| FIELDS PAGE LAYOUTS | LAYOUT ASSOCIATION |                    | Create Page Layout |
| 5 ,                 | PAGE<br>Equipment  | PAGE LAYOUT Select |                    |
|                     |                    |                    |                    |

#### 5. Enter a page layout **NAME**.

6. (Optional) To begin creating a new page layout using a previous page layout as a starting point, select a page from the **COPY FROM** field.

|                     | ed Fields          |             |   |
|---------------------|--------------------|-------------|---|
| FIELDS PAGE LAYOUTS | LAYOUT ASSOCIATION |             |   |
| Page Layouts        |                    |             |   |
|                     | PAGE               | PAGE LAYOUT | 0 |
|                     | Create Page Layou  | t 🛞         |   |
|                     | System Default     | <b>~</b>    |   |
|                     |                    |             |   |
|                     | SAVE               | CANCEL      |   |

7. Click **SAVE**. *Note: For instruction on customizing and/or editing an equipment page layout, refer to Editing a Page Layout*.

# **Creating a Building Page Layout**

After your building specific User Defined Fields (UDFs) have been created, you have the ability to organize and add them to the existing Building page.

This section describes how to create a customized Building page layout using your User Defined Fields.

To create a new building page layout:

- 1. Click Admin → User Defined Fields.
- 2. Click the **PAGE LAYOUTS** tab.
- 3. Using the **PAGE** field, select **Building**.
- 4. Click the **Create Page Layout** <sup>(1)</sup> icon.

5. Enter a Page Layout **NAME**.

| User Define         | ed Fields          |                    |     |
|---------------------|--------------------|--------------------|-----|
| FIELDS PAGE LAYOUTS | LAYOUT ASSOCIATION |                    |     |
| Page Layouts        | DAGE               | PAGE LAYOUT        | 6/0 |
|                     | Building           | Create Page Layout |     |

- 6. (Optional) To begin creating a new page layout using a previous page layout as a starting point, select a page from the **COPY FROM** field.
- 7. Click **SAVE**.

# **Editing a Page Layout**

After an equipment or building page layout has been created you can organize your User Defined Fields (UDFs) new or existing into sections.

This section describes the process of editing a page layout.

To edit a page layout:

- 1. Click Admin → User Defined Fields.
- 2. Click the **PAGE LAYOUTS** tab.

3. Select a **PAGE** and a **PAGE LAYOUT**.

| User Defined Fields |                       |  |  |  |  |  |
|---------------------|-----------------------|--|--|--|--|--|
|                     |                       |  |  |  |  |  |
| PAGE LAYOUT         | 0                     |  |  |  |  |  |
|                     | PAGE LAYOUT<br>Select |  |  |  |  |  |

4. (Optional) To add a User Defined Field (UDF) to a section, left click the UDF from the **Available UDFs** field and perform a drag and drop to the desired section on the right side. Repeat this step until you have added all the UDFs you want to the page.

| User Defined Fields                        |                                                    |        |                 |               |  |
|--------------------------------------------|----------------------------------------------------|--------|-----------------|---------------|--|
| FIELDS PAGE LAYOUTS LAYOUT ASSOC           | IATION                                             |        |                 |               |  |
| Page Layouts                               |                                                    |        |                 |               |  |
| Available UDFs                             | PAGE                                               |        | PAGE LAYOUT     | 0 🗸 0         |  |
| Start typing name                          | Equipment                                          | $\sim$ | New Page Layout | ~             |  |
| MANUFACTURER ()<br>Select<br>TYPE OF PRODU | <ul> <li>✓ Ø ✓Identification</li> <li>✓</li> </ul> |        | _               | SERIAL NUMBER |  |
| Select V                                   |                                                    |        |                 |               |  |
| TYPE OF TANK ()                            | MODEL                                              |        |                 | ASSET TAG     |  |
| Select V                                   |                                                    |        |                 |               |  |

- 5. (Optional) **To rearrange fields within a section**: left click the field and perform a drag and drop to the desired section.
- 6. (Optional) **To edit a section name**: click the *licon located next to the section name*.

7. (Optional) **To create another column in a section**: Click the **[+]** located to the right of the section.

| User Define                                           | ed Fields    |                     |           |                  |                   |               |
|-------------------------------------------------------|--------------|---------------------|-----------|------------------|-------------------|---------------|
| FIELDS PAGE LAYOUTS                                   | LAYOUT ASSOC |                     |           |                  |                   |               |
| Page Layouts -<br>Available UDFs<br>Start typing name |              | PAGE<br>Equipment   | PAGE LAYO | )UT<br>je Layout | <b>0 / 0</b><br>~ | + ADD SECTION |
| MANUFACTURER (j)<br>Select                            | ×            | ✓ ⊗ ∠Identification | I         |                  |                   | ^             |
| TYPE OF PRODUCT ()<br>Select                          | ~            | MODEL               |           | SERIAL NUMBER    |                   |               |
| TYPE OF TANK (j)<br>Select                            | ~            | MAKE                |           | ASSET TAG        |                   |               |
| LEAK DETECTION * ①<br>O No<br>O Yes                   |              | LOCATION            |           |                  |                   |               |

8. (Optional) **To delete a column from a section**: Click <sup>22</sup>.

| FIELDS PAGE LAYOUTS          | LAYOUT ASSOC |                     |   |            |               |      |               |
|------------------------------|--------------|---------------------|---|------------|---------------|------|---------------|
| Page Layouts                 |              |                     |   | DACELAVOU  | T             | 0.40 |               |
| Available UDFs               |              | PAGE                |   | PAGE LATOU |               | 0/0  |               |
| Start typing name            |              | Equipment           | ~ | New Page   | Layout        | ~    | + ADD SECTION |
| MANUFACTURER ()              |              |                     |   |            |               |      |               |
| Select                       | ~            | ✓ ⊗ ✓Identification |   |            |               |      | Delete Column |
| TYPE OF PRODUCT ()<br>Select | ~            | MODEL               |   |            | SERIAL NUMBER |      | 8             |

- 9. Once you have finished making your page edits, navigate to the bottom of the page and click **PREVIEW**.
- 10.(Optional) If additional edits are required, click **BACK** and repeats steps 4-9 as necessary.
- 11.Once all edits are completed, click **PUBLISH**.

#### Adding a Section to a Page Layout

This section describes the process of creating another section to a page layout.

To add a section to a page layout:

- 1. Click Admin → User Defined Fields.
- 2. Click the **PAGE LAYOUTS** tab.

# 3. Select a **PAGE** and a **PAGE LAYOUT**.

| User Defined F                             | ields             |                    |   |
|--------------------------------------------|-------------------|--------------------|---|
| FIELDS PAGE LAYOUTS LAYO<br>Page Layouts - | UT ASSOCIATION    |                    |   |
|                                            | PAGE<br>Equipment | PAGE LAYOUT Select | • |
| 4. Click + ADD SECTION .                   |                   |                    |   |

# **Deleting a Section from a Page Layout**

This section describes the process of deleting a section from a page layout. *Note: Deleting a section ONLY removes the UDF grouping and hides the associated data. Data entered into a UDF is NOT permanently deleted and can be re-accessed when the UDF is added to another section.* 

To delete a section to a page layout:

- 1. Click Admin → User Defined Fields.
- 2. Click the **PAGE LAYOUTS** tab.
- 3. Select a **PAGE** and a **PAGE LAYOUT**.

| User Defined Fields |                    |     |                       |        |  |  |
|---------------------|--------------------|-----|-----------------------|--------|--|--|
| FIELDS PAGE LAYOUTS | LAYOUT ASSOCIATION |     |                       |        |  |  |
| Page Layouts        | PAGE<br>Equipm     | ent | PAGE LAYOUT<br>Select | ©<br>~ |  |  |

4. Click the  $^{\odot}$  which corresponds with the section you want to delete from the page.

| FIELDS PAGE LAYOUTS              | LAYOUT ASSOC |                  |        |                 |               |
|----------------------------------|--------------|------------------|--------|-----------------|---------------|
| Page Layouts -<br>Available UDFs |              | PAGE             |        | PAGE LAYOUT     | ⊕.∕ ⊗         |
| Start typing name                |              | Equipment        | $\sim$ | New Page Layout | $\vee$        |
| MANUFACTURER (i)<br>Select       | ~            | ✓ Identification | ı      |                 |               |
| TYPE OF PRODUCT (j)<br>Select    | ~            | МАКЕ             |        |                 | SERIAL NUMBER |

#### Associating a Page Layout to an Equipment Category

After creating the User Defined Fields (UDFs) and page layouts you need to associate each of your page layouts to an Equipment category.

This section describes the process of associating an Equipment page layout to an Equipment category.

To associate a page layout to an Equipment category:

- 1. Click Admin -> User Defined Fields.
- 2. Click the **LAYOUT ASSOCIATION** tab.
- 3. Using the **PAGE** field, select **Equipment**.
- 4. Using the **PAGE LAYOUT** field, select the page layout you want to associate to equipment categories.
- 5. Click the **EQUIPMENT CATEGORIES** that are associated to the page layout.
- 6. After all of the equipment categories have been selected, click >.

| User Defined             | d Fields          |                                                                                                    |   |                               |   |
|--------------------------|-------------------|----------------------------------------------------------------------------------------------------|---|-------------------------------|---|
| FIELDS PAGE LAYOUTS      | LAYOUT ASSOCI     | ATION                                                                                                    |   |                               |   |
| ayout Association        | - Danielle Daniel | le Danielle                                                                                                    |   |                               |   |
| PAGE                     |                   | EQUIPMENT CATEGORIES                                                                                                    | > | ITEMS ASSOCIATED TO HVAC UNIT | Ø |
| Equipment                | $\sim$            | Begin Typing                                                                                                    | - | Begin Typing                  |   |
| PAGE LAYOUT<br>HVAC Unit | ~                 | Unassociated Items<br>Building Equipment<br>ELEVATORS<br>Electrical<br>Elevators, Escalators, & Lifts<br>Fire, Life, & Safety<br>Gas Generator<br>HVAC<br>HVAC - Air Compressors<br>HVAC - Air Handling Equipment<br>HVAC - Air Handling Equipment<br>HVAC - Coliners<br>HVAC - Cobinet/Unit Heaters<br>HVAC - Colillers<br>HVAC - Colil Boxes<br>HVAC - Coling Towers<br>HVAC - Exhaust Fans<br>HVAC - Evans |   |                               | * |

- 7. Click **SAVE**.
- 8. Repeat steps 3-7 until all pages layouts have been associated to equipment categories.

SAVE

#### Associating the Page Layout to Building Pages

This section describes the process of associating the Building page layout to all your Building pages. Unlike the Equipment page layout, there is only one Building page layout for all buildings in your portfolio.

To associate the page layout to your Building pages:

- 1. Click Admin → User Defined Fields.
- 2. Click the **LAYOUT ASSOCIATION** tab.
- 3. Using the **PAGE** field, select **Building**.
- 4. Using the **CURRENT PAGE LAYOUT** field, select the page layout you want to associate to your Building pages.

| СЛ GO ТО  | ADMIN                    | ∨ ∰ Sea                        | arch for a building      | Q                    | Support | • | • |
|-----------|--------------------------|--------------------------------|--------------------------|----------------------|---------|---|---|
| Use       | r Defined Fields         | ;                              |                          |                      |         |   |   |
| FIELDS PA | GE LAYOUTS LAYOUT ASSO   | CIATION                        |                          |                      |         |   |   |
| Layout As | SOCIATION Select which o | custom page layout should be h | nonored for Equipment ar | nd Building profiles | 8.      |   |   |
| PAGE      |                          | CURRENT PAGE LAYOUT            |                          |                      |         |   |   |
| Building  | $\sim$                   | New Layout                     | ~                        |                      |         |   |   |

5. Click **SAVE**.